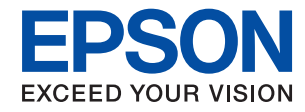

#### WorkForce Enterprise

# WF-C20590 Series/WF-C17590 Series

# Kullanım Kılavuzu

Yazıcının genel kullanımı, bakım, sorunları çözme ve ürünün teknik özellikleri hakkında bilgi sağlar.

## İçindekiler

### Kılavuzlar Hakkında

| Kılavuzlara Giriş                     |
|---------------------------------------|
| Bilgi Aramak İçin Kılavuzu Kullanma 6 |
| Marka ve Semboller                    |
| Bu Kılavuzda Kullanılan Açıklamalar 8 |
| İşletim Sistemi Referansları 8        |
| Önemli Bilgi9                         |

### Önemli Güvenlik Talimatları

| Yazıcıyı Ayarlama                          |
|--------------------------------------------|
| Yazıcıyı Kullanma                          |
| Sarf Malzemelerini İşleme                  |
| Kişisel Bilgilerinizin Korunması           |
| Avrupa Yazıcı Modellerini Elden Çıkarma 12 |

### Yazıcı Temel Bilgileri

### Yazıcıyı Hazırlama

| Orijinalleri Yerleştirme                           |
|----------------------------------------------------|
| ADF'ye Orijinalleri Yerleştirme                    |
| Orijinal Belgeleri Tarayıcı Camı'na Yerlestirme 34 |
| Orijinal Boyutu Otomatik Algılama                  |
| Harici Bir USB Cihazı Takma                        |
| Harici Bir USB Cihazı Takma ve Çıkarma 36          |
| Ayarlar İçin Menü Seçenekleri                      |
| Genel Ayarlar içindeki Temel Ayarlar için          |
| Menü Seçenekleri                                   |
| Genel Ayarlar içindeki Yzc Ayarları için           |
| Menü Seçenekleri                                   |
| Genel Ayarlar içindeki Ağ Ayarları için Menü       |
| Seçenekleri                                        |
| Genel Ayarlar içindeki Web Hizmeti Ayarları        |
| için Menü Seçenekleri                              |
| Genel Ayarlar içindeki Faks Ayarları için          |
| Menü Seçenekleri                                   |
| Genel Ayarlar içindeki Tarama Ayarları için        |
| Menü Seçenekleri                                   |
| Genel Ayarlar içindeki Sistem Yöneticisi için      |
| Menü Seçenekleri                                   |
| Yazdırma Sayacı İçin Menü Seçeneği 44              |
| Besleme Durumu İçin Menü Seçeneği 45               |
| Bakım İçin Menü Seçenekleri 45                     |
| Dil/Language İçin Menü Seçeneği                    |
| Yazıcı Durumu/Yazdır İçin Menü Seçenekleri 45      |
| İrtibatlar Yöneticisi İçin Menü Seçenekleri 46     |
| Kullanıcı Avarları İçin Menü Secenekleri 46        |
| Kimlik Denetimi Sistemi İçin Menü Seçeneği 47      |
| Güç Tasarrufu                                      |
| Güç Tasarrufu — Kontrol Paneli                     |
| ,                                                  |

### Kopyalama

### Fakslama

| Faksa Hazırlama                             |
|---------------------------------------------|
| Bir Telefon Hattına Bağlama                 |
| Temel Faks Avarlarını Yapma                 |
| Yazıcıyı Kullanarak Faks Gönderme 63        |
| Temel Faks Gönderme İslemleri 63            |
| Çeşitli Faks Gönderme Yöntemleri 66         |
| Yazıcıda Faksları Alma                      |
| Alma Modu Öğesini Avarlama 72               |
| Cesitli Faks Alma Yöntemleri 73             |
| Alınan Fakşları Kavdetme ve İletme          |
| (Koşulsuz Kaydet/İlet)                      |
| Belirtilen Bir Gönderenden veya Belirtilen  |
| Bir Zamanda Alınan Faksları Kaydetme veya   |
| İletme (Koşullu Kaydet/İlet)                |
| Bilgisayardan bir Faks Gönderme             |
| Uygulama Kullanılarak Oluşturulan Belgeleri |
| Gönderme (Windows) 88                       |
| Uygulama Kullanılarak Oluşturulan Belgeleri |
| Gonderme (Mac OS)                           |
| Bilgisayarda Fakslari Alma                  |
| Alınan Faksı Bilgisayara Kaydetmek Üzere    |
| Ayariama                                    |
| Bilgisayardaki Alman Faksları İntal Etma    |
| Veni Fakslari Kontrol Etme (Windows) 92     |
| Yeni Fakslari Kontrol Etme (Mac OS) 93      |
| Faks Kutusu Özelliklerini Kullanma 93       |
| Gelen Kutusunu Kullanma 94                  |
| Gizli Kutusunu Kullanma 95                  |
| Saklanan Belgeler Kutusu Kullanma           |
| Yoklama Gönd Kutusu Kullanma                |
| Pano Kutusunu Kullanma                      |
| Diğer Faks Özelliklerini Kullanma           |
| Faks Raporu ve Listesini Yazdırma           |
| Fakslama için Güvenliği Ayarlama 99         |
| Faks İşlerini Kontrol Etme                  |
| Faksla Modu İçin Menü Seçenekleri 102       |
| Sık                                         |
| Alıcı                                       |
| Faks Ayarları                               |
| Daha105                                     |
| Faks Ayarları İçin Menü Seçenekleri 106     |
| Kullanıcı Ayarları                          |
| Temel Ayarlar                               |
| Gönderme Ayarları                           |
| Ayarları Al                                 |
| Kapor Ayarlari                              |
| Guvenlik Ayarlari                           |

| Faks Bağlantısını Kontrol Et      |
|-----------------------------------|
| Faks Ayrlr Shrbazı                |
| Faks Kutusu İçin Menü Seçenekleri |

### Tarama

| Kontrol Panelini Kullanarak Yazdırma        |
|---------------------------------------------|
| Taranan Görüntüyü Bir Paylaşılan Klasöre    |
| veya FTP Sunucuna Kaydetme 115              |
| E-postaya Tarama                            |
| Bilgisayarda Kayıtlı Ayarları Kullanarak    |
| Tarama (Document Capture Pro)               |
| Bellek Aygıtına Tarama                      |
| Buluta Tarama                               |
| WSD Kullanarak Tarama                       |
| Bilgisayardan Tarama                        |
| Erişim Denetimi'ni Kullanırken Epson Scan   |
| 2'de Kullanıcıların Kimliğini Doğrulama 136 |
| Epson Scan 2 Kullanarak Tarama 137          |
| Akıllı Cihazlardan Tarama                   |
| Epson iPrint Öğesinin Takılması             |
| Epson iPrint Kullanarak Tarama              |
| Akıllı Cihazları N-İşareti Kısmına          |
| Dokundurarak Tarama                         |

### Yazdırma

| Bellek Aygıtından Dosyaları Yazdırma            |
|-------------------------------------------------|
| Bellek Aygıtından JPEG Dosyaları Yazdırma 143   |
| Bellek Aygıtından PDF veya TIFF                 |
| Dosyalarını Yazdırma                            |
| Bellek Aygıtı İçin Menü Seçenekleri             |
| Windows'de Yazıcı Sürücüsünden Yazdırma 147     |
| Yazıcı Sürücüsüne Erişme                        |
| Yazdırma Temel Bilgileri                        |
| 2 Taraflı Yazdırma                              |
| Birden Fazla Sayfayı bir Sayfaya Yazdırma 151   |
| Sayfa Sırasında Yazdırma ve Yığınlama (Ters     |
| Sırada Yazdırma)                                |
| Küçültülmüş veya Büyütülmüş Belge Yazdırma. 152 |
| Alternatif Olarak 90 Derece Dönerek veya        |
| Ofsetleyerek Her Kopya Setini Yığınlama 152     |
| Ayırıcı Sayfalar Ekleme                         |
| Yazdırmak İçin Yazıcının Belleğinde Veri        |
| Depolama                                        |
| Bir Görüntüyü Birden Fazla Büyütme              |
| Sayfasına Yazdırma (Poster Oluşturma) 155       |
| Üstbilgi ve Altbilgiyle Yazdırma                |
| Filigran Yazdırma                               |
| Parolayla Korunan Dosyaları Yazdırma 163        |
| Birden Fazla Dosyayı Birlikte Yazdırma 163      |
|                                                 |

| Renk Evrensel Yazdırma Özelliği Kullanılarak<br>Yazdırma     |
|--------------------------------------------------------------|
| Yazıcı Sürücüsü İcin Menü Secenekleri 167                    |
| Windows'da PostScript Yazıcı Sürücüsünden                    |
| Yazdırma                                                     |
| PostScript Yazıcı Sürücüsüyle İsteğe Bağlı<br>Cihaz Kullanma |
| Secenekleri                                                  |
| Yazdırmayı İptal Etme                                        |
| Mac OS'de Yazıcı Sürücüsünden Yazdırma 175                   |
| Yazdırma Temel Bilgileri                                     |
| 2 Taraflı Yazdırma                                           |
| Birden Fazla Sayfayı bir Sayfaya Yazdırma 178                |
| Sayfa Sırasında Yazdırma ve Yığınlama (Ters                  |
| Sırada Yazdırma)                                             |
| Küçültülmüş veya Büyütülmüş Belge Yazdırma. 179              |
| Alternatif Olarak 90 Derece Dönerek veya                     |
| Vazdırma Rengini Avarlama                                    |
| Yazdırmavı İntal Etme 181                                    |
| Yazıcı Sürücüsü İcin Menü Secenekleri 181                    |
| Mac OS Yazıcı Sürücüsü İşletim Ayarlarını                    |
| Yapma                                                        |
| Mac OS'da PostScript Yazıcı Sürücüsünden                     |
| Yazdırma                                                     |
| PostScript Yazıcı Sürücüsüyle İsteğe Bağlı                   |
| Cihaz Kullanma                                               |
| PostScript Yazıcı Sürücüsü İçin Menü                         |
| Seçenekleri                                                  |
| Yazdırmayı Iptal Etme                                        |
| Akıllı Cıhazlardan Yazdırma                                  |
| Epson iPrint Kullanma                                        |
| Devam Eden ve Kuyruktaki İşleri İptal Etme 190               |

### Seçenekler

| İsteğe Bağlı Öğelerin Tür ve Kodları          | 191 |
|-----------------------------------------------|-----|
| Finisher Unit Kullanılırken Yazdırma Ayarları | 191 |
| Finisher Unit Öğesini Kullanarak Kağıdı       |     |
| Çıkarma ve Zımbalama                          | 191 |
| Manüel Zımbayı Kullanma                       | 192 |
| Paper Cassette Lock Kullanma                  | 194 |

### Sarf Malzemeleri

| Mürekkep Kartuşu. | • | • |  | • | • | • | • | • |  | • | • | • |  |  | • | • | • | • |  |  | • |  |  | 19 | <b>)</b> 5 |
|-------------------|---|---|--|---|---|---|---|---|--|---|---|---|--|--|---|---|---|---|--|--|---|--|--|----|------------|
|-------------------|---|---|--|---|---|---|---|---|--|---|---|---|--|--|---|---|---|---|--|--|---|--|--|----|------------|

| Mürekkep Kartuşu Taşıma Önlemleri 195   |
|-----------------------------------------|
| Mürekkep Kartuşu Kodları                |
| Mürekkep Kartuşu Değiştirme Yöntemi 197 |
| Mürekkep Seviyelerini Kontrol Etme 197  |
| Bakım Kutusu                            |
| Bakım Kutusu İşleme Alma Tedbirleri 198 |
| Bakım Kutusu Kodu                       |
| Bakım Kutusunu Değiştirme               |
| Bakım Kutusundaki Kullanılabilir Alanı  |
| Kontrol Etme                            |
| Staple Cartridge                        |
| Staple Cartridge Değiştirme 199         |
|                                         |

### Ağ Hizmeti ve Yazılım Bilgileri

| Belgeleri ve Görüntüleri Taramak İçin                                                                                                    |
|----------------------------------------------------------------------------------------------------|
| Uygulama (Epson Scan 2)                                                                                                    |
| Ağ Tarayıcısı Ekleme                                                                                                    |
| Bilgisayardan Taramayı Yapılandırma İçin                                                                                                    |
| Uygulama (Document Capture Pro) 203                                                                                                    |
| Faks İşlemlerini Yapılandırmak ve Faks<br>Göndermek İçin Uygulama (FAX Utility) 204                                                                                                    |
| Faks Göndermek İçin Uygulama (IAA Otinty) 204                                                                                                    |
| Sürücüsü) 204                                                                                                    |
| Vazici İslemlerini Vanılandırma İcin Uvgulama                                                                                                    |
| (Web Config)                                                                                                    |
| Web Tarayıcıda Web Yapılandırmayı Çalıştırma 205                                                                                                    |
| Web Config üzerinde Windows öğesini                                                                                                    |
| çalıştırma                                                                                                    |
| Web Config üzerinde Mac OS öğesini                                                                                                    |
| Çallştil Illa                                                                                                    |
| Yazılım Güncelleme Aracları (Yazılım                                                                                                    |
| Yazılım Güncelleme Araçları (Yazılım<br>Güncelleyici)                                                                                                    |
| Yazılım Güncelleme Araçları (YazılımGüncelleyici).206En Son Uygulamaları Yükleme.207                                                                                                    |
| Yazılım Güncelleme Araçları (YazılımGüncelleyici).206En Son Uygulamaları Yükleme.207PostScript Yazıcı Sürücüsünü Yükleme.208                                                                                                    |
| Yazılım Güncelleme Araçları (YazılımGüncelleyici).206En Son Uygulamaları Yükleme.207PostScript Yazıcı Sürücüsünü Yükleme.208USB Arayüzünü Kullanarak PostScript Yazıcı                                                                                                    |
| Yazılım Güncelleme Araçları (YazılımGüncelleyici).206En Son Uygulamaları Yükleme.207PostScript Yazıcı Sürücüsünü Yükleme.208USB Arayüzünü Kullanarak PostScript YazıcıSürücüsünü Yükleme.208                                                                                                    |
| Yazılım Güncelleme Araçları (YazılımGüncelleyici).206En Son Uygulamaları Yükleme.207PostScript Yazıcı Sürücüsünü Yükleme.208USB Arayüzünü Kullanarak PostScript YazıcıSürücüsünü Yükleme — Windows.208Ağ Arayüzünü Kullanarak PostScript Yazıcı                                                                                                    |
| Yazılım Güncelleme Araçları (YazılımGüncelleyici).206En Son Uygulamaları Yükleme.207PostScript Yazıcı Sürücüsünü Yükleme.208USB Arayüzünü Kullanarak PostScript YazıcıSürücüsünü Yükleme — Windows.208Ağ Arayüzünü Kullanarak PostScript YazıcıSürücüsünü Yükleme — Windows.208Ağ Arayüzünü Kullanarak PostScript YazıcıSürücüsünü Yükleme — Windows.208                                                                                                    |
| Yazılım Güncelleme Araçları (YazılımGüncelleyici).206En Son Uygulamaları Yükleme.207PostScript Yazıcı Sürücüsünü Yükleme.208USB Arayüzünü Kullanarak PostScript YazıcıSürücüsünü Yükleme — Windows.208Ağ Arayüzünü Kullanarak PostScript YazıcıSürücüsünü Yükleme — Windows.210PostScript Yazıcı Sürücüsünü Yükleme —                                                                                                    |
| Yazılım Güncelleme Araçları (YazılımGüncelleyici).206En Son Uygulamaları Yükleme.207PostScript Yazıcı Sürücüsünü Yükleme.208USB Arayüzünü Kullanarak PostScript YazıcıSürücüsünü Yükleme — Windows.208Ağ Arayüzünü Kullanarak PostScript YazıcıSürücüsünü Yükleme — Windows.208Ağ Arayüzünü Kullanarak PostScript YazıcıSürücüsünü Yükleme — Windows.210PostScript Yazıcı Sürücüsünü Yükleme —Mac OS.211                                                                                                    |
| Yazılım Güncelleme Araçları (YazılımGüncelleyici).206En Son Uygulamaları Yükleme.207PostScript Yazıcı Sürücüsünü Yükleme.208USB Arayüzünü Kullanarak PostScript YazıcıSürücüsünü Yükleme — Windows.208Ağ Arayüzünü Kullanarak PostScript YazıcıSürücüsünü Yükleme — Windows.208Ağ Arayüzünü Kullanarak PostScript YazıcıSürücüsünü Yükleme — Windows.210PostScript Yazıcı Sürücüsünü Yükleme —Mac OS.211Epson Universal Yazıcı Sürücüsünü Yükleme                                                                                     |
| Yazılım Güncelleme Araçları (YazılımGüncelleyici).206En Son Uygulamaları Yükleme.207PostScript Yazıcı Sürücüsünü Yükleme.208USB Arayüzünü Kullanarak PostScript YazıcıSürücüsünü Yükleme — Windows.208Ağ Arayüzünü Kullanarak PostScript YazıcıSürücüsünü Yükleme — Windows.210PostScript Yazıcı Sürücüsünü Yükleme —Mac OS.211Epson Universal Yazıcı Sürücüsünü Yükleme(Sadece Windows için).211                                                                                                    |
| Yazılım Güncelleme Araçları (YazılımGüncelleyici).206En Son Uygulamaları Yükleme.207PostScript Yazıcı Sürücüsünü Yükleme.208USB Arayüzünü Kullanarak PostScript YazıcıSürücüsünü Yükleme — Windows.208Ağ Arayüzünü Kullanarak PostScript YazıcıSürücüsünü Yükleme — Windows.208Ağ Arayüzünü Kullanarak PostScript YazıcıSürücüsünü Yükleme — Windows.209PostScript Yazıcı Sürücüsünü Yükleme —Mac OS.211Epson Universal Yazıcı Sürücüsünü Yükleme(Sadece Windows için).212                                                            |
| Yazılım Güncelleme Araçları (YazılımGüncelleyici).206En Son Uygulamaları Yükleme.207PostScript Yazıcı Sürücüsünü Yükleme.208USB Arayüzünü Kullanarak PostScript YazıcıSürücüsünü Yükleme — Windows.208Ağ Arayüzünü Kullanarak PostScript YazıcıSürücüsünü Yükleme — Windows.210PostScript Yazıcı Sürücüsünü Yükleme —Mac OS.211Epson Universal Yazıcı Sürücüsünü Yükleme(Sadece Windows için).212Uygulamaları Kaldırma.212Uygulamaları Kaldırma — Windows.212                                                                         |
| Yazılım Güncelleme Araçları (YazılımGüncelleyici).206En Son Uygulamaları Yükleme.207PostScript Yazıcı Sürücüsünü Yükleme.208USB Arayüzünü Kullanarak PostScript YazıcıSürücüsünü Yükleme — Windows.208Ağ Arayüzünü Kullanarak PostScript YazıcıSürücüsünü Yükleme — Windows.208Ağ Arayüzünü Kullanarak PostScript YazıcıSürücüsünü Yükleme — Windows.210PostScript Yazıcı Sürücüsünü Yükleme —Mac OS.211Epson Universal Yazıcı Sürücüsünü Yükleme(Sadece Windows için).212Uygulamaları Kaldırma.213Uygulamaları Kaldırma — Mac OS.213 |

### Bakım

| Yazıcıyı Temizleme                | 5 |
|-----------------------------------|---|
| Devre Kesici öğesini kontrol etme | 5 |
| Tıkalı Başlıkları Kontrol Etme    | 3 |

### Sorun Çözme

| Ekrandaki Açıklamalar                                                      |
|----------------------------------------------------------------------------|
| Kağıt Sıkışmasını Temizleme                                                |
| Sık Sık Kağıt Sıkışması Oluyor                                             |
| Kağıt Lekeli veya Zedelenmiş                                               |
| LCD Ekrandaki Mesajları Kontrol Etme 223                                   |
| Durum Menüsündeki Hata Kodu                                                |
| Kopyalama Sorunları                                                        |
| Kopyalanamıyor                                                             |
| Kopyalama Kalitesi Sorunları                                               |
| Beklendiği Şekilde Kopyalanamıyor 232                                      |
| Faks Gönderme Sorunları                                                    |
| Fakslar Beklenen Şekilde Gönderilemiyor ya                                 |
| da Alınamıyor                                                              |
| Diğer Faks Gönderme Sorunları 238                                          |
| Tarama Sorunları                                                           |
| Tarama Başlatılamıyor                                                      |
| Taranan Görüntü Sorunları                                                  |
| Taranan Görüntüler Paylaşılan Klasöre                                      |
| Kaydedilemiyor                                                             |
| Diğer Tarama Sorunları                                                     |
| Yazdırma Sorunları                                                         |
| Bilgisayardan Yazdırılamıyor                                               |
| iPhone veya iPad'den Yazdırılamıyor 248                                    |
| Yazdırma Duraklatıldı                                                      |
| Çıktı Sorunları                                                            |
| Diğer Yazdırma Sorunları                                                   |
| PostScript Yazici Surucusu Sorunlari                                       |
| Isteğe Bağlı Oğelerle İlgili Sorunlar                                      |
| Finisher Unit ve High Capacity Tray                                        |
| Ianinmiyor. 252                                                            |
| Ragit Finisher Unit Ogesine Çikmiyor                                       |
| Paper Cassette Lock Anantarini Kaybettini 254                              |
| Diger Yazdırma Sorunları                                                   |
| Şeritler veya Beklenmedik Renkler Görünüyor254                             |
| Guç Açılmıyor/Kapanmıyor                                                   |
| Kontrol paneli karariyor                                                   |
| Caluma Soclari Viikook 255                                                 |
| Yalişina Sesici i Tuksek.       233         Tarih ve Saat Vanlıs       255 |
| Harici bellek tanınmıyor 255                                               |
| Harici belleğe veri kaydedilemiyor                                         |
| Parolanızı Mı Unuttunuz                                                    |

| 2 Taraflı Yazdırma Yavaş                 |
|------------------------------------------|
| Kontrol Paneli Yanıt Vermiyor            |
| Yanlışlıkla Kopyalar Alındı veya Fakslar |
| Gönderildi                               |

### Ek

| Teknik Özellikler                           | 257  |
|---------------------------------------------|------|
| Yazıcı Özellikleri                          | 257  |
| Tarayıcı Özellikleri                        | 257  |
| Arayüz Özellikleri                          | 258  |
| Faks Özellikleri                            | 258  |
| Ağ İşlev Listesi                            | 259  |
| Wi-Fi Özellikleri                           | .260 |
| Ethernet Özellikleri                        | 261  |
| Güvenlik Protokolü                          | 261  |
| PostScript Seviye 3 Uyumluluğu              | 261  |
| Desteklenen Üçüncü Taraf Hizmetleri         | 261  |
| Harici USB Cihazı Teknik Özellikleri        | .261 |
| Desteklenen Veri Teknik Özellikleri         | 262  |
| Boyutlar                                    | 263  |
| Elektrik Özellikleri                        | 264  |
| Çevre Teknik Özellikleri                    | 264  |
| Sistem Gereksinimleri                       | 265  |
| İsteğe Bağlı Ürün Özellikleri               | 265  |
| Finisher Unit Özellikleri                   | 265  |
| Finisher Bridge Unit Özellikleri            | .266 |
| High Capacity Tray Özellikleri              | 266  |
| Yazı Tipi Bilgileri                         | 267  |
| PostScript için Kullanılabilir Yazı Tipleri | 267  |
| PCL İçin Kullanılabilir Yazı Tipleri (URW)  | 268  |
| Sembol Kümelerinin Listesi.                 | 270  |
| Düzenleyici Bilgileri                       | .272 |
| Standartlar ve Onaylar                      | 272  |
| German Blue Angel.                          | 274  |
| Kopyalama Sınırlamaları.                    | 274  |
| Nereden Yardım Alınır.                      | 275  |
| Teknik Destek Web Sitesi                    | 275  |
| Epson Desteğe Başvurma.                     | 275  |
| Telif Hakkı.                                | .282 |
| Ticari Markalar                             | 202  |
| 11cu11 1/101 (Xa101                         | 202  |

# Kılavuzlar Hakkında

## Kılavuzlara Giriş

Aşağıdaki kılavuzlar ürünle birlikte sağlanır.

- Önemli Güvenlik Talimatları (basılı kılavuz)
   Bu ürünün güvenli kullanımı için talimatlar sağlar. Ürünü kullanmadan önce talimatları okuyun.
- 🖵 Temel Kılavuz (basılı kılavuz)

Bu ürünün temel içeriğini, yazılımı hazırlamayı ve bir bilgisayara bağlamayı açıklar.

Gullanım Kılavuzu (dijital kılavuz)

Yazıcının genel kullanımı, bakım, sorunları çözme ve ürünün teknik özellikleri hakkında bilgi sağlar.

Yönetici Kılavuzu (dijital kılavuz)

Ağ yöneticilerine yönetim ve yazıcı ayarları hakkında bilgi sağlar.

Her dilde en son kılavuzlar ve kullanışlı bilgiler siteden bulunabilir.

#### http://epson.sn/

En son sürümlere şuradan da erişebilirsiniz.

🖵 Kağıt kılavuz

http://www.epson.eu/Support adresindeki Epson Avrupa destek web sitesini ya da http://support.epson.net/ adresindeki Epson dünya çapında destek web sitesini ziyaret edin.

🖵 Dijital kılavuz

Bilgisayarınızda EPSON Software Updater uygulamasını başlatın. EPSON Software Updater mevcut Epson yazılım uygulamaları ve dijital kılavuzların güncellemelerini kontrol eder ve en güncel sürümü indirmenizi sağlar.

#### İlgili Bilgi

➡ "Yazılım Güncelleme Araçları (Yazılım Güncelleyici)" sayfa 206

## Bilgi Aramak İçin Kılavuzu Kullanma

PDF kılavuz, anahtar sözcüğe göre bulmak istediğiniz bilgiyi aramanızı veya yer işaretlerini kullanarak doğrudan belirli kısımlara atlamanızı sağlar. Ayrıca yalnızca gereken sayfaları da yazdırabilirsiniz. Bu bölümde bilgisayarınızda Adobe Reader X'te açılmış bir PDF kılavuzun nasıl kullanılacağı açıklanmaktadır.

#### Anahtar sözcüğe göre arama

**Düzen** > **Gelişmiş Arama**'ya tıklayın. Arama penceresinde bulmak istediğiniz bilgi için anahtar sözcüğü (metin) girin ve sonra **Ara** öğesine tıklayın. İsabetler bir liste olarak görüntülenir. O sayfaya gitmek için görüntülenen isabetlerden birine tıklayın.

| The D | enual.pdf (SECURED) - Adobe        | Acrobat Reader DC          |           | I Search                                                                                                | - | × |   | Search                                                                                       | -                                       |                        | x             |
|-------|------------------------------------|----------------------------|-----------|----------------------------------------------------------------------------------------------------|---|---|---|----------------------------------------------------------------------------------------------|-----------------------------------------|------------------------|---------------|
| He    | う Unda<br>C <sup>*</sup> Basic     | Ctrl+2<br>Shift+Ctrl+2     | /== 🕨 🕘 Θ | Arrange Windows                                                                                         |   |   |   | Arrange Windows                                                                              |                                         |                        |               |
|       | Cut<br>IT() Cony<br>Dates<br>Dates | Chil+K<br>Chil+C<br>Chil+V |           | Where would you like to search?<br>I in the current document<br>O All POP Documents in<br>II TY F#13/CH |   |   |   | manual in the current document<br>Results<br>1 document(s) with 76 instance(s)<br>New Search |                                         |                        |               |
| 0     | Seject All<br>Ogselect All         | Ctrl+A<br>Shift+Ctrl+A     |           | What word or phrase would you like to search for?                                                       |   |   |   | Fearlis                                                                                      |                                         |                        | -             |
|       | Copy File to Clipt                 | picard.                    |           | Whole words only                                                                                        |   |   |   | this manual and the specifications of a                                                      | his product are                         |                        |               |
|       | (1) Take a Snapshot                |                            |           | Case-Sensitive                                                                                          |   |   | V | Sp. This Manual Introduction to the Manu                                                     | alt                                     |                        |               |
|       | Check Spelling<br>Lask Up Selected | • .<br>Ward.,              | User's Gu | Include Comments                                                                                        |   |   |   | this Manual                                                                                  | luction to the Mar                      | uals The               | folie         |
| 1     | Adganced Search                    | Shift+Ctrl+F               |           |                                                                                                    |   |   |   | This Manual Introduction to the Manu                                                         | als The following                       | manuals                |               |
|       | Protection<br>Accessibility        | :                          |           |                                                                                                    |   |   |   | Sp the Manuah The following manuals an<br>Sp following manuals are supplied with y           | e supplied with yo<br>our Epson printer | tur Epson<br>As well a | prin<br>1 the |

#### Doğrudan yer işaretlerinden atlama

O sayfaya atlamak için bir başlığa tıklayın. O bölümdeki alt düzey başlıkları görüntülemek için + öğesine tıklayın. Önceki sayfaya dönmek için klavyenizde aşağıdaki işlemi gerçekleştirin.

- □ Windows: Alt öğesini basılı tutun ve sonra ← öğesine basın.
- $\hfill\square$  Mac OS: Bir komut tuşunu basılı tutun ve sonra <br/>  $\leftarrow$  öğesine basın.

| e Tools manual.pdf (SECURL) |          |            |               |     |   |   |   |   |         | O | Sign I |
|-----------------------------|----------|------------|---------------|-----|---|---|---|---|---------|---|--------|
| A B E Q 00                  | 1. / 191 | N @        | $\odot \odot$ | 60% | + | K | 8 | 2 | ι.<br>T | 0 | e.     |
| Bookmarks ×                 |          |            |               |     |   |   |   |   |         |   |        |
| □- 分                        | EPS      | SON        |               |     |   |   |   |   |         |   | - 1    |
| Copyright                   | SHORED Y | OUR VESION |               |     |   |   |   |   |         |   | - 1    |
| Trademarks                  |          |            |               |     |   |   |   |   |         |   | - 1    |
| Contents                    |          |            |               |     |   |   |   |   |         |   | - 1    |
| III About This Manual       |          |            |               |     |   |   |   |   |         |   | - 1    |
| H D Important Instructions  |          |            |               |     |   |   |   |   |         |   | - 1    |
| (8) [] Printer Basics       |          |            |               |     |   |   |   |   |         |   | - 1    |
| 10 Q Network Settings       | Us       | er's (     | Guic          | le  |   |   |   |   |         |   | - 1    |
| H 🗐 Loading Paper           |          |            |               |     |   |   |   |   |         |   | - 1    |
| 市員 Placing Originals        |          |            |               |     |   |   |   |   |         |   | - 1    |
| III Inserting a Memory Card |          |            |               |     |   |   |   |   |         |   | - 1    |
| H Loading a CD/DVD for +    |          |            |               |     |   |   |   |   |         |   | - 1    |
| in El Drinting              |          |            |               |     |   |   |   |   |         |   |        |

#### Yalnızca gereken sayfalara yazdırma

Yalnızca gereken sayfalara çıkarabilir ve yazdırabilirsiniz. **Dosya** menüsünde **Yazdır** öğesine tıklayın ve sonra **Yazdırılacak Sayfalar** içindeki **Sayfalar** içinde yazdırmak istediğiniz sayfaları belirtin.

🖵 Sayfa serisi belirtmek için başlangıç sayfası ve bitiş sayfası arasına bir tire girin.

Örnek: 20-25

□ Seri olmayan sayfaları belirtmek için sayfaları virgüllerle ayırın.

Örnek: 5, 10, 15

| Print                        |                                         | × |
|------------------------------|-----------------------------------------|---|
| Prigten V Properties         | Advanced Help ()<br>e (black and white) | 0 |
| Pages to Print               | Comments & Forms                        |   |
| OAII                         | Document and Markups V                  |   |
| Pages 20-29                  | Summarize Comments                      |   |
|                              | Scale: 97%<br>8.27 x 11.69 Inches       |   |
| Sjze Poster Multiple Booklet | EPSQN                                   |   |

## Marka ve Semboller

#### **∧** *Dikkat*:

Yaralanmayı önlemek için dikkatle takip edilmesi gereken talimatlardır.

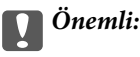

Ekipmanınızın zarar görmesini önlemek için uyulması gereken talimatlardır.

**Not:** Tamamlayıcı ve referans bilgiler sağlar.

#### İlgili Bilgi

➡ İlgili bölümlere bağlanır.

## Bu Kılavuzda Kullanılan Açıklamalar

- 🖵 Ekran görüntüleri bilgisayarınızın ortamına (İS veya ayarlar gibi) göre değişebilir.
- D Bu kılavuzda görünen ekranlar ve prosedürler aksi belirtilmedikçe Windows 10 veya OS X El Capitan'dandır.
- L Kontrol panelindeki ekranlar ve menü öğeleri ayar ve durumlara göre değişebilir.

## İşletim Sistemi Referansları

#### Windows

Bu kılavuzda "Windows 10", "Windows 8.1", "Windows 8", "Windows 7", "Windows Vista", "Windows XP", "Windows Server 2019", "Windows Server 2016", "Windows Server 2012 R2", "Windows Server 2012", "Windows Server 2008 R2", "Windows Server 2008", "Windows Server 2003 R2" ve "Windows Server 2003" gibi terimlerle aşağıdaki işletim sistemleri ifade edilmektedir. Ayrıca "Windows" ile tüm sürümler ifade edilmektedir.

- □ Microsoft® Windows® 10 işletim sistemi
- Microsoft<sup>®</sup> Windows<sup>®</sup> 8.1 işletim sistemi
- Microsoft<sup>®</sup> Windows<sup>®</sup> 8 işletim sistemi
- □ Microsoft® Windows® 7 işletim sistemi
- Microsoft® Windows Vista® işletim sistemi
- □ Microsoft® Windows® XP işletim sistemi
- □ Microsoft® Windows® XP Professional x64 Edition işletim sistemi
- □ Microsoft® Windows Server® 2019 işletim sistemi
- □ Microsoft® Windows Server® 2016 işletim sistemi
- □ Microsoft® Windows Server® 2012 R2 işletim sistemi
- □ Microsoft® Windows Server® 2012 işletim sistemi

- □ Microsoft® Windows Server® 2008 R2 işletim sistemi
- □ Microsoft® Windows Server® 2008 işletim sistemi
- □ Microsoft® Windows Server® 2003 R2 işletim sistemi
- □ Microsoft® Windows Server® 2003 işletim sistemi

#### Mac OS

Bu kılavuzda, "Mac OS" macOS Mojave, macOS High Sierra, macOS Sierra, OS X El Capitan, OS X Yosemite, OS X Mavericks, OS X Mountain Lion, Mac OS X v10.7.x ve Mac OS X v10.6.8'i ifade etmek için kullanılır.

## Önemli Bilgi

- 🖵 Bu kılavuzun içeriğinin tümünün veya bir kısmının yetkisiz kopyalanması yasaktır.
- Bu kılavuzun içeriği haber verilmeksizin değiştirilebilir.
- □ Bu ürünün teknik özellikleri ve görünümü ürünü geliştirmek amacıyla daha sonra, önceden haber verilmeksizin değiştirilebilir.
- □ Kılavuzlarla ilgili herhangi bir sorunuz varsa bir hata bulduysanız veya eksik açıklamalar varsa lütfen Epson desteğine başvurun.
- Epson, bu kılavuzdaki işlemlerin gerçekleştirilmesi sonucu oluşan herhangi bir hasarla ilgili sorumluluk kabul etmez.
- □ Epson kılavuzdaki talimatların izlenmemesinden kaynaklanan herhangi bir hasarla ilgili ya da Epson veya sertifikalı Epson mühendisi dışında, üçüncü bir tarafın gerçekleştirdiği onarım veya değişikliklerden kaynaklanan hasarla ilgili sorumluluk kabul etmez.

# Önemli Güvenlik Talimatları

Bu yazıcıyı güvenli bir şekilde kullanabilmek için bu talimatlara uyun. İleride başvurmak üzere bu kılavuzu saklayın. Ayrıca, yazıcı üzerinde belirtilen tüm uyarılara ve talimatlara uymaya özen gösterin.

Yazıcınızda kullanılan sembollerden bazıları güvenliği ve yazıcının düzgün kullanımını sağlamak içindir. Sembollerin anlamlarını öğrenmek için aşağıdaki siteyi ziyaret edin.

http://support.epson.net/symbols

## Yazıcıyı Ayarlama

- Yazıcıyı kendiniz taşımayın.
- □ Yazıcıyı açık alanlara, aşırı kir veya toz, su, ısı kaynaklarının yanına veya şok, titreme, yüksek sıcaklık veya neme maruz kalabileceği yerlere yerleştirmeyin veya bu tarz alanlarda depolamayın.
- □ Yazıcıyı düz, sağlam ve yazıcının tabanından her yöne doğru daha geniş bir zemine yerleştirin. Yazıcı, eğimli bir zeminde düzgün çalışmaz.
- Ani 1sı ve nem değişikliklerinin olduğu yerleri seçmeyin. Ayrıca yazıcıyı, doğrudan güneş ışığı alan yerlerden, güçlü ışık ya da 1sı kaynaklarından uzak tutun.
- □ Yazıcı üzerindeki hava deliklerini ve aralıkları tıkamayın ya da örtmeyin.
- □ Yazıcı üzerinde ADF Ünitesini (Otomatik Belge Besleyici Ünitesi) tamamen kaldırabileceğiniz kadar boşluk olmasını sağlayın.
- □ Yazdırma ve bakım işlemlerini gerçekleştirmek için yazıcının önünde, solunda ve sağında yeterince alan bırakın.
- AC güç kablosunun ilgili yerel güvenlik standartlarına uygun olmasına dikkat edin. Yalnızca bu ürünle gelen güç kablosunu kullanın. Başka bir kablonun kullanılması yangın veya elektrik çarpmasıyla sonuçlanabilir. Bu ürünün güç kablosu yalnızca bu ürünle kullanmak içindir. Başka bir ekipmanla kullanılması yangın veya elektrik çarpmasıyla sonuçlanabilir.
- Yalnızca, yazıcının etiketinde belirtilen türde güç kaynağı kullanın.
- Yazıcıyı, fişinin kolayca çıkarılabileceği bir prizin yakınına yerleştirin.
- Düzenli olarak açılıp kapatılan fotokopi makineleri ya da hava kontrol sistemleri gibi cihazlarla aynı prize takmaktan kaçının.
- Duvar üzerinde bulunan düğmelerle veya otomatik zaman ayarlayıcılarla kontrol edilen elektrik prizleri kullanmayın.
- □ Tüm bilgisayar sistemini, hoparlörler ya da kablosuz telefonların yuvaları gibi elektromanyetik parazite neden olabilecek kaynaklardan uzak tutun.
- Elektrik kabloları, sürtünme, kesilme, yıpranma, kıvrılma ve düğümlenme olmayacak şekilde yerleştirilmelidir. Elektrik kabloları üzerine herhangi bir nesne koymayın ve elektrik kabloları üzerine basılmasına veya üzerinden geçilmesine izin vermeyin. Özellikle tüm elektrik kablolarının transformatöre girdiği ve transformatörden çıktığı noktalarda düz bir biçimde bulunmalarına dikkat edin.
- Yazıcıyla birlikte bir uzatma kablosu kullanırsanız, uzatma kablosuna takılan cihazların toplam amper değerinin kablonun amper değerini geçmediğinden emin olun. Ayrıca, elektrik prizine bağlı aygıtların toplam amper değerinin de elektrik prizinin amper değerini aşmadığından emin olun.
- Bu yazıcıyı Almanya'da kullanmayı düşünüyorsanız, kısa devre durumunda veya bu yazıcının fazla akım çekmesi durumunda gerekli korumayı sağlamak için bina tesisatında 10 veya 16 amperlik devre kesiciler kullanılmalıdır.

## Yazıcıyı Kullanma

- □ Yazıcı kılavuzunda özellikle belirtilmedikçe elektrik kablosunu, fişini, yazıcı ünitesini, tarayıcı ünitesini veya çevresel üniteleri kendi başınıza hiçbir zaman sökmeyin, değiştirmeyin veya tamir etmeye çalışmayın.
- Aşağıdaki durumlarda yazıcının fişini çıkarın ve servis için yetkili bir servis personeline başvurun:

Güç kablosu veya fiş hasar görmüş, yazıcının içine su girmiş, yazıcı yere düşürülmüş veya kasası zarar görmüş, yazıcı normal biçimde çalışmıyor veya çalışması eskisinden farklı. Çalıştırma talimatlarında belirtilmemiş kumanda parçalarını ayarlamayın.

- □ Yazıcının üzerine sıvı sıçratmamaya ve yazıcıyı ıslak ellerle kullanmamaya dikkat edin.
- □ LCD ekranın zarar görmesi durumunda satıcınızla irtibata geçin. Likit kristal solüsyonun ellerinize bulaşması durumunda su ve sabunla iyice yıkayın. Likid kristal solüsyonun gözlerinize teması durumunda derhal suyla yıkayın. Bol suyla yıkadıktan sonra rahatsızlık duyarsanız veya görüş sorunları olursa hemen bir doktora başvurun.
- 🖵 Bu kılavuzda yapmanız belirtilmediği sürece yazıcı içindeki bileşenlere dokunmaktan kaçının.
- 🖵 Yazıcının ve istğe bağlı öğelerin içinde dikkat etiketleriyle belirtilen alanlara dokunmayın.
- 🖵 Gök gürültülü fırtınalarda telefonu kullanmaktan kaçının. Yıldırımdan dolayı elektrik çarpması riski olabilir.
- 🖵 Ortamda gaz kaçağı varsa gaz kaçağını bildirmek için telefonu kullanmayın.
- Yazıcıyı kablo ile bilgisayara veya başka bir aygıta bağlarken, konektör yönlerinin doğru olmasına dikkat edin. Her konektör için yalnızca bir doğru yön vardır. Bir konektörü yanlış yönde takmak, kabloya bağlı iki aygıta da zarar verebilir.
- □ Yazıcının üzerindeki yuvalara herhangi bir cisim sokmayın.
- Yazıcı çalışır durumdayken, elinizi yazıcının içine sokmayın.
- 🖵 Yazıcının içinde ya da çevresinde yanıcı gazlar içeren aerosol ürünler kullanmayın. Bu, yangına neden olabilir.
- Kapakları, tepsileri, kasetleri açarken veya yazıcı içinde işlemler yaparken parmaklarınızı sıkıştırmamaya dikkat edin.
- Drijinalleri yerleştirirken tarayıcı camı üzerine çok kuvvetli bastırmayın.
- □ Yazıcıyı her zaman 也 düğmesini kullanarak kapatın. Güç ışığı yanıp sönmeyi durdurana kadar yazıcının fişini çıkarmayın veya devre kesiciyi kapatmayın.
- Yazıcıyı uzun bir süre kullanmayacaksanız elektrik kablosunu prizden çektiğinizden emin olun.
- Yazıcının üzerine oturmayın veya uzanmayın. Yazıcının üzerine ağır nesneler koymayın.
- □ Yazıcıyı kullanırken yazıcının ayarlayıcı cıvatalarını kilitlediğinizden emin olun.
- Ayarlayıcı cıvatalar kilitlendiğinde yazıcıyı hareket ettirmeyin.

## Sarf Malzemelerini İşleme

- □ Mürekkep çıkış yerlerinin etrafında mürekkep kalmış olabileceğinden kullanılmış mürekkep kartuşunu tutarken dikkatli olun.
  - 🖵 Cildinize mürekkep bulaşırsa söz konusu yeri su ve sabunla iyice yıkayın.
  - □ Mürekkep gözünüze kaçarsa gözünüzü hemen bol suyla yıkayın. Gözünüzü bol suyla yıkadıktan sonra, yine de bir rahatsızlık hissederseniz veya görmenizde bir sorun olursa, hemen bir doktora başvurun.
  - 🗅 Ağzınıza mürekkep kaçarsa, hemen bir doktora başvurun.

- D Mürekkep kartuşunu ve bakım kutusunu açmayın; aksi halde gözlerinize veya cildinize mürekkep bulaşabilir.
- D Mürekkep kartuşunu çok şiddetli sallamayın; aksi halde mürekkep, mürekkep kartuşundan sızabilir.
- D Mürekkep kartuşu ve bakım kutusunu küçük çocukların ulaşamayacağı yerlerde saklayın.
- 🖵 Kağıdın kenarı derinizi kesebileceğinden kağıdın kenarının derinize kaymasına izin vermeyin.

#### İlgili Bilgi

- \*Mürekkep Kartuşu Taşıma Önlemleri" sayfa 195
- "Bakım Kutusu İşleme Alma Tedbirleri" sayfa 198

## Kişisel Bilgilerinizin Korunması

Yazıcıyı başka birine verdiğinizde veya elden çıkardığınızda, aşağıda açıklandığı gibi kontrol panelindeki menüleri seçerek yazıcının belleğinde depolanan tüm kişisel bilgilerinizi silin.

- 🗅 Ayarlar > Genel Ayarlar > Sistem Yöneticisi > Varsayılan Ayarları Geri Yükle > Tüm Vrlri ve Ayarları Tmzle
- Ayarlar > Genel Ayarlar > Sistem Yöneticisi > Sabit Disk Silme Ayarları > Tüm Belleği Sil > Yüksek Hız or Üzerine Yaz

HDD'deki veriler **Yüksek Hız** veya **Üzerine Yaz** ile tamamen silinebilir. **Üzerine Yaz** işlevi, bellekteki geçersiz verilerin üzerine yazar, bu durum biraz zaman alabilir.

🖵 Ayarlar > Genel Ayarlar > Sistem Yöneticisi > Dahili Bellek Vrlrni Temzle > PDL Yz Tp, Mkr, Çlş Aln

## Avrupa Yazıcı Modellerini Elden Çıkarma

Yazıcıda bir pil bulunur.

Ürününüzde bulabileceğiniz üzerinde çarpı bulunan tekerlekli çöp kutusu etiketi bu ürünün ve içindeki pillerin normal ev atığıyla birlikte atılmaması gerektiğini gösterir. Ortama ve insan sağlığına olası zararı önlemek için çevreye duyarlı bir şekilde geri dönüştürülmelerini sağlamak için lütfen bu ürünü ve pillerini diğer atık işlemlerinden ayırın. Mevcut toplama tesisleri hakkında daha fazla bilgi için lütfen bu ürünü satın aldığınız yerel yönetim merkezine veya bayiye başvurun. Pb, Cd veya Hg kimyasal sembollerinin kullanımı bu metallerin pilde kullanılıp kullanılmadığını gösterir.

Bu bilgiler sadece Avrupa Birliği dahilindeki müşteriler (AVRUPA PARLAMENTOSU VE 6 Eylül 2006 TARİHLİ KONSEYİN piller ve aküler ve atık piller ve aküler ile ilgili olan 91/157/EEC Yönergesine yürürlükten kaldıran 2006/66/EC Yönergesine ve bunu çeşitli ulusal hukuk sistemlerine uyarlayan ve uygulayan yasalara uygun olarak) ve benzer düzenlemeler yürürlüğe koymuş olan Avrupa, Orta Doğu ve Afrika (EMEA) ülkelerindeki müşteriler için geçerlidir.

Diğer ülkeler için ürününüzü geri dönüştürme imkanını araştırmak için lütfen yerel yönetime başvurun.

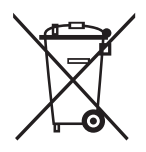

# Yazıcı Temel Bilgileri

## Parça Adları ve İşlevleri

Ön/Sağ taraf

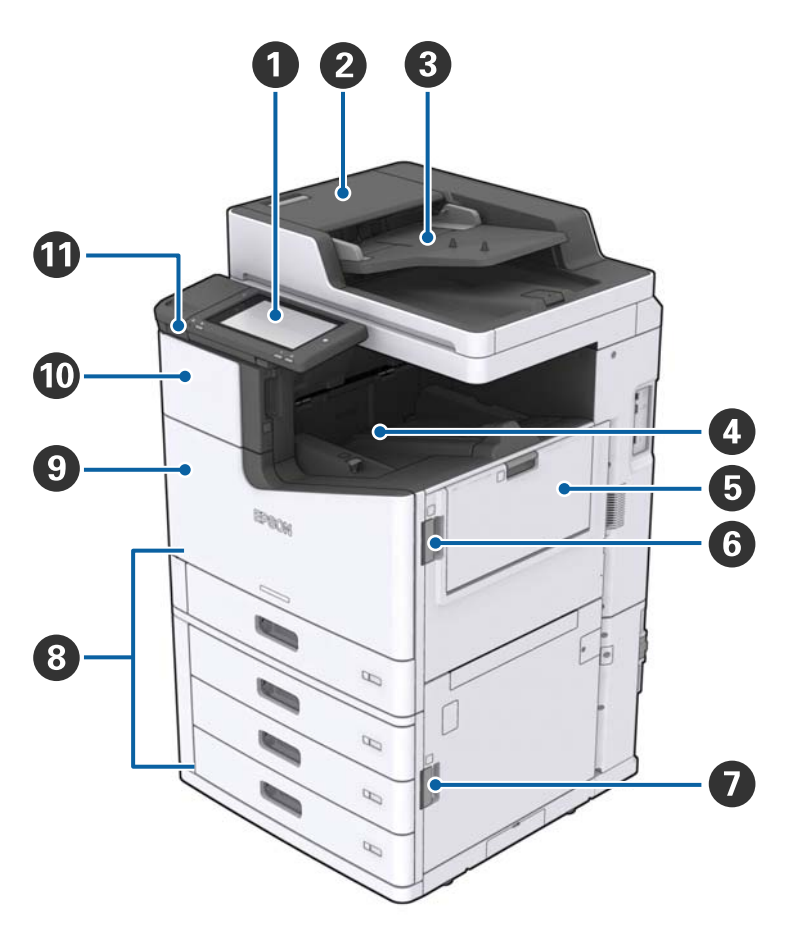

| 0 | Kontrol paneli                           | Yazıcıda ayarlar yapmanızı ve işlemler gerçekleştirmenizi sağlar.<br>Ayrıca yazıcının durumunu da görüntüler. |
|---|------------------------------------------|----------------------------------------------------------------------------------------------------|
| 0 | ADF kapağı (F)                           | ADF'de (Otomatik Belge Besleyici) kağıt sıkıştığında açın.                                                    |
| 3 | ADF (Otomatik Belge Besleyici)           | Belgeleri otomatik yükleyen cihaz.                                                                            |
| 4 | Alt yön tepsi                            | Çıktıları tutar.                                                                                              |
| 6 | MP tepsi                                 | Kağıdı yükler. Bu yazıcıda kullanılabilen her tür kağıdı (kalın kağıt ve<br>zarflar) kullanabilirsiniz.       |
| 6 | Kapak (J)                                | Kağıt sıkıştığında açın.                                                                                      |
| 0 | Kapak (E)                                | Kağıt sıkıştığında açın.                                                                                      |
| 8 | Kağıt kasedi 1, 2, 3, 4 (C1, C2, C3, C4) | Kağıdı yükler.                                                                                                |
| 9 | Ön kapak (L)                             | Kağıt sıkıştığında veya bakım kutusunu değiştirirken açın.                                                    |

| 0 | Mürekkep kartuşu kapağı (A)        | Mürekkep kartuşunu değiştirirken açın. |  |  |  |  |  |
|---|------------------------------------|----------------------------------------|--|--|--|--|--|
| 0 | Harici arayüz USB bağlantı noktası | Bellek cihazları bağlanır.             |  |  |  |  |  |

#### Ön/Sol taraf

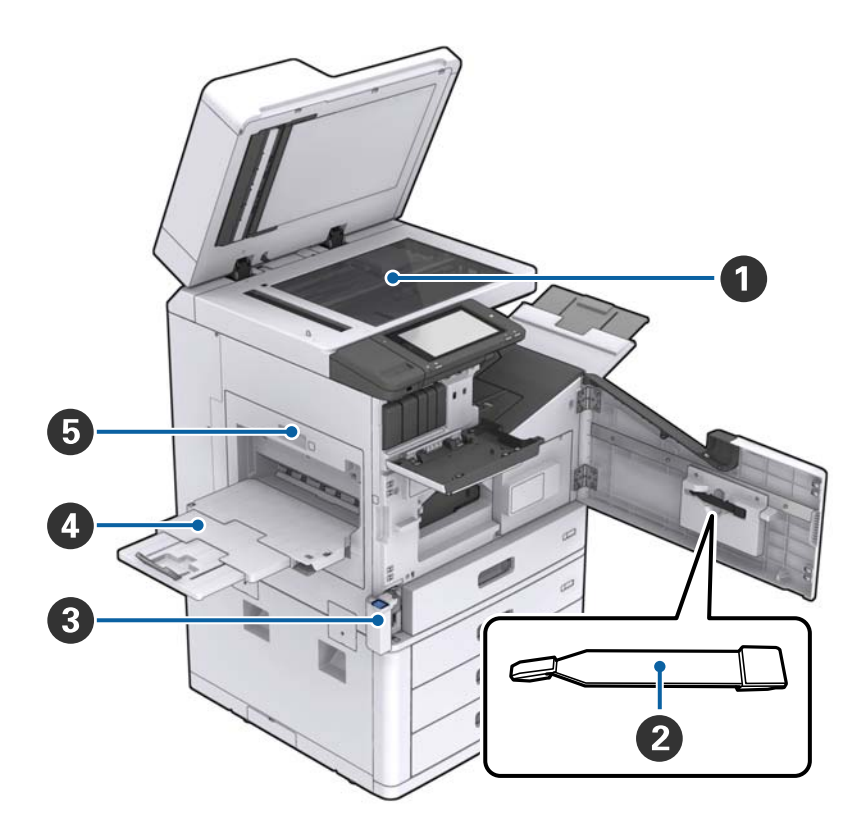

| 0 | Tarayıcı camı           | Belgeyi tarayıcı camı üzerine yüzü aşağı bakacak şekilde yerleştirin.                                                             |  |  |
|---|-------------------------|----------------------------------------------------------------------------------------------------|--|--|
| 0 | Temizleyici             | Bu, yazıcının içini temizlemek için servis parçasıdır. (Tarayıcı camı<br>yüzeyini silerken yumuşak bez yerine de kullanılabilir.) |  |  |
| 8 | Bakım kutusu kapağı (H) | Bakım kutusunu değiştirirken açın. Önce ön kapağı (L) açmanız<br>gerekir.                                                         |  |  |
| 4 | Üst yön tepsi           | Çıktıları tutar.                                                                                                    |  |  |
| 5 | Çift yönlü ünite (D1)   | Kağıt sıkıştığında açın.                                                                                                    |  |  |

#### Arka/Sağ taraf

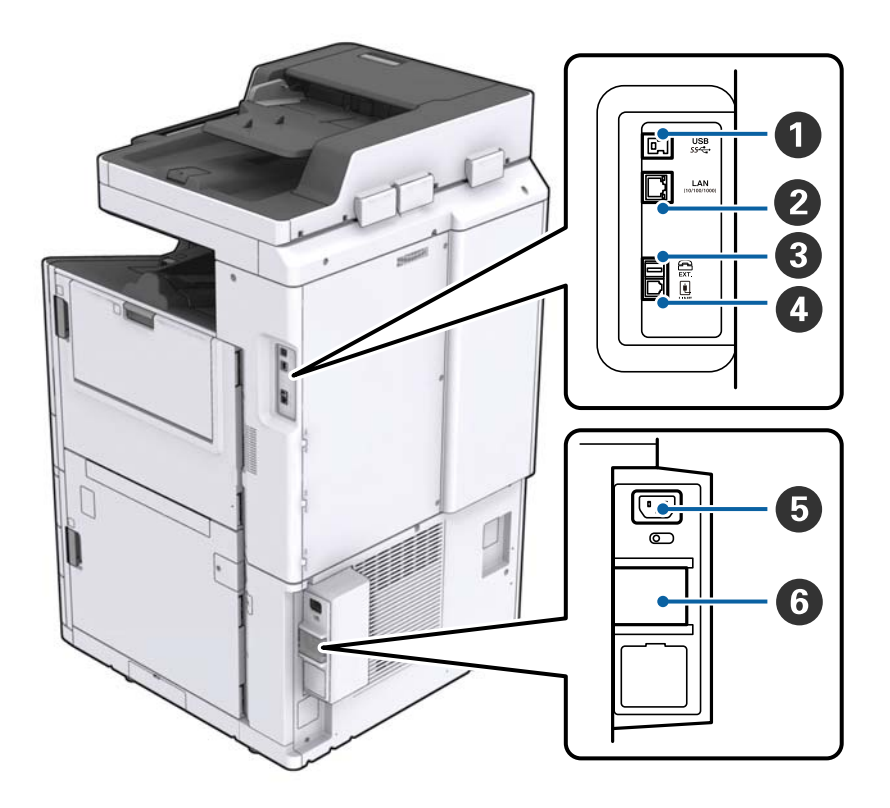

| 0 | USB bağlantı noktası  | USB kablosunu bağlar. Yazıcıya yapıştırılmış etiketteki yönü kontrol<br>ettiğinizden emin olun ve sonra doğru yönde bağlayın. |  |  |
|---|-----------------------|----------------------------------------------------------------------------------------------------|--|--|
| 2 | LAN bağlantı noktası  | LAN kablosunu bağlar.                                                                                                    |  |  |
| 3 | EXT. bağlantı noktası | Harici telefon cihazlarını bağlar.                                                                                            |  |  |
| 4 | LINE bağlantı noktası | Bir telefon hattına bağlanır.                                                                                                 |  |  |
| 5 | AC girişi             | Güç kablosu bağlanır.                                                                                                    |  |  |
| 6 | Devre kesici          | Yazıcı içinde kısa devre olursa güç kaynağı devresi otomatik<br>kapanır. Yazıcıyı düzenli incelemeler yapmadan çalıştırmayın. |  |  |
|   |                       | Bazı yazıcılarda devre kesiciler bulunmayabilir.                                                                              |  |  |

#### İsteğe Bağlı Ekstralar Takılıyken

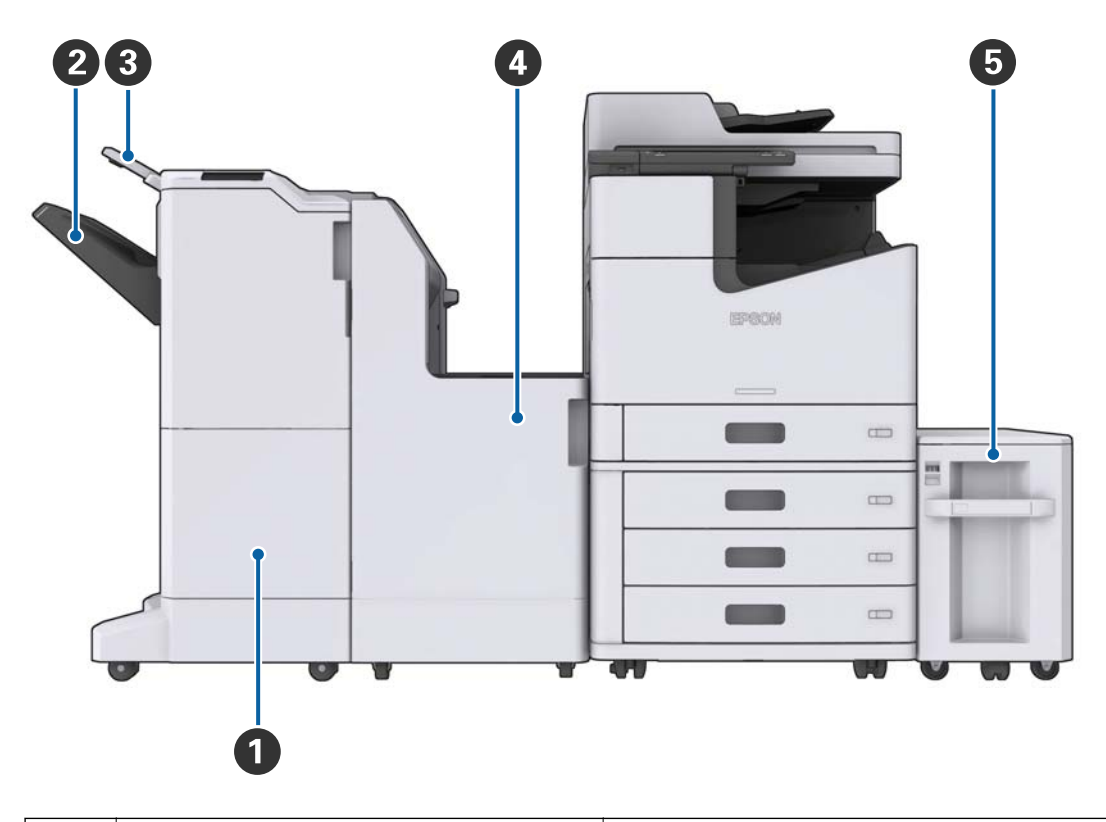

| 0 | Finisher unit Sıralı veya zımbalı belgeler çıkarır. |                                      |  |
|---|-----------------------------------------------------|--------------------------------------|--|
| 0 | Sonlandırıcı tepsi                                  | Sıralı veya zımbalı belgeleri tutar. |  |
| 3 | Çıkış tepsisi                                       | Alınan faksları tutar.               |  |
| 4 | Finisher bridge unit                                | Ana üniteyi son işlemciye bağlar.    |  |
| 5 | High capacity tray                                  | Kağıdı yükler.                       |  |

## Gücü Açma ve Kapatma

#### Gücü Açma

Gücü açmak için kontrol panelindeki güç düğmesine basın. LCD ekran görüntülenene kadar  $\mathcal{O}$  düğmesini basılı tutun. Gücü açmadan önce devre kesicinin açıldığından emin olun.

Başlatma tamamlandığında ana ekran görüntülenir.

#### Gücü Kapatma

 ${\bf \dot{U}}$ düğmesine basın, sonra gücü kapatmak için ekrandaki talimatları izleyin.

### Önemli:

- Doğrudan güç kablosunu çıkarmayın veya devre kesiciyi kullanarak gücü kapatmayın.
- Güç kablosunu çıkarırken, güç ışığı sönene ve LCD ekran kaybolana kadar bekleyin.

#### İlgili Bilgi

➡ "Kontrol Paneli Parça Adları" sayfa 18

## **Kontrol Paneli**

### Kontrol Paneli Parça Adları

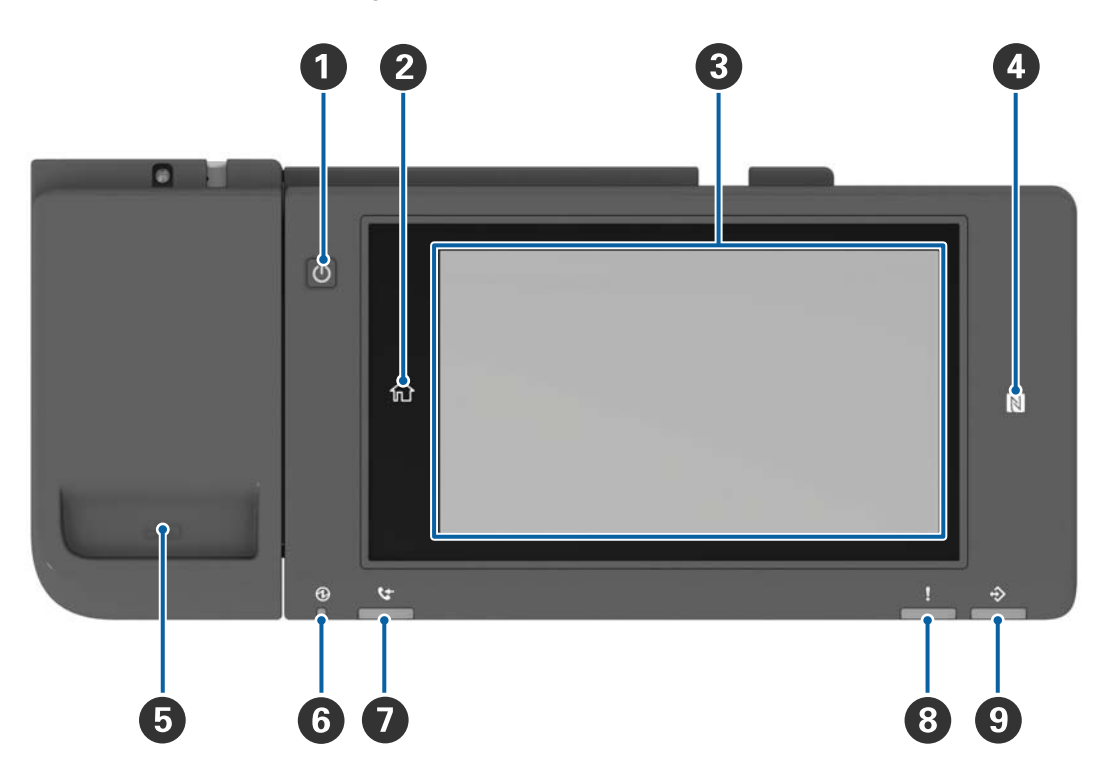

| 0 | Güç düğmesi                                                                                                    |
|---|----------------------------------------------------------------------------------------------------|
| 2 | Giriş düğmesi                                                                                                    |
|   | Ana ekrana döner.                                                                                                    |
| 3 | Dokunmatik ekran                                                                                                    |
|   | Ayar öğelerini ve mesajları görüntüler.                                                                                                    |
|   | Belirli bir süre hiç işlem gerçekleştirilmediğinde, yazıcı uyku moduna girer ve ekran kapanır. Görüntüyü açmak<br>için dokunmatik ekrandaki bir yere dokunun. Geçerli ayarlara bağlı olarak, güç düğmesine bastığınızda yazıcı<br>uyku modundan uyanır. |
| 4 | N-İşareti                                                                                                    |
|   | Doğrudan yazdırmak veya taramak için NFC'yi destekleyen tablet veya akıllı telefon gibi bir akıllı cihazı bu<br>işaretin üzerinden geçirin.                                                                                                    |
| 5 | Ataş tutucu                                                                                                    |
| 6 | Güç ışığı                                                                                                    |
|   | Yazıcı açıkken yanar veya yanıp söner. Yazıcı kapatıldığında söner.                                                                                                    |
| 0 | Faks alım ışığı                                                                                                    |
|   | Henüz işlenmemiş belgeler alındığında yanar.                                                                                                    |
| 8 | Hata ışığı                                                                                                    |
|   | Bir hata oluştuğunda yanar veya yanıp söner.                                                                                                    |

| 9 | Veri ışığı                                                                        |
|---|-----------------------------------------------------------------------------------|
|   | Yazıcı verileri işlerken yanıp söner ve işlenmesi bekleyen işler olduğunda yanar. |

Kontrol panelini eğebilirsiniz.

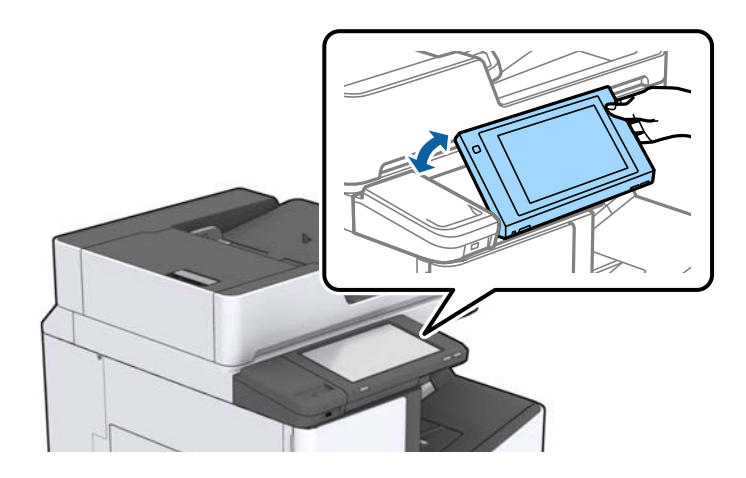

### Dokunmatik Ekran İşlemleri

Dokunmatik ekran aşağıdaki işlemlerle uyumludur.

| Dokunma        | Ì  | Öğelere veya simgelere basın veya seçin. |
|----------------|----|------------------------------------------|
| Hızlı kaydırma |    | Ekranı hızla kaydırın.                   |
| Kaydırma       | Ju | Öğeleri tutun ve taşıyın.                |

### Ana Ekran Yapılandırması

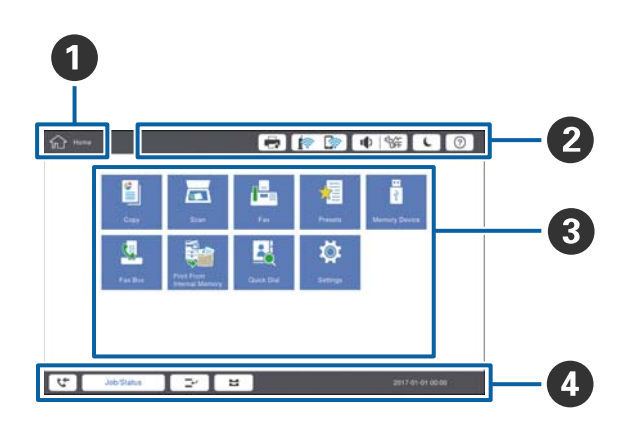

| 0 | Başlık                                                          |                                                                                                    |  |  |  |  |
|---|-----------------------------------------------------------------|----------------------------------------------------------------------------------------------------|--|--|--|--|
|   | geçerli ekranı gösterir.                                        |                                                                                                    |  |  |  |  |
| 2 | Her öğe hakkında bilgi görüntüler. Gri öğeler kullanılamaz.     |                                                                                                    |  |  |  |  |
|   |                                                                 | Yazıcı Durumu öğesini görüntüler.                                                                                                    |  |  |  |  |
|   |                                                                 | Ağ bağlantı durumunu gösterir. Ağ bağlantısının kılavuz ekranını görüntülemek için<br>dokunun.                                                                                                    |  |  |  |  |
|   | I <sup>⊄</sup> OFF                                              | Ses düzeyi ayarı ekranını görüntüler.                                                                                                    |  |  |  |  |
|   | Yazıcıyı uyku moduna geçirir.                                   |                                                                                                    |  |  |  |  |
|   | ?                                                               | Çalıştırma talimatları ve sorun giderme bilgilerini içeren yardım ekranını görüntüler.                                                                                                    |  |  |  |  |
|   | L.                                                              | Oturum açma ekranını görüntülemek için dokunun. Yazıcıyı kullandıktan sonra oturum<br>kapatma simgesine dokunun. Bu simge yönetici tarafından kullanıcı işlemleri<br>kısıtlandığında görüntülenir. |  |  |  |  |
|   |                                                                 |                                                                                                    |  |  |  |  |
| 3 | Menü seçim ekranı. Her menü ekranını görüntülemek için dokunun. |                                                                                                    |  |  |  |  |
|   | Menü simgesinin konumunu ve sırasını değiştirebilirsiniz.       |                                                                                                    |  |  |  |  |

| 4 | İş ve yazıcını görüntüler. Görüntünün içeriği yazıcının durumuna göre değişir. |                                                                                                    |  |  |
|---|--------------------------------------------------------------------------------|----------------------------------------------------------------------------------------------------|--|--|
|   | な                                                                              | İşlenmemiş faks sayısını görüntüler. İş listesini görüntülemek için dokunun.                                                                   |  |  |
|   | İş Durumu                                                                      | Devam eden işleri ve bekleyen işleri görüntüler. İş türü, varış zamanı, kullanıcı adları vb.'yi<br>bir liste olarak görüntülemek için dokunun. |  |  |
|   | Ì                                                                              | Mevcut işi duraklatır ve başka bir işi yarıda kesmenizi sağlar. Bilgisayardan işi yarıda<br>kesemezsiniz.                                      |  |  |
|   |                                                                                | Çıkış kaynakları için kağıt boyutu ve kağıt türünü ayarlar.                                                                                    |  |  |
|   | Yarıda kesilen iş, hata<br>veya okunmamış<br>faks için bilgi ve iş<br>adı      | Yazıcının Yarıda kesme durumu, Hata durumu, geçerli iş ve işlenmemiş fakslar gibi<br>durumunu görüntüler.                                      |  |  |
|   | İptal Et veya Durdur                                                           | İşlenmekte olan işi duraklatır veya iptal eder.                                                                                                |  |  |
|   | Saat                                                                           | Görüntülenecek belirli bir yazıcı durumu olmadığında geçerli saati görüntüler.                                                                 |  |  |

## Menü Ekranı Yapılandırması

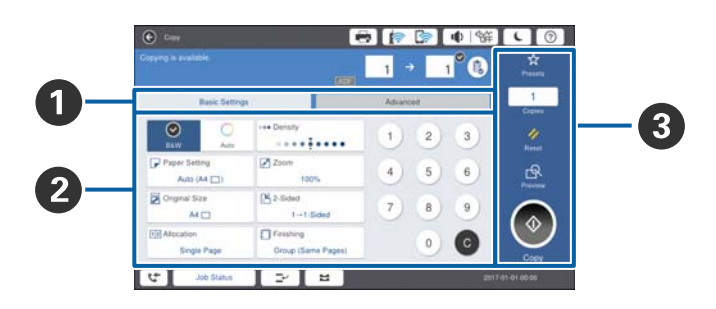

| 0 | Ayar ekranında geçiş yapar. Her sekmenin içeriği her menüye göre değişir.                                         |  |  |  |  |  |
|---|----------------------------------------------------------------------------------------------------|--|--|--|--|--|
| 0 | Her sekmenin içeriğini görüntüler. Ayarı değiştirmek için her bir öğeye dokunun.                                  |  |  |  |  |  |
| 8 | Ortak çalışma düğmelerini görüntüler.                                                                             |  |  |  |  |  |
|   | 🖵 Ön ayrlar:                                                                                                    |  |  |  |  |  |
|   | Ön ayarlı listeyi görüntülemek için dokunun. Bir ön ayar seçin veya geçerli ayarları bir ön ayar olarak kaydedin. |  |  |  |  |  |
|   | □ Sıfırla:                                                                                                    |  |  |  |  |  |
|   | Yaptığınız değişiklikleri iptal etmek ve orijinal ayarlara dönmek için dokunun.                                   |  |  |  |  |  |
|   | D Önizlme:                                                                                                    |  |  |  |  |  |
|   | Kopyalamadan, taramadan veya faks göndermeden önce ekrandaki taranan görüntüyü onaylamak için<br>dokunun.         |  |  |  |  |  |
|   |                                                                                                    |  |  |  |  |  |
|   | Kopyalamak, taramak veya faks işlemleri için dokunun.                                                             |  |  |  |  |  |

### Erişim Denetimi ve Oturum Açma

#### Erişim Denetimi onaylanan yöntemi

Bu yazıcıda bir yönetici tarafından kullanıcıları sınırlayabilen işlevler bulunur. Ana ekranda Gögesi görüntüleniyorsa **Erişim Denetimi** uygulanmıştır. Yönetici bazı işlevleri kilitlediyse de görünür.

| 合 Home |            |                           | <b>a</b> [? | · ا 🎝 💽       | 新 <b>に</b> ⑦  | Ŀ   |
|--------|------------|---------------------------|-------------|---------------|---------------|-----|
|        | Сору       | Scan                      | Fax         | YE<br>Presets | Memory Device |     |
|        | Fax Box    | Print Stored<br>Documents | Quick Dial  | Ö<br>Settings |               |     |
|        |            |                           |             |               |               |     |
| 5      | Job/Status | 24                        | 2           |               | XXXX-XX-XX XX | exx |

#### Yazıcıda oturum açma yöntemi

Yazıcıda oturum açmak için Eöğesine dokunun. Kullanıcı adını seçin ve bir parola girin. Oturum açma bilgileri için yazıcı yöneticinizle iletişim kurun.

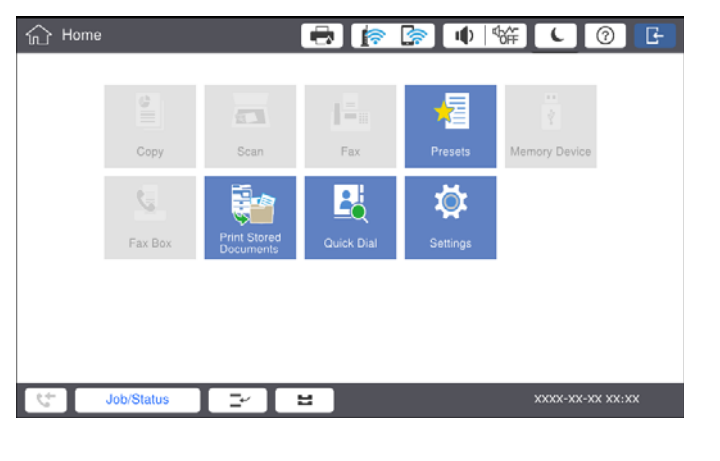

Not:

Yazıcıyı kullanmayı bitirdiğinizde, oturumu kapatmak için 匠 öğesine dokunun.

#### İlgili Bilgi

"Genel Ayarlar içindeki Sistem Yöneticisi için Menü Seçenekleri" sayfa 44

# Yazıcıyı Hazırlama

## İrtibatların Yönetimi

Faks hedefi, taranan görüntüyü posta ile göndermek veya taranan görüntüyü ağ klasörüne kaydetmek için kullanılabilen 2000 kadar giriş kaydedebilirsiniz.

Ayrıca LDAP sunucusundaki kişileri de kullanabilirsiniz. LDAP sunucusu hedefini kaydetmek için ayrıntılar için Yönetici Kılavuzu öğesine bakın.

Not:

- □ Bir e-posta adresini kaydetmek için e-posta sunucusunu ayarlamanız gerekir. E-posta sunucusunu önceden kontrol ettiğinizden emin olun.
- Derformans sırasında bir parola onay ekranı görüntülendiğinde, yazıcınızın yöneticisine başvurun.

### Kişileri Kaydetme

- 1. Ana ekranda Ayarlar öğesine dokunun.
- 2. İrtibatlar Yöneticisi > Ekle/Dğşt/Sil öğesine dokunun.
- 3. Yeni Ekle > Kişi Ekle öğesine dokunun.
- 4. Kaydetmek istediğiniz kişi türünü seçin.
  - 🖵 Faksla:

Bir faks göndermek için bir kişi (faks numarası) kaydedin.

□ E-posta:

Taranan bir görüntüyü göndermek veya alınan bir faksı yönlendirmek için bir e-posta adresi kaydedin.

□ Ağ Klasörü/FTP:

Alınan faksın taranan görüntüsünü kaydetmek için bir ağ klasörü kaydedin.

5. Gerekli ayarları yapın.

Girilmesi gereken öğeler "XXXXX (Gerekli)" olarak görüntülenir.

| 8 Settings                                                   | 🖶 🍺 🕞   | ● ं ℃ 0 |
|--------------------------------------------------------------|---------|---------|
| i can Register a contact.<br>er information for the contact. |         |         |
| Cancel                                                       | Add New | ок      |
| Registry Number                                              |         |         |
| 0001                                                         |         |         |
| Name                                                         |         |         |
| Enter Name                                                   |         |         |
| Index Word                                                   |         |         |
| Enter Index Word                                             |         | -       |
| Construction (Decoder of                                     |         |         |

#### Not:

**Browse** simgesi seçildiğinde ağa bağlı bilgisayarlarda bir klasör aranır. Simgeyi yalnızca **İletişim Modu** öğesi SMB olarak ayarlandığında kullanabilirsiniz.

6. Tamam öğesine dokunun.

#### İlgili Bilgi

"İrtibatlar Yöneticisi İçin Menü Seçenekleri" sayfa 46

### Gruplu Kişileri Kaydetme

İrtibatların bir gruba eklenmesi, taranan bir resmi aynı anda çok sayıda hedef konuma fakslamanızı veya epostayla göndermenizi sağlar. 200 kadar hedef bir gruba kaydedilebilir.

- 1. Ana ekranda **Ayarlar** öğesine dokunun.
- 2. İrtibatlar Yöneticisi > Ekle/Dğşt/Sil öğesine dokunun.
- 3. Yeni Ekle > Grup Ekle öğesine dokunun.
- 4. Kaydetmek istediğiniz kişi türünü seçin.
  - 🖵 Faksla:

Bir faks göndermek için bir kişi (faks numarası) kaydedin.

E-posta:

Taranan bir görüntüyü göndermek veya alınan bir faksı yönlendirmek için bir e-posta adresi kaydedin.

5. Grup adı girin ve diğer gerekli ayarları yapın.

Girilmesi gereken öğeler "XXXXX (Gerekli)" olarak görüntülenir.

- 6. Grup Kısmına Eklenen Kişiler (Gerekli) öğesine dokunun.
- 7. Gruba kaydetmek istediğiniz kişileri seçin ve sonra **Kapat** öğesine dokunun. Seçimi iptal etmek için yeniden dokunun.
- 8. Tamam öğesine dokunun.

#### İlgili Bilgi

"İrtibatlar Yöneticisi İçin Menü Seçenekleri" sayfa 46

### Sık Kullanılan Kişileri Kaydetme

- 1. Ana ekranda Ayarlar öğesine dokunun.
- 2. İrtibatlar Yöneticisi > Sık öğesine dokunun.
- 3. Kaydetmek istediğiniz kişi türünü seçin.
- 4. Düzenle öğesine dokunun.

- 5. Kaydetmek istediğiniz sık kullanılan kişileri seçin ve sonra **Tamam** öğesine dokunun. Seçimi iptal etmek için yeniden dokunun.
- 6. Kapat öğesine dokunun.

#### İlgili Bilgi

"İrtibatlar Yöneticisi İçin Menü Seçenekleri" sayfa 46

### Kişileri Bilgisayara Kaydetme

Epson Net Config veya Web Config ile bilgisayarınızda bir kişi listesi oluşturabilir ve bunu yazıcıya içe aktarabilirsiniz. Ayrıntılar için bkz. Yönetici Kılavuzu.

### Bilgisayar Kullanarak Kişileri Yedekleme

Epson Net Config veya Web Config öğesini kullanarak yazıcıda kayıtlı kişi verilerini bilgisayara yedekleyebilirsiniz. Ayrıntılar için bkz. Yönetici Kılavuzu.

Yazıcı arızasından dolayı irtibat verileri kaybedilebilir. Verileri güncellediğiniz her seferde verileri yedeklemenizi tavsiye ederiz. Epson, garanti süresi içinde bile herhangi bir veri kaybından, kurtarma verilerinin ve/veya ayarların yedeklenmesinden sorumlu tutulamaz.

## Favori Ayar Kaydetme

Sık kullanılan kopyalama, fakslama ve tarama ayarlarını en fazla 50 ön ayar olarak kaydedebilirsiniz. Bunları ön ayar listesinden kolayca seçebilirsiniz.

### Kaydetme

Kopyala veya ana ekran gibi her menü ekranından ön ayarları kaydedebilirsiniz.

Not:

Ön ayarları düzenleyemiyorsanız, yönetici tarafından kilitlenmiş olabilirler. Yardım için yazıcı yöneticinizle iletişim kurun.

### Her Menüden Kaydetme

- 1. Bir ön ayar olarak kaydetmek istediğiniz menünün ekranındaki ayarları yapın.
- 2. 🔯 öğesine dokunun ve sonra Ön Ayarlara Kaydet öğesine dokunun.
- 3. Aşağıdakilerden birini yapın.
  - Yeni bir ön ayar kaydetmek için Yeni Ekle öğesine dokunun.
  - $\hfill\square$ Bir ön ayarı düzenlemek için üzerine yazmak istediğiniz hedefi seçin.
- 4. **Ad** kutusuna dokunun ve adı girin.

5. Tamam öğesine dokunun.

#### Ana Ekrandan Kaydetme

- 1. Ana ekrandan **Ön ayrlar** öğesine dokunun.
- 2. Yeni Ekle öğesine dokunun ve sonra bir ön ayar olarak kaydetmek istediğiniz özelliği seçin.
- 3. Ayarları yapın ve sonra Kayıt ol öğesine dokunun.
- 4. **Ad** kutusuna dokunun ve adı girin.
- 5. Tamam öğesine dokunun.

### Kullanma

Her menünün ekranında  $\overleftrightarrow$  öğesine veya ana ekrandan **Ön ayrlar** öğesine dokunarak kayıtlı ön ayar listesini görüntüleyin. Yüklemek istediğiniz ön ayarı seçin ve sonra  $\diamondsuit$  öğesine dokunun.

#### Not:

Yalnızca her menünün ekranından o işlevde kayıtlı liste görüntülenir.

### Ana Ekrana Kısayol Ekleme

Ana ekrana kısayol olarak kayıtlı bir ön ayar ekleyebilirsiniz. Bu, önceden ayarlanmış ayarları kullanarak kolayca kopyalamanızı, taramanızı veya fakslamanızı sağlar.

1. Ana ekranda **Ön ayrlar** öğesine dokunun.

Ön ayrlar listesi görüntülenir.

2. Kısayol olarak eklemek istediğiniz ön ayarın yanındaki > öğesine dokunun ve sonra **Ana Ekrana Kısayol Ekle** öğesine dokunun.

Hızlı Kopya öğesini kopyalama için kısayol olarak eklediğinizde, ana ekrandaki ön ayara dokunarak bir kopya alabilirsiniz.

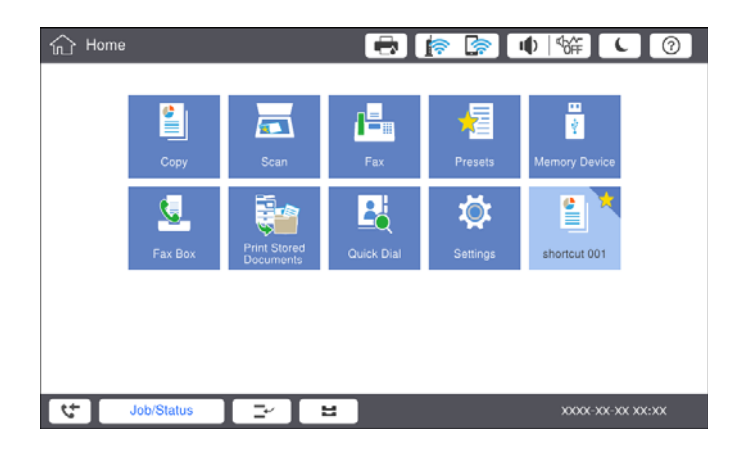

## Kağıtları Yükleme

### Kullanılabilir Kağıt Türleri ve Kapasiteler

Aşağıda bu yazıcı için kullanılabilir kağıtlar bulunmaktadır. Diğer kağıtları kullanma kağıt sıkışıklıklarına ve yazıcının hasar görmesine neden olur.

Kağıt kalitesi ortama bağlı olarak değişebilir. Ortamınızı önceden kontrol ettikten sonra kağıt satın almanızı öneririz. Kalitesi çok değişiklik gösterebilen geri dönüştürülmüş kağıt ve zarflar gibi kağıdı kullanmadan önce bir test yazdırma gerçekleştirdiğinizden emin olun.

| Kağıt Türü/Kağıt Adı                                                                                                    |                                | Kağıt                                                                                                    | Yükleme Kapasite                                                                                                    | Otomatik 2                                                                                              |             |
|----------------------------------------------------------------------------------------------------|--------------------------------|----------------------------------------------------------------------------------------------------|----------------------------------------------------------------------------------------------------|----------------------------------------------------------------------------------------------------|-------------|
|                                                                                                    |                                | Boyutu                                                                                                    | MP tepsi                                                                                                    | Kağıt Kasedi 1 - 4                                                                                      | Yazdırma    |
| Düz kağıt<br>Kopya kağıdı                                                                                                    | 60 ila 160<br>g/m <sup>2</sup> | A3+, SRA3,<br>12×18 inç                                                                                                    | Kenar kılavuzu üzerinde<br>üçgen sembol ile<br>belirtilen çizgiye kadar.<br>(80 g/m <sup>2</sup> : 150)<br>Ancak, 483 mm üzeri<br>uzunluk için kullanıcı<br>tanımlı kağıt boyutları<br>için yalnızca bir sayfa. <sup>*4</sup> | -                                                                                                    | -           |
| Antetli kağıt<br>Geri<br>dönüştürülmü<br>ş kağıt<br>Renkli kağıt<br>Önceden basılı<br>kağıt<br>Kalın kağıt<br>Yüksek Kaliteli |                                | A3, Tabloid,<br>B4, Legal,<br>Indian-Legal,<br>8,5×13 inç,<br>Letter, A4, B5,<br>Executive, A5,<br>Half letter,<br>16K (195×270<br>mm), 8K<br>(270×390<br>mm) |                                                                                                    | Kenar kılavuzu üzerinde<br>üçgen sembol ile<br>belirtilen çizgiye kadar.<br>(80 g/m <sup>2</sup> : 550) | <i>✓</i>    |
| Kağıt                                                                                                    |                                | B6, A6                                                                                                    |                                                                                                    | -                                                                                                    | -           |
|                                                                                                    |                                | Kullanıcı<br>Tanımlı (mm)<br>(Genişlik: 55<br>ila 330,2,<br>Uzunluk: 127<br>ila 1200)                                                                         |                                                                                                    | _                                                                                                    | <b>√</b> *1 |
|                                                                                                    |                                | Kullanıcı<br>Tanımlı (mm)<br>(Genişlik:<br>139,7 ila 297,<br>Uzunluk: 182<br>ila 431,8)                                                                       |                                                                                                    | Kenar kılavuzu üzerinde<br>üçgen sembol ile<br>belirtilen çizgiye kadar.<br>(80 g/m <sup>2</sup> : 550) | ✓*1         |

| Kağıt Türü/Kağıt Adı                               |                                 | Kağıt<br>Boyutu                                                                                                    | Yükleme Kapasitesi (Kağıt veya Zarf)                                                                                                    |                    | Otomatik 2          |
|----------------------------------------------------|---------------------------------|----------------------------------------------------------------------------------------------------|----------------------------------------------------------------------------------------------------|--------------------|---------------------|
|                                                    |                                 |                                                                                                    | MP tepsi                                                                                                    | Kağıt Kasedi 1 - 4 | Taraflı<br>Yazdırma |
| Kalın kağıt<br>Ekstra kalın<br>kağıt               | 161 ila 350<br>g/m <sup>2</sup> | A3+, SRA3,<br>12×18 inç, A3,<br>Tabloid, B4,<br>Legal, Indian-<br>Legal, 8,5×13<br>inç, Letter, A4,<br>B5, Executive,<br>A5, Half letter,<br>16K (195×270<br>mm), 8K<br>(270×390<br>mm), 8K<br>(270×390<br>mm), B6, A6,<br>Kullanıcı<br>Tanımlı (mm)<br>(Genişlik: 55<br>ila 330,2,<br>Uzunluk: 127<br>ila 1200) | Kenar kılavuzu üzerinde<br>üçgen sembol ile<br>belirtilen çizgiye kadar.<br>(veya 30 sayfa)<br>Ancak, 483 mm üzeri<br>uzunluk için kullanıcı<br>tanımlı kağıt boyutları<br>için yalnızca bir sayfa. <sup>*4</sup> | _                  | _                   |
| Epson Bright White Ink Jet<br>Paper <sup>*2</sup>  |                                 | A4                                                                                                    | 80                                                                                                    | 450                | 1                   |
| Epson Matte Paper-<br>Heavyweight <sup>*2</sup>    |                                 | A3+, A3, A4                                                                                                    | 20                                                                                                    | _                  | _                   |
| Epson Archival Matte Paper <sup>*2</sup>           |                                 | A3+, A3, A4                                                                                                    | 20                                                                                                    | _                  | -                   |
| Epson Double-Sided Matte<br>Paper <sup>*2</sup>    |                                 | A3+, A3, A4                                                                                                    | 20                                                                                                    | _                  | -                   |
| Epson Photo Quality Ink Jet<br>Paper <sup>*2</sup> |                                 | A3+, A3                                                                                                    | 50                                                                                                    | -                  | -                   |
|                                                    |                                 | A4                                                                                                    | 100                                                                                                    | -                  | -                   |
| Zarf <sup>*3</sup>                                 |                                 | Zarf #10, Zarf<br>DL, Zarf C4,<br>Zarf C5, Zarf<br>C6                                                                                                    | 10                                                                                                    | _                  | _                   |

\*1 Otomatik 2 taraflı aralık (mm) Genişlik: 139,7 ila 297, Uzunluk: 182 ila 431,8.

\*2 Orijinal Epson kağıdı.

\*3 Kanat kısa kenar üzerindeyse, kullanıcı tanımlı boyutu ayarlarken kanat kısmını da dahil etmeyi unutmayın.

\*4 Uzun kağıt yüklerken kağıdı tutarken kağıdın kenarlarıyla ellerinizi kesmemeye dikkat edin.

#### Not:

- Kağıtların bulunabilirliği konuma göre değişir. Bölgenizde bulunabilen kağıtlar hakkında en güncel bilgi için Epson destek bölümüne başvurun.
- Kullanıcı tanımlı boyut olarak 483 mm'den uzun kağıda yazdırırken, kağıt türündeki ve kağıt adındaki ayarlara bakılmaksızın standart yazdırma kalitesi kullanılarak yazdırılır. Ayrıca, yazıcı düz kağıt gibi bazı kağıt türleri için yazdırma hızını yavaşlatır.

**D** Epson evrensel yazıcı sürücüsüyle yazdırma yaparken orijinal Epson kağıt kullanılamaz.

#### İlgili Bilgi

- ➡ "Parça Adları ve İşlevleri" sayfa 13
- ➡ "Teknik Destek Web Sitesi" sayfa 275

### Kullanılabilir Kağıt Kalınlığı

Aşağıda kullanılabilir kağıt kalınlığı bulunmaktadır (kağıt ağırlığı g/m<sup>2</sup>: 1 m<sup>2</sup> başına gram olarak belirtilir). Kağıdın kalınlığını karşılasa da kağıt kalitesine (kağıt dreni yönü, sertlik vb. gibi) bağlı olarak yazdırma kalitesindeki bozulmalar veya kağıt sıkışıklıkları oluşabilir.

| Kağıt Türü               |     | Kağıt Kalınlığı (Kağıt ağırlığı)           |
|--------------------------|-----|--------------------------------------------|
| Düz kağıt                |     | 60 ila 350 g/m <sup>2</sup>                |
| Kopya kağıdı             |     |                                            |
| Antetli kağıt            |     |                                            |
| Geri dönüştürülmüş kağıt |     |                                            |
| Renkli kağıt             |     |                                            |
| Önceden basılı kağıt     |     |                                            |
| Kalın kağıt              |     |                                            |
| Ekstra kalın             |     |                                            |
| Yüksek Kaliteli Kağıt    |     |                                            |
| Zarf                     | #10 | 75 ila 90 g/m <sup>2</sup> (20 ila 24 lb)  |
|                          | DL  |                                            |
|                          | C6  |                                            |
|                          | C5  |                                            |
|                          | C4  | 80 ila 100 g/m <sup>2</sup> (21 ila 26 lb) |

### Kullanılamayan Kağıt Türleri

Aşağıdaki kağıtları kullanmayın. Bu kağıtları kullanma kağıt sıkışmalarına, çıktılarda bulaşmalara veya yazıcının hasar görmesine neden olabilir.

- Dalgalı veya nemli kağıtlar
- Bir tarafı yazdırıldıktan sonra kurumamış kağıtlar.
- Pamuklu ve kıvrık kağıtlar
- Yırtık, kesik, katlı kağıtlar
- Gok kalın, çok ince kağıtlar
- Diğer mürekkep püskürtmeli yazıcılarda, termal transfer yazıcılarda, sayfa yazıcıları ve kopyalayıcılarda kullanılan önceden yazdırılan kağıtlar
- 🖵 Delikli kağıtlar
- Etiketler içeren kağıtlar
- □ Bant, zımba, ataş, delik vb. ile birbirine tutturulan kağıtlar.

🖵 Kapağında veya pencereli zarflarda yapıştırıcı yüzey bulunan zarfları kullanmayın.

Önceden delinmiş kağıt

#### İlgili Bilgi

"Kullanılabilir Kağıt Kalınlığı" sayfa 29

### Kağıt Kullanımı

- Delgeler ile birlikte verilen talimat sayfalarını okuyun.
- □ Yüklemeden önce kağıdın kenarlarını havalandırın ve hizalayın.

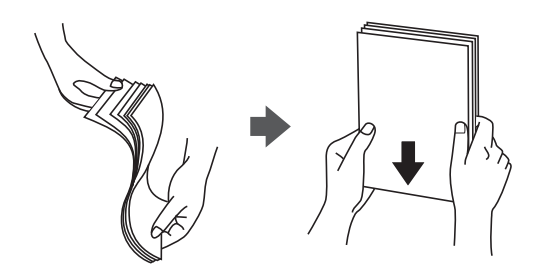

### Kağıt Depolama Alanı

Kağıtları depolarken aşağıdakini unutmayın.

- 🖵 Nem emmesini önlemek için kağıdın kalanını plastik bir torba içine mühürleyin.
- 🖵 Daha az nem olan bir yerde tutun. Ayrıca kağıdı ıslatmayın.
- Doğrudan güneş ışığından uzak tutun.
- 🖵 Kağıtları dik koymayın, düz bir yere yerleştirin.

#### Not:

Kağıtları yukarıdaki gibi depoladığınız halde ortama bağlı olarak yazdırma kalitesinde bozulma veya kağıt sıkışmaları oluşabilir. Depolanan kağıdı kullanmadan önce, az miktarda kağıda yazdırmayı deneyin ve kağıt sıkışması veya çıktılarda bulaşma olup olmadığını kontrol edin.

### Kağıt Yükleme

Çalıştırma talimatları için yazıcının yardımına bakın. Kontrol panelinde <sup>⑦</sup> öğesine dokunun, sonra **Nasıl** > **Kağıt yükleyin** öğesine dokunun.

Kağıdı MP tepsisine yükledikten sonra, kontrol panelinde görüntülenen ayarlar ekranında kağıt boyutu ve türünü ayarlayın.

#### 🕥 Önemli:

Kağıt kasetini yavaşça takın ve çıkarın. Tepsiye yüklenen çok miktarda kağıt nedeniyle tepsi ağır olduğundan yüksek kapasiteli tepsiyi yavaşça takın.

#### Not:

kağıt kasedi içinde kenar kılavuzlarının konumun değiştirdiğinizde, kasetteki kilidi açın ve sonra kenar kılavuzlarını taşıyın. Konumu değiştirdikten sonra kaseti yeniden kilitleyin.

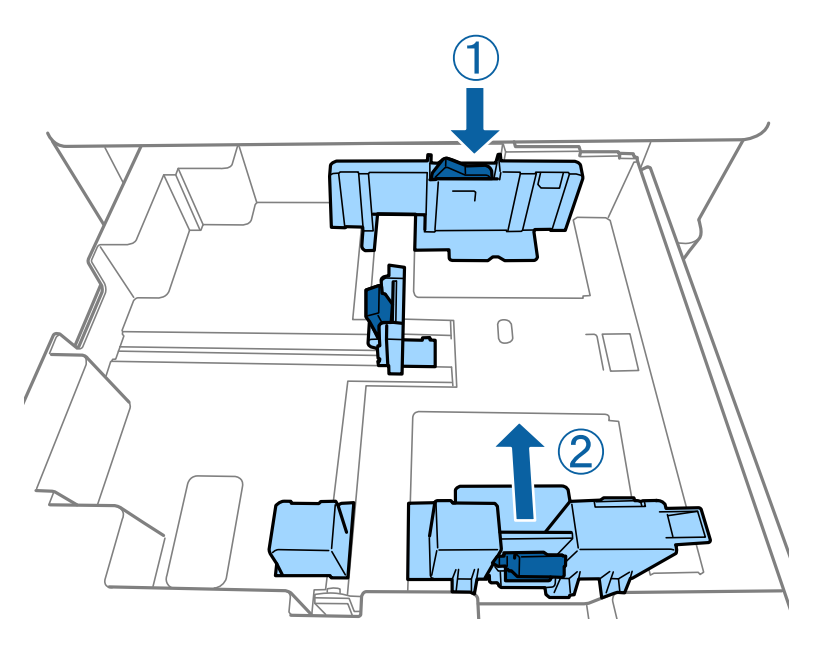

Zarfları aşağıdaki çizimde gösterildiği gibi aynı yönde yükleyin.

#### 🖵 Zarflar

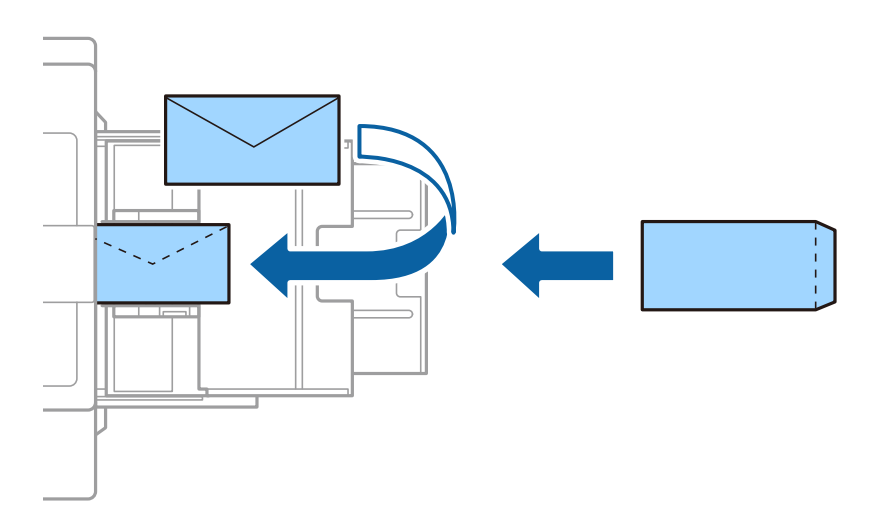

Kanat kısa kenar üzerindeyse kullanıcı tanımlı boyutu ayarlarken kanat kısmını da dahil etmeyi unutmayın.

#### İlgili Bilgi

- ➡ "Ekrandaki Açıklamalar" sayfa 220
- ➡ "Kullanılabilir Kağıt Türleri ve Kapasiteler" sayfa 27
- ➡ "Kullanılamayan Kağıt Türleri" sayfa 29
- ➡ "Kağıt Kullanımı" sayfa 30
- ➡ "Kağıt Depolama Alanı" sayfa 30

### Kağıt Türünü Ayarlama

Optimum baskı sonuçları elde etmek için kağıda uygun kağıt türünü seçin.

| Kağıt Adı                                             | Kağıt Türü         |                    |                                |                                    |  |
|-------------------------------------------------------|--------------------|--------------------|--------------------------------|------------------------------------|--|
|                                                       | Kontrol Paneli     | Yazıcı Sürücüsü    | PostScript Yazıcı<br>Sürücüsü  | Epson Universal Yazıcı<br>Sürücüsü |  |
| Epson Bright White<br>Ink Jet Paper <sup>*</sup>      | düz kâğıtlar1      | düz kağıt1         | Plain1                         | düz kağıt1                         |  |
| Epson Matte Paper-<br>Heavyweight <sup>*</sup>        | Matte              | Epson Matte        | Epson Matte                    | -                                  |  |
| Epson Archival<br>Matte Paper <sup>*</sup>            | Matte              | Epson Matte        | Epson Matte                    | -                                  |  |
| Epson Double-Sided<br>Matte Paper <sup>*</sup>        | Matte              | Epson Matte        | Epson Matte                    | -                                  |  |
| Epson Photo Quality<br>Ink Jet Paper <sup>*</sup>     | Matte              | Epson Matte        | Photo Quality Ink<br>Jet Paper | -                                  |  |
| Düz kağıt<br>(60 ila 75 g/m <sup>2</sup> )            | düz kâğıtlar1      | düz kağıt1         | Plain1                         | düz kağıt1                         |  |
| Düz kağıt<br>(76 ila 90 g/m <sup>2</sup> )            | düz kâğıtlar2      | düz kağıt2         | Plain2                         | düz kağıt2                         |  |
| Kalın kağıt<br>(91 ila 105 g/m <sup>2</sup> )         | Kalın Kağıt1       | Kalın Kağıt1       | Thick-Paper1                   | Kalın Kağıt1                       |  |
| Kalın kağıt<br>(106 ila 135 g/m <sup>2</sup> )        | Kalın kağıt2       | Kalın Kağıt2       | Thick-Paper2                   | Kalın Kağıt2                       |  |
| Kalın kağıt<br>(136 ila 160 g/m <sup>2</sup> )        | Kalın kağıt3       | Kalın Kağıt3       | Thick-Paper3                   | Kalın Kağıt3                       |  |
| Kalın kağıt<br>(161 ila 250 g/m <sup>2</sup> )        | Kalın Kağıt4       | Kalın Kağıt4       | Thick-Paper4                   | Kalın Kağıt4                       |  |
| Ekstra kalın kağıt<br>(251 ila 350 g/m <sup>2</sup> ) | Ekstra Kalın Kâğıt | Ekstra Kalın-Kağıt | Extra Thick-Paper              | Ekstra Kalın-Kağıt                 |  |

\* : Orijinal Epson kağıdı

## Orijinalleri Yerleştirme

Orijinalleri tarayıcı camı veya ADF (Otomatik Belge Besleyici) üzerine yerleştirin.

### ADF'ye Orijinalleri Yerleştirme

Birden fazla orijinali bir kerede kopyalayabilir ve tarayabilirsiniz.

### ADF için Kullanılabilir Orijinaller

| Kullanılabilir Kağıt Boyutları <sup>*</sup> | A6 🕘 – A3/Ledger (Maksimum 297×431,8 mm (11,7×17 inç))     |
|---------------------------------------------|------------------------------------------------------------|
| Kağıt Türü                                  | Yüksek kaliteli kağıt, Düz kağıt, Geri dönüştürülmüş kağıt |
| Kağıt Kalınlığı (Kağıt Ağırlığı)            | 52 – 128 g/m²                                              |
| Yükleme Kapasitesi                          | 150 sayfa veya 16.5 mm (0,65 inç)                          |

\* Orijinalin genişliği aynı ise karışık boyutlarda belgeleri de tarayabilirsiniz.

- □ A3/A4
- □ B4/B5
- □ Letter/Legal

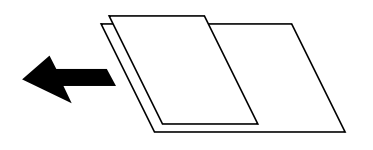

Orijinal, ADF'ye yerleştirilebilen ortam için özellikleri karşılasa da kağıt özellikleri veya kalitesine bağlı olarak tarama kalitesi düşebilir veya ADF'den beslenemeyebilir.

#### 🕥 Önemli:

Kağıt sıkışmalarını önlemek için aşağıdaki orijinalleri ADF içine yerleştirmekten kaçının. Bu türler için tarayıcı camı öğesini kullanın.

- D Yırtık, katlanmış, kırışmış, biçimi bozulmuş ya da kıvrılmış orijinaller
- □ Cilt delikleri olan orijinaller
- 🖵 Bant, zımba, ataş gibi maddelerle birbirine bağlı orijinaller
- D Üzerinde yapıştırma ya da etiket bulunan orijinaller
- Düzensizce kesilmiş olan ya da doğru açıda olmayan orijinaller
- **D** Bitişik orijinaller
- OHP'ler, termal transfer kağıdı veya karbon arkalı kağıtlar
- □ Yeni yazdırılmış orijinaller (kurumamış, soğumamış vb.)

#### Orijinalleri Yerleştirme

Kontrol panelinde ⑦ öğesine dokunun ve sonra Nasıl > Orijinalleri Yerleştirin öğesine dokunun.

#### İlgili Bilgi

➡ "Ekrandaki Açıklamalar" sayfa 220

### Orijinalleri 2'li Kopyalama İçin ADF Üzerine Yerleştirme

Orijinalleri çizimde gösterilen yönde yerleştirin ve sonra yön ayarını seçin.

Orijinalleri dikey yönde yerleştirme: Kontrol panelinde aşağıda açıklandığı gibi Yukarı Yön öğesini seçin.
 Kopyala > Gelişmiş > Yön (Orijinal) > Yukarı Yön

Orijinalleri ADF'ye ok yönünde yerleştirin.

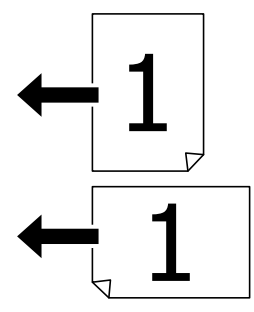

Orijinalleri sol yönde yerleştirme: Kontrol panelinde aşağıda açıklandığı gibi Sol Yön öğesini seçin.
 Kopyala > Gelişmiş > Yön (Orijinal) > Sol Yön
 Orijinalleri ADF'ye ok yönünde yerleştirin.

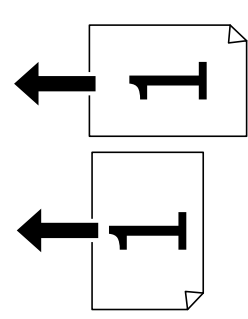

### Orijinal Belgeleri Tarayıcı Camı'na Yerleştirme

Düzensiz orijinalleri, kalın orijinalleri, pano kutularını vb. kopyalayabilir ve tarayabilirsiniz.

### Tarayıcı Camı İçin Kullanılabilir Orijinaller

| Kullanılabilir Kağıt Boyutları | Maksimum 297×431,8 mm (11,7×17 inç) |
|--------------------------------|-------------------------------------|
| Kullanılabilir Kağıt Ağırlığı  | Maksimum 2 kg (4 lb)                |

#### 🕥 Önemli:

- 🗅 tarayıcı camı öğesine çok fazla güç uygulamayın. Aksi halde hasar görebilir.
- Orijinal üzerine çok fazla güçle bastırmayın. Çok fazla güçle bastırırsanız, bulanıklık, bulaşma ve noktalar oluşabilir.
- Kitap gibi hacimli orijinaller yerleştirdiğinizde tarayıcı camı'na doğrudan harici ışık gelmesini önleyin. Orijinalinizin boyutu otomatik algılanmayabilir.
- Orijinal üzerinde katlama işaretleri veya kırışmalar varsa bunları düzeltin ve orijinali tarayıcı camı üzerine yerleştirin. Orijinalin tarayıcı camı ile yakın temasta olmadığı kısımlarda görüntü bulanık olabilir.
- Taradıktan sonra orijinalleri çıkarın. Orijinalleri tarayıcı camı'nda uzun süre bırakırsanız, camın yüzeyine yapışabilir.

#### Orijinalleri Yerleştirme

Kontrol panelinde ⑦ öğesine dokunun, sonra Nasıl > Orijinalleri Yerleştirin öğesini seçin.

#### Not:

- 🖵 tarayıcı camı kenarlarından 1,5 mm alan taranmaz.
- Dorijinaller ADF ve tarayıcı camı üzerine konulduğunda öncelik ADF'deki orijinallere verilir.

#### İlgili Bilgi

"Ekrandaki Açıklamalar" sayfa 220

### **Orijinal Boyutu Otomatik Algılama**

Otomatik Algıla öğesini Kâğıt Ayarı olarak seçtiğinizde, aşağıdaki kağıt boyutu türleri otomatik tanımlanır.

□ ADF:

A3<sup>\*1</sup>, B4<sup>\*1</sup>, A4, B5, A5<sup>\*2</sup>

- \*1 Yalnızca orijinalin kısa kenarını ADF'nin kağıt besleme girişine yerleştirdiğinizde.
- \*2 Yalnızca orijinalin uzun kenarını ADF'nin kağıt besleme girişine yerleştirdiğinizde.
- □ Tarayıcı camı:

A3<sup>\*1</sup>, B4<sup>\*1</sup>, A4, B5, A5

\*1 Yalnızca orijinalin kısa kenarını tarayıcı camı öğesinin sol tarafına doğru yerleştirdiğinizde.

## Harici Bir USB Cihazı Takma

### Harici Bir USB Cihazı Takma ve Çıkarma

1. Harici bir USB cihazını yazıcıya takın.

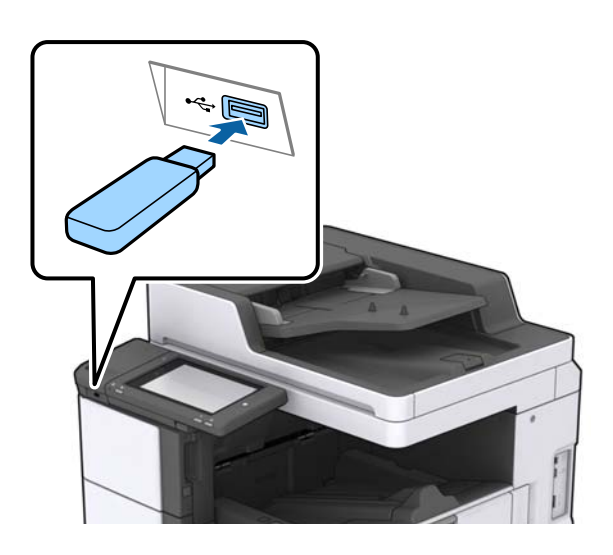

2. Harici USB cihazını kullanmayı bitirdiğinizde cihazı çıkarın.

#### İlgili Bilgi

➡ "Harici USB Cihazı Teknik Özellikleri" sayfa 261

## Ayarlar İçin Menü Seçenekleri

Çeşitli ayarları yapmak için yazıcının ana ekranında Ayarlar öğesine dokunun.

### Genel Ayarlar içindeki Temel Ayarlar için Menü Seçenekleri

#### LCD Parlaklığı:

LCD ekranın parlaklığını ayarlayın.

Ses:

Ses seviyesini ayarlayın ve ses türünü seçin.

#### Çift Besleme Algıla:

ADF ile tararken çift beslenen kağıt hatasını algılamak için Açık öğesini seçin.

Uyku Zmnlaycsı:

Yazıcı herhangi bir işlem gerçekleştirmediğinde uyku moduna (enerji tasarrufu modu) girmek için geçecek süreyi ayarlayın. Ayarlanan süre geçtiğinde LCD ekran kararır.
### Yazıcıyı Hazırlama

#### Uykudan Uyan:

LCD Ekran Dokunuşuyla Uyan:

Uyku modundan (enerji tasarrufu modu) dokunmatik panele dokunarak geri dönmek için **Açık** öğesini seçin. Bu öğe kapalı olduğunda, yazıcıyı uyandırmak için kontrol panelindeki güç düğmesine basmanız gerekir. Bu özelliğin kapatılması, ekranla yabancı maddelerin temas etmesinden kaynaklanan istenmeyen işlemleri önler. Bu özellik açık olduğu süre boyunca bir süre de ayarlayabilirsiniz.

#### Kapanma Zamanı:

Belirli bir süre kullanılmadığında yazıcıyı kapatmayı seçin. Güç yönetimi uygulanmadan önceki süreyi ayarlayabilirsiniz. Herhangi bir artış, ürünün enerji verimliliğini düşürür. Herhangi bir değişiklik yapmadan önce lütfen çevreyi düşünün.

#### Tarih/Saat Ayarları:

🖵 Tarih/Saat

Güncel tarih ve saati girin.

🖵 Yaz Saati

Bölgeniz için geçerli yaz saati ayarını seçin.

🖵 Zaman Farkı

Yerel saatiniz ile UTC (Koordineli Evresel Saat) arasındaki saat farkını girin.

#### Ülke/Bölge:

Yazıcınızı kullandığınız ülkeyi veya bölgeyi seçin. Ülkeyi veya bölgeyi değiştirirseniz, faks ayarlarınız varsayılanlarına döner ve onları yeniden seçmeniz gerekir.

#### Dil/Language:

LCD ekranda kullanılan dili seçin.

#### Başlangıç Ekranı:

Yazıcı açıldığında ve Çalışma Zaman Aşımı etkinleştirildiğinde LCD ekranda görüntülenen ilk menüyü belirtin.

#### Ana Ekranı Düzenle:

LCD ekrandaki simgelerin düzenini değiştirin. Ayrıca simgeleri ekleyebilir, kaldırabilir ve taşıyabilirsiniz.

#### Duvar Kâğıdı:

LCD ekranın arka plan rengini değiştirin.

Ayrıca bir bellek cihazından arka plan görüntüsü de seçebilirsiniz. Yalnızca JPEG biçimi desteklenir.

#### Çalışma Zaman Aşımı:

Belirli bir süre için hiç işlem gerçekleştirilmediğinde başlangıç ekranına dönmek için **Açık** öğesini seçin. Kullanıcı kısıtlamaları uygulandığında ve belirtilen bir süre için hiç işlem gerçekleştirilmediğinde, oturumunuz kapatılır ve ilk ekrana dönersiniz. Yazdırma durum monitöründen veya iptal et veya durdur düğmesi kullanılarak duraklatıldığında ve ardından belirli bir süre hiçbir işlem yapılmadığında, yazdırma otomatik olarak devam eder. Bu özellik için **Kplı** öğesini seçerseniz, yazdırma duraklatıldıktan sonra otomatik olarak devam etmez.

### Renkli Yazdırma Sayısı Uyarısı:

Gri tonlamalı bir yazdırma işi renkli yazdırma işi olarak sayıldığında yazdırmaya devam etmek isteyip istemediğinizi soran bir onay mesajı görüntülemek için **Açık** seçeneğini belirleyin.

#### Klavye:

LCD ekrandaki klavye düzenini değiştirin.

### Varsayılan Ekran (Job/Status)

Varsayılan Ekran (Job/Status) öğesine dokunduğunuzda görüntülemek istediğiniz varsayılan bilgileri seçin.

### Ekran Efekti:

Ekranlar arasında geçiş yaparken **Açık** öğesini seçin animasyon efektlerini etkinleştirmek için. **Kplı** öğesini seçerseniz, ekran değiştirme daha hızlı olur.

### İlgili Bilgi

➡ "Güç Tasarrufu" sayfa 47

# Genel Ayarlar içindeki Yzc Ayarları için Menü Seçenekleri

### Kağıt Kaynağı Ayarları:

Kâğıt Ayarı:

Yüklediğiniz kağıt boyutu ve kağıt türünü belirtmek için kağıt kaynağını seçin. **Kağıt Boyutu Otomatik Algılama** etkinleştirildiğinde, yazıcı yüklediğiniz kağıt boyutunu algılar.

### ÇA Tepsi Önceliği:

Açık içinde yüklü kağıda yazdırma önceliği vermek için MP Tepsi öğesini seçin.

#### A4/Otomatik Kağıt Geçişi:

Letter olarak ayarlanmış kağıt kaynağı olmadığında A4 boyutta olarak ayarlanmış kağıt kaynağından kağıt beslemek için **Açık** öğesini seçin veya A4 olarak ayarlanmış kağıt kaynağı olmadığında Letter boyut olarak ayarlanmış kağıt kaynağından besleyin.

#### Oto Seçme Ayarları:

Kağıt bittiğinde, kağıt otomatik olarak yazdırma işlerinin kağıt ayarlarıyla aynı ayarlara sahip bir kağıt kaynağından beslenir. Fotokopi, faks veya diğer işlevlerin her birine yönelik olarak her bir kağıt kaynağı için otomatik seçimi ayarlayabilirsiniz. Her şeyi kapalı olarak ayarlayamazsınız.

Bu ayar, yazdırma işleri için kağıt ayarlarında belirli bir kağıt kaynağı seçtiğinizde devre dışı bırakılır. Yazıcı sürücüsünün **Ana** sekmesindeki kağıt türü ayarına bağlı olarak, kağıt otomatik beslenmeyebilir.

#### Hata Uyarısı:

Seçili kağıt boyutu veya türü yüklenen kağıtla eşleşmediğinde bir hata mesajı görüntülemek için **Açık** öğesini seçin.

### Kâğıt Ayarı Otomatik Görüntüle:

Kağıt kaynağında kağıt yüklerken Açık ekranını görüntülemek için Kâğıt Ayarı öğesini seçin.

### Kullanıcı Tanımlı Kâğıt Boyutu Listesi:

Kullanıcı tanımlı boyut düzenlemeyi değiştirebilirsiniz. Düzensiz boyutta kağıda sık sık yazdırıyorsanız bu kullanışlıdır. 127,0 ila 1200,0×55,0 ila 330,2 mm aralığında en fazla 20 boyut kaydedebilirsiniz. Kayıtlı bir kullanıcı tanımlı boyut kullanmak için **Kâğıt Ayarı** öğesinden kağıt kaynağını seçin ve **Kağıt Boyutu** olarak **Kullanıcı Tanımlı** öğesini belirleyin. C1, C2, C3 veya C4'ü seçerseniz **Kağıt Boyutu Otomatik Algılama** öğesini **Kplı** olarak ayarlayın.

#### Çıktı: Kopyala:

Kopyalarken nereye çıkaracağınızı seçin.

#### Çıktı: Faksla:

Faks alırken nereye çıkaracağınızı seçin.

#### Çıktı: Diğer:

Kopyalar ve fakslar dışında bir şey yazdırırken nereye çıkaracağınızı seçin.

#### Basım Dili:

USB arayüzü veya ağ arayüzü için yazdırma dilini seçin.

#### Genel Yazdırma Ayrları:

Yazıcı sürücüsünü kullanmadan bir harici aygıtı ile yazdırma yaptığınızda bu yazdırma ayarları uygulanır.

#### Üst Ofset:

Kağıdın üst kenar boşluğunu ayarlayın.

#### Sol Ofset:

Kağıdın sol kenar boşluğunu ayarlayın.

#### Arkada Üst Ofset:

2 taraflı yazdırma gerçekleştirirken sayfanın arka kısmı için üst kenar boşluğunu ayarlayın.

#### Arkada Sol Ofset:

2 taraflı yazdırma gerçekleştirirken sayfanın arka kenar boşluğu için sol kenar boşluğunu ayarlayın.

#### Boş Sayfayı Atla:

Yazdırma verilerinde boş sayfaları otomatik olarak atlar.

#### İş Ayırma

İşlere göre ayrılmış kopyaları çıkarmak için Açık öğesini seçin.

#### Sırlmyı Döndür

Birden fazla kopya yazdırırken her kopyayı 90 derece döndürmek için Açık öğesini seçin.

### Kullanıcı Başına Sayfa ekle

Bir bilgisayardan yazdırırken gönderene göre işler arasına bir kaydırma sayfası eklemek için **Açık** öğesini seçin. Kaydırma kağıtları belirtilen kağıt kaynağından eklenir.

#### PDL Baskı Yplandırması:

PCL veya PostScript yazdırma için kullanmak istediğiniz PDL Baskı Yplandırması seçeneklerini seçin.

### Genel Ayarlar:

🖵 Kağıt Boyutu

PCL veya PostScript yazdırma için varsayılan kağıt boyutunu seçin.

🖵 Kağıt Türü

PCL veya PostScript yazdırma için varsayılan kağıt türünü seçin.

🖵 Yön

PCL veya PostScript yazdırma için varsayılan yönelimi seçin.

🖵 Kalite

PCL veya PostScript yazdırma için yazdırma kalitesini seçin.

Mürekkep Tasarrufu Modu

Yazdırma yoğunluğunu azaltarak mürekkep tasarrufu için Açık öğesini seçin.

🖵 Baskı Emri

En Üstte Son Sayfa:

Dosyanın ilk sayfasından yazdırmaya başlar.

En Üstte İlk Sayfa:

Dosyanın son sayfasından yazdırmaya başlar.

🖵 Kopya Sayısı

Yazdırılacak kopya sayısını ayarlayın.

🖵 CiltKenarBoşl.

Ciltleme konumunu seçin.

🖵 Otomatik Kâğıt Çıkarma

Yazdırma işi sırasında yazdırma durduğunda kağıdı otomatik çıkarmak için **Açık** öğesini seçin.

🖵 2 Taraflı Yazdırma

2 taraflı yazdırmayı gerçekleştirmek için Açık öğesini seçin.

#### PCL Menüsü:

- Yazı Tipi Kaynağı
  - Yerleşik

Yazıcıda önceden yüklü bir yazı tipini kullanmak için seçin.

İndirme

İndirdiğiniz bir yazı tipini kullanmak için seçin.

Font Number

Varsayılan yazı tipi kaynağı için varsayılan yazı tipi numarasını seçin. Kullanılabilir numara, yaptığınız ayarlara bağlı olarak değişir.

#### 🗅 Aralk

Yazı tipi ölçeklenebilirse ve sabit karakter aralığına sahipse varsayılan yazı tipi karakter aralığını ayarlayın. 0,01 artışlarla 0,44 ile 99,99 cpi (inç başına karakter) arasında seçim yapabilirsiniz.

Yazı tipi kaynağına veya yazı tipi numarası ayarlarına bağlı olarak bu öğe görünmeyebilir.

🖵 Nokta Bytu

Yazı tipi ölçeklenebilirse ve orantılıysa varsayılan yazı tipi yüksekliğini ayarlayın. 4,00 ile 999,75 nokta arasında seçim yapabilir ve 0,25 kademeli olarak artırabilirsiniz.

Yazı tipi kaynağına veya yazı tipi numarası ayarlarına bağlı olarak bu öğe görünmeyebilir.

□ Simge Kümesi

Varsayılan sembol kümesini seçin. Yazı tipi kaynağında ve yazı tipi numarası ayarında seçtiğiniz yazı tipi yeni sembol kümesi ayarında kullanılamıyorsa, yazı tipi kaynağı ve yazı tipi numarası ayarları otomatik olarak varsayılan değer, IBM-US ile değiştirilir.

🖵 Satır

Seçilen kağıt boyutu ve yönü için satır sayısını ayarlayın. Bu satır aralığı (VMI) değişimine neden olur ve yeni VMI değeri yazıcıya kaydedilir. Yani bu, sayfa boyutu veya yönü ayarlarında daha sonraki değişiklikler kayıtlı VMI'ya dayalı olarak Form değerinde değişimlere neden olur.

🖵 CR İşlevi

Belirli bir işletim sisteminden bir sürücü ile yazdırırken satır besleme komutunu seçin.

🖵 LF İşlevi

Belirli bir işletim sisteminden bir sürücü ile yazdırırken satır besleme komutunu seçin.

🖵 Kâğıt Kaynağı Atama

Kağıt kaynağı seçme komutu atamasını ayarlayın. **4** seçildiğinde, komutlar HP LaserJet 4 ile uyumlu olarak ayarlanır. **4K** seçildiğinde, komutlar HP LaserJet 4000, 5000 ve 8000 ile uyumlu olarak ayarlanır. **5S** seçildiğinde, komutlar HP LaserJet 5S ile uyumlu olarak ayarlanır.

### PS3 Menüsü:

🖵 Hata Sayfası

PostScript veya PDF yazdırma sırasında bir hata oluşursa durumu gösteren bir sayfayı yazdırmak için **Açık** öğesini seçin.

Renklendirme

PostScript yazdırma için renk modunu seçin.

🛛 İkili

İkili resimler içeren verileri yazdırırken **Açık** öğesini seçin. Yazıcı sürücüsü ayarı ASCII olarak ayarlansa bile uygulama ikili verileri gönderebilir ancak bu özellik etkinleştirildiğinde verileri yazdırabilirsiniz.

PDF Sayfa Boyutu

Bir PDF dosyası yazdırırken kağıt boyutunu seçin. **Oto** seçilirse kağıt boyutu ilk sayfanın boyutuna göre belirlenir.

### Oto Hata Çzcü:

2 taraflı yazdırma hatası veya bir bellek dolu hatası oluştuğunda gerçekleştirilecek eylemi seçin.

#### 🛛 Açık

Bellek dolu hatası oluştuğunda bir uyarı görüntüler ve 2 taraflı yazdırma hatası oluşursa tek taraflı modda yazdırır veya yalnızca yazıcının işleyebildiğini yazdırır.

#### 🖵 Kplı

Bir hata mesajı görüntüler ve yazdırmayı iptal eder.

### Bellek Aygıtı:

Yazıcının takılı bir bellek cihazına erişmesini sağlamak için **Etkin** öğesini seçin. **Dvr dışı** seçilirse verileri yazıcıyla bellek cihazına kaydedemezsiniz. Bu, gizli belgilerin yasa dışı bir şekilde kaldırılmasını önleyecektir.

### Kalın Kağıt:

Çıktılarınıza mürekkep bulaşmasını önlemek için **Açık** öğesini seçin, ancak bu yazdırma hızını düşürebilir. Bu özelliği kullanarak bulaşmayı önleyemiyorsanız, yazdırma yoğunluğunu ve kopyalama yoğunluğunu azaltmayı deneyin.

### Sessiz Mod:

Yazdırma sırasında gürültüyü azaltmak için **Açık** öğesini seçin, ancak bu yazdırma hızını düşürebilir. Seçtiğiniz kağıt türüne ve yazdırma kalitesi ayarlarına bağlı olarak, yazıcının gürültü düzeyinde hiç fark olmayabilir.

#### Sonlandırmayı Optimize Edin:

Kağıt yanlış hizalamasını azaltmak ve yazıcının zımbalama ve kağıt yığma özelliğini iyileştirmek için **Açık** öğesini seçin. Bu özelliği kullanma yazdırma hızını azaltır.

#### Yazdırma Hızı Önceliği

Yazıcının yazdırma hızını kağıt türüyle eşleştirmesi ve veri koşullarını yazdırması için **Kplı** öğesini seçin. Bu, yazdırma kalitesinin azalmasını ve kağıt sıkışıklıklarını önlemenizi sağlar.

#### PC Bğlntsı USB üzerinden:

USB ile bağlanırken bir bilgisayarın yazıcıya erişmesine izin vermek için **Etkin** öğesini seçin. **Dvr dışı** seçildiğinde, ağ bağlantısı üzerinden gönderilmeyen yazdırma ve tarama kısıtlanır.

### USB I/F Zmn Aşm Ayarı:

Yazıcı, bir PostScript yazıcı sürücüsünden veya PCL yazıcı sürücüsünden bir yazdırma işi aldıktan sonra bilgisayarla USB iletişimini sonlandırmadan önce geçmesi gereken saniye olarak süre uzunluğunu belirtin. PostScript yazıcı sürücüsünden veya PCL yazıcısı sürücüsünden iş sonlandırma açık bir şekilde tanımlanmadıysa sonsuz USB iletişimine neden olabilir. Bu durumda yazıcı, belirtilen süre geçtikten sonra iletişimi sonlandırır. İletişimi sonlandırmak istemiyorsanız 0 (sıfır) girin.

### İlgili Bilgi

- ➡ "Kağıtları Yükleme" sayfa 27
- ➡ "Ana Sekmesi" sayfa 167
- \*Bellek Aygıtından JPEG Dosyaları Yazdırma" sayfa 143
- "Bellek Aygıtından PDF veya TIFF Dosyalarını Yazdırma" sayfa 144

# Genel Ayarlar içindeki Ağ Ayarları için Menü Seçenekleri

### Wi-Fi Ayarı:

Kablosuz ağ ayarlarını yapın veya değiştirin. Aşağıdan bağlantı yöntemini seçin ve sonra LCD paneldeki talimatları izleyin.

Yönlendirici

🖵 Wi-Fi Direct

### Kablolu LAN Ayarı:

LAN kablosu ve yönlendirici kullanan ağ bağlantısını yapın veya değiştirin. Bu kullanılırken, Wi-Fi bağlantıları devre dışı bırakılır.

### Ağ Durumu:

Mevcut ağ ayarlarını görüntüler veya yazdırır.

### Bağlantı Kontrolü:

Geçerli ağ bağlantısını kontrol eder ve bir rapor yazdırır. Bağlantıda herhangi bir sorun varsa sorunu çözmek için rapora bakın.

### Gelişmiş:

Aşağıdaki ayrıntılı ayarları yapın.

- 🗅 Aygıt Adı
- □ TCP/IP
- Proxy Sunucu
- 🖵 E-posta Sncsu
- IPv6 Adresi
- MS Ağ Paylaşımı
- □ NFC
- 🖵 Bağlantı Hızı ve Çift Yönlü
- □ HTTP'yi HTTPS'ye yönlendir
- □ IPsec/IP Filtreleme devre dışı bırak
- □ IEEE802.1X devre dışı bırak

# Genel Ayarlar içindeki Web Hizmeti Ayarları için Menü Seçenekleri

Epson Connect Servisleri:

Yazıcının Epson Connect hizmetine kayıtlı ve bağlı olup olmadığını görüntüler.

Kayıt ol öğesine basarak ve talimatları izleyerek hizmeti kaydedebilirsiniz.

Kaydettiğinizde, aşağıdaki ayarları değiştirebilirsiniz.

Beklet/Sürdür

🖵 Kaydı Kaldır

Ayrıntılar için aşağıdaki web sitesine bakın. https://www.epsonconnect.com/ http://www.epsonconnect.eu (yalnızca Avrupa) Google Cloud Print Servisleri: Yazıcının kayıtlı ve Google Cloud Print servislerine bağlı olup olmadığını görüntüler. Kaydettiğinizde, aşağıdaki ayarları değiştirebilirsiniz. Etkin/Dvr dışı Kaydı Kaldır

Google Cloud Print hizmetine kaydetme hakkında ayrıntılar için aşağıdaki web sitesine bakın.

https://www.epsonconnect.com/

http://www.epsonconnect.eu (yalnızca Avrupa)

# İlgili Bilgi

"Ağ Hizmeti Kullanarak Yazdırma" sayfa 213

# Genel Ayarlar içindeki Faks Ayarları için Menü Seçenekleri

Aşağıdaki İlgili Bilgiler'e bakın.

# İlgili Bilgi

➡ "Faks Ayarları İçin Menü Seçenekleri" sayfa 106

# Genel Ayarlar içindeki Tarama Ayarları için Menü Seçenekleri

Aşağıdaki İlgili Bilgiler'e bakın.

### İlgili Bilgi

➡ "Tarama" sayfa 115

# Genel Ayarlar içindeki Sistem Yöneticisi için Menü Seçenekleri

Yöneticiler bu özelliği kullanır. Ayrıntılar için bkz. Yönetici Kılavuzu.

# Yazdırma Sayacı İçin Menü Seçeneği

Yazıcıyı satın aldığınız zamandan itibaren toplam baskı, Siyah Beyaz baskı ve renkli baskı sayısını görüntüler. Sonucu yazdırmak istediğinizde **Sayfa Yazdır** öğesine dokunun.

# Besleme Durumu İçin Menü Seçeneği

Bakım kutusunun yaklaşık seviyesini ve hizmet ömrünü görüntüler.

Bir ! işareti görüntülendiğinde, mürekkep azalmaktadır veya bakım kutusu dolmak üzeredir. Bir X işareti görüntülendiğinde, mürekkep bittiğinden veya bakım kutusu dolu olduğundan öğeyi değiştirmeniz gerekir.

# Bakım İçin Menü Seçenekleri

Yazdırma kalitesini korumak için yazdırma kafasını temizlemek için aşağıdaki özellikleri kullanın.

Yzdrm Kafası Bşlk Kntrolü:

Bu özelliği yazdırma kafası başlıklarının tıkalı olup olmadığını kontrol etmek için seçin. Yazıcı bir başlık kontrol deseni yazdırır.

Yzdrm Kafası Tmzleme:

Bu özelliği yazdırma kafasındaki tıkalı başlıkları temizlemek için seçin.

### İlgili Bilgi

➡ "Tıkalı Başlıkları Kontrol Etme" sayfa 218

# Dil/Language İçin Menü Seçeneği

LCD ekranda kullanılan dili seçin.

# Yazıcı Durumu/Yazdır İçin Menü Seçenekleri

#### Yazdırma Durumu Sayfası:

Yapılandırma Durum Sayfası:

Mevcut yazıcı durumu ve ayarlarını gösteren bilgi sayfalarını yazdırın.

Tedarik Durum Kğdı:

Sarf malzemelerinin durumunu gösteren bilgi sayfalarını yazdırın.

Kullanım Gçmş Syfsı:

Yazıcı kullanım geçmişini gösteren bilgi sayfalarını yazdırın.

#### **PS3 Font Listesi:**

PostScript yazıcısı için kullanılabilecek yazı tiplerinin bir listesini yazdırın.

#### PCL Yazı Tipi Listesi:

PCL yazıcısı için kullanılabilecek yazı tiplerinin bir listesini yazdırın.

### Ağ:

Kablolu LAN/Wi-Fi Durumu: Geçerli ağ bağlantı durumunu görüntüler.

Wi-Fi Direct Durumu: Geçerli ağ bağlantı durumunu görüntüler.

E-posta Sncu Drmu: Geçerli ayarları görüntüler.

Yazdırma Durumu Sayfası: Geçerli ağ ayarlarını yazdırır.

# İrtibatlar Yöneticisi İçin Menü Seçenekleri

### Ekle/Dğşt/Sil:

Faksla, E-postya Tara ve Ağ Klasörüne/FTP'ye Tara menüleri için kişileri kaydedin ve/veya silin.

Sık:

Hızlı bir şekilde erişmek için sık kullanılan kişileri kaydedin. Listenin sırasını da değiştirebilirsiniz.

#### Kişileri Yazdır:

Kişi listenizi yazdırın.

#### Seçenekleri Görüntüle:

Kişi listesinin görüntülenme şeklini değiştirin.

#### Arama Seçenekleri:

Kişileri arama yöntemini değiştirin.

#### İlgili Bilgi

➡ "İrtibatların Yönetimi" sayfa 23

# Kullanıcı Ayarları İçin Menü Seçenekleri

Sık kullanılan tarama, kopyalama varsayılan ayarları ve faks ayarlarını değiştirebilirsiniz. Ayrıntılar için aşağıdaki ilgili bilgilere bakın.

#### İlgili Bilgi

- ➡ "Kopyalama İçin Menü Seçenekleri" sayfa 51
- ➡ "Faksla Modu İçin Menü Seçenekleri" sayfa 102
- ➡ "Tarama" sayfa 115

# Kimlik Denetimi Sistemi İçin Menü Seçeneği

Kimlik Doğrulama Sistemi'nin ve Epson Açık Platformu'nun durumunu kontrol edebilirsiniz.

Kimlik Doğrulama Aygıtı Durumu

Kimlik Doğrulama Sistemi'nin durumunu görüntüler.

Epson Open Platform Bilgileri

Epson Open Platform durumunu görüntüler.

# Güç Tasarrufu

Belli bir süre hiçbir işlem yapılmazsa yazıcı uyku moduna girer ya da otomatik olarak kapanır. Güç yönetimi uygulanmadan önceki süreyi ayarlayabilirsiniz. Herhangi bir artış, ürünün enerji verimliliğini etkileyecektir. Herhangi bir değişiklik yapmadan önce lütfen çevreyi düşünün.

Yazıcı, satın alındığı konuma bağlı olarak, 30 dakika boyunca ağa bağlanmadığında otomatik olarak kapatan bir özelliğe sahip olabilir.

# Güç Tasarrufu — Kontrol Paneli

- 1. Ana ekranda Ayarlar öğesine dokunun.
- 2. Genel Ayarlar > Temel Ayarlar öğesine dokunun.
- 3. Aşağıdakilerden birini yapın.
  - Uyku Zmnlaycsı veya Kapatma Ayarları > Etkin Değilse Kapat ya da Bağlantı Kesilirse Kapat öğesini seçip ayarları yapın.
  - Uyku Zmnlaycsı veya Kapanma Zamanı öğesini seçip ayarları yapın.

Not:

Ürününüz, satın alındığı konuma bağlı olarak **Kapatma Ayarları** veya **Kapanma Zamanı** özelliğine sahip olabilir.

# Kopyalama

# Kopyalama

# Temel Kopyalama Bilgileri

Bu kısımda temel kopyalama adımları açıklanmaktadır.

1. Orijinalleri yerleştirin.

Birden fazla orijinali kopyalamak istediğinizde, orijinallerin tümünü ADF'ye yerleştirin.

- 2. Ana ekranda Kopyala öğesine dokunun.
- 3. Temel Ayarlar içindeki ayarları kontrol edin.

Gerekirse değiştirmek için ayar öğesine dokunun.

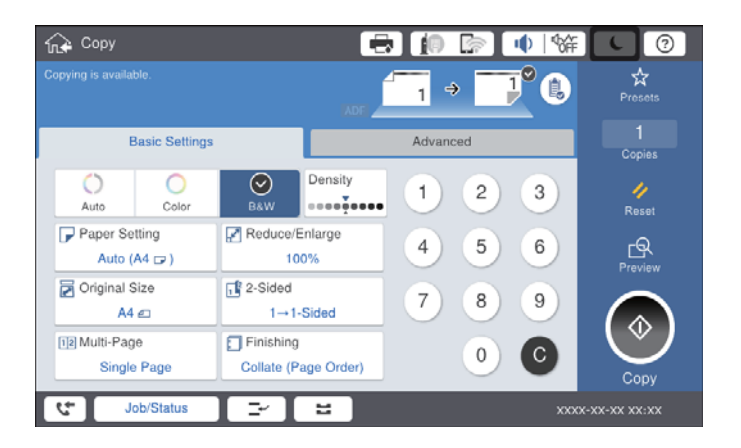

#### Not:

- □ Orijinal Tür, Karışık Boyutlu Asıllar veya Görüntü Kalitesi gibi kopyalama ayarları yapmak için Gelişmiş sekmesine dokunun ve Kitap →2Syfa veya Kimlik Kartı Kopyası gibi menüleri kopyalayın.
- 🗅 🖄 öğesine dokunursanız, sık kullanılan kopyalama ayarlarını ön ayarlar olarak kaydedebilirsiniz.
- Gereken kağıtla ilgili ayarların birleşimi kullanılamıyorsa ! görüntülenir. Ayrıntıları kontrol etmek için simgeye dokunun ve sonra ayarları değiştirin.
- 4. Kopya sayısı değerine dokunun ve sonra ekrandaki tuş takımını kullanarak kopya sayısını girin.
- 5. 🖾 öğesine dokunun ve sonra taranan görüntüyü ve kağıt boyutu gibi ayarları kontrol edin.

#### Not:

Orijinallerinizi ADF'ye yüklerken önizleyemiyorsunuz.

6. ♦ öğesine dokunun.

# Kopyalama

# İlgili Bilgi

- ➡ "Orijinalleri Yerleştirme" sayfa 32
- ➡ "Kopyalama İçin Temel Ayarlar Menü Seçenekleri" sayfa 51
- \*Kopyalama İçin Gelişmiş Menü Seçenekleri" sayfa 54

# 2 Taraflı Kopyalama Gerçekleştirme

Birden fazla orijinali veya 2 taraflı belgeyi kağıdın her iki tarafına kopyalayabilirsiniz.

- 1. Ana ekranda Kopyala öğesine dokunun.
- Temel Ayarlar > 2 Taraflı öğesine dokunun ve sonra 1>2 Taraflı veya 2>2 Taraflı öğesini seçin. Orijinalin ve kopyalama sonucunun yönelimini ve ciltleme konumunu da belirtebilirsiniz.
- 3. Gereken diğer öğeleri ayarlayın.
- 4. ♦ öğesine dokunun.

# İlgili Bilgi

- ➡ "Temel Kopyalama Bilgileri" sayfa 48
- ➡ "Kopyalama İçin Temel Ayarlar Menü Seçenekleri" sayfa 51

# Birden Fazla Orijinali Bir Kağıt Sayfasına Kopyalama

İki veya dört orijinali tek bir kağıt sayfasına kopyalayabilirsiniz.

- 1. Ana ekranda Kopyala öğesine dokunun.
- Temel Ayarlar > Çok sayfalı öğesine dokunun ve 2 yanyana veya 4 yanyana öğesini seçin. Ayrıca orijinalin düzen sırasını ve yönelimini de belirtebilirsiniz.
- 3. Gereken diğer öğeleri ayarlayın.
- 4. Görüntüyü kontrol etmek için 🖸 öğesine dokunun.

*Not:* Orijinallerinizi ADF'ye yüklerken önizleyemiyorsunuz.

5. ♦ öğesine dokunun.

### İlgili Bilgi

- ➡ "Temel Kopyalama Bilgileri" sayfa 48
- ➡ "Kopyalama İçin Temel Ayarlar Menü Seçenekleri" sayfa 51

# Alternatif Olarak 90 Derece Dönerek veya Ofsetleyerek Her Kopya Setini Yığınlama

Alternatif olarak dikey yönelimde veya yatay yönelimde yığınlayarak çıktıları yığınlayabilirsiniz. İsteğe bağlı finisher unit takarsanız, her kopya setini ofsetleyerek veya zımba makinelerini kullanarak da sıralayabilirsiniz.

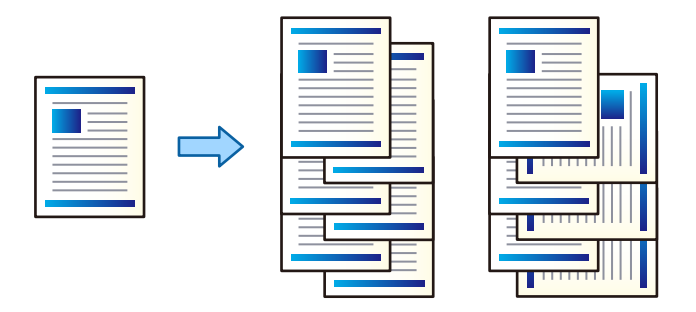

- 1. Ana ekranda **Kopyala** öğesine dokunun.
- 2. Temel Ayarlar sekmesinde Sonlandırma öğesine dokunun.
- 3. Kullanmak istediğiniz Kğdı Çıkar seçeneğini seçin.
  - Sırlmyı Döndür: Birden fazla kopyaya yazdırırken, her kopya seti alternatif olarak dikey ve yatay yönelimde çıkarılır.

Bu özelliği kullanırken aşağıdaki ayarları kontrol edin.

- İki kağıt kaynağı kullanılır. Kağıdı bir kağıt kaynağına dikey yönelimde ve diğer kağıt kaynağına yatay yönelimde yükleyin ve sonra Oto öğesini Temel Ayarlar içinde Kâğt Ayr olarak ayarlayın.
- □ Ana ekranda, Ayarlar > Çıktı: Kopyala öğesini seçin ve Aşağı Yönde Tepsi öğesinin seçildiğinden emin olun.
- Sırlm Değştr: Birden fazla kopyaya yazdırırken, her kopya seti ofsetlenir. Bu seçenek isteğe bağlı finisher unit takıldığında kullanılabilir.
- 4. İsteğe bağlı finisher unit kullanıyorsaız, gerekirse **Zımba** seçeneğinde zımba konumunu seçin ve ardından **Tamam** öğesine dokunun.
- 5. Gereken diğer öğeleri ayarlayın.
- 6. ♦ öğesine dokunun.

### İlgili Bilgi

- ➡ "Temel Kopyalama Bilgileri" sayfa 48
- ➡ "Kopyalama İçin Temel Ayarlar Menü Seçenekleri" sayfa 51

# Kopyalama İçin Menü Seçenekleri

# Kopyalama İçin Temel Ayarlar Menü Seçenekleri

#### Not:

Yaptığınız diğer ayarlara bağlı olarak öğeler kullanılamayabilir.

### **Renk Modu:**

Renkli veya tek renk kopyalamayı seçin.

🗅 Oto

Orijinalin renkli veya siyah beyaz olduğunu algılar ve otomatik olarak en uygun renk modunu kullanarak kopyalar.

Orijinale bağlı olarak, siyah beyaz orijinaller renkli olarak veya renkli orijinaller siyah beyaz olarak algılanabilir. Otomatik algılama düzgün çalışmıyorsa renk modu olarak **Renk** veya **Siyah Beyz** öğesini seçerek kopyalayın veya algılama hassasiyetini ayarlayın. Ana ekran > **Genel Ayarlar** > **Sistem Yöneticisi > Renk Hassasiyetini Kopyala** öğesinde **Ayarlar** öğesini seçerek hassasiyeti ayarlayabilirsiniz.

🖵 Renk

Orijinali renkli kopyalar.

🗅 Siyah Beyz

Orijinali siyah beyaz (tek renkli) kopyalar.

#### Yoğunluk:

Kopyalama sonuçları çok soluk olduğunda yoğunluk seviyesini artırın. Mürekkep bulaştığında yoğunluk seviyesini azaltın.

#### Kâğt Ayr:

Kullanmak istediğiniz kağıt kaynağını seçin. **Oto** öğesi seçildiğinde, otomatik algılanan orijinal boyut ve belirtilen büyütme oranına göre uygun bir boyut otomatik beslenir.

### Daralt/Genişlet:

Büyütmenin veya küçültmenin oranını yapılandırır. Değere dokunun ve orijinali %25 ila 400 aralığında büyütmek veya küçültmek için kullanılan büyütmeyi belirtin.

### 🖵 Oto

Tarama alanını algılar ve otomatik olarak orijinali seçtiğiniz kağıt boyutuna sığdırmak için büyütür veya küçültür. Orijinalin etrafında beyaz kenar boşlukları olduğunda, tarayıcı camı öğesinin köşe

işaretinden ( ) beyaz kenar boşlukları tarama alanı olarak algılanır, ancak zıt taraftaki kenar boşlukları kırpılabilir.

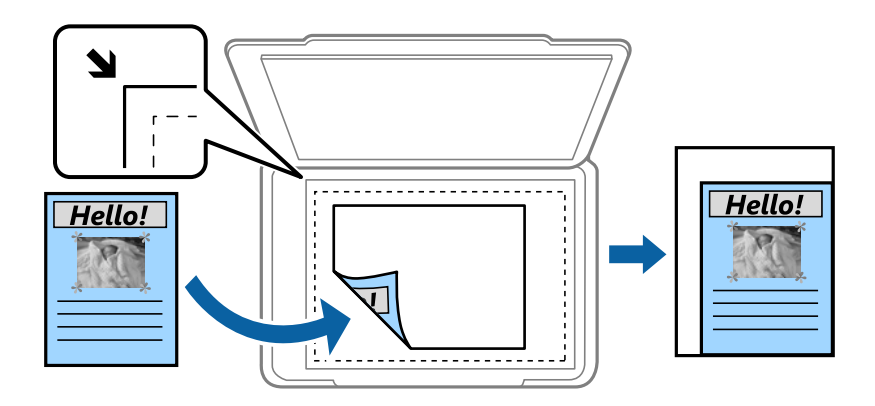

Kâğıda Sğdrm İçin Kçlt

Kağıt boyutuna sığması için taranan görüntüyü Daralt/Genişlet değerinden daha küçük bir boyutta kopyalar. Daralt/Genişlet değeri kağıt boyutundan büyükse veriler kağıdın kenarları dışına yazdırılabilir.

🖵 Gerçek Byt

%100 büyütmeyle kopyalar.

□ A3->A4 ve diğerleri

Belirli bir kağıt boyutuna sığması için orijinali otomatik olarak büyütür veya küçültür.

#### Belge Boyutu:

Orijinalinizin boyutunu ve yönünü seçin. **Otomatik Algıla** öğesini seçtiğinizde, orijinalinizin boyutu otomatik algılanır. Standart boyutta olmayan orijinalleri kopyalarken orijinalinize en yakın boyutu seçin.

#### 2 Taraflı:

2 taraflı düzeni seçin.

🖵 1>1 Taraflı

Bir orijinalin bir tarafını kâğıdın tek bir tarafına kopyalar.

□ 2>2 Taraflı

Çift taraflı bir orijinalin her iki tarafını tek bir sayfanın her iki tarafına kopyalar. Orijinalinizin yönünü ve orijinalin ve kağıdın ciltleme konumunu seçin.

□ 1>2 Taraflı

Tek taraflı iki orijinali tek bir sayfanın her iki tarafına kopyalar. Orijinalinizin yönünü ve kağıdın ciltleme konumunu seçin.

□ 2>1 Taraflı

Çift taraflı bir orijinalin her iki tarafını iki sayfanın bir tarafına kopyalar. Orijinalin yönünü ve ciltleme konumunu seçin.

## Çok sayfalı:

Kopyalama düzenini seçin.

### □ Tek Syf

Tek taraflı bir orijinali tek bir sayfaya kopyalar.

2 yanyana

2'li yerleşimde tek bir sayfa üzerine tek taraflı iki orijinal kopyalar. Orijinalinizi yerleştirmek için düzen sırasını ve orijinal yönünü seçin.

4 yanyana

4'lü yerleşimde tek bir sayfa üzerine tek taraflı dört orijinal kopyalar. Orijinalinizi yerleştirmek için düzen sırasını ve orijinal yönünü seçin.

Sonlandırma:

Birden fazla orijinalin birden fazla kopyası için kağıdın nasıl çıkarılacağını seçin.

Sırayla harmanlanmış ve setlere sıralanmış çok sayfalı belge yazdırmak için **Harmanla (Sayfa Sırası)** öğesini seçin.

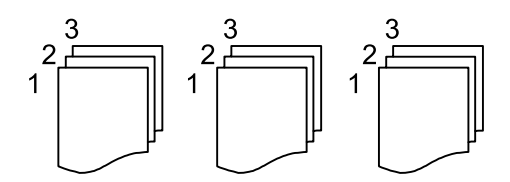

Grup olarak aynı numaralı sayfaları alarak çok sayfalı belgeleri yazdırmak için **Grup (Aynı Sayfalar)** öğesini seçin.

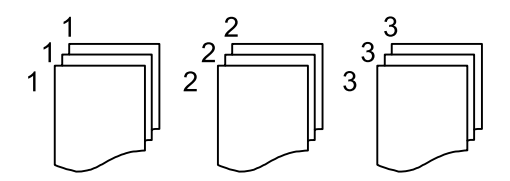

🖵 Kğdı Çıkar

Sırlmyı Döndür

Alternatif olarak dikey yönde ve yatay yönde yazdırır. Bu özelliği kullanırken **Oto** öğesini **Kâğt Ayr** olarak seçin.

□ Sırlm Değştr<sup>\*</sup>

Her kopya setini ofsetler.

Zımba<sup>\*</sup>

Zımba konumunu seçin.

\* finisher unit takıldığında görüntülenir.

## İlgili Bilgi

- ➡ "İsteğe Bağlı Öğelerin Tür ve Kodları" sayfa 191
- \*Finisher Unit Öğesini Kullanarak Kağıdı Çıkarma ve Zımbalama" sayfa 191

# Kopyalama İçin Gelişmiş Menü Seçenekleri

#### Not:

Yaptığınız diğer ayarlara bağlı olarak öğeler kullanılamayabilir.

#### Orijinal Tür:

Orijinalinizin türünü seçin. Orijinalin türüyle uyum sağlamak için en uygun kalitede kopyalar.

#### Karışık Boyutlu Asıllar:

Aşağıdaki boyutları aynı anda ADF'ye yerleştirebilirsiniz. A3 ve A4; B4 ve B5. Bu kombinasyonları kullanırken orijinaller, orijinallerin mevcut boyutunda kopyalanır. Orijinallerinizi aşağıda gösterildiği gibi orijinallerin genişliğine göre hizalayarak yerleştirin.

Yön (Orijinal):

Orijinalinizin yönünü seçin.

#### Kitap →2Syfa:

Bir kitapçığın karşılıklı bakan iki sayfasını ayrı sayfalara kopyalar.

Kitapçığın hangi sayfasının taranacağını seçin.

#### Sürekli Tarama:

Çok sayıda orijinali ADF'ye toplu olarak yerleştirebilirsiniz ve tek bir tarama işi olarak tarayabilirsiniz.

#### Görüntü Kalitesi:

Görüntü ayarlarını yapın.

🖵 Kontrast

Parlak ve koyu bölümler arasındaki farkı ayarlayın.

Doygunluk

Renklerin canlılığını ayarlayın.

🖵 Kırmızı Dengesi, Yeşil Dengesi, Mavi Dengesi

Her rengin yoğunluğunu ayarlayın.

Geskinlik

Resmin dış hattını ayarlayın.

Ton Düzenlemesi

Cildin renk tonunu ayarlayın. Soğuk yapmak için + işaretine dokunun (yeşili artırın) ve sıcak yapmak için - işaretine dokunun (kırmızıyı artırın).

Arkaplan Gider

Arkaplanın koyuluğunu seçin. Arkaplanı açmak (beyazlaştırmak) için + öğesine dokunun ve karartmak (siyahlaştırmak) için - öğesine dokunun.

**Oto** öğesini seçerseniz, orijinallerin arkaplan renkleri algılanır ve otomatik çıkarılır veya aydınlatılır. Arkaplan rengi çok koyuysa veya algılanmadıysa düzgün uygulanmaz.

## Kopyalama

### Cilt payı:

2 taraflı kopya için ciltleme konumunu, kenar boşluğunu ve orijinalinizin yönünü seçin.

### Kâğıda Sğdrm İçin Kçlt:

Kağıt boyutuna sığması için taranan görüntüyü Daralt/Genişlet değerinden daha küçük bir boyutta kopyalar. Daralt/Genişlet değeri kağıt boyutundan büyükse veriler kağıdın kenarları dışına yazdırılabilir.

#### Gölgeyi Kaldır:

Kalın kağıt kopyalarken kopyaların etrafında görünen veya bir kitapçık kopyalarken kopyaların ortasında görünen gölgeleri kaldırır.

### Gelgeçi Kaldır:

Kopyalama sırasında cilt deliklerini kaldırır.

### Kimlik Kartı Kopyası:

Bir kimlik kartının her iki tarafını tarar ve kağıdın bir tarafına kopyalar.

### Çıkış Tepsisi:

Kopyalama için çıkış tepsisini seçin.

### Sayfa Numarası:

Sayfa Numarası

Kopyalarınıza sayfa numaralarını yazdırmak için Açık öğesini seçin.

🖵 Biçim

Sayfa numaralandırma biçimini seçin.

🖵 Damga Konumu

Sayfa numaralandırma konumunu seçin.

Numaralandırmayı Değiştir

Sayfa numarasını hangi sayfaya yazdırmak istediğinizi seçin. Sayfa numarası yazdırmanın hangi sayfadan başlayacağını belirtmek için **Sayfa Numarasını Başlatıyor** öğesini seçin. **İlk Baskı Sayısı** içinde de başlangıç sayfası numarasını belirtebilirsiniz.

🖵 Boyut

Numaranızın boyutunu seçin.

🖵 Arkaplan

Sayfa numarasının arka planının beyaz olup olmayacağını seçin. **Beyaz** öğesini seçerseniz, orijinalin arka planı beyaz değilken sayfa numarasını net bir şekilde görebilirsiniz.

# Fakslama

# Faksa Hazırlama

# Bir Telefon Hattına Bağlama

# Uyumlu Telefon Hatları

Yazıcıyı standart analog telefon hatlarında (PSTN = Public Switched Telephone Network) ve PBX (Private Branch Exchange) telefon sistemleriyle kullanabilirsiniz.

Yazıcıyı aşağıdaki telefon hatları veya sistemleriyle kullanamazsınız.

DSL veya fiber optik dijital servis gibi VoIP telefon hattı

Dijital telefon hattı (ISDN)

- □ Bazı PBX telefon sistemleri
- Terminal adaptörleri, VoIP adaptörleri, ayırıcılar veya DSL yönlendirici gibi adaptörler telefon duvar fişi ile yazıcı arasına bağlandığında

# Yazıcıyı Bir Telefon Hattına Bağlama

RJ-11 (6P2C) telefon kablosu kullanarak yazıcıyı bir telefon prizine bağlayın. Bir telefonu yazıcıya bağlarken ikinci bir RJ-11 (6P2C) telefon kablosu kullanın.

Bölgeye bağlı olarak yazıcıda bir telefon kablosu bulunabilir. Varsa o kabloyu kullanın.

Telefon kablosunu ülkeniz veya bölgeniz için sağlanan bir adaptöre bağlamanız gerekir.

#### Not:

Yazıcının EXT. bağlantı noktasındaki kapağı sadece telefonu yazıcıya takarken kullanın. Telefonunuzu bağlamıyorsanız kapağı çıkarmayın.

Şimşeklerin sık görüldüğü alanlarda, bir aşırı akım koruyucusu kullanmanızı tavsiye ederiz.

# Bir Standart Telefon Hattı (PSTN) veya PBX'e Bağlama

Telefon duvar fişinden veya PBX bağlantı noktasından gelen kabloyu yazıcının arkasındaki LINE bağlantı noktasına bağlayın.

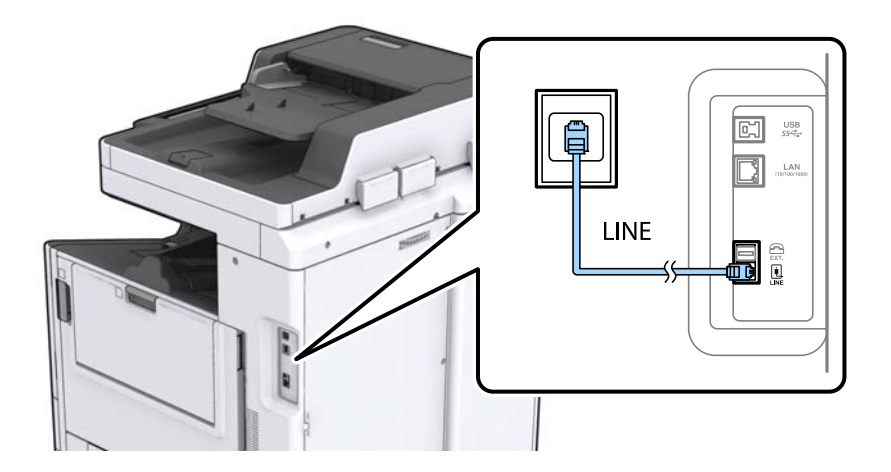

### İlgili Bilgi

➡ "PBX Telefon Sistemi için Ayarları Yapma" sayfa 60

### DSL veya ISDN'e Bağlama

DSL modemden veya ISDN terminal adaptöründen bir telefon kablosunu, yazıcının arkasındaki LINE bağlantı noktasına bağlayın. Ayrıntılar için modem veya adaptörle birlikte gelen belgelere bakın.

#### Not:

DSL modeminizde dahili bir DSL fitresi bulunmuyorsa, ayrı bir DSL filtresi takın.

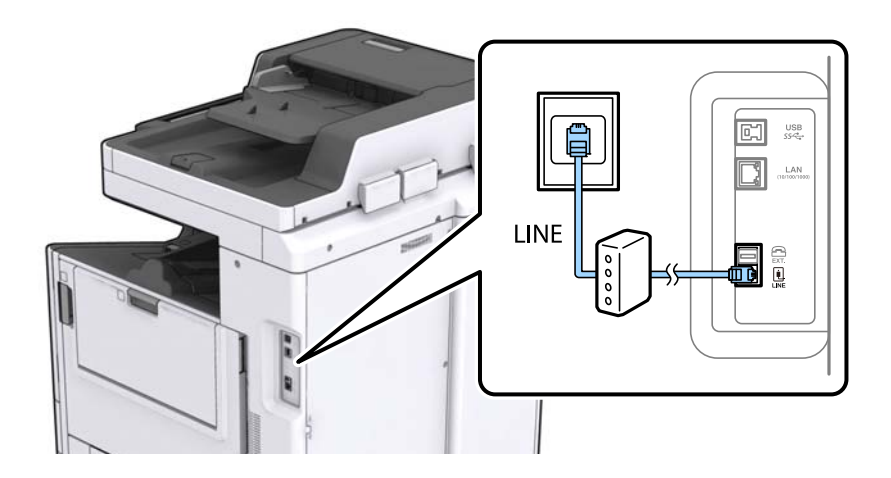

# Telefon Cihazınızı Yazıcıya Bağlama

Yazıcınızı ve telefonunuzu tek bir telefon hattında kullanırken, telefonu yazıcıya bağlayın.

#### Not:

- Telefon cihazınızın faks işlevi varsa, bağlamadan önce faks işlevini devre dışı bırakın. Ayrıntılar için telefon cihazınızla birlikte gelen kılavuzlara bakınız.
- Bir telesekreter bağlarsanız, yazıcının **Yanıt İçin Zil Sayısı** ayarının bir çağrıyı yanıtlamak için gerekli zil sayısından yüksek bir değere ayarlandığından emin olun.

- 1. Yazıcının arkasındaki EXT. bağlantı noktasından kapağı çıkarın.

2. Telefon cihazını ve EXT. bağlantı noktasını bir telefon kablosuna bağlayın.

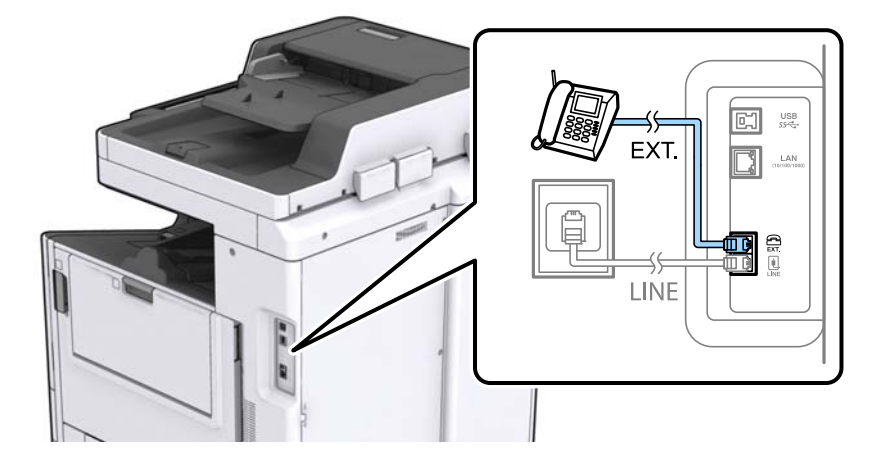

#### Not:

Tek bir telefon hattını paylaşırken, telefon cihazının yazıcının EXT. bağlantı noktasına bağlı olduğundan emin olun. Hattı telefon cihazı ve yazıcıyı ayrı bağlayacak şekilde ayırırsanız, telefon ve yazıcı doğru çalışmaz.

- 3. Ana ekranda Faksla öğesine dokunun.
- 4. Ahizeyi kaldırın.

Aşağıdaki ekrandaki gibi  $\mathcal{O}(\mathbf{Gndr})$  etkinleştirildiğinde bağlantı kurulur.

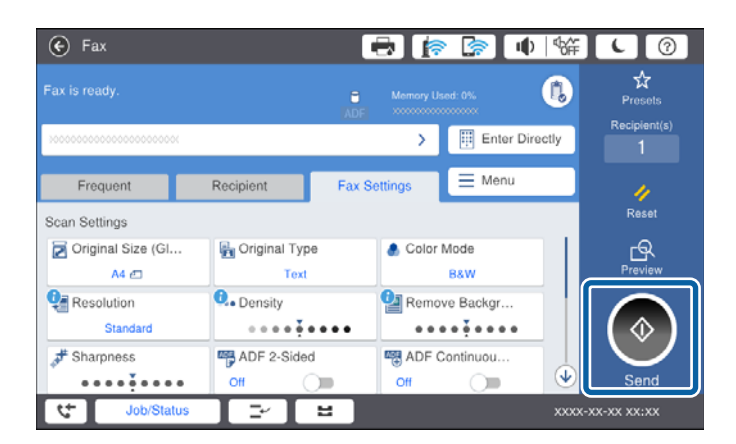

# İlgili Bilgi

➡ "Telesekreter Ayarları" sayfa 73

# Temel Faks Ayarlarını Yapma

Alma Modu gibi temel faks ayarlarını Faks Ayrlr Shrbazı kullanarak yapın ve ardından gereken şekilde diğer ayarları yapılandırın.

**Faks Ayrlr Shrbazı**, yazıcı ilk kez açıldığında otomatik olarak görüntülenir. Ayarları yaptıktan sonra, bağlantı ortamı değişmedikçe tekrar ayarlamanız gerekmez.

Yönetici ayarları kilitlediyse, sadece yönetici ayarları yapılandırabilir.

# Faks Ayrlr Shrbazı Kullanarak Temel Faks Ayarlarını Yapılandırma

Ekrandaki talimatları uygulayarak temel ayarları yapın.

1. Yazıcıya telefon hattına bağlayın.

```
Not:
```

Sihirbazın sonunda bir otomatik faks bağlantısı kontrolü gerçekleştirildiğinden dolayı, sihirbazı başlatmadan önce yazıcıyı telefon hattına bağlayın.

- 2. Ana ekranda Ayarlar öğesine dokunun.
- 3. Genel Ayarlar > Faks Ayarları > Faks Ayrlr Shrbazı öğesine dokunun.
- 4. **Onay** ekranında, **İlerle** öğesine dokunun.

Sihirbaz başlar.

- 5. Faks başlığı giriş ekranında, şirketinizin adı gibi gönderenin adını girin ve sonra **Tamam** öğesine dokunun.
  - Not:

Gönderen adı ve faks numaranız giden fakslarda başlık olarak görülür.

- 6. Telefon numarası giriş ekranında, faks numaranızı girin ve sonra Tamam öğesine dokunun.
- 7. Distinctive Ring Detection (DRD) Ayarı ekranında, aşağıdaki ayarları yapın.
  - □ Telefon şirketinizden bir ayırt edici zil hizmetine üye olduysanız: İlerle öğesine dokunun ve sonra gelen fakslar için kullanılacak zil desenini seçin.
    - Tümü öğesini seçerseniz, adım 8'e gidin.
    - Başka bir ayar seçerseniz, Alma Modu öğesi otomatik olarak Oto ayarına getirilir. Adım 10'a gidin.

D Bu seçeneği ayarlamanız gerekmiyorsa: Atla öğesine dokunun ve sonra adım 10'a gidin.

Not:

- Pek çok telefon şirketi tarafından sağlanan ayırt edici zil servisleri (servis adı şirkete göre farklılık gösterir), bir telefon hattında birden fazla telefon numarasına sahip olmanızı sağlar. Her bir numaraya farklı bir zil düzeni atanır. Sesli aramalar için bir numara ve faks çağrıları için başka bir numara kullanabilirsiniz. DRD'de faks çağrılarına atanacak zil düzenini seçin.
- Bölgeye bağlı olarak Açık ve Kplı, DRD seçenekleri olarak görüntülenir. Ayırt edici zil özelliğini kullanmak için Açık seçeneğini seçin.

- 8. Alma Modu Ayarı ekranında, yazıcıya bağlı telefon cihazınızı kullanıp kullanmadığınızı seçin.
  - Dağlandığında: Evet öğesine dokunun ve sonraki adıma gidin.
  - 🖵 Bağlanmadığında: Hayır öğesine dokunun ve sonra adım 10'a gidin. Alma Modu, Oto olarak ayarlanmıştır.
- 9. Alma Modu Ayarı ekranında, faksları otomatik olarak almak isteyip istemediğinizi seçin.
  - 🖵 Otomatik almak için: Evet öğesine dokunun. Alma Modu, Oto olarak ayarlanmıştır.
  - 🖵 Manüel almak için: Hayır öğesine dokunun. Alma Modu, Manuel olarak ayarlanmıştır.
- 10. İlerle ekranında, yaptığınız ayarları kontrol edin ve ardından İlerle öğesine dokunun.

Ayarları düzeltmek veya değiştirmek için 🗲 öğesine dokunun.

11. Faks bağlantı kontrolünü çalıştırmak için **Kontrolü Başlat** öğesine dokunun ve ekranda kontrol sonuçlarını yazdırmanız istendiğinde, **Yazdırmayı Başlat** öğesine dokunun.

Bağlantı durumunu gösteren bir kontrol sonucu raporu yazdırılır.

Not:

D Bildirilen herhangi bir rapor varsa çözmek için rapordaki talimatları uygulayın.

- D Hat Türünü Seç ekranı görüntülenirse, hat türünü seçin.
  - Yazıcıyı bir PBX telefon sistemine veya terminal adaptörüne bağlarken, PBX öğesini seçin.

- Yazıcıyı standart bir telefon hattına bağlarken (**PSTN**), görüntülenen **Dvr dışı** ekranında **Onay** öğesini seçin. Ancak bu özelliğin **Dvr dışı** olarak ayarlanması, yazıcının faks numarasının ilk hanesini atlamasına ve faksı yanlış numaraya göndermesine neden olabilir.

### İlgili Bilgi

- ➡ "Yazıcıyı Bir Telefon Hattına Bağlama" sayfa 56
- ➡ "Alma Modu Öğesini Ayarlama" sayfa 72
- ➡ "PBX Telefon Sistemi için Ayarları Yapma" sayfa 60
- ➡ "Faks Ayarları İçin Menü Seçenekleri" sayfa 106

# **Temel Faks Ayarlarını Bireysel Yapılandırma**

Her bir ayar menüsünü tek tek seçerek ve faks ayarı sihirbazını kullanarak faks ayarlarını yapılandırabilirsiniz. Sihirbazı kullanarak yapılandırılan ayarlar da değiştirilebilir. Daha fazla bilgi için faks ayarlarındaki menülerin listesine bakınız.

# İlgili Bilgi

➡ "Faks Ayarları İçin Menü Seçenekleri" sayfa 106

## PBX Telefon Sistemi için Ayarları Yapma

Dış hat almak için 0 ve 9 gibi harici erişim kodları gerektiren veya dahili hat kullanan ofislerde yazıcıyı kullanırken aşağıdaki ayarları yapın.

- 1. Ana ekranda Ayarlar öğesini seçin.
- 2. Genel Ayarlar > Faks Ayarları > Temel Ayarlar öğesini seçin.

- 3. Hat Türü öğesini seçin ve sonra PBX öğesini seçin.
- 4. Gerçek dış erişim kodu yerine # (diyez) kullanarak dış faks numarasına bir faks gönderirken, **Erişim Kodu** kutusunu seçin ve sonra **Kullan** öğesini seçin.

Gerçek erişim kodu yerine girilen # çevirirken depolanan erişim koduyla değiştirilir. Bir dış hatta bağlanırken # kullanmak bağlantı sorunlarından kaçınmaya yardımcı olur.

#### Not:

Faksları İrtibatlar içindeki 0 veya 9 gibi harici erişim kodu ayarlanmış alıcılara gönderemezsiniz.

0 veya 9 gibi bir harici erişim kodu kullanarak **İrtibatlar** içinde alıcıları kaydettiyseniz, **Erişim Kodu** öğesini **Kllnma** olarak ayarlayın. Aksi halde, kodu **İrtibatlar** içinde # olarak değiştirmeniz gerekir.

- 5. **Erişim Kodu** giriş kutusuna dokunun, telefon sisteminiz için kullanılan harici erişim kodunu girin ve sonra Tamam öğesine dokunun.
- 6. Ayarları uygulamak için Tamam öğesini seçin.

Erişim kodu yazıcıda depolanır.

### Faks Almak için Kağıt Kaynağı Ayarlarını Yapılandırma

Yazıcıyı belirli kağıt kaynakları alınan belgeleri ve faks raporları için kullanılmayacak şekilde ayarlayabilirsiniz. Varsayılan olarak faks yazdırma için tüm kağıt kaynakları etkinleştirilmiştir. Bu özelliği belirli bir kağıt kaynağındaki kağıdı faks yazdırma için kullanmak istemediğinizde kullanın.

- 1. Ana ekranda **Ayarlar** öğesine dokunun.
- 2. Genel Ayarlar > Yzc Ayarları > Kağıt Kaynağı Ayarları > Oto Seçme Ayarları > Faksla öğesine dokunun.
- 3. Faksları yazdırmak için kullanmak istemediğiniz her kağıt kaynağı kutusuna dokunun.

Kağıt kaynağı ayarı **Kplı** olarak değişir ve faksları yazdırma özelliği devre dışı bırakılır.

# Faksları Göndermek İçin Çalışma Süresinden Tasarruf Etme

Yazıcı ilk sayfayı taramayı bitirdiğinde hızlı bellekten gönderme özelliği faksı göndermeye başlar. Bu özelliği etkinleştirmezseniz, yazıcı taranan tüm resimleri belleğe kaydettikten sonra göndermeye başlar. Bu özelliği kullanarak paralel gerçekleştirilen tarama ve gönderme gibi tüm işlem süresini kısaltabilirsiniz.

- 1. Ana ekranda Ayarlar öğesine dokunun.
- 2. Genel Ayarlar > Faks Ayarları > Gönderme Ayarları öğesine dokunun.
- 3. Bunu Hızlı bellek gönder olarak ayarlamak için Açık kutusuna dokunun.

### İlgili Bilgi

➡ "Gönderme Ayarları" sayfa 108

# Alınan Fakslar İçin Bilgileri Yazdırma

Gönderen başlık bilgilerini ayarlamamış olsa bile alınan faksın alt bilgisinde yazdırma alım bilgilerini ayarlayabilirsiniz. Alım bilgileri alınan tarih ve saat, gönderenin kimliği, alım kimliği ("#001" gibi) ve sayfa numarası ("P1" gibi) içerir. **Bölünmüş Sayfa Ayarları** etkinleştirildiğinde, bölünmüş sayfa numarası da eklenir.

- 1. Ana ekranda Ayarlar öğesine dokunun.
- 2. Genel Ayarlar > Faks Ayarları > Ayarları Al öğesine dokunun.
- 3. Yazdırma Ayarları öğesine dokunun ve sonra bunu Alım Bilgisi Ekle olarak ayarlamak için Açık kutusuna dokunun.

### İlgili Bilgi

➡ "Yazdırma Ayarları" sayfa 111

# Alınan Faksı 2 Taraflı Yazdırma

Alınan belgelerin birden fazla sayfasını kağıdın her iki tarafına da yazdırabilirsiniz.

- 1. Ana ekranda Ayarlar öğesine dokunun.
- 2. Genel Ayarlar > Faks Ayarları > Ayarları Al öğesine dokunun.
- 3. Yazdırma Ayarları öğesine dokunun ve sonra 2 Taraflı öğesine dokunun.
- 4. Bunu 2 Taraflı olarak ayarlamak için Açık kutusuna dokunun.
- 5. Cilt konumu içinde, Kısa Taraf veya Uzun Taraf öğesini seçin.
- 6. Tamam öğesine dokunun.

### İlgili Bilgi

➡ "Yazdırma Ayarları" sayfa 111

# Alınan Faksları Bölünmüş Sayfalar Olarak Yazdırma

Alınan belgenin boyutu yazıcıda yüklü kağıdın boyutundan büyük olduğunda bölünmüş sayfa ayarlarını yapın.

- 1. Ana ekranda **Ayarlar** öğesine dokunun.
- 2. Genel Ayarlar > Faks Ayarları > Ayarları Al öğesine dokunun.
- 3. Yazdırma Ayarları > Bölünmüş Sayfa Ayarları > Böldükten Sonra Yazdırma Verilerini Sil öğesine dokunun.
- 4. Böldükten sonra yazdırma verilerini silmek için seçenekleri seçin.
  - **Kplı** öğesini seçerseniz, **Tamam** öğesine dokunun ve adım 6'ya gidin.
  - 🖵 Üstü Sil veya Altı Sil öğesini seçerseniz sonraki adıma gidin.

- 5. Eşik öğesinde, eşiği ayarlayın ve sonra Tamam öğesine dokunun.
- 6. Bölerken Üstüne Bindir öğesine dokunun.
- 7. Bunu Açık olarak ayarlamak için Bölerken Üstüne Bindir sekmesine dokunun.
- 8. Üstüne Bindirme Genişliği öğesinde, genişliği ayarlayın ve sonra Tamam öğesine dokunun.

# İlgili Bilgi

➡ "Yazdırma Ayarları" sayfa 111

# Küçültülmüş veya Bölünmüş Fakslar Almak İçin Yazdırma Ayarlarını Yapma (Alternatif yazdırma)

Alınan belgenin boyutu yazıcıda yüklü kağıdın boyutundan büyük olduğunda yazdırma ayarlarını yapın.

- 1. Ana ekranda Ayarlar öğesine dokunun.
- 2. Genel Ayarlar > Faks Ayarları > Ayarları Al öğesine dokunun.
- 3. Yazdırma Ayarları > Alternatif yazdırma öğesine dokunun ve sonra seçenekleri seçin.
  - 🖵 Kplı: Bu işlevi kullanmak istemiyorsanız bu seçeneği seçin.
  - □ Açık (Sayfalara böl): Diğer kağıt boyutlarıyla bölerek alınan belgeleri yazdırmak için bunu seçin. Örneğin, alınan faks A3 boyuttaysa, faks 2 sayfaya resim küçültülmeden A4 boyutta yazdırılır.
  - Açık (Sığdırmak İçin Küçült): Alınan belgeleri küçülterek yazdırmak için bunu seçin. Örneğin, alınan faks A3 boyuttaysa, faks resim küçültülerek A4 boyutta yazdırılır.

# Yazıcıyı Kullanarak Faks Gönderme

# Temel Faks Gönderme İşlemleri

Faksları renkli veya tek renkli (siyah beyaz) gönderin.

Not:

- D Bir faksı siyah beyaz gönderirken, taranan resmi göndermeden önce LCD ekranda önizlemesini görebilirsiniz.
- □ Hata Verilerini Kydt özelliğini etkinleştirirseniz, başarısız fakslar kaydedilir ve onları İş Durumu öğesinden yeniden gönderebilirsiniz.

# Kontrol Panelini Kullanarak Faks Gönderme

Alıcılar için faks numaralarını girebilir ve kontrol panelini kullanarak faksları gönderebilirsiniz. Yazıcı otomatik olarak alıcıyı çevirir ve faksı gönderir.

#### Not:

- 🖵 Bir faksı siyah beyaz gönderirken, taranan resmi göndermeden önce LCD ekranda önizlemesini görebilirsiniz.
- Telefon hattı bir sesli çağrı için kullanılırken, başka bir faks gönderirken veya bir faks alırken en fazla 50 siyah beyaz faks işini rezerve edebilirsiniz. Rezerve edilen faks işlerini İş Durumu öğesinden kontrol edebilir veya iptal edebilirsiniz.
- **G** Faks numarası meşgulse veya bazı sorunlar varsa bir dakika sonra yazıcı otomatik olarak yeniden arama yapar.
- 1. Orijinalleri yerleştirin.

#### Not:

Bir iletimde en fazla 100 sayfa gönderebilirsiniz ancak kalan bellek miktarına bağlı olarak 100'den az sayfaya sahip faksları bile gönderemeyebilirsiniz.

2. Ana ekranda Faksla öğesine dokunun.

#### Not:

Alıcılar kişilere kaydedildiğinde, ana ekranda Hızlı Arama içinde kayıt numarasını girerek faks modu görünümüne erişebilirsiniz.

3. Alıcıyı belirtin.

Aynı siyah beyaz faksı en fazla 200 alıcıya gönderebilirsiniz. Ancak, renkli faks bir seferde sadece bir alıcıya gönderilebilir.

- Manüel girmek için: Dğrd. Giriş öğesine dokunun, ekran klavyesini kullanarak sayıları girin ve sonra Tamam öğesine dokunun.
  - Bir duraklatma eklemek için (çevirme sırasında üç saniye için duraklatma) tire (-) girin.

- **Hat Türü** bölümünde bir harici erişim kodu belirlediyseniz, faks numarası başında gerçek harici erişim kodu yerine bir "#" (kare işareti) girin.

🖵 Kişiler listesinden seçmek için: Alıcı sekmesine ve göndermek istediğiniz alıcıya dokunun. Alıcı

görüntülenmezse alıcıyı kişiler listesine kaydetmek için **b**öğesine dokunun.

- Gönderilen faks geçmişinden seçmek için: Alıcı sekmesinde <sup>(2)</sup> öğesine dokunun ve sonra görüntülenen listeden bir alıcıyı seçin.
- □ Sık listesinden seçmek için: Sık sekmesine ve göndermek istediğiniz alıcıya dokunun.

#### Not:

- Direkt Arama Kısıtlamaları seçeneği Güvenlik Ayarları bölümünde etkinleştirildiğinde, sadece kişi listesinden veya gönderilmiş faks geçmişinden faks alıcılarını seçebilirsiniz. Bir faks numarasını manüel olarak giremezsiniz.
- Girdiğiniz alıcıları silmek için alıcı görüntüsündeki alana veya LCD ekranda seçtiğiniz faks numarasına dokunun, listeden alıcıyı seçin ve sonra **Kaldır** öğesine dokunun.
- 4. Faks Ayarları sekmesine dokunun ve sonra çözünürlük ve gönderme yöntemi gibi gereken ayarları yapın.

Renk Modu öğesini Renk olarak ayarladığınızda adım 6'ya ilerleyin.

#### Not:

- 2 taraflı orijinalleri göndermek için ADF 2 Taraflı seçeneğini seçin. Ancak bu ayarla renkli olarak gönderemezsiniz.
- □ Faks üst ekranında 🔀 (Ön ayrlar) öğesine dokunarak mevcut ayarları ve alıcıları Ön ayrlar olarak kaydedin. Alıcılar girilme şekline göre kaydedilmeyebilirler.
- 5. Bir faksı tek renkli gönderirken, taranan belgeyi onaylamak için ekranın en üstündeki 🖾 öğesine dokunun.

Faksı olduğu gibi göndermek için **Göndermeyi Başlat** öğesine dokunun ve sonra adım 7'ye gidin. Aksi halde, **İptal** öğesine dokunarak önizlemeyi iptal edin.

- 🗅 🔄 🔿 🔿 🕹 : ekranı okların yönünde taşır.
- □ < > : önceki veya sonraki sayfaya gider.

#### Not:

- □ Önizlemenin ardından faksı renkli gönderemezsiniz.
- Direkt Gönd etkinleştirildiğinde, önizleme yapamazsınız.
- D Önizleme ekranına 20 saniye dokunulmadığında, faks otomatik olarak gönderilir.
- Gönderilen faksın görüntü kalitesi, alıcı makine özelliğine bağlı olarak önizlemede görülenden faklı olabilir.
- 6. ♦ öğesine dokunun.

### Not:

- 🖵 Göndermeyi iptal etmek için 🛇 öğesine dokunun.
- □ Yazıcı tarama ve göndermeyi eşzamanlı gerçekleştirdiği için renkli faks göndermek daha uzun sürer. Yazıcı renkli bir faks gönderirken, diğer özellikleri kullanamazsınız.
- 7. Gönderme tamamlandığında orijinalleri çıkarın.

# İlgili Bilgi

- ➡ "Gönderme Ayarları" sayfa 108
- ➡ "Orijinalleri Yerleştirme" sayfa 32
- ➡ "Faksla Modu İçin Menü Seçenekleri" sayfa 102
- ➡ "Faks İşlerini Kontrol Etme" sayfa 100
- ➡ "İrtibatların Yönetimi" sayfa 23
- ➡ "Favori Ayar Kaydetme" sayfa 25

# Harici Telefon Cihazından Arayarak Faks Gönderme

Faks göndermeden önce telefondan konuşmak istiyorsanız veya alıcının faks makinesi otomatik olarak faksa geçmiyorsa bağlı telefonu kullanarak numarayı çevirip faks gönderebilirsiniz.

1. Orijinalleri yerleştirin.

#### Not:

Bir iletimde en fazla 100 sayfa gönderebilirsiniz.

- 2. Bağlı telefon ahizesini kaldırın ve ardından telefonu kullanarak alıcının faks numarasını çevirin.
- 3. Ana ekranda Faksla öğesine dokunun.
- 4. Faks Ayarları sekmesine dokunun ve sonra çözünürlük ve gönderme yöntemi gibi gereken ayarları yapın.
- 5. Bir faks tonu duyduğunuzda, ♦ öğesine dokunun ve ardından ahizeyi kapatın.

#### Not:

Bağlı telefonu kullanarak bir numara çevrildiğinde, yazıcı tarama ve gönderme işlemini aynı anda gerçekleştirdiği için faks göndermek daha uzun sürer. Faks gönderirken, diğer özellikleri kullanamazsınız.

6. Gönderme tamamlandığında orijinalleri çıkarın.

# İlgili Bilgi

- ➡ "Orijinalleri Yerleştirme" sayfa 32
- ➡ "Faks Ayarları" sayfa 103

# Alıcının Durumunu Onayladıktan Sonra Faks Gönderme

Numara çevirme, iletişim kurma ve iletim sırasında yazıcı hoparlöründen sesleri dinlerken faks gönderebilirsiniz. Sesli yönlendirmeyi takip ederek bir faks bilgi servisinden bir faks almak istediğinizde de bu özelliği kullanabilirsiniz.

- 1. Orijinalleri yerleştirin.
- 2. Ana ekranda Faksla öğesini seçin.
- 3. **Faks Ayarları** sekmesini seçin ve sonra çözünürlük ve gönderme yöntemi gibi gereken ayarları yapın. Ayarları yapmayı tamamladığınızda, **Alıcı** sekmesini seçin.
- 4. Öğesine dokunun ve sonra alıcıyı belirtin.

#### Not:

Hoparlörün ses seviyesini ayarlayabilirsiniz.

5. Bir faks tonu duyduğunuzda, LCD ekranın sağ üst köşesinde **Gönder/ Al** öğesini seçin ve sonra **Gndr** öğesini seçin.

#### Not:

Faks bilgi servisinden bir faks alırken ve sesli yönlendirmeyi duyduğunuzda, yazıcı işlemleri için yönlendirmeyi uygulayın.

- 6. 🔷 öğesine dokunun.
- 7. Gönderme tamamlandığında orijinalleri çıkarın.

### İlgili Bilgi

- \* "Kontrol Panelini Kullanarak Faks Gönderme" sayfa 63
- ➡ "Yoklamayla Faks Alma (Yoklama Al)" sayfa 74
- ➡ "Orijinalleri Yerleştirme" sayfa 32
- ➡ "Faksla Modu İçin Menü Seçenekleri" sayfa 102

# Çeşitli Faks Gönderme Yöntemleri

# Siyah Beyaz Belgenin Çok Sayıda Sayfasını Gönderme (Direkt Gönd)

Bir faksı siyah beyaz olarak gönderirken, taranan belge geçici olarak yazıcı belleğine kaydedilir. Bu nedenle çok fazla sayfa göndermek, yazıcı hafızasının dolmasına ve faks göndermenin durdurulmasına neden olur. **Direkt** 

Gönd özelliğini etkinleştirerek bundan kaçınabilirsiniz ancak yazıcı tarama ve gönderme işlemini aynı anda gerçekleştirdiği için faks göndermek daha uzun sürer. Sadece bir alıcı bulunduğunda bu özelliği kullanabilirsiniz.

Ana ekranda **Faksla** öğesine dokunun, **Faks Ayarları** sekmesine dokunun ve sonra bunu **Açık** olarak ayarlamak için **Direkt Gönd** kutusuna dokunun.

# Faksı Tercihli Olarak Gönderme (Önclkli Gönd)

Gönderilmeyi bekleyen diğer fakslardan önce acil bir belgeyi gönderebilirsiniz.

Ana ekranda **Faksla** öğesine dokunun, **Faks Ayarları** sekmesine dokunun ve sonra bunu **Açık** olarak ayarlamak için **Önclkli Gönd** kutusuna dokunun.

Not:

Yazıcı başka bir faks kabul edemediği için aşağıdakilerden biri gerçekleştirilirken belgenizi tercihli olarak gönderemezsiniz.

- Direkt Gönd etkinleştirilmiş olarak bir siyah beyaz faks gönderme
- 🗅 Renkli faks gönderme
- 🗅 Bağlı telefonu kullanarak faks gönderme
- D Bilgisayardan gönderilen bir faks gönderme

# Belirtilen Zamanda Faks Gönderme (Faksı Daha Sonra Gönder)

Belirtilen zamanda faks gönderilecek şekilde ayarlayabilirsiniz. Sadece gönderme zamanı belirtildiğinde siyah beyaz fakslar gönderilebilir.

- 1. Ana ekranda Faksla öğesine dokunun.
- 2. Alıcıyı belirtin.
- 3. Faks Ayarları sekmesine dokunun.
- 4. Bunu Faksı Daha Sonra Gönder olarak ayarlamak için Açık kutusuna dokunun.
- 5. Zaman kutusuna dokunun, faksı göndermek istediğiniz zamanı girin ve sonra Tamam öğesine basın.
- 6. Ayarları uygulamak için **Tamam** öğesine dokunun.

**Not:** Faksı iptal etmek için **İş Durumu** öğesinden iptal edin.

# İlgili Bilgi

- "Kontrol Panelini Kullanarak Faks Gönderme" sayfa 63
- ➡ "Orijinalleri Yerleştirme" sayfa 32
- ➡ "Faks Ayarları" sayfa 103
- ➡ "Faks İşlerini Kontrol Etme" sayfa 100

# Seçili Başlıkla Faks Gönderme

Alıcı için uygun gönderen bilgilerini içeren bir faks gönderebilirsiniz. Aşağıdaki adımları izleyerek yazıcıya gönderen bilgilerinin birden fazla başlığını önceden kaydetmeniz gerekir.

## Faks Göndermek İçin Birden Fazla Başlığı Kaydetme

Gönderen bilgileri olarak en fazla 21 faks başlığı kaydedebilirsiniz.

- 1. Ana ekranda **Ayarlar** öğesine dokunun.
- 2. Genel Ayarlar > Faks Ayarları > Temel Ayarlar öğesine dokunun.
- 3. Üstbilgi öğesine dokunun, Telefon Numaranız kutusuna dokunun, burada telefon numaranızı girin ve sonra Tamam öğesine dokunun.
- 4. **Fks Üstbilgisi** listesi altındaki kutulardan birine dokunun, faks başlığı bilgilerini girin ve sonra **Tamam** öğesine dokunun.

### İlgili Bilgi

➡ "Temel Ayarlar" sayfa 107

# Seçili Başlıkla Faks Gönderme

Bir faks gönderdiğinizde, alıcı için başlık bilgilerini seçebilirsiniz. Bu özelliği kullanmak için birden fazla başlığı önceden kaydetmeniz gerekir.

- 1. Ana ekranda Faksla öğesine dokunun.
- 2. Faks Ayarları > Gönderen Bilgisi Ekle öğesine dokunun.
- 3. Gönderen bilgilerinizi nereye eklemek istediğinizi seçin.
  - □ Kapalı: Başlık bilgisi olmadan bir faks gönderir.
  - Görüntünün Dışı: Faksın üst beyaz kenar boşluğunda başlık bilgileri içeren bir faks gönderir. Bu, başlığın taranan resmin üstüne binmesini önler, ancak alıcının aldığı faks orijinallerin boyutuna bağlı olarak iki sayfaya yazdırılabilir.
  - Görüntünün İçi: Taranan resmin en üstünden yaklaşık 7 mm aşağıya başlık bilgileriyle bir faks gönderir. Başlık görüntünün üzerine binebilir, ancak alıcının aldığı faks iki belgeye bölünmez.
- 4. **Fks Üstbilgisi** kutusuna dokunun ve sonra kullanmak istediğiniz başlığı seçin.
- 5. Gerektiği gibi **Ek Bilgiler** seçeneklerinden birine dokunun.
- 6. Ayarları uygulamak için **Tamam** öğesine dokunun.

#### İlgili Bilgi

➡ "Faks Ayarları" sayfa 103

# Faks Bildirimi Gönderme

Faks gönderme sonucunda bir e-posta onay bilgisi gönderebilirsiniz.

### Fakslama

#### Not:

Bu özelliği kullanmak için aşağıdakilerin önceden yapılması gerekir:

- Yazıcıda sunucu ayarlarını yapın
- Sonuçları göndermek istediğiniz e-posta adresini kaydedin
- 1. Ana ekranda Faksla öğesine dokunun.
- 2. Faks Ayarları > Göndr. Sonc. Bildir öğesine dokunun.
- 3. Bunu Göndr. Sonc. Bildir olarak ayarlamak için Açık kutusuna dokunun.
- 4. Alıcı öğesine dokunun ve sonra bildirimi alacak alıcıyı seçin.

# Faks Gönderme ve Verileri Yedekleme

Faks tararken otomatik olarak taranan belgeleri yazıcının belleğine kaydedebilirsiniz.Bu özellik şu durumlarda kullanılabilir:

- tek renkli faks gönderme
- □ Faksı Daha Sonra Gönder özelliğini kullanarak bir faks gönderme
- **Toplu Gönd** özelliğini kullanarak bir faks gönderme
- □ Fks Verilerni Kydt özelliğini kullanarak bir faks gönderme

#### Not:

Gönderilemeyen belgeler daha sonra gönderilmek üzere de yedeklenebilir.

- 1. Ana ekranda Faksla öğesini seçin.
- 2. Faks Ayarları > Yedekle seçeneklerini seçin.
- 3. Bunu Açık olarak ayarlamak için Yedekle öğesine dokunun.
- 4. Yedekleme Hedefi öğesini seçin ve sonra bir alıcı belirtin.

### İlgili Bilgi

➡ "Faks Ayarları" sayfa 103

# Alt Adres (SUB) ve Şifre (SID) ile Faks Gönderme

Gizli kutusuna veya alıcının faks makinesinin röle kutusuna bir faks gönderebilirsiniz. Alıcılar faksı güvenli bir şekilde alabilir veya faksı belirtilen iletme hedeflerine gönderebilir.

Bu özelliği kullanmak için faksı göndermeden önce alıcıyı bir alt adres ve parola ile **İrtibatlar** içine kaydetmeniz gerekir.

Ana ekranda **Faksla** öğesine dokunun. **Alıcı** sekmesine dokunun ve sonra kayıtlı alt adres ve parolaya sahip bir alıcıyı seçin. Bir alt adres ve parolayla gönderildiyse alıcıyı **Alıcı** sekmesindeki **Yakında** içinden de seçebilirsiniz.

# İstek Üzerine Faks Gönderme (Yoklama Gönd/ Pano Kutusu Kullanma)

**Yoklama Gönd** özelliğini kullanarak faks yoklama için tek bir belgenin tek renkli en fazla 100 sayfasını depolayabilirsiniz. Kaydedilen belge, yoklama alma özelliğine sahip başka bir faks makinesinden istendiğinde gönderilir.

En fazla 10 bülten panosu da kullanılabilir. Alıcının faks makinesinin alt adres/parola özelliğini desteklemesi gerekir.

# Yoklama Gönd/ Pano Kutusu Kaydetme

- 1. Ana ekranda Faks Kutusu öğesine dokunun ve sonra Yoklama Gönd/ Pano öğesine dokunun.
- 2. Yoklama Gönd kutusuna veya Kayıtlı Olmayan Duyuru Panosu adındaki kutulardan birine dokunun.
- 3. Bir parola giriş ekranı görüntülenirse parolayı girin.
- 4. Bir bülten panosunu kaydediyorsanız, aşağıdakilerden birini yapın:
  - Ad (Gerekli) öğesine dokunun, adı girin ve sonra Tamam öğesine dokunun
  - □ Alt adres (SEP) öğesine dokunun, alt adresi girin ve sonra Tamam öğesine dokunun
  - □ Şifre (PWD) öğesine dokunun, parolayı girin ve sonra Tamam öğesine dokunun
- 5. Aşağıda gösterilen Göndr. Sonc. Bildir gibi kutulara dokunun ve uygun ayarları gerektiği gibi yapın.

Not:

*Kutu Açma Şifresi* içinde bir parola ayarladıysanız, kutuyu bir sonraki açışınızda parolayı girmeniz istenecektir.

6. Tamam öğesine dokunun.

Değiştirmek veya silmek için ana ekranda **Faks Kutusu** öğesine dokunun ve sonra **Yoklama Gönd/ Pano Kutusu** öğesine dokunun. Sonra, değiştirmek veya silmek istediğiniz kutuya ve **Ayarlar** öğesine dokunun ve sonra ekrandaki talimatları izleyin.

### Yoklama Gönd/ Pano Kutusu İçinde Belge Depolama

- 1. Ana ekranda Faks Kutusu öğesine dokunun ve sonra Yoklama Gönd/ Pano öğesine dokunun.
- 2. **Yoklama Gönd** kutusuna veya önceden kaydedilmiş bülten panosu kutularından birine dokunun. Parola giriş ekranı görüntülenirse kutuyu açmak için parolayı girin.
- 3. Belge Ekle öğesine dokunun.
- 4. Görüntülenen faks üst ekranında, faks ayarlarını kontrol edin ve sonra belgeyi taramak ve depolamak için ◊ öğesine dokunun.

Depoladığınız belgeyi kontrol etmek için **Belgeyi Denetle** öğesine dokunun. Görüntülenen ekranda, taranan belgeyi görüntüleyebilir, yazdırabilir veya silebilirsiniz.

### İlgili Bilgi

- \*Kontrol Panelini Kullanarak Faks Gönderme" sayfa 63
- ➡ "Orijinalleri Yerleştirme" sayfa 32

- ➡ "Daha" sayfa 105
- ➡ "Faks İşlerini Kontrol Etme" sayfa 100

# Alıcıyı Belirtmeden Faksı Kaydetme (Fks Verilerni Kydt)

100 sayfaya kadar olan tek bir belgeyi siyah beyaz olarak kaydedebilirsiniz. Aynı belgeyi sık göndermeniz gerektiğinde belgeyi taramakla harcadığınız zamandan tasarruf etmenizi sağlar.

- 1. Ana ekranda Faksla öğesine dokunun.
- 2. Menü öğesine dokunun.
- 3. Fks Verilerni Kydt öğesine dokunarak bunu Açık olarak ayarlayın.
- 4. Belgeyi depolamak için � öğesine dokunun.

Depolanan belgeyi görüntüleyebilirsiniz. Ana ekranda Faks Kutusu öğesine dokunun, Saklanan Belgeler öğesine

dokunun ve sonra görüntülemek istediğiniz belgeyi içeren kutuya dokunun. Belgeyi silmek istiyorsanız, መ öğesine dokunun ve sonra ekrandaki talimatları izleyin.

# İlgili Bilgi

- "Kontrol Panelini Kullanarak Faks Gönderme" sayfa 63
- ➡ "Orijinalleri Yerleştirme" sayfa 32
- ➡ "Daha" sayfa 105
- ➡ "Faks İşlerini Kontrol Etme" sayfa 100

# Aynı Alıcıya Bir Seferde Birden Fazla Faks Gönderme (Toplu Gönd)

Aynı alıcıya gönderilmeyi bekleyen çok sayıda faks varsa, yazıcıyı bu faksları bir seferde gruplayacak şekilde ayarlayabilirsiniz. Bir seferde en fazla 5 belge (toplamda 100 sayfa) gönderilebilir. Böylece, iletim sayısını azaltarak bağlantı ücretlerinden tasarruf edebilirsiniz.

Ana ekranda **Ayarlar** öğesine dokunun, **Genel Ayarlar** > **Faks Ayarları** > **Gönderme Ayarları** öğesine dokunun ve sonra **Toplu Gönd** kutusuna dokunarak ayarı **Açık** yapın.

Not:

- D Alıcı ve faksı gönderme zamanı aynı olduğunda da planlanan fakslar gruplandırılır.
- **Toplu Gönd** aşağıdaki faks işlerine uygulanmaz.
  - Dinclkli Gönd etkinleştirilmiş halde siyah beyaz faks gönderme
  - Direkt Gönd etkinleştirilmiş halde siyah beyaz faks gönderme
  - 🖵 Renkli fakslar
  - Bilgisayardan gönderilen fakslar

# ADF'yi Kullanarak Farklı Boyutta Belgeler Gönderme (Ksntsz. Tara (ADF))

Farklı boyutta orijinalleri ADF'ye yerleştirirseniz, orijinallerin tümü aralarındaki en büyük boyutta gönderilir. Sıralayarak ve boyuta göre yerleştirerek veya teker teker yerleştirerek orijinal boyutlarında gönderebilirsiniz. Orijinalleri yerleştirmeden önce, aşağıdaki ayarları yapın.

Ana ekranda **Faksla** öğesine dokunun, **Faks Ayarları** sekmesini seçin ve sonra bunu **Açık** olarak ayarlamak için **Ksntsz. Tara (ADF)** kutusunu seçin.

Yazıcı, taranan belgeleri kaydeder ve bir belge olarak gönderir.

#### Not:

Bir sonraki orijinali yerleştirmeniz istendikten sonra yazıcıya 20 saniye dokunmazsanız, yazıcı belge kaydetmeyi durdurur ve göndermeye başlar.

# Yazıcıda Faksları Alma

# Alma Modu Öğesini Ayarlama

Faks Ayrlr Shrbazı öğesini kullanarak Alma Modu ayarlarını yapabilirsiniz.İlk kez faks ayarlarını yaparken, Faks Ayrlr Shrbazı kullanmanızı öneririz.Yalnızca Alma Modu öğesini değiştirmek istiyorsanız, aşağıdaki adımları izleyin.

- 1. Ana ekranda Ayarlar öğesini seçin.
- 2. Genel Ayarlar > Faks Ayarları > Temel Ayarlar > Alma Modu öğesini seçin.
- 3. Kullanımınıza göre Alma Modu öğesini seçin.

# 🚺 Önemli:

Bir telefon bağlanmazsa **Oto** öğesini seçmeniz gerekir.

Yalnızca fakslar için telefon hattını kullanma:

Oto öğesini seçin.

Yanıt İçin Zil Sayısı içinde ayarladığınız çalma sayısı tamamlandığında otomatik olarak faksları almaya geçer.

Not:

Yanıt İçin Zil Sayısı öğesini mümkün olan en düşük sayıya ayarlamanızı öneririz.

Telefon aramaları ve fakslar için bir telefon hattı kullanma (temel olarak faks işlemi için):

Oto öğesini seçin.

Yanıt İçin Zil Sayısı içinde ayarladığınız çalma sayısına erişildiğinde otomatik olarak faksları almaya geçer.

#### Not:

Yanıt İçin Zil Sayısı içinde ayarlanan çalma sayısı içinde telefonu kapatırsanız bir sesli arama yapabilirsiniz.

Telefon aramaları ve fakslar için bir telefon hattı kullanma (temel olarak telefon aramaları için):

Manuel öğesini seçin.

Harici telefon cihazı ile bir telefon aramasını yanıtlayabilirsiniz.Faks gönderirken, yazıcının kontrol panelini kullanarak faksları almaya başlayabilirsiniz.

Not:

Uzaktan Alma ayarlarını yaparken, yalnızca bağlı telefondaki işlemleri kullanarak faksları almaya başlayabilirsiniz.
#### İlgili Bilgi

- ➡ "Faks Ayrlr Shrbazı Kullanarak Temel Faks Ayarlarını Yapılandırma" sayfa 59
- ➡ "Manuel Olarak Faks Alma" sayfa 73
- ➡ "Bağlı Telefonu Kullanarak Faks Alma (Uzaktan Alma)" sayfa 74

### **Telesekreter Ayarları**

Bir telesekreter kullanmak için ayarlara ihtiyaç duyarsınız.

- □ Yazıcı Alma Modu'nu Oto olarak ayarlayın.
- □ Yazıcının **Yanıt İçin Zil Sayısı** ayarını, telesekreterin zil sesi sayısından daha yüksek bir sayıya ayarlayın. Yoksa telesekreter, sesli mesajları kaydetmek için sesli çağrıları kabul edemez. Ayarlar için telesekreterle birlikte gelen kılavuzlara bakın.

Bölgeye bağlı olarak Yanıt İçin Zil Sayısı ayarı görüntülenmeyebilir.

#### İlgili Bilgi

➡ "Temel Ayarlar" sayfa 107

# Çeşitli Faks Alma Yöntemleri

### **Manuel Olarak Faks Alma**

Bir telefon bağladığınızda ve yazıcının **Alma Modu** ayarını **Manuel** olarak ayarladığınızda, faks almak için aşağıdaki adımları uygulayın.

- 1. Telefon çaldığında, ahizeyi kaldırın.
- 2. Bir faks tonu duyduğunuzda, yazıcının ana ekranında Faksla öğesine dokunun.

#### Not:

Uzaktan Alma özelliğini etkinleştirirseniz, sadece bağlı telefonu kullanarak bir faksı almayı başlatabilirsiniz.

- 3. Gönder/ Al öğesine dokunun.
- 4. Al öğesine dokunun.
- 5. 🚸 öğesine dokunun ve ahizeyi kapatın.

#### İlgili Bilgi

- ➡ "Bağlı Telefonu Kullanarak Faks Alma (Uzaktan Alma)" sayfa 74
- ➡ "Alınan Faksları Gelen Kutusuna Kaydetme (Koşulsuz Kaydet/İlet)" sayfa 76
- 🕈 "Faks Almak için Kağıt Kaynağı Ayarlarını Yapılandırma" sayfa 61

### Bağlı Telefonu Kullanarak Faks Alma (Uzaktan Alma)

Manuel olarak faks almak için telefon ahizesini kaldırdıktan sonra yazıcıyı kullanmanız gerekir. **Uzaktan Alma** özelliğini kullandığınızda, sadece telefonu kullanarak faks almaya başlayabilirsiniz.

Uzaktan Alma özelliği, tonlu aramayı destekleyen telefonlarda kullanılabilir.

#### İlgili Bilgi

➡ "Manuel Olarak Faks Alma" sayfa 73

#### Uzaktan Alma Ayarlama

- 1. Ana ekranda Ayarlar öğesine dokunun.
- 2. Genel Ayarlar > Faks Ayarları > Temel Ayarlar > Uzaktan Alma öğesine dokunun.
- 3. **Uzaktan Alma** özelliğini etkinleştirdikten sonra, **Bşlt Kodu** alanına iki haneli bir kod girin (0 9, \* ve # girilebilir).
- 4. Tamam öğesine dokunun ve sonra Tamam öğesine yeniden dokunun.

#### Uzaktan Alma Kullanma

- 1. Telefon çaldığında, ahizeyi kaldırın.
- 2. Faks tonu duyduğunuzda, telefonu kullanarak başlangıç kodunu girin.
- 3. Yazıcının faks almaya başladığını onayladıktan sonra ahizeyi kapatın.

### Yoklamayla Faks Alma (Yoklama Al)

Faks numarasını arayarak başka bir faks makinesinde kayıtlı faksı alabilirsiniz. Bir faks bilgi hizmetinden belge almak için bu özelliği kullanın.

Not:

- □ Faks bilgi hizmetlerinde, faksı almak için izlemeniz gereken bir sesli yönlendirme özelliği varsa bu özelliği kullanamazsınız.
- □ Sesli yönlendirme kullanan bir faks bilgi hizmetinden bir belge alacaksanız, faks numarasını **Beklemede** özelliğini ya da bağlı telefonu kullanarak çevirin ve telefon ve yazıcıyı sesli yönlendirmeye uygun şekilde çalıştırın.
- 1. Ana ekranda Faksla öğesine dokunun.
- 2. Menü öğesine dokunun.
- 3. Bunu Yoklama Al olarak ayarlamak için Açık kutusuna dokunun.
- 4. Kapat öğesine dokunun.

5. Faks numarasını girin.

#### Not:

*Güvenlik Ayarları* içindeki *Direkt Arama Kısıtlamaları* öğesi *Açık* olarak ayarlandığında, yalnızca kişi listesinden ve gönderilmiş faks geçmişinden faks alıcılarını seçebilirsiniz. Bir faks numarasını manüel olarak giremezsiniz.

6. ♦ öğesine dokunun.

#### İlgili Bilgi

- ➡ "Alıcının Durumunu Onayladıktan Sonra Faks Gönderme" sayfa 66
- ➡ "Harici Telefon Cihazından Arayarak Faks Gönderme" sayfa 65

### Alt Adresle (SEP) ve Parolayla Password (PWD) Panodan Faksları Alma (Yoklama Al)

Alt adres (SEP) ve parola (PWD) özelliğiyle faksları başka bir faks makinesinde depolanan bir panodan alabilirsiniz. Bu özelliği kullanmak için kişiyi önceden kişi listesinde alt adres (SEP) ve parola (PWD) ile kaydetmeniz gerekir.

- 1. Ana ekranda Faksla öğesine dokunun.
- 2. Menü öğesine dokunun.
- 3. Bunu Yoklama Al olarak ayarlamak için Açık kutusuna dokunun.
- 4. Kapat öğesine dokunun.
- 5. Alıcı sekmesine dokunun ve sonra hedef panoyla eşleşen kişiyi kayıtlı alt adres (SEP) ve parolayla (PWD) seçin.
- 6. ♦ öğesine dokunun.

#### İlgili Bilgi

➡ "İrtibatların Yönetimi" sayfa 23

### İstenmeyen Faksları Engellemek İçin Ayarlar Yapma

İstenmeyen faksları engelleyebilirsiniz.

- 1. Ana ekranda Ayarlar öğesine dokunun.
- 2. Genel Ayarlar > Faks Ayarları > Temel Ayarlar > Faks Reddetme öğesine dokunun.
- 3. Faks Reddetme öğesine dokunun ve sonra aşağıdaki seçenekleri etkinleştirin.
  - 🖵 Numara Reddetme Listesi: Reddedilen Numara Listesi içindeki faksları reddedin.
  - 🖵 Faks Üstbilgisi Boş Engellendi: Boş başlık bilgisine sahip faksları reddedin.
  - La Kayıtlı Olmayan Kişiler: Kişi listesinde kayıtlı olmayan faksları reddedin.

#### Fakslama

4. Numara Reddetme Listesi öğesini kullanıyorsanız Göğesine dolunun ve sonra Numara Reddetme Listesini Düzenle öğesine dokunun ve listeyi düzenleyin.

#### İlgili Bilgi

➡ "Temel Ayarlar" sayfa 107

# Alınan Faksları Kaydetme ve İletme (Koşulsuz Kaydet/İlet)

Belirtilmemiş gönderenlerden alınan faksları kaydedip iletmeye ayarlayabilirsiniz.

#### Not:

Belirtilen bir gönderenden veya belirtilen bir zamanda alınan faksları kaydetmek ve iletmek için **Koşullu Kaydet/İlet** özelliğini kullanabilirsiniz.

Yazıcı, alınan faksları kaydetmek ve iletmek için aşağıdaki özellikleri sağlar.

- □ Yazıcının gelen kutusuna kaydetme
- □ Harici bellek cihazına kaydetme
- Bir bilgisayara kaydetme
- 🖵 Başka bir faks makinesine, bir e-posta adresine veya bir ağ üzerindeki paylaşılan klasöre iletme

#### Not:

Yukarıdaki özellikler aynı anda kullanılabilir. Bunların hepsini aynı anda kullanırsanız, alınan belgeler gelen kutusuna, bir harici bellek cihazına, bir bilgisayara kaydedilir ve belirtilen hedefe iletilir.

#### İlgili Bilgi

- ➡ "Alınan Faksları Gelen Kutusuna Kaydetme (Koşulsuz Kaydet/İlet)" sayfa 76
- ➡ "Alınan Faksları Bir Harici Bellek Cihazına Kaydetme (Koşulsuz Kaydet/İlet)" sayfa 78
- ➡ "Alınan Faksları İletme (Koşulsuz Kaydet/İlet)" sayfa 78
- ➡ "Alınan Faksları İşleme Sonucunda E-posta Bildirimleri Gönderme (Koşulsuz Kaydet/İlet)" sayfa 80
- 🕈 "Alınan İşlem Görmemiş Faksların Bildirimi" sayfa 100

### Alınan Faksları Gelen Kutusuna Kaydetme (Koşulsuz Kaydet/İlet)

Alınan faksları yazıcının gelen kutusuna kaydetmek üzere ayarlayabilirsiniz. 200 belgeye kadar kaydedilebilir. Bu özelliği kullanırsanız, alınan belgeler otomatik olarak yazdırılmaz. Bunları yazıcının LCD ekranında görüntüleyebilir ve yalnızca gerektiğinde yazdırabilirsiniz.

#### Not:

Kaydedilen belgelerin dosya boyutu ve aynı anda birden fazla faks kaydetme özelliği kullanılması gibi kullanım koşullarına bağlı olarak 200 belge kaydetmek mümkün olmayabilir.

#### İlgili Bilgi

- 🕈 "Alınan Faksları Gelen Kutusuna Kaydetmek Üzere Ayarlama (Koşulsuz Kaydet/İlet)" sayfa 77
- 🕈 "Alınan Faksları LCD Ekranda Kontrol Etme (Koşulsuz Kaydet/İlet)" sayfa 77

Henüz okunmamış veya iletilmemiş alınan belgeler olduğunda, işlenmemiş işlerin sayısı ana ekranda sögörüntülenir.

➡ "Gelen Kutusunu Kullanma" sayfa 94

#### Alınan Faksları Gelen Kutusuna Kaydetmek Üzere Ayarlama (Koşulsuz Kaydet/İlet)

- 1. Ana ekranda Ayarlar öğesine dokunun.
- 2. Genel Ayarlar > Faks Ayarları > Ayarları Al > Kaydetme/İletme Ayarları > Koşulsuz Kaydet/İlet öğesine dokunun.

Mesaj görüntülenirse içeriği kontrol edin ve sonra Tamam öğesine dokunun.

- Bunu Açık olarak ayarlamak için Gln Ktsna Kydt kutusuna dokunun. Mesaj görüntülenirse içeriği kontrol edin ve sonra Tamam öğesine dokunun.
- 4. Kapat öğesine dokunun.
- 5. Genel Ayarlar öğesine dokunun.
- 6. Bellek dolu için Seçenekler öğesine dokunun ve sonra gelen kutusu dolduğunda kullanılacak seçeneği seçin.
  - 🖵 Faksları al ve yazdır: Yazıcı, gelen kutusuna kaydedilemeyen tüm alınan belgeleri yazdırır.
  - Gelen faksları reddet: Yazıcı gelen faks aramalarını yanıtlamaz.
- 7. Gelen kutusu için bir parola ayarlayabilirsiniz. **Gln Kts Parola Ayarları** öğesine dokunun ve sonra parolayı ayarlayın. Parolayı ayarladıktan sonra **Kapat** öğesine dokunun.

Not: Faksları al ve yazdır seçildiğinde parolayı ayarlayamazsınız.

#### Alınan Faksları LCD Ekranda Kontrol Etme (Koşulsuz Kaydet/İlet)

1. Ana ekranda Faks Kutusu öğesine dokunun.

#### Not:

Okunmamış alınan fakslar olduğunda, okunmamış belgelerin sayısı ana ekrandaki 💽 öğesinde görüntülenir.

- 2. Gln kts/ Gizli > Gln kts öğesine dokunun.
- 3. Gelen kutusu parola korumalıysa gelen kutusu parolasını veya yönetici parolasını girin.
- Listeden görüntülemek istediğiniz faksı seçin. Faks içeriği görüntülenir.
  - □ □: Görüntüyü sağa 90 derece döndürür.
  - 🗅 🔄 🔿 🔿 🕹 : Ekranı okların yönünde taşır.
  - Q : Küçültür veya büyütür.
  - □ < > : Önceki veya sonraki sayfaya gider.
  - $\Box \equiv$ : Kaydetme ve iletme gibi menüleri görüntüler.

- □ Çalıştırma simgelerini gizlemek için önizleme ekranında simgeler hariç herhangi bir yere dokunun. Simgeleri görüntülemek için yeniden dokunun.
- 5. Görüntülediğiniz belgeyi yazdırmayı veya silmeyi seçin ve sonra ekrandaki talimatları uygulayın.

#### 🗍 Önemli:

Yazıcıda bellek yetersiz kaldığında faks alma ve gönderme devre dışı bırakılır. Okumuş veya yazdırmış olduğunuz belgeleri silin.

#### İlgili Bilgi

- "Alınan İşlem Görmemiş Faksların Bildirimi" sayfa 100
- ➡ "Faks Ayarları İçin Menü Seçenekleri" sayfa 106

### Alınan Faksları Bir Harici Bellek Cihazına Kaydetme (Koşulsuz Kaydet/İlet)

Alınan belgeleri PDF biçimine dönüştürmeye ve yazıcıya bağlı bir harici bellek cihazına kaydetmeye ayarlayabilirsiniz. Belgeleri bellek cihazına kaydederken otomatik olarak yazdırmak üzere de ayarlayabilirsiniz.

#### 🚺 Önemli:

Alınan belgeler, yazıcıya bağlı bellek cihazına kaydedilmeden önce geçici olarak yazıcının belleğine kaydedilir. Bellek dolu hatası faks göndermeyi ve almayı devre dışı bıraktığından, bellek cihazını yazıcıya bağlı tutun.

Yazıcının belleğine geçici olarak kaydedilen belge sayısı ana ekrandaki 🖄 öğesinde görüntülenir.

- 1. Yazıcıya bir harici bellek cihazı bağlayın.
- 2. Ana ekranda **Ayarlar** öğesine dokunun.
- 3. Genel Ayarlar > Faks Ayarları > Ayarları Al > Kaydetme/İletme Ayarları > Koşulsuz Kaydet/İlet öğesine dokunun.

Mesaj görüntülenirse içeriği kontrol edin ve sonra Tamam öğesine dokunun.

- 4. Bellek Aygıtına Kaydet öğesine dokunun.
- 5. **Evet** öğesini seçin. Belgeleri bellek cihazına kaydederken otomatik olarak yazdırmak için **Evet Yazdır** öğesini seçin.
- Görüntülenen mesaji kontrol edin ve sonra Olştur öğesine dokunun.
   Bellek cihazında, alınan belgelerin kaydedileceği bir klasör oluşturulur.

#### İlgili Bilgi

➡ "Alınan İşlem Görmemiş Faksların Bildirimi" sayfa 100

# Alınan Faksları İletme (Koşulsuz Kaydet/İlet)

Alınan belgeleri başka bir faks makinesine iletmeye veya belgeleri PDF biçimine dönüştürüp bir ağ üzerindeki paylaşımlı bir klasöre veya e-posta adresine iletmeye ayarlayabilirsiniz. İletilen belgeler yazıcıdan silinir. Öncelikle,

iletim hedeflerini kişi listesine kaydedin. Bir e-posta adresine iletmek için e-posta sunucu ayarlarını da yapılandırmanız gerekir.

#### Not:

**D** Renkli belgeler başka bir faks makinesine iletilemez. Bunlar, iletilemeyen belgeler olarak işlenir.

- □ Bu özelliği kullanmadan önce yazıcının **Tarih/Saat** ve **Zaman Farkı** ayarlarının doğru olduğundan emin olun. Menülere **Ayarlar** > **Genel Ayarlar** > **Temel Ayarlar** > **Tarih/Saat Ayarları** üzerinden erişebilirsiniz.
- 1. Ana ekranda Ayarlar öğesine dokunun.
- 2. Genel Ayarlar > Faks Ayarları > Ayarları Al > Kaydetme/İletme Ayarları > Koşulsuz Kaydet/İlet öğesine dokunun.

Mesaj görüntülenirse içeriği kontrol edin ve sonra Tamam öğesine dokunun.

- 3. İlet öğesine dokunun.
- 4. Evet öğesini seçin. Belgeleri iletirken otomatik olarak yazdırmak için Evet Yazdır seçeneğini seçin.
- 5. Giriş Ekle öğesine dokunun.
- 6. Kişi listesinden iletme hedef konumlarını seçin.

*Not: En fazla beş iletme hedef konumu belirtebilirsiniz.* 

- 7. İletim hedeflerini seçmeyi tamamladığınızda, Kapat öğesine dokunun.
- 8. **İletme Başarısız Olduğunda Seçenekler** içinde alınan belgelerin iletilmesi başarısız olduğu takdirde yazdırılacağını mı yoksa yazıcının gelen kutusuna mı kaydedileceğini seçin.

#### 🕥 Önemli:

Gelen kutusu dolduğunda faks gönderme ve alma devre dışı bırakılır. Kontrol ettikten sonra belgeleri gelen kutusundan silmelisiniz. İletilemeyen belge sayısı, ana ekrandaki Söğesinde diğer işlenmemiş işlerle birlikte görüntülenir.

#### 9. Tamam öğesine dokunun.

Mesaj görüntülenirse içeriği kontrol edin ve sonra Tamam öğesine dokunun.

- 10. Kapat öğesine dokunun.
- 11. E-posta adresine iletirken, e-posta için bir konu belirtebilirsiniz. **Genel Ayarlar** öğesine dokunun, **İletme Ayarları** altındaki kutuya dokunun ve sonra konuyu girin.

Not:

- İletim hedefi olarak ağdaki paylaşılan bir klasörü veya bir e-posta adresini seçmişseniz, taranan görüntünün tarama moduna hedef konuma gönderilip gönderilemediğini test etmenizi öneririz. Ana ekrandan Tara > E-posta veya Tara > Ağ Klasörü/FTP öğesini seçin, hedef konumu seçin ve sonra tarama işlemini başlatın.
- Alınan belgeler ağ üzerindeki bir paylaşılan klasöre kaydedildiğinde bir Windows bilgisayarda yeni faks bildirimi almayı ayarlayabilirsiniz. Ayarları yapmak için FAX Utility özelliğini kullanın. Detaylı bilgi için FAX Utility yardım bölümüne bakın.

#### İlgili Bilgi

➡ "Ayarları Al" sayfa 109

#### Fakslama

- ➡ "İrtibatların Yönetimi" sayfa 23
- ➡ "Alınan Faksları LCD Ekranda Kontrol Etme (Koşulsuz Kaydet/İlet)" sayfa 77
- ➡ "Alınan İşlem Görmemiş Faksların Bildirimi" sayfa 100
- ➡ "E-postaya Tarama" sayfa 123
- "Bir E-postaya Taramaya Yönelik Menü Seçenekleri" sayfa 124
- ➡ "Ağ Klasörü veya FTP Sunucusuna Tarama" sayfa 120
- ➡ "Faks İşlemlerini Yapılandırmak ve Faks Göndermek İçin Uygulama (FAX Utility)" sayfa 204

### Alınan Faksları İşleme Sonucunda E-posta Bildirimleri Gönderme (Koşulsuz Kaydet/İlet)

Alınan faksı işleme sonuçlarını içeren bir e-posta gönderebilirsiniz.

- 1. Ana ekranda Ayarlar öğesini seçin.
- 2. Genel Ayarlar > Faks Ayarları > Ayarları Al > Kaydetme/İletme Ayarları > Koşulsuz Kaydet/İlet öğesini seçin.

Mesaj görüntülenirse içeriği kontrol edin ve sonra Tamam öğesini seçin.

- 3. E-posta Bildirimleri öğesini seçin.
- 4. Gerekirse aşağıdaki seçenekleri etkinleştirin.

**Not:** Aşağıdaki seçenekler aynı zamanda kullanılabilir.

- □ Alındığında Bildir: yazıcı faksları almayı bitirdiğinde e-postaları alıcıya gönderir.
- □ Yazdırıldığında Bildir: yazıcı alınan faksları yazdırmayı bitirdiğinde e-postaları alıcıya gönderir.
- Bellek Aygıtına kaydedildiğinde bildir: yazıcı alınan belgeleri bellek cihazına kaydetmeyi bitirdiğinde epostaları alıcıya gönderir.
- 🖵 İletildiğinde Bildir: yazıcı alınan faksları iletmeyi bitirdiğinde e-postaları alıcıya gönderir.
- 5. Alıcı altındaki kutuya dokunun.
- 6. Kişi listesinden bir alıcı seçin.

#### Not:

Yalnızca bir alıcı belirtebilirsiniz. Alıcıyı seçmek için listede alıcının adına dokunun. Seçimi temizlemek için ada yeniden dokunun.

- 7. Alıcıyı seçmeyi tamamladığınızda, Kapat öğesine dokunun.
- 8. Ayarları uygulamak için Tamam öğesini seçin.

# Belirtilen Bir Gönderenden veya Belirtilen Bir Zamanda Alınan Faksları Kaydetme veya İletme (Koşullu Kaydet/İlet)

Belirtilen bir gönderenden veya belirtilen bir zamanda alınan faksları kaydedip iletmeye ayarlayabilirsiniz. Alınan faksları kaydetmek ve iletmek için alınan faksları kaydetme ve iletme koşullarını önceden ayarlayın.

#### Fakslama

#### Not:

Belirtilmeyen bir gönderensen alınan faksları kaydetmek veya iletmek için Koşulsuz Kaydet/İlet özelliğini kullanabilirsiniz.

- Gelen kutusuna veya gizli kutusuna kaydetme
- □ Harici bellek cihazına kaydetme
- 🖵 Başka bir faks makinesine, bir e-posta adresine veya bir ağ üzerindeki paylaşılan klasöre iletme

#### Not:

- Yukarıdaki özellikler aynı anda kullanılabilir. Bunların tümünü aynı anda kullanırsanız, alınan belgeler gelen kutusuna veya gizli kutusuna, harici bir bellek cihazına kaydedilir ve belirtilen hedefe iletilir.
- 🗅 Henüz okunmamış veya iletilmemiş alınan belgeler olduğunda, işlenmemiş işlerin sayısı 💽 öğesinde görüntülenir.

#### İlgili Bilgi

- 🕈 "Alınan Faksları Gelen Kutusuna veya Gizli Kutusuna Kaydetme (Koşullu Kaydet/İlet)" sayfa 81
- ➡ "Alınan Faksları Bir Harici Bellek Cihazına Kaydetme (Koşullu Kaydet/İlet)" sayfa 83
- ➡ "Alınan Faksları İletme (Koşullu Kaydet/İlet)" sayfa 84
- \*Alınan İşlem Görmemiş Faksların Bildirimi" sayfa 100

### Alınan Faksları Gelen Kutusuna veya Gizli Kutusuna Kaydetme (Koşullu Kaydet/İlet)

Alınan faksları yazıcının gelen kutusuna veya gizli kutusuna kaydetmek üzere ayarlayabilirsiniz. Toplamda en fazla 200 belge kaydedebilirsiniz.

#### Not:

Kaydedilen belgelerin dosya boyutu ve aynı anda birden fazla faks kaydetme özelliği kullanılması gibi kullanım koşullarına bağlı olarak 200 belge kaydetmek mümkün olmayabilir.

#### İlgili Bilgi

- ➡ "Alınan Faksları LCD Ekranda Kontrol Etme (Koşullu Kaydet/İlet)" sayfa 82
- ➡ "Gelen Kutusunu Kullanma" sayfa 94
- ➡ "Gizli Kutusunu Kullanma" sayfa 95

#### Alınan Faksları Gelen Kutusuna ve Gizli Kutusuna Kaydetmek Üzere Ayarlama (Koşullu Kaydet/ İlet)

- 1. Ana ekranda Ayarlar öğesini seçin.
- 2. Genel Ayarlar > Faks Ayarları > Ayarları Al > Kaydetme/İletme Ayarları öğesini seçin.
- 3. Koşullu Kaydet/İlet altındaki kayıtlı bir kutu üzerinde 🕐 öğesine dokunun.
- 4. Bir Ad kutusunu seçin ve kaydetmek istediğiniz adı girin.

- 5. Bir koşul ayarı yapmak için Koşullar kutusunu seçin.
  - Gönderen Fks Numarası uyuşması: gelen faks numarası bu öğede seçtiğiniz koşullarla eşleşiyorsa yazıcı alınan faksları kaydeder ve iletir.

**Gönderen Fks Numarası uyuşması** koşulunu seçin ve **Fks Numarası** kutusunu seçerek faks numarasını (maks. 20 basamak) girin.

- □ Alt adres (SUB) tam uyum: alt adres (SUB) tam eşleşiyorsa yazıcı alınan faksları kaydeder ve iletir. Alt adres (SUB) tam uyum ayarını etkinleştirin ve parolayı **Alt Adres (SUB)** kutusunu seçerek girin.
- Şifre (SID) tam uyum: parola (SID) tam eşleşiyorsa yazıcı alınan faksları kaydeder ve iletir.
   Şifre (SID) tam uyum ayarını etkinleştirin ve parolayı Şifre (SID) kutusunu seçerek girin.
- Alma Zamanı: yazıcı belirtilen zaman süresi sırasında alınan faksları kaydeder ve iletir.
   Alma Zamanı ayarını etkinleştirin ve sonra süreyi Başlangıç zamanı ve Bitiş zamanı içinde ayarlayın.
- 6. Kaydetme/İletme Hedefi kutusunu seçin.
- 7. Faks Kutusuna Kaydet öğesini seçin.
- 8. Faks Kutusuna Kaydet öğesine dokunarak bunu Açık olarak ayarlayın.
- 9. Belgeyi kaydettiğiniz kutuyu seçin.
- 10. Kaydetme/İletme Ayarları ekranına dönmek için Tamam öğesini üç kez seçin.
- 11. Bir koşul ayarı yaptığınız kayıtlı kutuyu seçin ve sonra Etkin öğesine dokunun.
- 12. Genel Ayarlar öğesini seçin.
- 13. Bellek dolu için Seçenekler öğesini seçin ve sonra gelen kutusu dolduğunda kullanılacak seçeneği seçin.
  - □ Faksları al ve yazdır: yazıcı, gelen kutusuna kaydedilemeyen tüm alınan belgeleri yazdırır.
  - Gelen faksları reddet: yazıcı gelen faks aramalarını reddeder.
- 14. Gerekirse gelen kutusu için bir parola ayarlayabilirsiniz. **Gln Kts Parola Ayarları** öğesini seçin ve parolayı ayarlayın. Parolayı ayarladıktan sonra **Kapat** öğesine dokunun.
  - Not:

Faksları al ve yazdır öğesini seçtiyseniz bir parola ayarlayamazsınız.

#### Alınan Faksları LCD Ekranda Kontrol Etme (Koşullu Kaydet/İlet)

1. Ana ekranda Faks Kutusu öğesine dokunun.

Not:

Okunmamış alınan fakslar olduğunda, okunmamış belgelerin sayısı ana ekrandaki 💽 öğesinde görüntülenir.

- 2. Gln kts/ Gizli öğesine dokunun.
- 3. Görüntülemek istediğiniz gelen kutusu veya gizli kutusunu seçin.
- 4. Gelen kutusu veya gizli kutusu parola korumalıysa gelen kutusu parolasını, gizli kutusu parolasını veya yönetici parolasını girin.

5. Listeden görüntülemek istediğiniz faksı seçin.

Faks içeriği görüntülenir.

- Görüntüyü sağa 90 derece döndürür.
- 🗅 🔄 🔿 🔿 🕑 : Ekranı okların yönünde taşır.
- 🗅 🗹 😕 : Önceki veya sonraki sayfaya gider.
- $\Box \equiv$ : Kaydetme ve iletme gibi menüleri görüntüler.
- □ Çalıştırma simgelerini gizlemek için önizleme ekranında simgeler hariç herhangi bir yere dokunun. Simgeleri görüntülemek için yeniden dokunun.
- 6. Görüntülediğiniz belgeyi yazdırmayı veya silmeyi seçin ve sonra ekrandaki talimatları uygulayın.

#### Önemli:

Yazıcıda bellek yetersiz kaldığında faks alma ve gönderme devre dışı bırakılır. Okumuş veya yazdırmış olduğunuz belgeleri silin.

#### İlgili Bilgi

- \*Alınan İşlem Görmemiş Faksların Bildirimi" sayfa 100
- ➡ "Faks Ayarları İçin Menü Seçenekleri" sayfa 106

### Alınan Faksları Bir Harici Bellek Cihazına Kaydetme (Koşullu Kaydet/İlet)

Alınan belgeleri PDF biçimine dönüştürmeye ve yazıcıya bağlı bir harici bellek cihazına kaydetmeye ayarlayabilirsiniz.

#### 🕥 Önemli:

Alınan belgeler, yazıcıya bağlı bellek cihazına kaydedilmeden önce geçici olarak yazıcının belleğine kaydedilir. Bellek dolu hatası faks göndermeyi ve almayı devre dışı bıraktığından, bellek cihazını yazıcıya bağlı tutun.

Yazıcının belleğine geçici olarak kaydedilen belge sayısı ana ekrandaki 💇 öğesinde görüntülenir.

- 1. Yazıcıya bir harici bellek cihazı bağlayın.
- 2. Ana ekranda Ayarlar öğesine dokunun.
- 3. Genel Ayarlar > Faks Ayarları > Ayarları Al > Kaydetme/İletme Ayarları öğesine dokunun.
- 4. **Koşullu Kaydet/İlet** altında kayıtlı olmayan bir kutu için 🖄 öğesine dokunun.
- 5. Bir Ad kutusuna dokunun ve kaydetmek istediğiniz adı girin.

- 6. Koşul ayarı yapmak için Koşullar öğesine dokunun.
  - Gönderen Fks Numarası uyuşması: Gelen faks numarası bu öğede seçtiğiniz koşullarla eşleşiyorsa yazıcı alınan faksları kaydeder ve iletir.

**Gönderen Fks Numarası uyuşması** koşulunu seçin ve **Fks Numarası** kutusuna dokunarak faks numarasını girin (maks. 20 basamak).

- □ Alt adres (SUB) tam uyum: Alt adres (SUB) tam eşleşiyorsa yazıcı alınan faksları kaydeder ve iletir. Alt adres (SUB) tam uyum ayarını etkinleştirin ve parolayı **Alt Adres (SUB)** kutusuna dokunarak girin.
- Şifre (SID) tam uyum: Parola (SID) tam eşleşiyorsa yazıcı alınan faksları kaydeder ve iletir.
   Şifre (SID) tam uyum ayarını etkinleştirin ve parolayı Şifre (SID) kutusuna dokunarak girin.
- Alma Zamanı: Yazıcı belirtilen zaman süresi sırasında alınan faksları kaydeder ve iletir.
   Alma Zamanı ayarını etkinleştirin ve sonra süreyi Başlangıç zamanı ve Bitiş zamanı içinde ayarlayın.
- 7. Kaydetme/İletme Hedefi kutusuna dokunun.
- 8. Bellek Aygıtına Kaydet öğesine dokunun.
- 9. Bunu Bellek Aygıtına Kaydet olarak ayarlamak için Açık kutusuna dokunun.
- Ekranda görüntülenen mesajı kontrol edin ve sonra Olştur öğesine dokunun.
   Bellek aygıtında, alınan belgelerin kaydedileceği bir klasör oluşturulur.
- 11. Tamam öğesine üç kez dokunarak Kaydetme/İletme Ayarları ekranına dönün.
- 12. Bir koşul ayarı yaptığınız kayıtlı kutuya dokunun ve sonra Etkin öğesine dokunun.

#### İlgili Bilgi

\*Alınan İşlem Görmemiş Faksların Bildirimi" sayfa 100

### Alınan Faksları İletme (Koşullu Kaydet/İlet)

Alınan belgeleri başka bir faks makinesine iletmeye veya belgeleri PDF biçimine dönüştürüp bir ağ üzerindeki paylaşımlı bir klasöre veya e-posta adresine iletmeye ayarlayabilirsiniz. İletilen belgeler yazıcıdan silinir. Öncelikle, iletim hedeflerini kişi listesine kaydedin. Bir e-posta adresine iletmek için e-posta sunucu ayarlarını da yapılandırmanız gerekir.

#### Not:

- □ Renkli belgeler başka bir faks makinesine iletilemez. Bunlar, iletilemeyen belgeler olarak işlenir.
- □ Bu özelliği kullanmadan önce yazıcının **Tarih/Saat** ve **Zaman Farkı** ayarlarının doğru olduğundan emin olun. Menülere **Ayarlar** > **Genel Ayarlar** > **Temel Ayarlar** > **Tarih/Saat Ayarları** üzerinden erişebilirsiniz.
- 1. Ana ekranda Ayarlar öğesine dokunun.
- 2. Genel Ayarlar > Faks Ayarları > Ayarları Al > Kaydetme/İletme Ayarları öğesine dokunun.
- 3. Koşullu Kaydet/İlet altında kayıtlı olmayan bir kutu için 🕐 öğesine dokunun.
- 4. Bir Ad kutusuna dokunun ve kaydetmek istediğiniz adı girin.

- 5. Koşul ayarı yapmak için **Koşullar** kutusuna dokunun.
  - Gönderen Fks Numarası uyuşması: Gelen faks numarası bu öğede seçtiğiniz koşullarla eşleşiyorsa yazıcı alınan faksları kaydeder ve iletir.

**Gönderen Fks Numarası uyuşması** koşulunu seçin ve **Fks Numarası** kutusuna dokunarak faks numarasını girin (maks. 20 basamak).

- Alt adres (SUB) tam uyum: Alt adres (SUB) tam eşleşiyorsa yazıcı alınan faksları kaydeder ve iletir.
   Alt adres (SUB) tam uyum ayarını etkinleştirin ve parolayı Alt Adres (SUB) kutusuna dokunarak girin.
- Şifre (SID) tam uyum: Parola (SID) tam eşleşiyorsa yazıcı alınan faksları kaydeder ve iletir.
   Şifre (SID) tam uyum ayarını etkinleştirin ve parolayı Şifre (SID) kutusuna dokunarak girin.
- Alma Zamanı: Yazıcı belirtilen zaman süresi sırasında alınan faksları kaydeder ve iletir.
   Alma Zamanı ayarını etkinleştirin ve sonra süreyi Başlangıç zamanı ve Bitiş zamanı içinde ayarlayın.
- 6. Kaydetme/İletme Hedefi kutusuna dokunun.
- 7. İlet öğesine dokunun.
- 8. İlet öğesine dokunarak bunu Açık olarak ayarlayın.
- 9. Giriş Ekle öğesine dokunun.
- 10. Kişi listesinden iletme hedef konumlarını seçin.

**Not:** Yalnızca bir iletim hedefi belirtebilirsiniz.

- 11. İletim hedefini seçmeyi tamamladığınızda, Kapat öğesine dokunun.
- 12. Seçtiğiniz iletim hedefinin doğru olduğunu kontrol edin ve sonra Kapat düğmesine dokunun.
- 13. İletme Başarısız Olduğunda Seçenekler içinde alınan belgelerin iletilmesi başarısız olduğu takdirde yazdırılacağını mı yoksa yazıcının gelen kutusuna mı kaydedileceğini seçin.

#### 🕥 Önemli:

Gelen kutusu dolduğunda faks gönderme ve alma devre dışı bırakılır. Kontrol ettikten sonra belgeleri gelen kutusundan silmelisiniz. İletilemeyen belge sayısı, ana ekrandaki 💽 öğesinde diğer işlenmemiş işlerle birlikte görüntülenir.

- 14. Tamam öğesine üç kez dokunarak Kaydetme/İletme Ayarları ekranına dönün.
- 15. Bir koşul ayarı yaptığınız kayıtlı kutuya dokunun ve sonra Etkin öğesine dokunun.
- 16. E-posta adresine iletirken, e-posta için bir konu belirtebilirsiniz. **Genel Ayarlar** öğesine dokunun, **İletme Ayarları** altındaki kutuya dokunun ve sonra konuyu girin.

Not:

- İletim hedefi olarak ağdaki paylaşılan bir klasörü veya bir e-posta adresini seçmişseniz, taranan görüntünün tarama moduna hedef konuma gönderilip gönderilemediğini test etmenizi öneririz. Ana ekrandan Tara > E-posta veya Tara > Ağ Klasörü/FTP öğesini seçin, hedef konumu seçin ve sonra tarama işlemini başlatın.
- Alınan belgeler ağ üzerindeki bir paylaşılan klasöre kaydedildiğinde bir Windows bilgisayarda yeni faks bildirimi almayı ayarlayabilirsiniz. Ayarları yapmak için FAX Utility özelliğini kullanın. Detaylı bilgi için FAX Utility yardım bölümüne bakın.

#### İlgili Bilgi

- ➡ "Ayarları Al" sayfa 109
- ➡ "İrtibatların Yönetimi" sayfa 23
- ➡ "Alınan Faksları LCD Ekranda Kontrol Etme (Koşullu Kaydet/İlet)" sayfa 82
- ➡ "Alınan İşlem Görmemiş Faksların Bildirimi" sayfa 100
- ➡ "E-postaya Tarama" sayfa 123
- ➡ "Ağ Klasörü veya FTP Sunucusuna Tarama" sayfa 120
- ➡ "Faks İşlemlerini Yapılandırmak ve Faks Göndermek İçin Uygulama (FAX Utility)" sayfa 204

### Alınan Faksları Yazdırma (Koşullu Kaydet/İlet)

Kaydetme veya iletme koşullarını karşılayan alınan belgeleri yazdırmayı ayarlayabilirsiniz.

- 1. Ana ekranda Ayarlar öğesine dokunun.
- 2. Genel Ayarlar > Faks Ayarları > Ayarları Al > Kaydetme/İletme Ayarları öğesine dokunun.
- 3. Koşullu Kaydet/İlet altında kayıtlı olmayan bir kutu için 🕐 öğesine dokunun.
- 4. Bir Ad kutusuna dokunun ve kaydetmek istediğiniz adı girin.
- 5. Koşul ayarı yapmak için Koşullar kutusuna dokunun.
  - Gönderen Fks Numarası uyuşması: Gelen faks numarası bu öğede seçtiğiniz koşullarla eşleşiyorsa yazıcı alınan faksları kaydeder ve iletir.

Gönderen Fks Numarası uyuşması koşulunu seçin ve Fks Numarası kutusuna dokunarak faks numarasını girin (maks. 20 basamak).

- Alt adres (SUB) tam uyum: Alt adres (SUB) tam eşleşiyorsa yazıcı alınan faksları kaydeder ve iletir. Alt adres (SUB) tam uyum ayarını etkinleştirin ve parolayı Alt Adres (SUB) kutusuna dokunarak girin.
- Şifre (SID) tam uyum: Parola (SID) tam eşleşiyorsa yazıcı alınan faksları kaydeder ve iletir.
   Şifre (SID) tam uyum ayarını etkinleştirin ve parolayı Şifre (SID) kutusuna dokunarak girin.
- Alma Zamanı: Yazıcı belirtilen zaman süresi sırasında alınan faksları kaydeder ve iletir.
   Alma Zamanı ayarını etkinleştirin ve sonra süreyi Başlangıç zamanı ve Bitiş zamanı içinde ayarlayın.
- 6. Kaydetme/İletme Hedefi kutusuna dokunun.
- 7. Bunu Yazdır olarak ayarlamak için Açık kutusuna dokunun.
- 8. Kaydetme/İletme Ayarları ekranına dönmek için Tamam öğesine iki kez dokunun.
- 9. Bir koşul ayarı yaptığınız kayıtlı kutuya dokunun ve sonra Etkin öğesine dokunun.

#### İlgili Bilgi

➡ "Yazdırma Ayarları" sayfa 111

## Alınan Faksları İşleme Sonucunda E-posta Bildirimleri Gönderme (Koşullu Kaydet/İlet)

Alınan faksı işleme sonuçlarını içeren bir e-posta gönderebilirsiniz.

- 1. Ana ekranda Ayarlar öğesine dokunun.
- 2. Genel Ayarlar > Faks Ayarları > Ayarları Al > Kaydetme/İletme Ayarları öğesine dokunun.
- 3. Koşullu Kaydet/İlet altındaki 🚵 öğesine dokunarak kayıtlı kutuyu seçin.
- 4. E-posta Bildirimleri altındaki kutuya dokunun.
- 5. Gerekirse aşağıdaki seçenekleri etkinleştirin.

**Not:** Aşağıdaki seçenekler aynı zamanda seçilebilir.

- □ Alındığında Bildir: Yazıcı faksı almayı tamamlandığında e-postayı alıcıya gönder.
- □ Yazdırıldığında Bildir: Yazıcı alınan faksı yazdırmayı tamamlandığında e-postayı alıcıya gönder.
- **Bellek Aygıtına kaydedildiğinde bildir**: Yazıcı alınan belgeyi bellek cihazına göndermeyi tamamladığında alıcıya e-posta gönder.
- □ İletildiğinde Bildir: Yazıcı alınan faksı iletmeyi tamamlandığında e-postayı alıcıya gönder.
- 6. Alıcı altındaki kutuya dokunun.
- 7. Kişi listesinden bir alıcı seçin.

*Not: Yalnızca bir alıcı belirtebilirsiniz.* 

- 8. Alıcıyı seçmeyi tamamladığınızda, Kapat öğesine dokunun.
- 9. Kaydetme/İletme Ayarları ekranına dönmek için Tamam öğesine iki kez dokunun.

# Bilgisayardan bir Faks Gönderme

FAX Utility ve PC-FAX sürücüsünü kullanarak bilgisayardan faks gönderebilirsiniz.

#### Not:

FAX Utility öğesini yüklemek için EPSON Yazılım Güncelleyici'yi kullanın. Ayrıntılar için aşağıdaki İlgili Bilgiler'e bakın. Windows kullanıcıları için yazıcıyla sağlanan yazılım diskini kullanarak yükleyebilirsiniz.

#### İlgili Bilgi

- ➡ "Yazılım Güncelleme Araçları (Yazılım Güncelleyici)" sayfa 206
- ➡ "En Son Uygulamaları Yükleme" sayfa 207

# Uygulama Kullanılarak Oluşturulan Belgeleri Gönderme (Windows)

Microsoft Word veya Excel gibi bir uygulamanın **Yazdır** menüsünden yazıcı faksını seçerek bir kapak sayfasıyla oluşturduğunuz belgeler, çizimler ve tablolar gibi verileri doğrudan iletebilirsiniz.

#### Not:

Aşağıdaki açıklama Microsoft Word'ü örnek olarak kullanmaktadır. Gerçek çalışma kullandığınız uygulamaya bağlı olarak değişebilir. Ayrıntılar için uygulamanın yardımına bakın.

- 1. Bir uygulama kullanarak faksla göndermek için bir belge oluşturun.
- 2. Dosya menüsünden Yazdır'a tıklayın.

Uygulamanın Yazdır penceresi görünür.

3. Yazıcıda XXXXX (FAX) (burada XXXXX yazıcınızın adıdır) öğesini seçin ve sonra faks gönderme ayarlarını kontrol edin. Sonra, Yazdır öğesine tıklayın.

Fax Utility Alıcı ayarları ekranı görüntülenir.

- 🖵 Kopya sayısı olarak 1 belirtin. 2 veya daha fazla belirttiyseniz faks düzgün iletilemeyebilir.
- 🖵 Çıkış bağlantı noktasını değiştiren Dosyaya Yazdır gibi işlevleri kullanamazsınız.
- □ Bir faks iletiminde kapak sayfası dahil en fazla 100 sayfa iletebilirsiniz.

Not:

- □ Kağıt Boyutu, Yönlendirme, Renk, Görüntü Kalitesi, veya Karakter Yoğunluğu öğesini belirtmek istiyorsanız Yazıcı Özellikleri'ne tıklayın. Ayrıntılar için PC-FAX sürücüsü yardımına bakın.
- Lik kez iletirken bilgilerinizi kaydetmek için bir pencere görüntülenir. Gerekli bilgileri girin ve **OK**'a tıklayın.
- D FAX Utility, faks işlerini dahili olarak yönetmek için Takma Ad kullanır. Kapak sayfasında bulunmazlar.
- 4. Bir alıcı belirtin ve İleri'ye tıklayın.
  - Doğrudan bir alıcı belirtme (ad, faks numarası vb.):

Manuel Arama sekmesine tıklayın, gerekli bilgileri girin ve Ekle öğesine tıklayın. Alıcı, pencerenin üst bölümünde görüntülenen Alıcı Listesi öğesine eklenir.

Not:

- Yazıcınızın Hat Türü öğesi PBX olarak ayarlanırsa ve erişim kodu tam ön ek kodunu girmek yerine # (kare işareti) kullanmaya ayarlanmışsa # (kare işareti) girin. Ayrıntılar için aşağıdaki ilgili bilgiler'den Temel Ayarlar içindeki Hat Türü konusuna bakın.
- Fax Utility ana ekranındaki Seçenek ayarları öğesinde "Faks numarasını iki kez gir" öğesini seçtiyseniz, Ekle veya İleri öğesine tıkladığınızda aynı numarayı yeniden girmeniz gerekir.
- □ Rehberden bir alıcı seçme (ad, faks numarası vb.):

Alıcı rehbere kaydedildiyse **Telefon Rehberi** sekmesine tıklayın. Listeden alıcıyı seçin ve **Ekle** öğesine tıklayın. Alıcı, pencerenin üst bölümünde görüntülenen **Alıcı Listesi** öğesine eklenir.

Not:

Yazıcınızın Hat Türü öğesi **PBX** olarak ayarlanırsa ve erişim kodu tam ön ek kodunu girmek yerine # (kare işareti) kullanmaya ayarlanmışsa # (kare işareti) girin. Ayrıntılar için aşağıdaki ilgili bilgiler'den Temel Ayarlar içindeki Hat Türü konusuna bakın.

5. Kapak sayfasının içeriğini belirtin.

Bir kapak sayfası eklemek için **Kapak Sayfası** içinden örneklerden birini seçin. **Konu** ve **Mesaj** öğesini girin ve sonra **İleri** öğesine tıklayın. Orijinal kapak sayfası oluşturmak için veya bir orijinal kapak sayfasını listeye eklemek için bir işlevin olmadığını unutmayın.

Bir kapak sayfası eklemek istemiyorsanız, Kapak sayfası yok öğesini Kapak Sayfası içinden seçin.

#### Not:

- Kapak sayfasında öğe sırasını değiştirmek istiyorsanız Kapak Sayfası Biçimlendirmesi öğesine tıklayın. Kağıt Boyutu içinde kapak sayfası boyutunu seçebilirsiniz. İletilmekte olan belgeye farklı bir boyutta bir kapak sayfası da seçebilirsiniz.
- **G** Kapak sayfasındaki metin için kullanılan yazı tipini değiştirmek istiyorsanız **Yazı Tipi** öğesine tıklayın.
- Gönderen bilgilerini değiştirmek istiyorsanız Gönderen Ayarları öğesine tıklayın.
- Girdiğiniz konu ve mesajla kapak sayfasını kontrol etmek istiyorsanız Ayrıntılı Önizleme öğesine tıklayın.
- 6. İletim içeriğini kontrol edin ve **Gönder** öğesine tıklayın.

İletmeye başlamadan önce alıcının adının ve faks numarasının doğru olduğundan emin olun. İletilecek belgeyi ve kapak sayfasını önizlemek için **Önizleme** öğesine tıklayın.

İletim başladığında, iletim durumunu görüntüleyen bir pencere görünür.

Not:

- İletimi durdurmak için verileri seçin ve İptal × öğesine tıklayın. Yazıcının kontrol panelini kullanarak da iptal edebilirsiniz.
- Liletim sırasında bir hata oluşuyorsa İletişim hatası penceresi görünür. Hata bilgilerini kontrol edin ve yeniden iletin.
- □ Fax Utility ana ekranının **İsteğe Bağlı Ayarlar** ekranında İletim Sırasında Faks Durum Ekranı öğesi seçilmediyse Faks Durum Ekranı ekranı (yukarıda değinilen iletim durumunu kontrol edebileceğiniz ekran) görüntülenmez.

#### İlgili Bilgi

➡ "Temel Ayarlar" sayfa 107

# Uygulama Kullanılarak Oluşturulan Belgeleri Gönderme (Mac OS)

Satın alabileceğiniz bir uygulamanın **Yazdır** menüsünden faks uyumlu bir yazıcı seçerek, oluşturduğunuz belgeler, çizimler ve tablolar gibi verileri gönderebilirsiniz.

#### Not:

Aşağıdaki açıklamada örnek olarak standart bir Mac OS uygulaması olan Text Edit kullanılmaktadır.

- 1. Bir uygulamada faksla Göndermek istediğiniz belgeyi oluşturun.
- 2. Dosya menüsünden Yazdır'a tıklayın.

Uygulamanın Yazdır penceresi görüntülenir.

- 3. Ad içinde yazıcınızı (faks adı) seçin, ayrıntılı ayarları görüntülemek için ▼ öğesine tıklayın, yazdırma ayarlarını kontrol edin ve sonra Tamam öğesine tıklayın.
- 4. Her öğe için ayarları yapın.

General Kopya sayısı olarak 1 belirtin. 2 veya daha fazla belirtseniz bile yalnızca 1 kopya gönderilir.

Dir faks iletiminde en fazla 100 sayfa gönderebilirsiniz.

#### Not:

Gönderebileceğiniz belgelerin sayfa boyutu yazıcıdan fakslayabileceğiniz kağıt boyutuyla aynıdır.

#### Fakslama

5. Açılır menüden Faks Ayarları öğesini seçin ve sonra her öğenin ayarını yapın.

Her ayar öğesinin açıklaması için PC-FAX sürücüsünün yardımına bakın.

PC-FAX sürücüsünün yardımını açmak için pencerenin solundaki 💴 öğesine tıklayın.

6. Alıcı Ayarları menüsünü seçin ve sonra alıcıyı belirtin.

Doğrudan bir alıcı belirtme (ad, faks numarası vb.):

**Ekle** öğesine tıklayın, gerekli bilgileri girin ve sonra 📩 öğesine tıklayın. Alıcı, pencerenin üst bölümünde görüntülenen Alıcı Listesi öğesine eklenir.

PC-FAX sürücü ayarlarında "Faks numarasını iki kez girin" öğesini seçtiyseniz, oğesine tıkladığınızda aynı numarayı yeniden yazmanız gerekir.

Faks bağlantısı hattınız bir ön ek kodu gerektiriyorsa Harici Erişim Öneki girin.

#### Not:

Yazıcınızın Hat Türü öğesi **PBX** olarak ayarlanırsa ve erişim kodu tam ön ek kodunu girmek yerine # (kare işareti) kullanmaya ayarlanmışsa # (kare işareti) girin. Ayrıntılar için aşağıdaki İlgili Bilgiler'den Temel Ayarlar içindeki Hat Türü konusuna bakın.

□ Rehberden bir alıcı seçme (ad, faks numarası vb.):

Alıcı rehbere kayıtlı ise söğesine tıklayın. Alıcıyı listeden seçin ve sonra **Ekle** > **Tamam** öğesine tıklayın. Faks bağlantısı hattınız bir ön ek kodu gerektiriyorsa Harici Erişim Öneki girin.

#### Not:

Yazıcınızın Hat Türü öğesi **PBX** olarak ayarlanırsa ve erişim kodu tam ön ek kodunu girmek yerine # (kare işareti) kullanmaya ayarlanmışsa # (kare işareti) girin. Ayrıntılar için aşağıdaki İlgili Bilgiler'den Temel Ayarlar içindeki Hat Türü konusuna bakın.

7. Alıcı ayarlarını kontrol edin ve sonra Faks öğesine tıklayın.

Gönderme başlar.

İletmeye başlamadan önce alıcının adının ve faks numarasının doğru olduğundan emin olun.

Not:

- Dock içinde yazıcı simgesine tıklarsanız, iletim durumu kontrol ekranı görüntülenir. Göndermeyi durdurmak için verilere tıklayın ve sonra **Sil** öğesine tıklayın.
- Letim sırasında bir hata oluşursa **İletim başarısız** mesajı görüntülenir. **Faks İletim Kaydı** ekranında iletim kayıtlarını kontrol edin.
- D Karışık kağıt boyutundaki belgeler düzgün gönderilemeyebilir.

#### İlgili Bilgi

➡ "Temel Ayarlar" sayfa 107

# Bilgisayarda Faksları Alma

Faksları alabilir ve PDF dosyaları olarak yazıcıya bağlı bilgisayara kaydedebilirsiniz. FAX Utility, faksların kaydedileceği bir klasörü belirtme dahil özelliklerle gelir. Bu özelliği kullanmadan önce FAX Utility öğesini yükleyin.

#### Fakslama

#### Not:

FAX Utility öğesini yüklemek için aşağıdaki yöntemlerden birini kullanabilirsiniz.

- EPSON Software Updater kullanma (güncelleme yazılımı için uygulama)
- 🖵 Yazıcınızla sağlanan diski kullanma. (Yalnızca Windows kullanıcıları)

#### 🕥 Önemli:

- Bilgisayardan faks alırken, yazıcının faks alım ayarında Oto öğesini seçin.
- Faksları almaya ayarlanan bilgisayar her zaman açık olmalıdır. Alınan belgeler, bilgisayara kaydedilmeden önce geçici olarak yazıcının belleğine kaydedilir. Bilgisayarı kapatırsanız, belgeleri bilgisayara gönderemeyeceğinden yazıcının belleği dolabilir.
- □ Geçici olarak yazıcının belleğine kaydedilmiş belge sayısı ana ekranda 🔽 öğesinde görüntülenir.
- Alınan faksları okumak için bilgisayara Acrobat Reader gibi bir PDF görüntüleyici yüklemeniz gerekir.

#### İlgili Bilgi

➡ "Yazılım Güncelleme Araçları (Yazılım Güncelleyici)" sayfa 206

# Alınan Faksı Bilgisayara Kaydetmek Üzere Ayarlama

FAX Utility öğesini kullanarak alınan faks ayarlarını yapabilirsiniz. Bilgisayara önceden FAX Utility öğesini yükleyin.

Ayrıntılar için FAX Utility yardımındaki (ana pencerede görüntülenen) Temel İşlemler konusuna bakın.

Not:

Aynı zamanda faksları alabilir ve faksları yazdırabilirsiniz.

#### İlgili Bilgi

➡ "Faks İşlemlerini Yapılandırmak ve Faks Göndermek İçin Uygulama (FAX Utility)" sayfa 204

# Bilgisayarda Faks Alma ve Yazdırma

Yazıcıda bu ayarları yapabilirsiniz.

- 1. Ayarlar > Genel Ayarlar > Faks Ayarları > Ayarları Al öğesine dokunun.
- 2. Kaydetme/İletme Ayarları > Koşulsuz Kaydet/İlet > Blgsyra Kaydet > Evet Yazdır öğesini seçin.

#### İlgili Bilgi

- ➡ "Alınan Faksı Bilgisayara Kaydetmek Üzere Ayarlama" sayfa 91
- ➡ "Ayarları Al" sayfa 109

# Bilgisayardaki Alınan Faksları İptal Etme

Faksları bilgisayara kaydetmeyi iptal etmek için yazıcıdaki ayarları değiştirin.

#### Not:

Ayarları FAX Utility öğesini kullanarak da değiştirebilirsiniz. Ancak, henüz bilgisayara kaydedilmemiş fakslar varsa özellik çalışmaz.

- 1. Ayarlar > Genel Ayarlar > Faks Ayarları > Ayarları Al öğesine dokunun.
- 2. Kaydetme/İletme Ayarları > Koşulsuz Kaydet/İlet > Blgsyra Kaydet > Hayır öğesini seçin.

#### İlgili Bilgi

- "Faks İşlemlerini Yapılandırmak ve Faks Göndermek İçin Uygulama (FAX Utility)" sayfa 204
- ➡ "Ayarları Al" sayfa 109

# Yeni Faksları Kontrol Etme (Windows)

Bir bilgisayarı yazıcının aldığı faksları kaydetmek için ayarlayarak alınan faksların işleme durumunu ve Windows görev çubuğundaki faks simgesini kullanarak yeni faks olup olmadığını kontrol edebilirsiniz. Bilgisayar yeni fakslar alındığında bir bildirim görüntülemesi için ayarlandığında, Windows sistem tepsisinin yakınında bir bildirim ekranı açılır ve yeni faksları kontrol edebilirsiniz.

Not:

- Bilgisayara kaydedilen alınan faks verileri yazıcının belleğinden çıkarılır.
- DF dosyaları olarak kaydedildiğinden alınan faksları görüntülemek için Adobe Reader öğesi gerekir.

### Windows Görev Çubuğunda Faks Simgesini Kullanma

Windows görev çubuğunda görüntülenen faks simgesini kullanarak yeni faksları ve çalışma durumunu kontrol edebilirsiniz.

- 1. Simgeyi kontrol edin.
  - 🖵 💷: Bekliyor.
  - 🗅 🖷: Yeni fakslar kontrol ediliyor.
  - 🗅 🖫: Yeni faksları alma tamamlandı.
- 2. Simgeye sağ tıklayın ve sonra Alınan faks klasörünü aç öğesine tıklayın.

Alınan faks klasörü görüntülenir. Dosya adında tarihi ve göndereni kontrol edin ve sonra PDF dosyasını açın.

Faks simgesi beklemede olduğunu gösterirken, yeni faksları anında **Yeni faksları kontrol et** öğesini seçerek kontrol edebilirsiniz.

Not:

Alınan fakslar aşağıdaki adlandırma biçimi kullanılarak otomatik olarak yeniden adlandırılır. YYYYAAGGSSDDSN\_xxxxxxx\_nnnnn (Yıl/Ay/Gün/Saat/Dakika/Saniye\_gönderenin numarası)

### Bildirim Penceresini Kullanma

Yeni fakslar olduğunda size bildirilmesini ayarladığınızda, her faks için görev çubuğunun yakınında bir bildirim penceresi görüntülenir.

1. Bilgisayarınızın ekranında görüntülenen bildirim ekranını kontrol edin.

#### Not:

Verilen bir süre içinde hiç işlem gerçekleştirilmezse bildirim ekranı kaybolur. Görüntüleme süresi gibi bildirim ayarlarını değiştirebilirsiniz.

2. 🖾 düğmesi hariç bildirim ekranındaki bir yere tıklayın.

Yeni faksları kaydetmeyi belirttiğiniz klasör açılır. Dosya adında tarihi ve göndereni kontrol edin ve sonra PDF dosyasını açın.

Not:

Alınan fakslar aşağıdaki adlandırma biçimi kullanılarak otomatik olarak yeniden adlandırılır.

YYYYAAGGSSDDSN\_xxxxxxxx\_nnnnn (Yıl/Ay/Gün/Saat/Dakika/Saniye\_gönderenin numarası)

# Yeni Faksları Kontrol Etme (Mac OS)

Aşağıdaki yöntemlerden birini kullanarak yeni faksları kontrol edebilirsiniz. Bu, yalnızca **"Kaydet" (bu bilgisayara faksları kaydet)** olarak ayarlı bilgisayarlarda kullanılabilir.

- 🖵 Alınan faks klasörünü açın (Alınan Faks Çıktı Ayarları içinde belirtilen)
- □ Faks Alım Monitörü öğesini açın ve Yeni faksları kontrol et öğesine tıklayın.
- Yeni fakslar alındığı bildirimi

**Bir kenetleme simgesi ile bana yeni faksları bildir** öğesini FAKS Yardımcı Programı'ndaki **Faks Alım Monitörü** > **Tercihler** içinde seçin, Dock içindeki faks alımı izleme simgesi yeni faksların geldiğini bildirmek için atlar.

### Alınan Faks Monitörü İçinden Alınan Faks Klasörü'nü Açma

"Kaydet" (bu bilgisayara faksları kaydet) öğesini seçerken faksları alması belirtilen bilgisayardan kaydetme klasörünü açabilirsiniz.

- 1. Faks Alım Monitörü öğesini açmak için Dock üzerindeki Alınan faks monitörü simgesine tıklayın.
- 2. Yazıcıyı seçin ve Klasörü açın öğesine tıklayın veya yazıcıya çift tıklayın.
- 3. Dosya adında tarihi ve göndereni kontrol edin ve sonra PDF dosyasını açın.

Not:

Alınan fakslar aşağıdaki adlandırma biçimi kullanılarak otomatik olarak yeniden adlandırılır.

YYYYAAGGSSDDSN\_xxxxxxx\_nnnnn (Yıl/Ay/Gün/Saat/Dakika/Saniye\_gönderenin numarası)

Gönderenden gönderilen bilgi gönderenin numarası olarak görüntülenir. Bu numara gönderene bağlı olarak görüntülenmeyebilir.

# Faks Kutusu Özelliklerini Kullanma

Faks Kutusu beş kutudan oluşur.

Gln kts: Alınan belgeyi kaydeder.

- Gizli Kutusu: Alınan belgeyi kaydeder. Koşullu Kaydet/İlet ayarını kullanarak bir belge depolama hedefi belirterek gizli faksları alabilirsiniz.
- Saklanan Belgeler Kutusu: Gönderilecek belgeyi depolar.
- Yoklama Gönd Kutusu: Yoklama gönderme için belgeleri depolar.
- Pano Kutusu: Seçilebilir yoklama gönderimi için belgeyi depolar.

#### İlgili Bilgi

- ➡ "Gelen Kutusunu Kullanma" sayfa 94
- ➡ "Gizli Kutusunu Kullanma" sayfa 95
- ➡ "Saklanan Belgeler Kutusu Kullanma" sayfa 96
- ➡ "Yoklama Gönd Kutusu Kullanma" sayfa 96
- ➡ "Pano Kutusunu Kullanma" sayfa 97

# Gelen Kutusunu Kullanma

Alınan faksları yazıcının gelen kutusuna kaydetmek üzere ayarlayabilirsiniz. Gelen kutusuna ve gizli kutusuna toplam en fazla 200 belge kaydedilebilir. Bu özelliği kullanırsanız, alınan belgeler otomatik olarak yazdırılmaz. Bunları yazıcının LCD ekranında görüntüleyebilir ve yalnızca gerektiğinde yazdırabilirsiniz.

#### Not:

Kaydedilen belgelerin dosya boyutu ve aynı anda birden fazla faks kaydetme özelliği kullanılması gibi kullanım koşullarına bağlı olarak 200 belge kaydetmek mümkün olmayabilir.

#### İlgili Bilgi

- 🕈 "Alınan Faksları Gelen Kutusuna Kaydetme (Koşulsuz Kaydet/İlet)" sayfa 76
- Gelen Kutusundaki Alınan Belgeleri Kontrol Etme" sayfa 94
- ➡ "Gelen Kutusu İçin Ayarlar Yapma" sayfa 94

### Gelen Kutusundaki Alınan Belgeleri Kontrol Etme

Yazıcının gelen kutusunda depolanan alınan belgeleri kontrol edebilirsiniz.

- 1. Ana ekranda Faks Kutusu öğesine dokunun.
- 2. Gln kts/ Gizli öğesine dokunun.
- 3. Gln kts kutusuna dokunun.
- Kontrol etmek istediğiniz faksı seçin. Belge içeriği görüntülenir.

### Gelen Kutusu İçin Ayarlar Yapma

Gelen kutusunda alınan bir belge olduğunda, belgeyi yazdırabilir, bir bellek cihazına kaydedebilir, silebilir ya da gelen kutusu için bir parola ayarı yapabilirsiniz. Gelen kutusunda hiç belge olmadığında, yalnızca bir parola ayarlayabilirsiniz.

- 1. Ana ekranda Faks Kutusu öğesine dokunun.
- 2. Gln kts/ Gizli öğesine dokunun.
- 3. Gln kts kutusuna dokunun.
- 4.  $\equiv$  öğesine dokunun.
- 5. Kullanmak istediğiniz menüyü seçin ve sonra ekrandaki talimatları izleyin.

# Gizli Kutusunu Kullanma

Alınan faksları yazıcının gizli kutusuna kaydetmek üzere ayarlayabilirsiniz. Gelen kutusuna ve gizli kutusuna toplam en fazla 200 belge kaydedilebilir.

Not:

Kaydedilen belgelerin dosya boyutu ve aynı anda birden fazla faks kaydetme özelliği kullanılması gibi kullanım koşullarına bağlı olarak 200 belge kaydetmek mümkün olmayabilir.

#### İlgili Bilgi

- 🕈 "Alınan Faksları Gelen Kutusuna veya Gizli Kutusuna Kaydetme (Koşullu Kaydet/İlet)" sayfa 81
- "Onay Kutusundaki Alınan Belgeleri Kontrol Etme" sayfa 95
- ➡ "Gizli Kutusu İçin Ayarları Yapma" sayfa 95

### Onay Kutusundaki Alınan Belgeleri Kontrol Etme

Yazıcının gizli kutusunda depolanan alınan belgeleri kontrol edebilirsiniz.

- 1. Ana ekranda Faks Kutusu öğesine dokunun.
- 2. Gln kts/ Gizli öğesine dokunun.
- 3. Kontrol etmek istediğiniz gizli kutusuna dokunun.
- 4. Kontrol etmek istediğiniz faksı seçin.

Belge içeriği görüntülenir.

### Gizli Kutusu İçin Ayarları Yapma

Gizli kutusunda bir belge olduğunda, belgeyi yazdırabilir, bir bellek cihazına kaydedebilir veya silebilirsiniz, bir parola ayarlayabilirsiniz ya da gizli kutusu ayarlarını temizleyebilirsiniz. Gizli kutusunda belge olmadığında, yalnızca bir parola ayarlayabilir ve gizli kutusu ayarlarını temizleyebilirsiniz.

- 1. Ana ekranda Faks Kutusu öğesine dokunun.
- 2. Gln kts/ Gizli öğesine dokunun.
- 3. Ayarlamak istediğiniz gizli kutusuna dokunun.

4.  $\equiv$  öğesine dokunun.

5. Kullanmak istediğiniz öğeyi seçin ve sonra ekrandaki talimatları izleyin.

## Saklanan Belgeler Kutusu Kullanma

Yazıcının depolanan belgeler kutusunda 10 belge (belge başına en fazla 100 tek renkli sayfa) depolayabilirsiniz.

Not:

10 belge kaydetme depolanan belgelerin dosya boyutu gibi kullanım koşullarına göre mümkün olmayabilir.

#### İlgili Bilgi

- ➡ "Alıcıyı Belirtmeden Faksı Kaydetme (Fks Verilerni Kydt)" sayfa 71
- ➡ "Saklanan Belgeler Kutusu İçindeki Belgeleri Kontrol Etme" sayfa 96
- 🕈 "Saklanan Belgeler Kutusu İçin Ayarlar Yapma" sayfa 96

### Saklanan Belgeler Kutusu İçindeki Belgeleri Kontrol Etme

Yazıcının depolanan belgeler kutusunda depolanan belgeleri kontrol edebilirsiniz.

- 1. Ana ekranda Faks Kutusu öğesine dokunun.
- 2. Saklanan Belgeler öğesine dokunun.
- 3. Kontrol etmek istediğiniz belgeyi seçin.

Belge içeriği görüntülenir.

### Saklanan Belgeler Kutusu İçin Ayarlar Yapma

Ayrıca yazdırabilir, bir bellek cihazına kaydedebilir veya depolanan belge kutusundaki belgeyi silebilirsiniz ve kutuyu açmak için bir parola ayarlayabilirsiniz.

- 1. Ana ekranda Faks Kutusu öğesine dokunun.
- 2. Saklanan Belgeler öğesine dokunun.
- 3.  $\equiv$  öğesine dokunun.
- 4. Kullanmak istediğiniz menüyü seçin ve sonra ekrandaki talimatları izleyin.

# Yoklama Gönd Kutusu Kullanma

Yazıcının yoklama gönderme kutusunda tek bir belgenin tek renkli en fazla 100 sayfasını depolayabilirsiniz.

#### İlgili Bilgi

➡ "Yoklama Gönd/ Pano Kutusu Kaydetme" sayfa 70

- ➡ "Yoklama Gönd/ Pano Kutusu İçinde Belge Depolama" sayfa 70
- "Yoklama Gönd Kutusu İçindeki Belgeleri Kontrol Etme" sayfa 97
- ➡ "Yoklama Gönd Kutusu İçin Ayarlar Yapma" sayfa 97

### Yoklama Gönd Kutusu İçindeki Belgeleri Kontrol Etme

Yazıcının yoklama gönderme kutusunda depolanan belgeleri kontrol edebilirsiniz.

- 1. Ana ekranda Faks Kutusu öğesine dokunun.
- 2. Yoklama Gönd/ Pano öğesine dokunun.
- 3. Yoklama Gönd kutusuna dokunun.
- 4. Belgeyi Denetle öğesine dokunun.

Belge içeriği görüntülenir.

# Yoklama Gönd Kutusu İçin Ayarlar Yapma

Yoklama gönderme kutusunda depolanan belgeleri silebilirsiniz. Kutuyu açmak için bir parola da ayarlayabilirsiniz, yoklama gönderildikten sonra otomatik olarak belge ayarlarını silin ve belgeyi işleme sonuçlarının bir e-posta bildirimini gönderin.

- 1. Ana ekranda Faks Kutusu öğesine dokunun.
- 2. Yoklama Gönd/ Pano öğesine dokunun.
- 3. Yoklama Gönd kutusuna dokunun.
- 4. **Ayarlar** öğesine dokunun.
- 5. Kullanmak istediğiniz menüyü seçin ve sonra ekrandaki talimatları izleyin.

# Pano Kutusunu Kullanma

Yazıcını pano kutularından birinde tek bir belgeyi (en fazla tek renkli 100 sayfa) depolayabilirsiniz. Yazıcıda toplam en fazla 10 belgeye izin veren 10 pano kutusu bulunur.

Not:

Depolanan belgelerin dosya boyutu gibi kullanım koşullarına bağlı olarak 10 belge depolama mümkün olmayabilir.

#### İlgili Bilgi

- ➡ "Yoklama Gönd/ Pano Kutusu Kaydetme" sayfa 70
- ➡ "Yoklama Gönd/ Pano Kutusu İçinde Belge Depolama" sayfa 70
- "Yoklama Gönd Kutusu İçindeki Belgeleri Kontrol Etme" sayfa 97
- ➡ "Pano Kutuları İçin Ayarları Yapma" sayfa 98

### Pano Kutusundaki Belgeleri Kontrol Etme

Yazıcının pano kutusunda depolanan belgeleri kontrol edebilirsiniz.

- 1. Ana ekranda Faks Kutusu öğesine dokunun.
- 2. Yoklama Gönd/ Pano öğesine dokunun.
- 3. Kontrol etmek istediğiniz pano kutusuna dokunun.
- 4. Belgeyi Denetle öğesine dokunun.

Belge içeriği görüntülenir.

### Pano Kutuları İçin Ayarları Yapma

Pano kutuları için alt adres ve parola ayarlarını yapabilirsiniz. Kutuyu açmak için bir parola da ayarlayabilirsiniz, yoklama gönderildikten sonra belge ayarlarını silin, belgeyi işlemenin sonuçları için bir e-posta bildirimi gönderin, belgeyi silin ve kutu ayarlarını temizleyin.

- 1. Ana ekranda Faks Kutusu öğesine dokunun.
- 2. Yoklama Gönd/ Pano öğesine dokunun.
- 3. Ayarlamak istediğiniz pano kutusuna dokunun.
- 4. Kullanmak istediğiniz öğeyi seçin ve sonra ekrandaki talimatları izleyin.

# Diğer Faks Özelliklerini Kullanma

# Faks Raporu ve Listesini Yazdırma

### Faks Raporunu Manuel Olarak Yazdırma

- 1. Ana ekranda Faksla öğesine dokunun.
- 2. Menü öğesine dokunun.
- 3. Faks Raporu öğesine dokunun.
- 4. Yazdırmak istediğiniz raporu seçin ve sonra ekrandaki talimatları uygulayın.

Not:

Rapor biçimini değiştirebilirsiniz. Başlangıç ekranından, **Ayarlar** > **Genel Ayarlar** > **Faks Ayarları** > **Rapor Ayarları** seçeneklerini seçin ve ardından **Rapora Görüntü Ekle** veya **Rapor Biçimi** ayarlarını değiştirin.

#### İlgili Bilgi

➡ "Daha" sayfa 105

#### ➡ "Rapor Ayarları" sayfa 112

### Faks Raporlarını Otomatik Yazdırmayı Ayarlama

Aşağıdaki faks raporlarını otomatik olarak yazdırmayı ayarlayabilirsiniz.

#### İletim Raporu

Ana ekrandan, **Faksla** > **Faks Ayarları** > **İletim Raporu** öğesine dokunun ve sonra **Yazdır** veya **Hatalı Yzdrma** öğesini seçin.

#### **Rapor İletme**

Ana ekrandan, **Ayarlar** > **Genel Ayarlar** > **Faks Ayarları** > **Rapor Ayarları** > **Rapor İletme** öğesine dokunun ve sonra **Yazdır** veya **Hatalı Yzdrma** öğesini seçin.

#### Faks Günlüğü Otomatik Yazdır

Ana ekrandan, **Ayarlar** > **Genel Ayarlar** > **Faks Ayarları** > **Rapor Ayarları** > **Faks Günlüğü Otomatik Yazdır** öğesine dokunun ve sonra **Açık(Her 30)** veya **Açık(Süre**) öğesini seçin.

#### İlgili Bilgi

- ➡ "Kullanıcı Ayarları İçin Menü Seçenekleri" sayfa 46
- ➡ "Rapor Ayarları" sayfa 112

# Fakslama için Güvenliği Ayarlama

Yanlış alıcıya faks göndermeyi önlemek veya alınan belgelerin sızdırılması veya kaybedilmesini önlemek için güvenlik ayarlarını yapılandırabilirsiniz. Ayrıca yedeklenen faks verilerini silebilirsiniz.

- 1. Ana ekranda Ayarlar öğesine dokunun.
- 2. Genel Ayarlar > Faks Ayarları > Güvenlik Ayarları öğesine dokunun.
- 3. Menüyü seçin ve ardından ayarları yapın.

#### İlgili Bilgi

➡ "Güvenlik Ayarları" sayfa 113

# Faks İşlerini Kontrol Etme

### Alınan İşlem Görmemiş Faksların Bildirimi

Alınan işlem görmemiş fakslar olduğunda, işlem görmemiş işlerin sayısı ana ekrandaki 🔄 öğesinde gösterilir. "İşlem görmemiş" tanımı için aşağıdaki tabloya bakın.

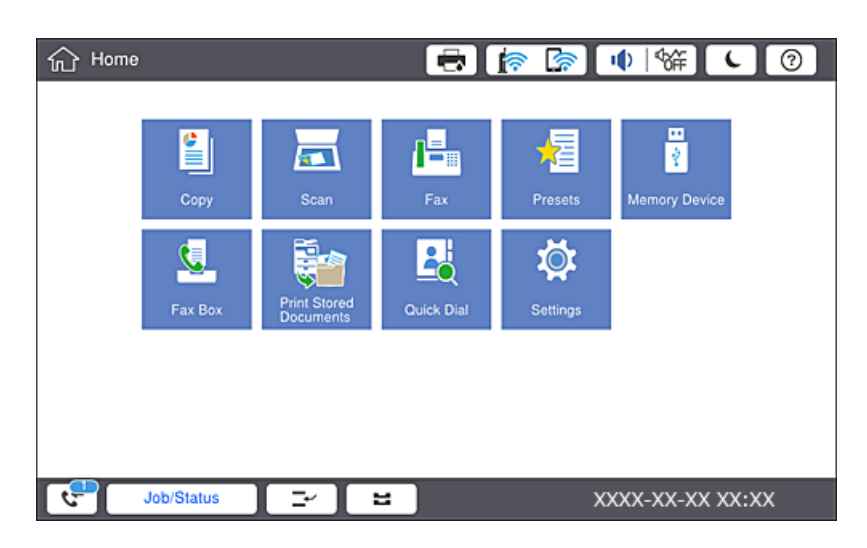

| Alınan Faks Kaydetme/İletme<br>Ayarı           | İşlem Görmemiş Durumu                                                                                                    |
|------------------------------------------------|----------------------------------------------------------------------------------------------------|
| Yazdırma <sup>*1</sup>                         | Alınan belgeler yazdırılmak üzere bekliyor veya yazdırma işlemi devam ediyor.                                                                                                    |
| Gelen kutusuna veya gizli<br>kutusuna kaydetme | Gelen kutusunda veya gizli kutusunda alınan okunmamış belgeler var.                                                                                                    |
| Harici bellek cihazına kaydetme                | Yazıcıya bağlı, alınan belgeleri kaydetmek üzere özel olarak oluşturulmuş klasör içeren<br>bir cihaz olmadığından veya başka nedenlerden dolayı cihaza kaydedilmemiş alınan<br>belgeler var. |
| Bir bilgisayara kaydetme                       | Bilgisayar uyku modunda olduğundan veya başka nedenlerden dolayı bilgisayara<br>kaydedilmemiş alınan belgeler var.                                                                           |
| İletme                                         | İletilmemiş veya iletilemeyen alınan belgeler var <sup>*2</sup> .                                                                                                    |

- \*1 : Faks kaydetme/iletme ayarlarından herhangi birini ayarlamadığınızda veya harici bir bellek cihazına veya bir bilgisayara kaydederken alınan belgeleri yazdırmayı ayarladığınızda.
- \*2 : İletilemeyen belgeleri gelen kutusuna kaydetmek üzere ayarladığınızda, gelen kutusunda iletilemeyen okunmamış belgeler vardır. İletilemeyen belgeleri yazdırmak üzere ayarladığınızda yazdırma işlemi tamamlanmaz.

#### Not:

Birden fazla faks kaydetme/iletme ayarı kullanıyorsanız, işlenmemiş işlerin sayısı tek faks alınmış olsa bile "2" veya "3" olarak görüntülenebilir. Örneğin, faksları gelen kutusuna ve bir bilgisayara kaydetmek üzere ayarladıysanız ve tek faks alınırsa faksın gelen kutusuna ve bir bilgisayara kaydedilmemesi durumunda işlem görmemiş işlerin sayısı "2" olarak görüntülenir.

#### İlgili Bilgi

➡ "Alınan Faksları Gelen Kutusuna Kaydetme (Koşulsuz Kaydet/İlet)" sayfa 76

- ➡ "Alınan Faksları Gelen Kutusuna veya Gizli Kutusuna Kaydetme (Koşullu Kaydet/İlet)" sayfa 81
- ➡ "Alınan Faksları Bir Harici Bellek Cihazına Kaydetme (Koşulsuz Kaydet/İlet)" sayfa 78
- ➡ "Alınan Faksları Bir Harici Bellek Cihazına Kaydetme (Koşullu Kaydet/İlet)" sayfa 83
- ➡ "Alınan Faksları İletme (Koşulsuz Kaydet/İlet)" sayfa 78
- ➡ "Alınan Faksları İletme (Koşullu Kaydet/İlet)" sayfa 84
- ➡ "Alınan Faksları LCD Ekranda Kontrol Etme (Koşulsuz Kaydet/İlet)" sayfa 77
- ➡ "Alınan Faksları LCD Ekranda Kontrol Etme (Koşullu Kaydet/İlet)" sayfa 82
- ➡ "Yürütülen Faks İşlerini Kontrol Etme" sayfa 101

### Yürütülen Faks İşlerini Kontrol Etme

İşlemin tamamlanmadığı faks işlerini kontrol etmek için ekranı görüntüleyebilirsiniz. Kontrol ekranında aşağıdaki işler görüntülenir. Bu ekrandan, ayrıca henüz yazdırılmamış belgeleri yazdırabilir veya gönderilememiş belgeleri yeniden gönderebilirsiniz.

- Alınan faks işleri aşağıda
  - 🖵 Henüz yazdırılmadı (İşler yazdırmak için ayarlanmadığında)
  - Lenüz kaydedilmedi (İşler yazdırmak için kaydedilmediğinde)
  - Lenüz iletilmedi (İşler yazdırmak için iletilmediğinde)
- Gönderilemeyen giden faks işleri (Hata Verilerini Kydt öğesini etkinleştirdiyseniz)

Kontrol ekranını görüntülemek için aşağıdaki adımları izleyin.

- 1. Ana ekranda İş Durumu öğesine dokunun.
- 2. İş Durumu sekmesine dokunun ve sonra Etkin öğesine dokunun.
- 3. Kontrol etmek istediğiniz işi seçin.

### Faks İşi Geçmişini Kontrol Etme

Tarih, saat ve her işin sonucu gibi gönderilen veya alınan faks işlerinin geçmişini kontrol edebilirsiniz.

- 1. Ana ekranda İş Durumu öğesine dokunun.
- 2. Günlük seçeneğini İş Durumu sekmesinden seçin.
- 3. Sağdaki > öğesine dokunun ve sonra Gndr veya Al öğesini seçin.

Gönderilen veya alınan faks işleri için günlük ters kronolojik sırada görüntülenir. Ayrıntıları görüntülemek için kontrol etmek istediğiniz bir işe dokunun.

Faks geçmişini **Faksla** > ≡ (Menü) > **Faks Günlüğü** öğesini seçip **Faks Günlüğü** öğesini yazdırarak kontrol da kontrol edebilirsiniz.

### Alınan Belgeleri Yeniden Yazdırma

Yazdırılan faks işlerinin günlüklerinden alınan belgeleri yeniden yazdırabilirsiniz.

Yazıcıda yetersiz bellek kaldığında yazdırılan alınan belgelerin kronolojik sırada silindiğini unutmayın.

- 1. Ana ekranda İş Durumu öğesine dokunun.
- 2. Günlük seçeneğini İş Durumu sekmesinden seçin.
- Sağdaki > öğesine dokunun ve sonra Yazdır öğesini seçin.
   Gönderilen veya alınan faks işlerinin geçmişi ters kronolojik sırada görüntülenir.
- 4. Geçmiş listesinden File bir iş seçin.
  Yazdırmak istediğiniz belge olup olmadığını belirlemek için tarih, saat ve sonucu kontrol edin.
- 5. Belgeyi yazdırmak için Yazdır öğesine dokunun.

# Faksla Modu İçin Menü Seçenekleri

# Sık

Kontrol panelindeki menüleri aşağıda açıklandığı gibi seçin.

#### Faksla > Sık

Faksları kayıtlı sık kullanılan kişileri kullanarak veya son gönderilen faksların geçmişini kullanarak gönderebilirsiniz.

**(D**23)

Görüntülenen hızlı arama listesinden bir alıcı seçin.

Gönderilen faks geçmişinden bir alıcı seçin. Alıcıyı kişi listesine de ekleyebilirsiniz.

Sık Kullanılan Kişiler

Ayarlar > İrtibatlar Yöneticisi > Sık içinde kaydettiğiniz kişileri görüntüler.

Hızlı Çalıştırma Düğmesi

İletim Günlüğü ve Orijinal Tür gibi dört faks ayar öğesini görüntüler. Bu, ayarları hızlı ve kolay bir şekilde yapmanızı sağladığından sık kullanılan öğeleri atamak için kullanışlıdır. Kllnma öğesinin görüntülendiği öğenin bir faks ayar öğesi atamadığını unutmayın.

Öğeleri önceden **Ayarlar** > **Genel Ayarlar** > **Faks Ayarları** > **Kullanıcı Ayarları** > **Hızlı Çalıştırma Düğmesi** içinde atamanız gerekir.

# Alıcı

Kontrol panelindeki menüleri aşağıda açıklandığı gibi seçin.

#### Faksla > Alıcı

#### Fakslama

#### İrtibatlar

Kayıtlı kişiler listesini alfabetik sırada görüntüler, böylece bir kişiyi listeden bir alıcı olarak seçebilirsiniz.

# Yeni Ekle

Yeni bir alıcı veya grubu kişiler listesine kaydedebilirsiniz.

**(D**23)

Görüntülenen hızlı arama listesinden bir alıcı seçin.

0

Gönderilen faks geçmişinden bir alıcı seçin. Alıcıyı kişi listesine de ekleyebilirsiniz.

# **Faks Ayarları**

Kontrol panelindeki menüleri aşağıda açıklandığı gibi seçin.

#### Faksla > Faks Ayarları

Hızlı Çalıştırma Düğmesi:

İletim Günlüğü ve Orijinal Tür gibi en fazla dört sık kullanılan öğe görüntüler. Bunlar ayarları hızlı ve kolay bir şekilde yapmanızı sağlar.

Öğeleri önceden **Ayarlar** > **Genel Ayarlar** > **Faks Ayarları** > **Kullanıcı Ayarları** > **Hızlı Çalıştırma Düğmesi** içinde atamanız gerekir

La Hızlı Çalıştırma Düğmesi olarak kullanılabilir dört düğme bulunmaktadır.

#### Tarama Ayarları:

Özgün Boyut (Cam)

tarayıcı camı üzerine yerleştirdiğiniz orijinalin boyutu ve yönünü seçin.

Orijinal Tür

Orijinalinizin türünü seçin.

🖵 Renk Modu

Renkli veya tek renk taramayı seçin.

Çözünürlük

Gönderilen faks çözünürlüğünü seçin. Yüksek bir çözünürlük seçerseniz, veri boyutu büyür ve faksı gönderme zaman alır.

🖵 Yoğunluk

Gönderilen faksın yoğunluğunu ayarlar. + yoğunluğu koyulaştırır ve - açar.

#### Arkaplan Gider

Arkaplanın koyuluğunu seçin. Arkaplanı açmak (beyazlaştırmak) için + öğesine dokunun ve karartmak (siyahlaştırmak) için - öğesine dokunun.

**Oto** öğesini seçerseniz, orijinallerin arkaplan renkleri algılanır ve otomatik çıkarılır veya aydınlatılır. Arkaplan rengi çok koyuysa veya algılanmadıysa düzgün uygulanmaz.

🖵 Keskinlik

Resmin dış hatlarını geliştirir veya odak dışı bırakır. + netliği artırır ve - netliği kaldırır.

🖵 ADF 2 Taraflı

ADF kısmına yerleştirilen orijinallerin her iki tarafını tarar ve tek renkli faks gönderir.

Ksntsz. Tara (ADF)

ADF'den bir faks gönderilirken, taramayı başlattıktan sonra ADF'ye orijinaller ekleyemezsiniz. Farklı boyutta orijinalleri ADF'ye yerleştirirseniz, orijinallerin tümü aralarındaki en büyük boyutta gönderilir. ADF'deki bir orijinal tarandıktan sonra yazıcının başka bir sayfa taramak isteyip istemediğinizi sorması için bu seçeneği etkinleştirin. Ardından orijinallerinizi boyuta göre sıralayıp tarayabilir ve tümünü tek bir faks olarak gönderebilirsiniz.

#### Faks Gönd Ayarları:

🖵 Direkt Gönd

Bağlantı kurulur kurulmaz, taranan görüntüyü belleğe kaydetmeden tek bir alıcıya tek renkli fakslar gönderir. Bu seçeneği etkinleştirmezseniz, yazıcı, taranan görüntüyü belleğe kaydettikten sonra iletimi başlatır ve pek çok sayfa gönderilirken bellek dolu hatasına neden olabilir. Bu seçeneği kullanarak hatayı engelleyebilirsiniz ama faksın gönderilmesi daha uzun sürer. ADF 2 Taraflı seçeneği kullanılırken ve birden fazla alıcıya faks gönderilirken bu seçeneği kullanamazsınız.

🖵 Önclkli Gönd

Bekleyen diğer fakslar gönderilmeden önce geçerli faksı gönderir.

🖵 Faksı Daha Sonra Gönder

Belirlediğiniz bir zamanda bir faks gönderir. Bu seçenek kullanılırken yalnızca tek renkli faks kullanılabilir.

- Gönderen Bilgisi Ekle
  - Gönderen Bilgisi Ekle

Giden faksta başlık bilgilerini (gönderen adı ve faks numarası) eklemek istediğiniz konumu veya bilgileri eklememeyi seçin.

Başlık bilgisi olmadan bir faks göndermek için Kapalı öğesini seçin.

Faksın üst beyaz kenar boşluğunda başlık bilgileriyle bir faks göndermek için **Görüntünün Dışı** öğesini seçin. Bu, başlığın taranan resmin üstüne binmesini önler, ancak alıcının aldığı faks orijinallerin boyutuna bağlı olarak iki sayfaya yazdırılabilir.

Taranan görüntünün üstünden yaklaşık 7 mm aşağıda başlık bilgileri olan bir faksı göndermek için **Görüntünün İçi** öğesini seçin. Başlık görüntünün üzerine binebilir, ancak alıcının aldığı faks iki belgeye bölünmez.

Fks Üstbilgisi

Alıcı için başlığı seçin. Bu özelliği kullanmak için birden fazla başlığı önceden kaydetmeniz gerekir.

🖵 Ek Bilgiler

Eklemek istediğiniz bilgiyi seçin. **Telefon Numaranız** ve **Hedef Listesi** içinden birini seçebilirsiniz.

🖵 Göndr. Sonc. Bildir

Bir faks gönderdikten sonra bir bildirim gönderir.

🖵 İletim Raporu

Faks gönderdikten sonra otomatik olarak bir iletişim raporu yazdırır. Sadece bir hata oluştuğunda rapor yazdırmak için **Hatalı Yzdrma** seçeneğini seçin.

Yedekle

Otomatik olarak taranan ve yazıcının belleğine kaydedilen gönderilen faksın bir yedeğini kaydeder.

# Daha

Kontrol panelindeki menüleri aşağıda açıklandığı gibi seçin.

#### Faksla > Menü

İletim Günlüğü:

Gönderilen veya alınan faks işlerinin geçmişini kontrol edebilirsiniz.

#### Faks Raporu:

🖵 Son İletim

Yoklamayla gönderilen veya alınan önceki faks için bir rapor yazdırır.

Faks Günlüğü

Bir iletim raporu yazdırır. Aşağıdaki menüyü kullanarak bu raporu otomatik olarak yazdırmayı seçebilirsiniz.

#### Ayarlar > Genel Ayarlar > Faks Ayarları > Rapor Ayarları > Faks Günlüğü

🖵 Kayıtlı Faks Belgeleri

Tamamlanmamış işler gibi yazıcı belleğine kaydedilen faks belgelerinin bir listesini yazdırır.

General Faks Ayrlrı Listesi

Mevcut faks ayarlarını yazdırır.

Koşullu Kaydet/İlet listesi

Koşullu Kaydetme/İletme Listesini yazdırır.

Protokol İzlemesi

Gönderilen veya alınan önceki faks için ayrıntılı bir rapor yazdırır.

#### Uzatılmış Faks:

🖵 Yoklama Al

Girdiğiniz faks numarasına bağlanır ve faks makinesinde depolanan bir faksı alır. Bir faks bilgi hizmetinden bir faks almak için bu seçeneği kullanabilirsiniz.

Yoklama Gönd/ Pano

Bir yoklama gönderme kutusu ve on pano kutusundan oluşur. Yoklama gönderme kutusu bir taranmış belgeyi (100 tane tek renkli sayfaya kadar) sorgulama için saklar ve başka bir faks makinesi, aygıtın sorgulama alma işlevini kullanarak istekte bulunduğunda otomatik olarak gönderir. Her pano kutusu, yoklama için taranan bir belge içerir ve başka bir faks makinesi onu istediğinde aygıtın yoklama alma işlevi ve alt adres işlevini kullanarak otomatik gönderir.

Fks Verilerni Kydt

On taranmış belgeyi (100 tane tek renkli sayfaya kadar) saklar ve gerekli olduğunda göndermenize olanak tanır.

#### Faks Kutusu:

Faks Kutusu özelliğine erişin. Ayrıntılar için Faks Kutusu ayarlarını açıklayan sayfaya bakın.

Faks Ayarları:

Faks Ayarları özelliğine erişin. Ayrıntılar için Faks Ayarları öğesini açıklayan sayfaya bakın.

### İlgili Bilgi

- "Faks Kutusu İçin Menü Seçenekleri" sayfa 114
- ➡ "Faks Ayarları İçin Menü Seçenekleri" sayfa 106

# Faks Ayarları İçin Menü Seçenekleri

Kontrol panelindeki menüleri aşağıda açıklandığı gibi seçin.

#### Ayarlar > Genel Ayarlar > Faks Ayarları

# Kullanıcı Ayarları

Kontrol panelindeki menüleri aşağıda açıklandığı gibi seçin.

Ayarlar > Genel Ayarlar > Faks Ayarları > Kullanıcı Ayarları

#### Başlangıç sekmesi

Faks üst ekranından faks öğesine her dokunduğunuzda ilk önce görüntülemek istediğiniz sekmeyi seçin.

Hızlı Çalıştırma Düğmesi

**Faksla** > **Sık** ve **Faks Ayarları** içinde görüntülenen en fazla dört öğe kaydedebilirsiniz. Bu, sık kullandığınız ayarlar için kullanışlıdır.

### **Temel Ayarlar**

Kontrol panelindeki menüleri aşağıda açıklandığı gibi seçin.

#### Ayarlar > Genel Ayarlar > Faks Ayarları > Temel Ayarlar

#### Faks Hızı:

Faks iletim hızını seçin. Bir iletişim hatası sık görüldüğünde, yurt dışına/yurt dışından faks gönderip/ alırken veya bir IP (VoIP) telefon hizmeti kullanırken **Yavaş(9.600bps)** seçeneğini seçmenizi tavsiye ederiz.

#### ECM:

Çoğunlukla telefon hattı gürültüsünün neden olduğu faks iletimindeki (Hata Düzeltme Modu) hataları otomatik olarak düzeltir. Devre dışı bırakılırsa, belgeleri renkli olarak gönderemez veya alamazsınız.

#### Çevir Sesi Algılama:

Çevirmeye başlamadan önce bir çevir sesi algılar. Yazıcı bir PBX (Private Branch Exchange) veya dijital telefon hattına bağlanırsa numarayı çevirmeye başlamayabilir. Bu durumda, **Hat Türü** ayarını **PBX** olarak değiştirin. Çalışmıyorsa bu özelliği devre dışı bırakın. Ancak bu özelliğin devre dışı bırakılması, faks numarasının ilk hanesini düşürebilir ve faksı yanlış numaraya gönderebilir.

#### Çevirme Modu:

Yazıcıyı bağladığınız telefon sistemi türünü seçin. **Duraklat** olarak ayarlandığında, faks üst ekranında rakam girerken \* tuşuna basılarak ("T" girilir) arama modu geçici olarak darbeli yerine tonlu olarak değiştirilir. Bölgeye bağlı olarak bu ayar görüntülenmeyebilir.

#### Hat Türü:

Yazıcıyı bağladığınız hat türünü seçin. Yazıcı, dâhili hatlar kullanan ve 0, 9 gibi bir harici erişim kodu gerektiren bir ortamda kullanılırken, hat çıkışı almak için **PBX** öğesini seçin ve erişim kodunu kaydettirin. Erişim kodunu kaydettirdiğinizde, bir dış faks numarasına faks gönderirken erişim kodu yerine # (kare işareti) girin. Bir DSL modem veya terminal adaptörü kullanan bir ortam için de **PBX** olarak ayarlanması önerilir.

#### Üstbilgi:

Gönderen adınızı ve faks numaranızı girin. Bu bilgiler gönderilen fakslarda başlık olarak görünür. Adınız için en fazla 40 karakter ve faks numaranız için en fazla 20 rakam girebilirsiniz.

#### Alma Modu:

Alım modunu seçin.

#### Fakslama

#### DRD:

Telefon şirketinizden bir ayırt edici zil hizmetine üye olduysanız, gelen fakslar için kullanılan zil desenini seçin. Pek çok telefon şirketi tarafından sağlanan ayırt edici zil hizmeti (hizmet adı şirkete göre farklılık gösterir), bir telefon hattında birden fazla telefon numarasına sahip olmanızı sağlar. Her numaraya farklı zil düzeni atanır. Sesli aramalar için bir numara ve faks çağrıları için başka bir numara kullanabilirsiniz. Bu seçenek bölgeye bağlı olarak **Açık** veya **Kplı** olabilir.

#### Yanıt İçin Zil Sayısı:

Yazıcı otomatik olarak bir faks almadan önce gerçekleşmesi gereken zil sesi sayısını seçin.

#### Uzaktan Alma:

Yazıcıya bağlı bir telefonda gelen bir faksa cevap verdiğinizde, telefonu kullanarak kodu girip faks almaya başlayabilirsiniz.

#### Faks Reddetme:

İstenmeyen faksları reddetmek için seçenekleri seçin.

#### Alma Kâğıt Boyutu:

Yazıcının alabileceği fakslar için maksimum kağıt boyutunu seçin.

## Gönderme Ayarları

Kontrol panelindeki menüleri aşağıda açıklandığı gibi seçin.

#### Ayarlar > Genel Ayarlar > Faks Ayarları > Gönderme Ayarları

#### Oto Dönüş:

ADF veya tarayıcı camına uzun kenarı sola bakacak şekilde yerleştirilen A4 boyutta bir orijinal, A3 boyutta faks olarak gönderilir. Taranan görüntüyü, A4 boyutunda göndermek amacıyla döndürmek için bunu etkinleştirin.

#### Hızlı bellek gönder:

Yazıcı ilk sayfayı taramayı bitirdiğinde hızlı bellekten gönderme özelliği faksı göndermeye başlar. Bu özelliği etkinleştirmezseniz, yazıcı taranan tüm resimleri belleğe kaydettikten sonra göndermeye başlar. Bu özelliği kullanarak paralel gerçekleştirilen tarama ve gönderme gibi tüm işlem süresini kısaltabilirsiniz.

#### Toplu Gönd:

Aynı alıcıya gönderilmeyi bekleyen birden fazla faks olduğunda, bir kerede göndermek için bunları gruplar. Bir kerede en fazla beş belge (toplamda 100 sayfa) gönderilebilir. Böylece, iletim sayısını azaltarak bağlantı ücretlerinden tasarruf edebilirsiniz.

#### Oto Tekr Arama Sysı:

Faks numarası meşgulse veya bir sorun varsa yazıcının otomatik olarak yeniden çevirme sayısını seçin.

#### Oto Tekr Arm Aralığı:

Faks numarası meşgulse veya bir sorun varsa yazıcının otomatik olarak yeniden çevirme zamanını seçin.
Hata Verilerini Kydt:

Gönderilemeyen belgeleri yazıcının belleğine kaydeder. **İş Durumu** içinden belgeleri yeniden gönderebilirsiniz.

### Ayarları Al

Kontrol panelindeki menüleri aşağıda açıklandığı gibi seçin.

Ayarlar > Genel Ayarlar > Faks Ayarları > Ayarları Al

### Kaydetme/İletme Ayarları

Kontrol panelindeki menüleri aşağıda açıklandığı gibi seçin.

#### Ayarlar > Genel Ayarlar > Faks Ayarları > Ayarları Al > Kaydetme/İletme Ayarları

#### Koşulsuz Kaydet/İlet

Alınan belgeleri gelen kutusunda, bilgisayarda, bellek cihazında kaydetmeyi veya belgeleri iletmeyi ayarlayabilirsiniz.

Gln Ktsna Kydt:

Alınan faksları yazıcının gelen kutusuna kaydeder.

#### **Blgsyra Kaydet:**

Alınan belgeleri PDF biçimine dönüştürür ve onları yazıcıya bağlı bir bilgisayara kaydeder.

#### Bellek Aygıtına Kaydet:

Alınan belgeleri PDF biçimine dönüştürür ve yazıcıya bağlanan harici bir bellek cihazına kaydeder.

İlet:

Alınan belgeleri başka bir faks makinesine iletmeye veya belgeleri PDF biçimine dönüştürüp bir ağ üzerindeki paylaşımlı bir klasöre veya e-posta adresine iletmeye ayarlayabilirsiniz. İletilen belgeler yazıcıdan silinir. Öncelikle, iletim hedeflerini kişi listesine kaydedin. Bir e-posta adresine iletmek için eposta sunucu ayarlarını da yapılandırmanız gerekir.

E-posta Bildirimleri:

Faksları alma, yazdırma, bir bellek cihazına kaydetme veya iletme tamamlandığında belirtilen hedeflere bir e-posta bildirimi gönderir.

#### Koşullu Kaydet/İlet

Önceden ayarladığınız koşullara göre bir bellek cihazında giriş kutusuna veya gizli kutusuna alınan belgeleri kaydetmek belgeleri iletmek veya yazdırmak için ayarlayabilirsiniz.

Koşulları etkinleştirme veya devre dışı bırakma arasında geçiş yapmak için 🕑 için olan hariç kutuda istediğiniz yere dokunun.

Koşulları kaydetmek için 🕐 öğesine dokunun.

#### Ad:

Koşulun adını girin.

#### Koşullar:

Koşulları seçin ve ayarları yapın.

Gönderen Fks Numarası uyuşması

Gönderen faks numarası eşleşirse alınan belge kaydedilir ve iletilir.

□ Alt adres (SUB) tam uyum

Alt adres (SUB) tam olarak eşleşirse alınan belge kaydedilir ve iletilir.

□ Şifre (SID) tam uyum

Parola (SID) tam olarak eşleşiyorsa alınan belge kaydedilir ve iletilir.

🖵 Alma Zamanı

Belirtilen süre içinde alınan belgeleri kaydeder ve iletir.

#### Kaydetme/İletme Hedefi:

Koşullarla eşleşen alınan belgeleri kaydetmek ve iletmek için hedefi seçin.

Faks Kutusuna Kaydet

Alınan faksları yazıcının gelen kutusuna veya gizli kutusuna kaydeder.

Bellek Aygıtına Kaydet

Alınan belgeleri PDF biçimine dönüştürür ve yazıcıya bağlanan harici bir bellek cihazına kaydeder.

🗅 İlet

Alınan belgeleri başka bir faks makinesine iletmeye veya belgeleri PDF biçimine dönüştürüp bir ağ üzerindeki paylaşımlı bir klasöre veya e-posta adresine iletmeye ayarlayabilirsiniz.İletilen belgeler yazıcıdan silinir.Öncelikle, iletim hedeflerini kişi listesine kaydedin.Bir e-posta adresine iletmek için e-posta sunucu ayarlarını da yapılandırmanız gerekir.

🛛 Yazdır

Yazdırmayı veya yazdırmamayı seçin.

#### E-posta Bildirimleri:

Faksları alma, yazdırma, bir bellek cihazına kaydetme veya iletme tamamlandığında bir e-posta bildirimi gönderir.

İletim Raporu:

- Hatalı Yzdrma: Bir hata oluştuğunda yalnızca bir rapor yazdırır.
- Yazdır: Faks gönderdikten sonra otomatik olarak bir iletişim raporu yazdırır.
- Yazdırma: Bir iletim raporunu otomatik yazdırmaz.

#### **Genel Ayarlar**

Gln kts ayarları:

Bellek dolu için Seçenekler

Gelen kutusu dolduğunda gerçekleştirilecek işlemi seçin. Gelen kutusuna kaydedilemeyen alınan tüm belgeleri yazdırmak için **Faksları al ve yazdır** öğesini seçin. Gelen faks çağrılarını reddetmek için **Gelen faksları reddet** öğesini seçin.

#### 🖵 Gln Kts Parola Ayarları

Kullanıcıların alınan faksları görüntülemesini kısıtlamak amacıyla gelen kutusunu şifreyle korur. **Değiştir** seçeneğini seçerek parolayı değiştirin ve **Sıfırla** seçeneğini seçerek parola korumasını iptal edin. Parolayı değiştirirken veya sıfırlarken, geçerli parolaya ihtiyaç duyarsanız.

#### İletme Ayarları:

E-posta adresine iletirken, e-posta için bir konu belirtebilirsiniz.

[≔]

#### (Menü)

Yazdırma Koşullu Kaydet/İlet listesi

Ekranın sağ üstündeki 📃 öğesine dokunun. Koşullu Kaydetme/İletme Listesini yazdırır.

### Yazdırma Ayarları

Kontrol panelindeki menüleri aşağıda açıklandığı gibi seçin.

#### Ayarlar > Genel Ayarlar > Faks Ayarları > Ayarları Al > Yazdırma Ayarları

Otomatik Küçült:

Kağıt kaynağındaki kağıda uyacak şekilde alınan büyük belgeleri küçültür. Alınan verilere dayalı olarak küçültme her zaman mümkün olmayabilir. Bu ayar kapatılırsa, büyük belgeler çok sayıda sayfaya orijinal boyutunda yazdırılabilir veya ikinci boş bir sayfa çıkabilir.

#### Bölünmüş Sayfa Ayarları:

Alınan belgenin boyutu yazıcıda yüklü kağıdın boyutundan büyük olduğunda bölünmüş sayfa ayarlarını yapın.

#### Alternatif yazdırma:

Alınan belgenin boyutu yazıcıda yüklü kağıdın boyutundan büyük olduğunda yazdırma ayarlarını yapın.

#### Oto Dönüş:

Yatay yönlü A5, B5, A4 veya Letter boyutta alınan belgeyi doğru kağıt boyutunda yazdırılacak şekilde çevirir. Bu ayar, **Kağıt Kaynağı Ayarları** > **Oto Seçme Ayarları** kısmında faks yazdırma için iki veya daha fazla kağıt kaynağı ayarlandığında ve kağıt kaynaklarının kağıt boyutu ayarları A3 ve A4, B4 ve B5 veya A4 ve A5 olduğunda uygulanır.

#### Alım Bilgisi Ekle:

Gönderen başlık bilgileri ayarlamış olmasa bile alınan faksta alım bilgilerini yazdırır. Alım bilgileri alınan tarih ve saat, gönderenin kimliği, alım kimliği ("#001" gibi) ve sayfa numarası ("P1" gibi) içerir. **Bölünmüş Sayfa Ayarları** etkinleştirildiğinde, bölünmüş sayfa numarası da eklenir.

#### 2 Taraflı:

Alınan belgelerin birden fazla sayfasını kağıdın her iki tarafına da yazdırabilirsiniz.

Yazdırma Başlama Zamanlaması:

Alınan belgeleri yazdırmaya başlamak için seçenekleri seçin.

Tüm Sayfalar Alındığında: Sayfaların tümünü aldıktan sonra yazdırma ilk sayfadan başlar. Krşlştrm Yığını özelliği etkinleştirilirse yazdırma son sayfadan başlar ve sonra sayfalar doğru sırada düzenlenir.

İlk Sayfa Alındığında: İlk sayfa alındığında yazdırmaya başlar ve sonra sayfalar alındıkça sırayla yazdırır. Yazıcı örneğin diğer işleri yazdırdığından yazdırmaya başlayamazsa yazıcı kullanılabilir olduğunda alınan sayfaları toplu olarak yazdırmaya başlar.

Krşlştrm Yığını:

Yazdırılan belgeler doğru sayfa sırasıyla istiflenecek şekilde alınan belgeleri son sayfadan yazdırır (azalan sırayla yazdırır). Yazıcının hafızası azaldığında, bu özellik kullanılamayabilir.

#### Yzdr Bkltm Süresi:

Belirlenen süre boyunca alınan belgeleri yazdırmadan yazıcının belleğine kaydeder. Belgeler, yazdırmayı yeniden başlatmak için belirlenen zamanda otomatik olarak yazdırılır. Bu özellik, gece gürültüyü önlemek ve siz uzaktayken gizli belgelerin görülmesini önlemek için kullanılabilir. Bu özelliği kullanmadan önce, yeterli boş hafıza bulunduğundan emin olun. Yeniden başlatma zamanından önce bile, alınan belgeleri **İş Durumu** kısmından ayrı ayrı kontrol edip yazdırabilirsiniz.

Sessiz Mod:

Faksları yazdırırken yazıcının yaptığı gürültüyü azaltır ancak yazdırma hızı düşebilir.

### **Rapor Ayarları**

Kontrol panelindeki menüyü aşağıda açıklandığı gibi seçin.

#### Ayarlar > Genel Ayarlar > Faks Ayarları > Rapor Ayarları

Rapor İletme:

Alınan belgeyi ilettikten sonra bir rapor yazdırır.

#### Yedekleme Hatası Raporu:

Gönderilen dosya **Yedekleme Hedefi** öğesine iletilirken bir yedekleme hatası oluştuğunda bir rapor yazdırır.Bunu **Faksla** > **Faks Ayarları** > **Yedekle** içinde ayarlayabilirsiniz.

#### Faks Günlüğü Otomatik Yazdır:

Faks günlüğünü otomatik olarak yazdırır.Her 30 faks işi tamamlandığında bir günlük yazdırmak için **Açık(Her 30)** öğesini seçin.Belirtilen zamanda günlüğü yazdırmak için **Açık(Süre)** öğesini seçin.Ancak faks işi sayısı 30'u aşarsa, belirtilen süreden önce günlük yazdırılır.

#### Rapora Görüntü Ekle:

Gönderilen belgenin ilk sayfasının resmiyle birlikte bir **İletim Raporu** yazdırır.Sayfanın üst kısmını küçültmeden yazdırmak için **Açık(Büyük Rsm)** öğesini seçin.Tüm sayfayı, rapora sığacak şekilde küçülterek yazdırmak için **Açık(Küçük Rsm)** öğesini seçin.

#### Rapor Biçimi:

**Protokol İzlemesi** dışında faks raporlarının biçimini seçin.Hata kodlarıyla yazdırmak için **Ayrnt** seçeneğini seçin.

Çıktı Yöntemi:

Faks raporları için bir çıkış yöntemi seçin.

### Güvenlik Ayarları

Kontrol panelindeki menüleri aşağıda açıklandığı gibi seçin.

#### Ayarlar > Genel Ayarlar > Faks Ayarları > Güvenlik Ayarları

Direkt Arama Kısıtlamaları:

Alıcının faks numaralarının manüel girişini devre dışı bırakmak için bunu etkinleştirerek, operatörün alıcıları sadece kişi listesinden veya gönderme geçmişinden seçmesini sağlayın. Numara manüel olarak girildiğinde operatörün faks numarasını tekrar girmesini gerektirmek için **İki Kez Gir** öğesini seçin.

#### Adres Listesini Dğrla:

İletime başlamadan önce alıcı onay ekranını görüntüler.

#### Yed. Verilerini Oto. Sil:

Bir elektrik kesintisi veya hatalı çalışmadan dolayı beklenmedik bir güç kesintisine karşı hazırlıklı olmak için yazıcı, gönderilen ve alınan belgelerin yedek kopyalarını geçici olarak belleğinde tutar. Bir belgenin gönderimi veya alımı başarıyla tamamlandığında ve yedekler gereksiz duruma geldiğinde yedekleri otomatik olarak silmek için bu seçeneği etkinleştirin.

#### Ydklm Veril Tmzle:

Yazıcı belleğinde geçici olarak tutulan tüm yedek kopyaları siler. Yazıcıyı başka bir kişiye vermeden veya bertaraf etmeden önce bu işlemi gerçekleştirin.

### Faks Bağlantısını Kontrol Et

Kontrol panelindeki menüleri aşağıda açıklandığı gibi seçin.

#### Ayarlar > Genel Ayarlar > Faks Ayarları > Faks Bağlantısını Kontrol Et

Yazıcının telefon hattına bağlı ve faks iletimine hazır olup olmadığını kontrol eder ve kontrol sonucunu A4 boyutta düz kağıda yazdırır.

### Faks Ayrlr Shrbazı

Kontrol panelindeki menüleri aşağıda açıklandığı gibi seçin.

#### Ayarlar > Genel Ayarlar > Faks Ayarları > Faks Ayrlr Shrbazı

Ekrandaki talimatları uygulayarak temel faks ayarlarını yapmak için seçin. Ayrıntılar için temel faks ayarlarını açıklayan sayfaya bakın.

# Faks Kutusu İçin Menü Seçenekleri

Aşağıdaki menülere erişmek için kontrol panelinde ana ekranda Faks Kutusu öğesine dokunun.

- 🖵 Gln kts/ Gizli
- □ Saklanan Belgeler
- Yoklama Gönd/ Pano

Her kutu hakkında ayrıntı için Faks Kutusu ayarları için ilgili sayfaya bakın.

#### İlgili Bilgi

➡ "Faks Kutusu Özelliklerini Kullanma" sayfa 93

# Kontrol Panelini Kullanarak Yazdırma

Taranan görüntüleri yazıcının kontrol panelinden aşağıdaki hedeflere gönderebilirsiniz.

#### Ağ Klasörü/FTP

Taranan görüntüyü ağda bir klasöre kaydedebilirsiniz. Bilgisayarda SMB protokolleri kullanılarak oluşturulan paylaşılan bir klasörü veya FTP sunucusundaki bir klasörü belirtebilirsiniz. Taramadan önce paylaşılan bir klasörü veya FTP sunucusunu ayarlamanız gerekir.

#### E-posta

Taranan resim dosyalarını yazıcıdan önceden yapılandırılmış bir e-posta sunucusundan doğrudan epostayla gönderebilirsiniz. Taramadan önce, e-posta sunucusunu yapılandırmanız gerekir.

#### **Document Capture Pro**

Taranan resmi ağ üzerinden yazıcıya bağlı bir bilgisayara kaydedebilirsiniz. Taramadan önce, bilgisayarınıza Document Capture Pro ve Epson Scan 2 öğelerini yükleyin.

#### Hafıza Aygıtı

Taranan resmi bir bellek cihazına kaydedebilirsiniz. Taramadan önce ayarları yapmanız gerekebilir.

#### Bulut

Taranan görüntüleri bulut hizmetlerine gönderebilirsiniz. Taramadan önce Epson Connect'te ayarları yapın.

#### Bilgisayar (WSD)

WSD özelliğini kullanarak taranan görüntüyü yazıcıya bağlı bir bilgisayara kaydedebilirsiniz. Windows 7/Windows Vista'yı kullanıyorsanız, taramadan önce bilgisayarda WSD ayarlarını yapmanız gerekir.

#### İlgili Bilgi

- ➡ "Taranan Görüntüyü Bir Paylaşılan Klasöre veya FTP Sunucuna Kaydetme" sayfa 115
- ➡ "E-postaya Tarama" sayfa 123
- ➡ "Bilgisayarda Kayıtlı Ayarları Kullanarak Tarama (Document Capture Pro)" sayfa 126
- ➡ "Bellek Aygıtına Tarama" sayfa 130
- ➡ "Buluta Tarama" sayfa 132
- ➡ "WSD Kullanarak Tarama" sayfa 134

### Taranan Görüntüyü Bir Paylaşılan Klasöre veya FTP Sunucuna Kaydetme

Taranan görüntüyü ağda belirtilen bir klasöre kaydedebilirsiniz. Bilgisayarda SMB protokolleri kullanılarak oluşturulan paylaşılan bir klasörü veya FTP sunucusundaki bir klasörü belirtebilirsiniz.

#### Not:

- 🗅 Tarayıcı ve bilgisayar aynı ağa bağlı olmalıdır. Ağ ayarları için yöneticinize başvurun.
- □ Taranan görüntüleri bir FTP sunucusuna taramak istiyorsanız, sunucu bilgilerini onaylamak için FTP sunucusu yöneticisine başvurun.

Taranan görüntüleri paylaşılan bir klasöre kaydetmek için aşağıdakileri hazırlayın.

- □ Hazırlık 1: Bilgisayar Adını Kontrol Edin
- Hazırlık 2: Bilgisayarda Paylaşılan Klasör Oluşturun
- Hazırlık 3: Yazıcıda Kişilerde Paylaşılan Klasörü Kaydedin

#### Not:

Paylaşılan klasörü ayarlama yöntemi işletim sistemine ve ortamınıza göre değişir. Bu kılavuzda, kullanılan örnekler Windows 10/Windows 8.1/Windows 8/Windows 7 içindir. Bilgisayarınızda paylaşılan bir klasör ayarlama hakkında ayrıntılı bilgi için bilgisayarınızın dokümantasyonuna bakın.

#### İlgili Bilgi

- "Hazırlık 1: Bilgisayar Adını Kontrol Edin" sayfa 116
  Paylaşılan klasörü oluşturmak istediğiniz bilgisayar adını kontrol edin.
- "Hazırlık 2: Bilgisayarda Paylaşılan Klasör Oluşturun" sayfa 117
  Bilgisayarda bir klasör oluşturun ve sonra ağda paylaşılacak klasörü ayarlayın.
- "Hazırlık 3: Yazıcıda Kişilerde Paylaşılan Klasörü Kaydedin" sayfa 118
  Yazıcının kontrol panelinde paylaşılan bir klasör yolunu kaydederek kişilerden seçerek klasör yolunu belirtebilirsiniz.

### Hazırlık 1: Bilgisayar Adını Kontrol Edin

Paylaşılan klasörü oluşturmak istediğiniz bilgisayar adını kontrol edin.

Bilgisayar adı için alfa sayısal karakterler kullanın. Başka karakterler kullanılırsa bilgisayarı yazıcıdan bulamazsınız.

#### Not:

Paylaşılan klasörü ayarlama yöntemi işletim sistemine ve ortamınıza göre değişir. Bu kılavuzda, kullanılan örnekler Windows 10/Windows 8.1/Windows 8/Windows 7 içindir. Bilgisayarınızda paylaşılan bir klasör ayarlama hakkında ayrıntılı bilgi için bilgisayarınızın dokümantasyonuna bakın.

- 1. Bilgisayar için sistem penceresini açın.
  - □ Windows 10/Windows 8.1/Windows 8:

Klavyede Windows tuşunu basılı tutarken X tuşuna basın ve sonra listeden Sistem öğesini seçin.

□ Windows 7:

Başlangıç düğmesini tıklatın, Bilgisayar'ı sağ tıklatın ve sonra Özellik öğesini seçin.

2. Sistem penceresinde Bilgisayar Adı öğesini işaretleyin.

Not:

Bilgisayar adı için alfa sayısal karakterler kullanın. Bilgisayar adı başka bir karakter kullanırsa adı değiştirin. **Bilgisayar Adı** öğesini değiştirmeniz gerekiyorsa yöneticinizle irtibata geçin.

Bu "Hazırlık 1: Bilgisayar Adını Kontrol Edin" konusunu tamamlar.

Sonra, "Hazırlık 2: Bilgisayarda Paylaşılan Klasör Oluşturun" öğesine gidin.

#### İlgili Bilgi

"Hazırlık 2: Bilgisayarda Paylaşılan Klasör Oluşturun" sayfa 117
 Bilgisayarda bir klasör oluşturun ve sonra ağda paylaşılacak klasörü ayarlayın.

### Hazırlık 2: Bilgisayarda Paylaşılan Klasör Oluşturun

Bilgisayarda bir klasör oluşturun ve sonra ağda paylaşılacak klasörü ayarlayın.

Parola ayarı olan bir bilgisayarın masaüstünde "tarama" klasörü oluştururken aşağıdaki yordamı kullanın.

Bilgisayara oturum açan ve yönetici yetkili olan kullanıcı, masaüstü klasörüne ve Kullanıcı klasörü altındaki belge klasörüne erişebilir.

- 1. Gezgini başlatın.
- 2. Masaüstünde klasör oluşturun ve sonra "tara" olarak adlandırın.

Klasör adı 12 karakter veya daha az olmalıdır. Ad 12 karakteri aşıyorsa ortamınıza bağlı olarak yazıcı klasöre erişemeyebilir.

3. Oluşturulan klasörü sağ tıklatın ve sonra Özellikler öğesini seçin.

Kullanıcı hesabı için erişim izinlerini paylaşmak için erişim değiştirme izni verin. Kullanıcı ağ üzerinden klasöre eriştiğinde bu uygulanır.

- 4. Özellikler penceresinde Paylaşım sekmesini seçin.
- 5. Paylaşım sekmesinde Gelişmiş Paylaşım öğesini tıklatın.
- 6. Gelişmiş Paylaşım penceresinde, Bu klasörü paylaş öğesini etkinleştirin ve sonra İzinler öğesini tıklatın.
- 7. **Paylaşım İzinleri** sekmesinde, **Grup ve kullanıcı adları** içinden **Herkes** öğesini seçin, **Değiştir** öğesine izin verin ve ardından **Tamam** üzerine tıklayın.
- 8. Tamam'ı tıklatın.
- 9. Güvenlik sekmesini seçin.
- 10. Grup veya kullanıcı adları kısmından grubu veya kullanıcıyı kontrol edin.

Burada görüntülenen grup veya kullanıcı paylaşımlı klasöre erişebilir.

Bu durumda, bu bilgisayara ve oturum açan Kullanıcı ve Yönetici paylaşılan klasöre erişebilir.

- 11. **Paylaşım** sekmesini seçin. Paylaşılan klasörün ağ yolu görüntülenir. Yazıcıda kişileri kaydederken bu yol gereklidir, not ettiğinizden veya kopyalayıp kaydettiğinizden emin olun.
- 12. Pencereyi kapatmak için Tamam veya Kapat öğesini tıklatın.
  - Not:

Klasör simgesi paylaşımdan sonra değişmez. Klasörler penceresinde **Durum**'da **Paylaşıldı** görüntülenir.

Bu, "Hazırlık 2: Bilgisayarda Paylaşılan Klasör Oluşturun" işlemini tamamlar.

Sonra, "Hazırlık 3: Yazıcıda Kişilerde Paylaşılan Klasörü Kaydedin" öğesine gidin.

#### İlgili Bilgi

"Hazırlık 3: Yazıcıda Kişilerde Paylaşılan Klasörü Kaydedin" sayfa 118
 Yazıcının kontrol panelinde paylaşılan bir klasör yolunu kaydederek kişilerden seçerek klasör yolunu belirtebilirsiniz.

### Hazırlık 3: Yazıcıda Kişilerde Paylaşılan Klasörü Kaydedin

Yazıcının kontrol panelinde paylaşılan bir klasör yolunu kaydederek kişilerden seçerek klasör yolunu belirtebilirsiniz.

Kişileri kaydetmek için aşağıdaki bilgiler gerekir.

- 🖵 Bilgisayarda oturum açmak için kullanıcı adı ve parola
- Paylaşılan klasör için ağ yolu
- Yazıcının IP adresi veya yazıcı adı (yalnızca bilgisayardan kaydederken)

Klasör yolunu kişilere kaydetmek için birçok yöntem vardır.Her yöntem aynı içeriği kaydedebilir.Daha fazla ayrıntı için aşağıdaki ilgili bilgilere bakın.

#### Not:

Paylaşılan klasörü ayarlama yöntemi işletim sistemine ve ortamınıza göre değişir.Bu kılavuzda, kullanılan örnekler Windows 10/Windows 8.1/Windows 8/Windows 7 içindir.Bilgisayarınızda paylaşılan bir klasör ayarlama hakkında ayrıntılı bilgi için bilgisayarınızın dokümantasyonuna bakın.

#### İlgili Bilgi

- "Yazıcının Kontrol Panelinden Kaydetme" sayfa 118 Kişileri yazıcının kontrol panelinden kaydedebilirsiniz.
- \*Web Tarayıcı Kullanarak Bir Bilgisayardan Kaydetme" sayfa 119

Bir Web tarayıcısından yazıcının yapılandırma ekranına (Web Config) erişerek kişileri bilgisayarınızdan kaydedebilirsiniz. Paylaşılan klasörü oluşturduktan sonra bilgisayarda çalışmaya devam edebilirsiniz.

#### Yazıcının Kontrol Panelinden Kaydetme

Kişileri yazıcının kontrol panelinden kaydedebilirsiniz.

- 1. Ana ekrandan Ayarlar öğesini seçin.
- 2. İrtibatlar Yöneticisi öğesini seçin ve sonra Ekle/Dğşt/Sil öğesini seçin.
- 3. Yeni Ekle öğesini seçin ve sonra Kişi Ekle öğesini seçin.
- 4. Ağ Klasörü/FTP öğesini seçin.
- 5. Gerekli bilgileri yapın.
  - 🖵 Kayıt Num.: Adres için bir kayıt numarası ayarlayın.
  - □ Ad: Kişiler listesinde görüntülemek için bir Ad girin.
  - Dzn Sözcğü: Kişiler listesi için aradığınızda kullanılan dizin sözcüğünü girin.
  - İletişim Modu: SMB'yi seçin.
  - Konum (Gerekli): Paylaşılan klasörün ağ yolunu girin.
    Browse öğesini seçerek ağa bağlı bilgisayardaki bir klasörü arayabilirsiniz.

- □ Kulln Adı: Bilgisayarda oturum açmak için bir kullanıcı adı girin. (yalnızca bilgisayarda parola ayarlandığında)
- □ Şifre: Kullanıcı adına karşılık gelen bir parola girin.
- Sık Kullanılana Ata: Adresi sık kullanılan adres olarak ayarlayın. Adres belirtilirken grup üst ekranda görüntülenecektir.
- 6. OK öğesine basın. Bu, bir kişiyi kişiler listesine kaydetme işlemini tamamlar.

Bu, "Hazırlık 3: Yazıcıda Kişilerde Paylaşılan Klasörü Kaydedin" işlemini tamamlar. Bu, taranan görüntüleri paylaşılan klasöre kaydetmek için tüm hazırlıkları tamamlar.

#### İlgili Bilgi

➡ "Ağ Klasörü veya FTP Sunucusuna Tarama" sayfa 120

#### Web Tarayıcı Kullanarak Bir Bilgisayardan Kaydetme

Bir Web tarayıcısından yazıcının yapılandırma ekranına (Web Config) erişerek kişileri bilgisayarınızdan kaydedebilirsiniz. Paylaşılan klasörü oluşturduktan sonra bilgisayarda çalışmaya devam edebilirsiniz.

Bilgisayarda herhangi bir uygulamayı yüklemeniz gerekmez.

Aşağıdaki işlemler örnek olarak Internet Explorer'ı kullanır.

- 1. Internet Explorer'ı başlatın.
- 2. Internet Explorer'ın adres çubuğunda yazıcının IP adresini girin ve sonra Enter tuşuna basın.
- 3. Bu web sitesine devam et (önerilmez) öğesini tıklatın.

**Not:** Web Config'e erişemiyorsanız yöneticinizle irtibata geçin.

4. Yazıcıda bir yönetici parolası ayarlandıysa **Administrator Login** öğesini tıklatın ve sonra parolayı girerek bir yönetici olarak oturum açın.

Bir yönetici parolası yazıcıda ayarlanmadıysa bu işlemi gerçekleştirmeniz gerekmeyebilir. Adım 5'a gidin.

- 5. Scan/Copy öğesini tıklatın.
- 6. Contacts öğesini tıklatın.
- 7. Kullanılmamış bir sayı seçin ve sonra Edit öğesini tıklatın.
- 8. Gerekli bilgileri girin ve sonra Apply öğesini tıklatın.
  - Name: Kişiler listesinde görüntülemek için bir ad girin.
  - □ Index Word: Kişiler listesinde aradığınızda kullanılan dizin sözcüğünü girin.
  - □ Type: Network Folder (SMB) öğesini seçin.
  - □ Assign to Frequent Use: Adresi sık kullanılan adres olarak ayarlayın. Adres belirtilirken grup üst ekranda görüntülenecektir.
  - □ Save to: Paylaşılan klasörün ağ yolunu girin.
  - User Name: Bilgisayarda oturum açmak için bir kullanıcı adı girin. (yalnızca bilgisayarda parola ayarlandığında)

- Dessword: Kullanıcı adına karşılık gelen bir parola girin.
- 9. Kaydın tamamlandığını belirten bir mesaj görüntülenir. Web tarayıcısını kapatın.

Bu, "Hazırlık 3: Yazıcıda Kişilerde Paylaşılan Klasörü Kaydedin" işlemini tamamlar. Bu, taranan görüntüleri paylaşılan klasöre kaydetmek için tüm hazırlıkları tamamlar.

#### İlgili Bilgi

➡ "Ağ Klasörü veya FTP Sunucusuna Tarama" sayfa 120

### Ağ Klasörü veya FTP Sunucusuna Tarama

Taranan resmi ağda belirtilen bir klasöre kaydedebilirsiniz. Klasörü, bir klasör yolunu doğrudan girerek belirtebilirsiniz ancak klasör bilgilerini öncelikle kişi listesine kaydederseniz bu işlemi daha kolay gerçekleştirebilirsiniz.

Not:

- Bu özelliği kullanmadan önce yazıcının Tarih/Saat ve Zaman Farkı ayarlarının doğru olduğundan emin olun. Menülere Ayarlar > Genel Ayarlar > Temel Ayarlar > Tarih/Saat Ayarları üzerinden erişebilirsiniz.
- Taramadan önce hedefi kontrol edebilirsiniz. Ayarlar > Genel Ayarlar > Tarama Ayarları öğesini seçin ve sonra Alıcıyı Onayla öğesini etkinleştirin.
- 1. Orijinalleri yerleştirin.

#### Not:

Birden fazla orijinal taramak veya 2 taraflı tarama yapmak isterseniz orijinallerin hepsini ADF üzerine yerleştirin.

- 2. Ana ekranda Tara öğesine dokunun.
- 3. Ağ Klasörü/FTP öğesine dokunun.
- 4. Klasörü belirtin.
  - 🖵 Sık kullanılan adreslerden seçmek için: Sık sekmesinden bir kişi seçin.
  - □ Klasör yolunu doğrudan girmek için: Klavye öğesine dokunun. İletişim Modu öğesini seçin, Konum (Gerekli) olarak klasör yolunu girin ve sonra diğer klasör ayarlarını yapın.

Klasör yoluna aşağıdaki şekilde gidin.

SMB'yi iletişim modu olarak kullanırken: \\ana bilgisayar adı\klasör adı

FTP'yi iletişim modu olarak kullanırken: ftp://ana bilgisayar adı/klasör adı

□ Kişi listesinden seçmek için: **Hedef** sekmesine dokunun, bir kişi seçin.

Kişi listesinden bir klasörü aramak için 🝳 öğesine dokunun.

#### Not:

Belgelerin kaydedildiği klasörün geçmişini **Menü** öğesine dokunarak yazdırabilirsiniz.

5. **Tarama Ayarları** öğesine dokunun ve sonra kaydetme biçimi gibi ayarları kontrol edin ve gerekirse değiştirin. *Not:* 

Ayarları ön ayar olarak kaydetmek için 🛣 öğesine dokunun.

6. \land öğesine dokunun.

#### İlgili Bilgi

- ➡ "İrtibatların Yönetimi" sayfa 23
- ➡ "Orijinalleri Yerleştirme" sayfa 32
- ➡ "Kullanma" sayfa 26

### Klasöre Taramaya Yönelik Menü Seçenekleri

#### Not:

Yaptığınız diğer ayarlara bağlı olarak öğeler kullanılamayabilir.

#### Konum Düzenle:

- 🖵 İletişim Modu
  - İletişim modunu seçin.
- 🖵 Konum (Gerekli)

Taranan resmin kaydedileceği bir klasör yolu girin.

🖵 Kulln Adı

Belirtilen klasör için bir kullanıcı adı girin.

🖵 Şifre

Belirtilen klasör için bir parola girin.

🖵 Bağlantı Modu

Bağlantı modunu seçin.

Çıkış Numarası

Bir bağlantı noktası numarası girin.

#### Siyah Beyz/Renk:

Renkli veya tek renk taramayı seçin.

#### Dosya Biçimi:

🖵 Dosya Biçimi

Taranan resmin kaydedileceği biçimi seçin.

Sıkıştırma Oranı

Taranan resmin ne kadar sıkıştırılacağını seçin.

DF Ayarları

Kaydetme biçimi ayarı olarak **PDF** seçeneğini seçtiğinizde, PDF dosyalarını korumak için bu ayarları kullanın.

Açarken parola gerektiren bir PDF dosyası oluşturmak için Belge Açma Parolası öğesini ayarlayın. Yazdırırken veya düzenlerken parola gerektiren bir PDF dosyası oluşturmak için İzin Parolası öğesini ayarlayın.

#### Çözünürlük:

Tarama çözünürlüğünü seçin.

#### 2 Taraflı:

Orijinalin her iki yüzünü de tarayın.

☐ Yön (Orijinal)

Orijinalin yönünü seçin.

□ Cilt (Orijnl.)

Orijinalin ciltleme yönünü seçin.

#### Tarama Alanı:

Tarama alanını seçin. Tararken metin veya resim etrafındaki beyaz alanı kırpmak için **Otomatik Algıla** öğesini seçin. tarayıcı camı öğesinin maksimum alanını taramak için **Maks Alan**. öğesini seçin

☐ Yön (Orijinal)

Orijinalin yönünü seçin.

#### Orijinal Tür:

Orijinalinizin türünü seçin.

#### Karışık Boyutlu Asıllar:

Aşağıdaki boyutları aynı anda ADF'ye yerleştirebilirsiniz. A3 ve A4; B4 ve B5. Bu kombinasyonları kullanırken orijinaller, orijinallerin mevcut boyutunda taranır. Orijinallerinizi aşağıda gösterildiği gibi orijinallerin genişliğine göre hizalayarak yerleştirin.

#### Yoğunluk:

Taranan resmin kontrastını seçin.

#### Arkaplan Gider:

Arkaplanın koyuluğunu seçin. Arkaplanı açmak (beyazlaştırmak) için + öğesine dokunun ve karartmak (siyahlaştırmak) için - öğesine dokunun.

**Otomatik** öğesini seçerseniz, orijinallerin arkaplan renkleri algılanır ve otomatik çıkarılır veya aydınlatılır. Arkaplan rengi çok koyuysa veya algılanmadıysa düzgün uygulanmaz.

#### Gölgeyi Kaldır:

Taranan görüntüde görünen orijinalin gölgelerini kaldırın.

🖵 Çevre

Orijinalin kenarındaki gölgeleri kaldırın.

Merkez

Kitapçığın ciltleme kenar boşluğunun gölgelerini kaldırın.

#### Gelgeçi Kaldır:

Taranan görüntüde görünen zımba deliklerini kaldırın. Sağdaki kutuya bir değer girerek zımba deliklerini silmek için alanı belirtebilirsiniz.

Silme Konumu

Zımba deliklerini kaldırmak için konumu seçin.

Yön (Orijinal)
 Orijinalin yönünü seçin.

#### Ksntsz. Tara (ADF):

Çok sayıda orijinali ADF'ye toplu olarak yerleştirebilirsiniz ve tek bir tarama işi olarak tarayabilirsiniz.

#### Dosya adı:

Dsy Adı Ön Eki:

Resimlerin adı için alfa sayısal karakterleri ve sembolleri kullanarak bir ön ek girin.

□ Tarih Ekle:

Dosya adına tarihi ekleyin.

□ Saat Ekle:

Dosya adına saati ekleyin.

### E-postaya Tarama

Taranan resim dosyalarını yazıcıdan önceden yapılandırılmış bir e-posta sunucusundan doğrudan e-postayla gönderebilirsiniz. Bu özelliği kullanmadan önce, e-posta sunucusunu yapılandırmanız gerekir.

Ayrıntılar için bkz. Yönetici Kılavuzu.

E-posta adresini doğrudan girerek belirtebilirsiniz ancak e-posta adresini öncelikle kişi listesine kaydederseniz bu işlemi daha kolay gerçekleştirebilirsiniz.

Not:

- □ Bu özelliği kullanmadan önce yazıcının **Tarih/Saat** ve **Zaman Farkı** ayarlarının doğru olduğundan emin olun. Menülere **Ayarlar** > **Genel Ayarlar** > **Temel Ayarlar** > **Tarih/Saat Ayarları** üzerinden erişebilirsiniz.
- Bu özellik yerine kontrol panelindeki Document Capture Pro özelliğini kullanarak e-postaları doğrudan iletebilirsiniz. Bu özelliği kullanmadan önce, Document Capture Pro içinde e-posta göndermek için kayıtlı bir işiniz olduğundan ve bilgisayarın açık olduğundan emin olun.
- Taramadan önce hedefi kontrol edebilirsiniz. Ayarlar > Genel Ayarlar > Tarama Ayarları öğesini seçin ve sonra Alıcıyı Onayla öğesini etkinleştirin.
- 1. Orijinalleri yerleştirin.

```
Not:
```

Birden fazla orijinal taramak veya 2 taraflı taramalar yapmak isterseniz orijinallerin hepsini ADF üzerine yerleştirin.

- 2. Ana ekranda Tara öğesine dokunun.
- 3. E-posta öğesine dokunun.
- 4. Adresleri belirtin.
  - **I** Sık kullanılan adreslerden seçmek için: **Sık** sekmesinden bir kişi seçin.
  - □ E-posta adresini manüel girmek için: Klavye öğesine dokunun, e-posta adresini girin ve sonra OK öğesine dokunun.
  - □ Kişi listesinden seçmek için: Alıcı sekmesine dokunun, bir kişi seçin.

Kişi listesinden bir klasörü aramak için 🝳 öğesine dokunun.

Geçmiş listesinden seçmek için: Sık sekmesinde <sup>(2)</sup> öğesine dokunun ve sonra görüntülenen listeden bir alıcıyı seçin.

#### Not:

- Seçtiğiniz alıcı sayısı ekranın sağında görüntülenir. 10 kadar adrese ve gruba e-posta gönderebilirsiniz.
  Gruplar alıcılara dahil edildiyse gruplardaki adresleri hesaba katarak toplam 200 kadar tek tek adres seçebilirsiniz.
- **D** Seçili adres listesini görüntülemek için ekranın en üstündeki adres kutusuna dokunun.
- Gönderme geçmişini görüntülemek veya yazdırmak ya da e-posta sunucusu ayarlarını değiştirmek için **Menü** öğesine dokunun.
- 5. **Tarama Ayarları** öğesine dokunun ve sonra kaydetme biçimi gibi ayarları kontrol edin ve gerekirse değiştirin. *Not:* 
  - □ Ayarları ön ayar olarak kaydetmek için 🔀 öğesine dokunun.
  - 🗅 Ayarları varsayılanlarına geri yüklemek için 💋 öğesine dokunun.
- 6.  $\bigcirc$  öğesine dokunun.

#### İlgili Bilgi

- ➡ "İrtibatların Yönetimi" sayfa 23
- ➡ "Bilgisayarda Kayıtlı Ayarları Kullanarak Tarama (Document Capture Pro)" sayfa 126
- ➡ "Orijinalleri Yerleştirme" sayfa 32
- ➡ "Kullanma" sayfa 26

#### Bir E-postaya Taramaya Yönelik Menü Seçenekleri

#### Not:

Yaptığınız diğer ayarlara bağlı olarak öğeler kullanılamayabilir.

#### **Renk Modu:**

Renkli veya tek renk taramayı seçin.

#### Dosya Biçimi:

🖵 Dosya Biçimi

Taranan resmin kaydedileceği biçimi seçin.

Sıkıştırma Oranı

Taranan resmin ne kadar sıkıştırılacağını seçin.

PDF Ayarları

Kaydetme biçimi ayarı olarak **PDF** seçeneğini seçtiğinizde, PDF dosyalarını korumak için bu ayarları kullanın.

Açarken parola gerektiren bir PDF dosyası oluşturmak için Belge Açma Parolası öğesini ayarlayın. Yazdırırken veya düzenlerken parola gerektiren bir PDF dosyası oluşturmak için İzin Parolası öğesini ayarlayın.

#### Çözünürlük:

Tarama çözünürlüğünü seçin.

#### 2 Taraflı:

Orijinalin her iki yüzünü de tarayın.

Yön (Orijinal)

Orijinalin yönünü seçin.

Cilt (Orijnl.)

Orijinalin ciltleme yönünü seçin.

#### Tarama Alanı:

Tarama alanını seçin. Tararken metin veya resim etrafındaki beyaz alanı kırpmak için **Otomatik Kırpma** öğesini seçin. tarayıcı camı öğesinin maksimum alanını taramak için **Maks Alan**. öğesini seçin

□ Yön (Orijinal)

Orijinalin yönünü seçin.

#### Orijinal Tür:

Orijinalinizin türünü seçin.

#### Karışık Boyutlu Asıllar:

Aşağıdaki boyutları aynı anda ADF'ye yerleştirebilirsiniz. A3 ve A4; B4 ve B5. Bu kombinasyonları kullanırken orijinaller, orijinallerin mevcut boyutunda taranır. Orijinallerinizi aşağıda gösterildiği gibi orijinallerin genişliğine göre hizalayarak yerleştirin.

Yoğunluk:

Taranan resmin kontrastını seçin.

#### Arkaplan Gider:

Arkaplanın koyuluğunu seçin. Arkaplanı açmak (beyazlaştırmak) için + öğesine dokunun ve karartmak (siyahlaştırmak) için - öğesine dokunun.

**Otomatik** öğesini seçerseniz, orijinallerin arkaplan renkleri algılanır ve otomatik çıkarılır veya aydınlatılır. Arkaplan rengi çok koyuysa veya algılanmadıysa düzgün uygulanmaz.

#### Gölgeyi Kaldır:

Taranan görüntüde görünen orijinalin gölgelerini kaldırın.

□ Çevre

Orijinalin kenarındaki gölgeleri kaldırın.

Merkez

Kitapçığın ciltleme kenar boşluğunun gölgelerini kaldırın.

#### Gelgeçi Kaldır:

Taranan görüntüde görünen zımba deliklerini kaldırın. Sağdaki kutuya bir değer girerek zımba deliklerini silmek için alanı belirtebilirsiniz.

Silme Konumu

Zımba deliklerini kaldırmak için konumu seçin.

🖵 Yön (Orijinal)

Orijinalin yönünü seçin.

#### Ksntsz. Tara (ADF):

Çok sayıda orijinali ADF'ye toplu olarak yerleştirebilirsiniz ve tek bir tarama işi olarak tarayabilirsiniz.

#### Konu:

E-posta için alfa sayısal karakterleri ve sembolleri kullanarak bir konu girin.

#### Ekl Dsy Maks Byt:

E-postaya eklenebilecek maksimum dosya boyutunu seçin.

#### Dosya adı:

🖵 Dsy Adı Ön Eki:

Resimlerin adı için alfa sayısal karakterleri ve sembolleri kullanarak bir ön ek girin.

Tarih Ekle:

Dosya adına tarihi ekleyin.

Saat Ekle:

Dosya adına saati ekleyin.

### Bilgisayarda Kayıtlı Ayarları Kullanarak Tarama (Document Capture Pro)

Taranan resmi ağ üzerinden bağlı bir bilgisayara kaydedebilirsiniz.

Görüntü kaydetme yöntemi, bilgisayarınızda kurulu Document Capture Pro uygulamasında *iş* olarak kaydedilir. Taranmış görüntüleri bir bilgisayara kaydetmenizi sağlayan önceden ayarlanmış işler mevcuttur. Bilgisayarınızdaki Document Capture Pro uygulamasını kullanarak, aynı zamanda yeni işler oluşturabilir ve bunları kaydedebilirsiniz.

#### Tarama öncesi hazırlıklar

🖵 Aşağıdaki uygulamaları bilgisayarınıza yükleyin.

- Document Capture Pro
- 🖵 Epson Scan 2 (tarayıcı özelliğinin kullanılması için uygulama gereklidir)

□ Yazıcıyı ve bilgisayarı bir ağ üzerinden birbirine bağlayın.

#### Not:

Document Capture Pro uygulamasını kullanarak, kontrol panelindeki ekranda bilgisayarınızın adını belirleyebilirsiniz.

#### İlgili Bilgi

- ➡ "En Son Uygulamaları Yükleme" sayfa 207
- "Bilgisayardan Taramayı Yapılandırma İçin Uygulama (Document Capture Pro)" sayfa 203
- ➡ "İş Ayarlama" sayfa 127

- "Yazıcının Kontrol Panelinde Görüntülemek İçin Bilgisayar Adını Ayarlayın" sayfa 128
- ➡ "Çalışma Modunu Ayarlama" sayfa 129
- "Document Capture Pro Ayarlarını Kullanarak Tarama" sayfa 129

### İş Ayarlama

Document Capture Pro öğesini kullanarak bilgisayarda işi ayarlayın.

Not:

- □ Taranmış görüntüleri bir bilgisayara kaydetmenizi sağlayan önceden ayarlanmış işler mevcuttur.
- İşlemler işletim sistemine ve yazılım sürümüne göre değişebilir. Özellikleri kullanma hakkında ayrıntılar için yazılımın yardımına bakın.

#### İlgili Bilgi

- ➡ "İş Oluşturma ve Kaydetme (Windows)" sayfa 127
- ➡ "İş Oluşturma ve Kaydetme (Mac OS)" sayfa 128

#### İş Oluşturma ve Kaydetme (Windows)

Not:

İşlemler işletim sistemine ve yazılım sürümüne göre değişebilir. Özellikleri kullanma hakkında ayrıntılar için yazılımın yardımına bakın.

- 1. Document Capture Pro programını başlatın.
- Üst ekranda İş Ayarları öğesini tıklatın.
  İş listesi ekranı görüntülenir.
- 3. Yeni öğesine tıklayın.

İş Ayarları ekranı görüntülenir.

- 4. İş Ayarları ekranında iş ayarlarını yapın.
  - □ İşin Adı: Kaydetmek istediğiniz işin adını girin.
  - 🖵 1. Tara: Orijinallerin boyutu veya çözünürlük gibi tarama ayarlarını yapın.
  - □ 2. Kaydet: Kaydetme hedefini, kaydetme biçimini, dosyaların adlandırma kurallarını vb. ayarlayın.
  - **3.** Gönder: Taranan görüntülerin hedefini seçin.
- 5. İş listesi ekranına dönmek için **Tamam** öğesini tıklatın.

Oluşturulan iş **İş Listesi** içine kaydedilir.

Ardından, işi, yazıcının kontrol panelinde kullanılabilecek şekilde atayın.

- 6. Olay Ayarları öğesine tıklayın.
- 7. Henüz kullanılmamış bir numaranın aşağı açılır listesini açın ve ardından işi seçin.
- 8. İş Listesi ekranına dönmek için Tamam öğesini tıklatın.
  - İş, yazıcının kontrol paneline atanmıştır.

9. Üst ekrana dönmek için Tamam öğesini tıklatın.

#### İş Oluşturma ve Kaydetme (Mac OS)

Not:

İşlemler işletim sistemine ve yazılım sürümüne göre değişebilir. Özellikleri kullanma hakkında ayrıntılar için yazılımın yardımına bakın.

- 1. Document Capture programını başlatın.
- 2. Ana ekranda 🖪 simgesine tıklayın.

İş Listesi ekranı görüntülenir.

- + simgesini tıklatın.
  İş ayarları ekranı görüntülenir.
- 4. İş ayarlarını ekranda yapın.
  - □ İşin Adı: Kaydedilecek işin adını girin.
  - □ Tara: Orijinallerin boyutu veya çözünürlük gibi tarama ayarlarını yapın.
  - **Qıktı**: Kaydetme hedefini, kaydetme biçimini, dosyaların adlandırma kurallarını vb. ayarlayın.
  - □ Hedef: Taranan görüntülerin hedefini seçin.
- 5. **İş Listesi** ekranına dönmek için **Tamam** öğesini tıklatın.

Oluşturulan iş İş Listesi içine kaydedilecektir.

Ardından, işi, yazıcının kontrol panelinde kullanılabilecek şekilde atayın.

- 6. simgesine tıklayıp Olay Ayarları öğesini seçin.
- 7. Henüz kullanılmamış bir numaranın aşağı açılır listesini açın ve ardından işi seçin.
- İş Listesi ekranına dönmek için Tamam öğesini tıklatın.
  İş, yazıcının kontrol paneline atanmıştır.
- 9. Ana ekrana dönmek için **Tamam** öğesine dokunun.

### Yazıcının Kontrol Panelinde Görüntülemek İçin Bilgisayar Adını Ayarlayın

Document Capture Pro öğesini kullanarak yazıcının kontrol panelinde bilgisayarın adını (alfasayısal) ayarlayabilirsiniz.

#### Not:

İşlemler işletim sistemine ve yazılım sürümüne göre değişebilir. Özellikleri kullanma hakkında ayrıntılar için yazılımın yardımına bakın.

1. Document Capture Pro programını başlatın.

2. Ana ekranın menü çubuğunda, Seçenek > Ağ Tarama Ayarları öğesini seçin.

Not:

Pencerelerde, **Seçenek** yalnızca standart görünümde görüntülenir. Basit görünümde iseniz **Standart Görünüme Geç** öğesini tıklatın.

- 3. Ağ Tarama Ayarları ekranında, PC'nizin Adı (alfasayısal) içinde bilgisayar adını girin.
- 4. Tamam öğesine tıklayın.

### Çalışma Modunu Ayarlama

Taramadan önce, Document Capture Pro yüklü olan bilgisayarla uyum sağlamak için kontrol panelinde çalışma modunu ayarlayın.

- 1. Ana ekrandan Ayarlar öğesini seçin.
- 2. Genel Ayarlar > Tarama Ayarları > Document Capture Pro öğesini seçin.
- 3. Çalışma modunu seçin.
  - □ İstemci Modu: Bunu Document Capture Pro programı Windows veya Mac OS sistemine yüklendiğinde seçin.
  - □ Sunucu Modu: Bunu Document Capture Pro programı bir Windows Server üzerine yüklendiğinde seçin. Ardından, sunucu adresini girin.
- 4. Çalışma modunu değiştirmişseniz, ayarların doğru olduğunu kontrol edip Tamam öğesini seçin.

### Document Capture Pro Ayarlarını Kullanarak Tarama

- 1. Orijinalleri yerleştirin.
  - Not:

Birden fazla orijinal taramak veya 2 taraflı taramalar yapmak isterseniz orijinallerin hepsini ADF üzerine yerleştirin.

- 2. Ana ekranda Tara öğesini seçin.
- 3. Document Capture Pro öğesini seçin.
- 4. **Bilgisayar seçin.** öğesini seçin ve sonra Document Capture Pro içinde işi oluşturduğunuz bilgisayarı seçin. *Not:* 
  - □ Yazıcının kontrol paneli, Document Capture Pro yüklü olan 100 taneye kadar bilgisayarı görüntüler.
  - □ Seçenek > Ağ Tarama Ayarları öğesini seçtiyseniz ve Document Capture Pro veya Parola ile koru kısmında Document Capture ayarını etkinleştirdiyseniz bir parola girin.
  - **G** *Çalışma modu olarak* **Sunucu Modu** ayarlıysa, bu adımı gerçekleştirmeniz gerekmez.
- 5. İş seçin. öğesini seçin ve sonra işi seçin.

Not:

- Document Capture Pro Server içinde ayarlarda **Parola ile koru** öğesini seçtiyseniz bir parola girin.
- **u** Yalnızca bir iş ayarladıysanız, işi seçmeniz gerekmez. Sonraki adıma ilerleyin.
- 6. İş içeriğinin görüntülendiği alanı seçin ve sonra iş ayrıntılarını kontrol edin.

7. ♦ öğesine dokunun.

#### İlgili Bilgi

➡ "Orijinalleri Yerleştirme" sayfa 32

### **Bellek Aygıtına Tarama**

Taranan resmi bir bellek cihazına kaydedebilirsiniz.

- 1. Yazıcının harici arayüz USB bağlantı noktasına bir bellek cihazı takın.
- 2. Orijinalleri yerleştirin.
  - *Not: Birden fazla orijinal taramak veya 2 taraflı taramalar yapmak isterseniz orijinallerin hepsini ADF üzerine yerleştirin.*
- 3. Ana ekranda **Tara** öğesine dokunun.
- 4. Hafıza Aygıtı öğesine dokunun.
- 5. Kaydetme biçimi gibi öğeleri ayarlayın.
- 6. Diğer ayarları kontrol edin ve gerekirse değiştirin.

Not:

🗅 Ayarları ön ayar olarak kaydetmek için 🔀 öğesine dokunun.

- 🗅 Ayarları varsayılanlarına geri yüklemek için 💋 öğesine dokunun.
- 7. ♦ öğesine dokunun.

#### İlgili Bilgi

- ➡ "Parça Adları ve İşlevleri" sayfa 13
- ➡ "Harici Bir USB Cihazı Takma ve Çıkarma" sayfa 36
- ➡ "Orijinalleri Yerleştirme" sayfa 32
- ➡ "Kullanma" sayfa 26

### Bir Bellek Aygıtına Taramaya Yönelik Menü Seçenekleri

Not:

Yaptığınız diğer ayarlara bağlı olarak öğeler kullanılamayabilir.

#### Siyah Beyz/Renk:

Renkli veya tek renk taramayı seçin.

Dosya Biçimi:

🖵 Dosya Biçimi

Taranan resmin kaydedileceği biçimi seçin.

#### Sıkıştırma Oranı

Taranan resmin ne kadar sıkıştırılacağını seçin.

DF Ayarları

Kaydetme biçimi ayarı olarak **PDF** seçeneğini seçtiğinizde, PDF dosyalarını korumak için bu ayarları kullanın.

Açarken parola gerektiren bir PDF dosyası oluşturmak için Belge Açma Parolası öğesini ayarlayın. Yazdırırken veya düzenlerken parola gerektiren bir PDF dosyası oluşturmak için İzin Parolası öğesini ayarlayın.

#### Çözünürlük:

Tarama çözünürlüğünü seçin.

#### 2 Taraflı:

Orijinalin her iki yüzünü de tarayın.

☐ Yön (Orijinal)

Orijinalin yönünü seçin.

□ Cilt (Orijnl.)

Orijinalin ciltleme yönünü seçin.

#### Tarama Alanı:

Tarama alanını seçin. Tararken metin veya resim etrafındaki beyaz alanı kırpmak için **Otomatik Kırpma** öğesini seçin. tarayıcı camı öğesinin maksimum alanını taramak için **Maks Alan**. öğesini seçin

Yön (Orijinal)

Orijinalin yönünü seçin.

#### Orijinal Tür:

Orijinalinizin türünü seçin.

#### Karışık Boyutlu Asıllar:

Aşağıdaki boyutları aynı anda ADF'ye yerleştirebilirsiniz. A3 ve A4; B4 ve B5. Bu kombinasyonları kullanırken orijinaller, orijinallerin mevcut boyutunda taranır. Orijinallerinizi aşağıda gösterildiği gibi orijinallerin genişliğine göre hizalayarak yerleştirin.

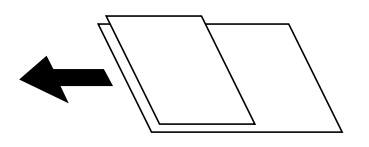

Yoğunluk:

Taranan resmin kontrastını seçin.

#### Arkaplan Gider:

Arkaplanın koyuluğunu seçin. Arkaplanı açmak (beyazlaştırmak) için + öğesine dokunun ve karartmak (siyahlaştırmak) için - öğesine dokunun.

**Otomatik** öğesini seçerseniz, orijinallerin arkaplan renkleri algılanır ve otomatik çıkarılır veya aydınlatılır. Arkaplan rengi çok koyuysa veya algılanmadıysa düzgün uygulanmaz.

#### Gölgeyi Kaldır:

Taranan görüntüde görünen orijinalin gölgelerini kaldırın.

🖵 Çevre

Orijinalin kenarındaki gölgeleri kaldırın.

🖵 Merkez

Kitapçığın ciltleme kenar boşluğunun gölgelerini kaldırın.

#### Gelgeçi Kaldır:

Taranan görüntüde görünen zımba deliklerini kaldırın. Sağdaki kutuya bir değer girerek zımba deliklerini silmek için alanı belirtebilirsiniz.

Silme Konumu

Zımba deliklerini kaldırmak için konumu seçin.

Yön (Orijinal)

Orijinalin yönünü seçin.

#### Ksntsz. Tara (ADF):

Çok sayıda orijinali ADF'ye toplu olarak yerleştirebilirsiniz ve tek bir tarama işi olarak tarayabilirsiniz.

#### Dosya adı:

Dsy Adı Ön Eki:

Resimlerin adı için alfa sayısal karakterleri ve sembolleri kullanarak bir ön ek girin.

□ Tarih Ekle:

Dosya adına tarihi ekleyin.

□ Saat Ekle:

Dosya adına saati ekleyin.

### Buluta Tarama

Taranan görüntüleri bulut hizmetlerine gönderebilirsiniz. Bu özelliği kullanmadan önce, Epson Connect'i kullanarak ayarları yapın. Ayrıntılar için aşağıdaki Epson Connect portal web sitesine bakın.

https://www.epsonconnect.com/

http://www.epsonconnect.eu (yalnızca Avrupa)

- 1. Epson Connect'i kullanarak ayarları yaptığınızdan emin olun.
- 2. Orijinalleri yerleştirin.

```
Not:
```

Birden fazla orijinal taramak veya 2 taraflı tarama yapmak isterseniz orijinallerin hepsini ADF üzerine yerleştirin.

- 3. Ana ekranda Tara öğesine dokunun.
- 4. Bulut öğesine dokunun.
- 5. Ekranın en üstündeki 🕀 öğesine dokunun ve sonra bir hedef seçin.

- 6. Kaydetme biçimi gibi öğeleri ayarlayın.
- 7. Diğer ayarları kontrol edin ve gerekirse değiştirin.

Not:

Ayarları ön ayar olarak kaydetmek için 🔀 öğesine dokunun.

Ayarları varsayılanlarına geri yüklemek için 2 öğesine dokunun.

8. 🔷 öğesine dokunun.

#### İlgili Bilgi

➡ "Orijinalleri Yerleştirme" sayfa 32

### Buluta Taramaya Yönelik Menü Seçenekleri

#### Not:

Yaptığınız diğer ayarlara bağlı olarak öğeler kullanılamayabilir.

Siyah Beyz/Renk:

Renkli veya tek renk taramayı seçin.

#### JPEG/PDF:

Taranan resmin kaydedileceği biçimi seçin.

#### 2 Taraflı:

Orijinalin her iki yüzünü de tarayın.

☐ Yön (Orijinal)

Orijinalin yönünü seçin.

□ Cilt (Orijnl.)

Orijinalin ciltleme yönünü seçin.

#### Tarama Alanı:

Tarama alanını seçin. Tararken metin veya resim etrafındaki beyaz alanı kırpmak için **Otomatik Kırpma** öğesini seçin. tarayıcı camı öğesinin maksimum alanını taramak için **Maks Alan**. öğesini seçin

Yön (Orijinal)

Orijinalin yönünü seçin.

#### Orijinal Tür:

Orijinalinizin türünü seçin.

#### Yoğunluk:

Taranan resmin kontrastını seçin.

#### Arkaplan Gider:

Arkaplanın koyuluğunu seçin. Arkaplanı açmak (beyazlaştırmak) için + öğesine dokunun ve karartmak (siyahlaştırmak) için - öğesine dokunun.

**Otomatik** öğesini seçerseniz, orijinallerin arkaplan renkleri algılanır ve otomatik çıkarılır veya aydınlatılır. Arkaplan rengi çok koyuysa veya algılanmadıysa düzgün uygulanmaz.

#### Gölgeyi Kaldır:

Taranan görüntüde görünen orijinalin gölgelerini kaldırın.

Gevre Çevre

Orijinalin kenarındaki gölgeleri kaldırın.

Merkez

Kitapçığın ciltleme kenar boşluğunun gölgelerini kaldırın.

#### Gelgeçi Kaldır:

Taranan görüntüde görünen zımba deliklerini kaldırın. Sağdaki kutuya bir değer girerek zımba deliklerini silmek için alanı belirtebilirsiniz.

Silme Konumu

Zımba deliklerini kaldırmak için konumu seçin.

Yön (Orijinal)

Orijinalin yönünü seçin.

Ksntsz. Tara (ADF):

Çok sayıda orijinali ADF'ye toplu olarak yerleştirebilirsiniz ve tek bir tarama işi olarak tarayabilirsiniz.

### WSD Kullanarak Tarama

Not:

- □ Bu özellik yalnızca Windows 10/Windows 8.1/Windows 8/Windows 7/Windows Vista çalıştıran bilgisayarlarda kullanılabilir.
- D Windows 7/Windows Vista kullanıyorsanız, bu özelliği kullanmadan önce bilgisayarınızı ayarlamanız gerekir.
- 1. Orijinalleri yerleştirin.

#### Not:

Birden fazla orijinal taramak isterseniz orijinallerin hepsini ADF üzerine yerleştirin.

- 2. Ana ekranda Tara öğesini seçin.
- 3. Bilgisayar (WSD) öğesini seçin.
- 4. Bir bilgisayar seçin.
- 5. ♦ öğesine dokunun.

#### İlgili Bilgi

➡ "Orijinalleri Yerleştirme" sayfa 32

### WSD Bağlantı Noktasını Ayarlama

Bu kısımda Windows 7/Windows Vista için bir WSD bağlantı noktasının nasıl ayarlanacağı açıklanmaktadır.

#### Not:

Windows 10/Windows 8.1/Windows 8 için, WSD bağlantı noktası otomatik ayarlanır.

WSD bağlantı noktasını ayarlamak için aşağıdakiler gereklidir.

- Yazıcı ve bilgisayar ağa bağlı.
- □ Yazıcı sürücüsü bilgisayarda yüklü.
- 1. Yazıcıyı açın.
- 2. Başlangıç'ı tıklatın ve sonra bilgisayarda Ağ'ı tıklatın.
- 3. Yazıcıyı sağ tıklatın ve sonra Yükle'yi tıklatın.

Kullanıcı Hesabı Denetimi ekranı görüntülendiğinde Devam'ı tıklatın.

Kaldır'ı tıklatın ve Kaldır ekranı görüntülenirse yeniden başlatın.

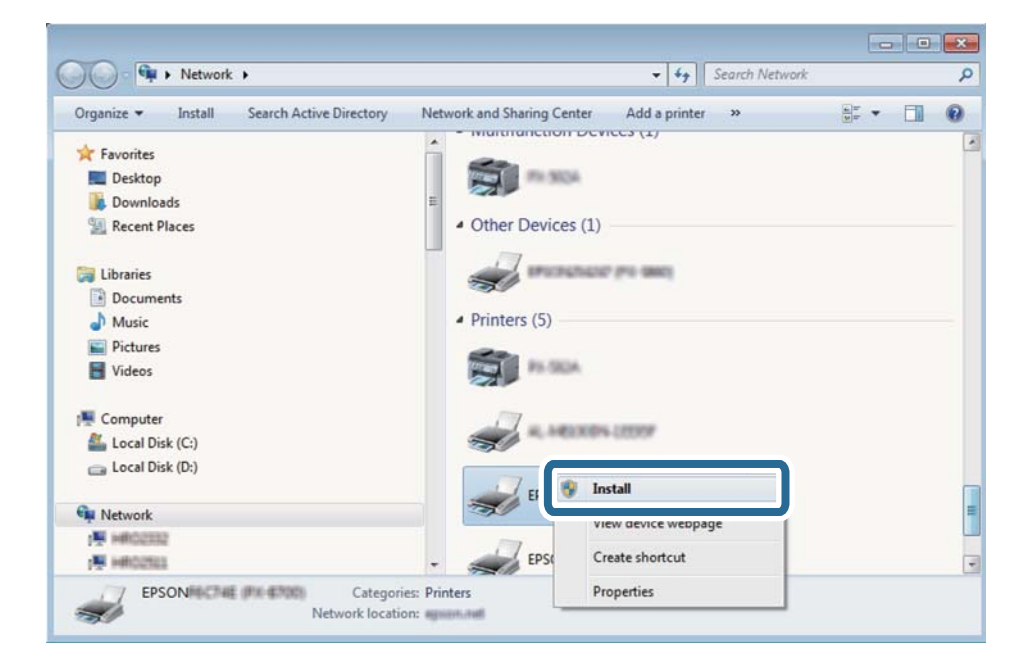

#### Not:

Ağ ve model adında (EPSON XXXXXX (XX-XXXX)) ayarladığınız yazıcı adı ağ ekranında görüntülenir. Yazıcının kontrol panelinden veya bir ağ durum sayfası yazdırarak ağda ayarlanan yazıcının adını kontrol edebilirsiniz.

4. Aygıtınız kullanıma hazır'ı tıklatın.

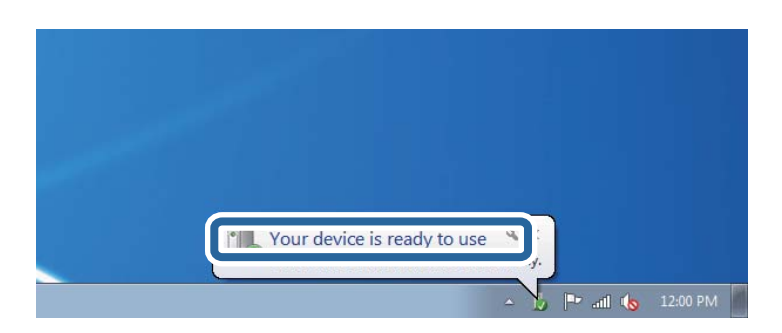

5. Mesajı kontrol edin ve sonra **Kapat**'ı tıklatın.

| Your device is ready to use                                |                                              |       |
|------------------------------------------------------------|----------------------------------------------|-------|
| WSD Scan Device<br>WSD Print Device<br>EPSON XX-XXX Series | Ready to use<br>Ready to use<br>Ready to use |       |
|                                                            |                                              | Close |

- 6. Aygıtlar ve Yazıcılar ekranını açın.
  - □ Windows 7

Başlangıç > Denetim Masası > Donanım ve Ses (veya Donanım) > Aygıtlar ve Yazıcılar öğesini tıklatın.

Windows Vista

Başlangıç > Denetim Masası > Donanım ve Ses > Yazıcılar öğesini tıklatın.

7. Ağda yazıcının adıyla bir simgenin görüntülendiğini kontrol edin.

WSD ile kullanırken yazıcı adını seçin.

#### İlgili Bilgi

"Yazıcı Durumu/Yazdır İçin Menü Seçenekleri" sayfa 45

# **Bilgisayardan Tarama**

### Erişim Denetimi'ni Kullanırken Epson Scan 2'de Kullanıcıların Kimliğini Doğrulama

Bir yazıcı için erişim denetimi işlevi etkinleştirildiğinde, Epson Scan 2'yi kullanarak tarama sırasında bir kullanıcı adı ve parola kaydetmeniz gerekir. Parolayı bilmiyorsanız, yazıcı yöneticinizle iletişim kurun.

- 1. Epson Scan 2 programını başlatın.
- 2. Epson Scan 2 ekranında, yazıcınızın Tarayıcı listesinde seçili olduğundan emin olun.
- 3. Ayarlar öğesini Tarayıcı listesinden seçerek Tarayıcı Ayarları ekranını açın.
- 4. Erişim Denetimi öğesine tıklayın.
- 5. Erişim Denetimi ekranında, tarama izni olan bir hesap için Kullanıcı Adı ve Şifre öğelerini girin.
- 6. Tamam öğesine tıklayın.

### Epson Scan 2 Kullanarak Tarama

"Epson Scan 2" tarayıcı sürücüsünü kullanarak tarayabilirsiniz. Orijinalleri, metin belgeleri için uygun olan ayrıntılı ayarları kullanarak tarayabilirsiniz.

Her bir ayar öğesine yönelik açıklamalar için Epson Scan 2 yardımına bakın.

1. Orijinali yerleştirin.

*Not:* Birden fazla orijinali taramak isterseniz hepsini ADF üzerine yerleştirin.

- 2. Epson Scan 2 programını başlatın.
- 3. Ana Ayarlar sekmesinde aşağıdaki ayarları yapın.

| 🔁 Epson Scan 2    |                         | -       |      | ×      |
|-------------------|-------------------------|---------|------|--------|
| Scanner :         | EPSON XXXXX             |         |      | ~      |
| Scan Settings :   | Not Selected            |         |      | ~      |
| Main Settings Adv | anced Settings          |         |      |        |
| Document Se       | ource : Auto Detect     |         | •    |        |
| Scanning          | Side : Single-Sided     |         | •    |        |
| Documen           | t Size : A4             | Ŧ       |      |        |
| Image             | Type: Black & White     |         | •    |        |
| Resol             | ution: 200 🔻 dpi        |         |      |        |
| Secon III         |                         |         | Ŧ    | J      |
| R                 | otate: 0°               |         | •    |        |
| Correct Document  | Skew : Off              |         | •    |        |
|                   | Add or edit pages aft   | er scan | ning | -      |
| Skip Blank P      | ages : Off              |         | •    |        |
|                   |                         |         |      |        |
|                   |                         |         |      |        |
| Image Format :    | PDF                     |         |      | ~      |
| File Name :       | imgYYYYMMDD_HHMMSSSS.pd | f       |      | ~      |
| Folder :          | Documents               |         |      | $\sim$ |
| <b>0</b>          | Preview                 |         | Scan |        |

- 🖵 Belge Kaynağı: Orijinalin yerleştirildiği kaynağı seçin.
- 🖵 Tarama Tarafı: ADF'den tararken taramak istediğiniz orijinalin tarafını seçin.
- Belge Boyutu: Yerleştirdiğiniz orijinalin boyutunu seçin.
- (Orijinal yönelim) düğmeleri: Yerleştirdiğiniz orijinalin ayar yönünü seçin. Orijinalin boyutuna göre, bu öğe otomatik ayarlanabilir ve değiştirilemez.
- Görüntü Türü: Taranan görüntüyü kaydetmek için rengi seçin.
- Gözünürlük: Çözünürlüğü seçin.

- 4. Gereken diğer tarama ayarlarını yapın.
  - □ Önizleme düğmesini tıklatarak taranan görüntüyü önizleyebilirsiniz. Önizleme penceresi açılır ve önizlenen görüntü görüntülenir.

ADF kullanarak önizleme yaparken, orijinal ADF kısmından çıkartılır. Çıkarılan orijinali yeniden yerleştirin.

- Gelişmiş Ayarlar sekmesinde, aşağıdaki gibi metin belgeleri için uygun olan ayrıntılı görüntü ayarlama ayarlarını yapabilirsiniz.
  - 🖵 Arka Planı Gider: Orijinallerin arka planını kaldırın.
  - Detin Geliştirme: Orijinaldeki bulanık harfleri netleştirebilir ve keskinleştirebilirsiniz.
  - □ Otomatik Alan Bölümleme: Görüntüler içeren bir belge için siyah ve beyaz tarama gerçekleştirirken harfleri netleştirebilir ve görüntüleri düzleştirebilirsiniz.
  - Renk Geliştirme: Taranan resim için belirtilen rengi iyileştirebilir ve gri tonlamalı ya da siyah-beyaz olarak kaydedebilirsiniz.
  - 🖵 Eşik: Tek renkli ikili resimler için (siyah ve beyaz) kenarlığı ayarlayabilirsiniz.
  - 🖵 Bulanıklaştırma Maskesi: Görüntünün dış çizgilerini iyileştirebilir ve keskinleştirebilirsiniz.
  - □ Moiré Giderme: Bir magazin gibi yazdırılan kağıtları tararken görünen moiré desenlerini (ağ gibi gölgeler) kaldırabilirsiniz.
  - Kenar Dolgusu: Taranan görüntü çevresinde oluşan gölgeyi kaldırabilirsiniz.
  - □ Çift Görüntü Çıkışı (Yalnızca Windows): Tek bir tarama işlemiyle aynı anda farklı çıktı ayarlarına sahip iki resmi kaydedebilirsiniz.

#### Not:

Yaptığınız diğer ayarlara bağlı olarak öğeler kullanılamayabilir.

5. Dosya kaydetme ayarlarını yapın.

| Epson Scan 2                                         | – 🗆 X                          |
|------------------------------------------------------|--------------------------------|
| Scanner : EPSON XXXX<br>Scan Settings : Not Selected | x ~<br>i ~                     |
| Main Settings Advanced Settings                      |                                |
| Document Source : Auto                               | Detect 👻                       |
| Scanning Side : Single                               | e-Sided 👻                      |
| Document Size : A4                                   |                                |
| Image Type : Black                                   | & White 👻                      |
| Resolution : 200                                     | ✓ dpi                          |
| Stitch Images : Off                                  |                                |
| Rotate : 0°                                          | •                              |
| Correct Document Skew : Off                          | ▼                              |
| Kip Blank Pages : Off                                | d or edit pages after scanning |
| Image Format : PDF                                   |                                |
| File Name : imgYYYYMMI                               | DD_HHMMSSSS.pdf ~              |
| Folder : Documents                                   | ×                              |
| W W                                                  | Preview Scan                   |

Resim Biçimi: Listeden kaydetme biçimini seçin.

BITMAP ve PNG hariç her kaydetme biçimi için ayrıntılı ayarları yapabilirsiniz. Kaydetme biçimini seçtikten sonra listeden **Seçenekler** öğesini seçin.

Dosya Adı: Görüntülenen kaydetme dosyası adını onaylayın.

Listeden Ayarlar öğesini seçerek dosya adı ayarlarını değiştirebilirsiniz.

- Dosya: Listeden taranan görüntü için kaydetme klasörünü seçin.
  Listeden Seç öğesini seçerek başka bir klasör seçebilir veya yeni bir klasör oluşturabilirsiniz.
- 6. Tara öğesine tıklayın.

#### İlgili Bilgi

- ➡ "Orijinalleri Yerleştirme" sayfa 32
- ➡ "Belgeleri ve Görüntüleri Taramak İçin Uygulama (Epson Scan 2)" sayfa 202

# Akıllı Cihazlardan Tarama

Epson iPrint, yazıcınız ile aynı kablosuz ağa bağlı akıllı telefon ya da tablet gibi bir akıllı cihazdan fotoğraf ve belgeleri taramanızı sağlayan bir uygulamadır. Taranmış verileri bir akıllı cihaz ya da Bulut servisine kaydedebilir, e-posta ile gönderebilir ya da yazdırabilirsiniz.

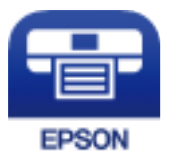

## Epson iPrint Öğesinin Takılması

Epson iPrint uygulamasını akıllı cihazınıza aşağıdaki URL veya QR kodundan kurabilirsiniz.

http://ipr.to/c

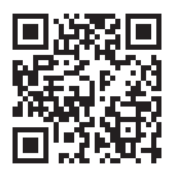

## Epson iPrint Kullanarak Tarama

Epson iPrint uygulamasını akıllı cihazınızdan başlatın ve ana ekrandan kullanmak istediğiniz öğeyi seçin.

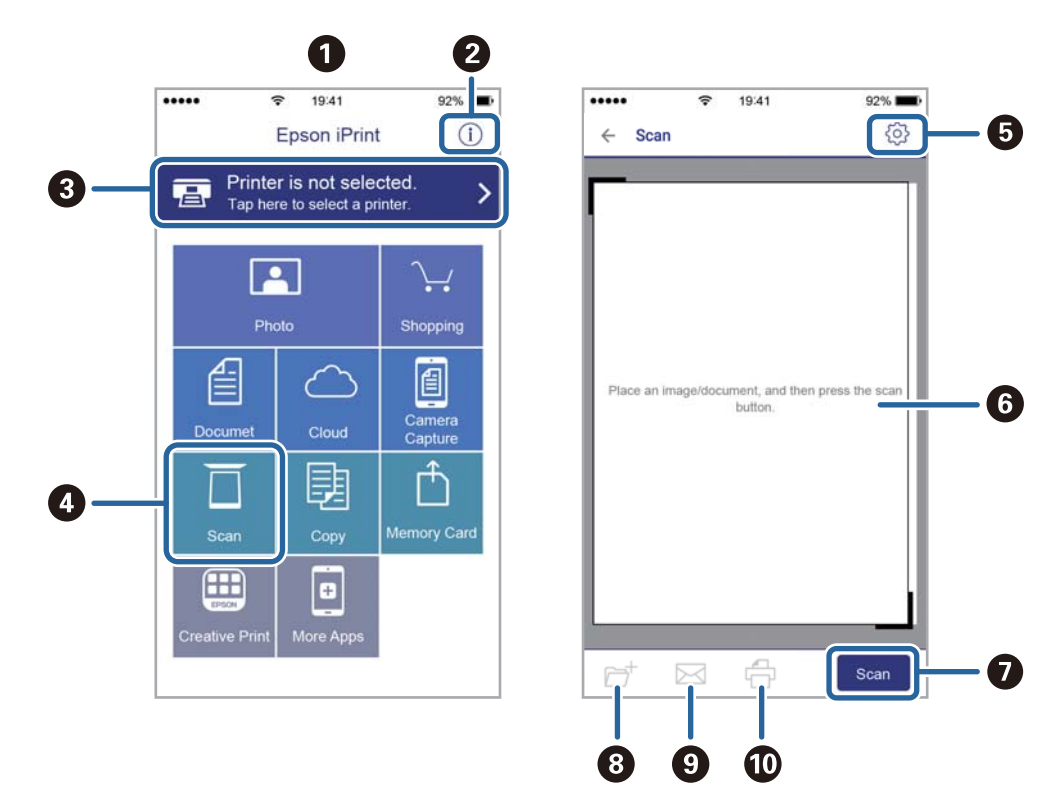

Aşağıdaki ekranlar önceden uyarılmadan değiştirilebilir.

| 0 | Uygulama başlatıldığında ana ekran gösterilir.                                                                                |
|---|----------------------------------------------------------------------------------------------------|
| 0 | Yazıcıyı kurma bilgileri ve bir SSS gösterilir.                                                                               |
| 3 | Yazıcı seçip yazıcı ayarlarını yapabileceğiniz ekranı gösterir. Yazıcıyı seçtiğinizde, bir daha yeniden seçmeniz<br>gerekmez. |
| 4 | Tarama ekranını görüntüler.                                                                                                   |
| 6 | Çözünürlük gibi tarama ayarlarını yapabileceğiniz ekranı görüntüler.                                                          |
| 6 | Taranmış görüntüleri gösterir.                                                                                                |
| 0 | Taramayı başlatır.                                                                                                    |
| 8 | Taranmış verileri bir akıllı cihaz ya da Bulut servisine kaydedebileceğiniz ekranı gösterir.                                  |
| 9 | Taranmış verileri e-posta ile gönderebileceğiniz ekranı gösterir.                                                             |
| 0 | Taranmış verileri yazdırabileceğiniz ekranı gösterir.                                                                         |

## Akıllı Cihazları N-İşareti Kısmına Dokundurarak Tarama

Akıllı cihazınızı yazıcının N-İşareti kısmına dokunarak bağlanıp tarayabilirsiniz.

Bu özelliği kullanmadan önce aşağıdakileri hazırladığınızdan emin olun.

□ Akıllı cihazınızda NFC işlevini etkinleştirin.

Yalnızca Android 4.0 veya üstü NFC'yi destekler.(Near Field Communication)

Konum ve NFC işlevleri akıllı cihaza göre değişir. Ayrıntılar için akıllı cihazınızla sağlanan belgelere bakın.

Akıllı cihazınıza Epson iPrint yükleyin.

Yüklemek için akıllı cihazınızı yazıcının N-İşareti kısmına dokundurun.

- □ Yazıcınızda Wi-Fi Direct'i etkinleştirin.
- 1. Orijinalleri yazıcıya yerleştirin.
- 2. Akıllı cihazınızı yazıcının N-İşareti kısmına dokundurun.

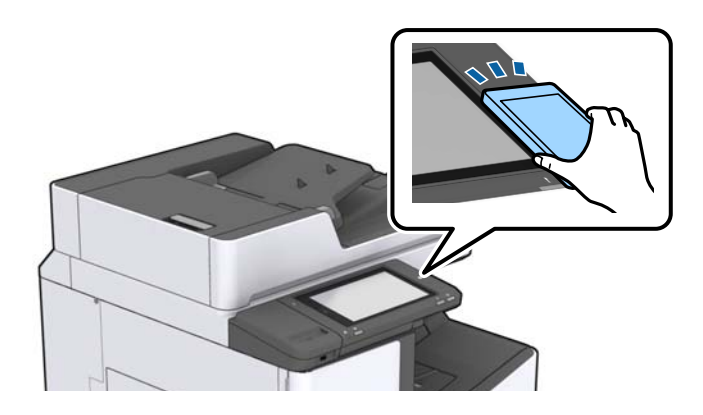

Not:

Yazıcının N-İşareti kısmı ve akıllı cihaz arasında metal gibi engeller olduğunda yazıcı akıllı cihazla iletişim kuramayabilir.

Epson iPrint başlar.

- 3. Epson iPrint içinde tarama menüsünü seçin.
- Akıllı cihazı yazıcının N-İşareti kısmına dokundurun. Tarama başlar.

#### İlgili Bilgi

➡ "Orijinalleri Yerleştirme" sayfa 32

# Yazdırma

# Bellek Aygıtından Dosyaları Yazdırma

JPEG, PDF ve TIFF dosyalarını yazıcıya bağlı bir bellek aygıtından yazdırabilirsiniz.

### Bellek Aygıtından JPEG Dosyaları Yazdırma

#### Not:

Bellek aygıtında 999'dan fazla resminiz varsa resimler otomatik olarak gruplara ayrılır ve grup seçim ekranı görüntülenir. Resimler çekildikleri tarihe göre sıralanır.

- 1. Bellek aygıtını yazıcının harici arayüzü USB bağlantı noktasına bağlayın.
- 2. Ana ekranda Bellek Aygıtı öğesine dokunun.
- 3. JPEG öğesine dokunun.

Bellek aygıtındaki resimler küçük resimler olarak görüntülenir.

öğesine dokunarak Görüntüleme düzeni öğesini değiştirin veya Tüm Grntleri Seç, Grnt Seçimini İptal Et ve Grup Seç için ayarları yapın.

4. Yazdırmak istediğiniz dosyalara dokunun.

Seçili resimlerde onay işaretleri bulunur.

Bir resmi önizlemek için **Tekli Görünüm** öğesine dokunun. 🕑 öğesine dokunarak resmi büyütebilirsiniz. Önceki veya sonraki görüntüyü önizlemek için 🗹 veya ≥ öğesine dokunun.

- 5. Temel Ayarlar sekmesinde kullanmak istediğiniz kağıt kaynağını ve renk modunu ayarlayın.
- Gerekirse Gelişmiş sekmesinde diğer öğeleri ayarlayın.
  Ayrıntılı ayarlar konusunda daha fazla bilgi için Bellek Aygıtı öğesi için olan menülere bakın.
- 7. Değere dokunarak yazdırma sayısını ayarlayın.
- 8. Yazdırmaya başlamak için  $\Phi$  öğesine dokunun.
- 9. Yazıcıdan bellek kartını çıkarın.

#### İlgili Bilgi

- ➡ "Harici Bir USB Cihazı Takma ve Çıkarma" sayfa 36
- ➡ "JPEG Ayarları İçin Temel Menü Seçenekleri" sayfa 144
- ➡ "JPEG Ayarları İçin Gelişmiş Menü Seçenekleri" sayfa 145

### Bellek Aygıtından PDF veya TIFF Dosyalarını Yazdırma

- 1. Bellek aygıtını yazıcının harici arayüzü USB bağlantı noktasına bağlayın.
- 2. Ana ekranda Bellek Aygıtı öğesine dokunun.
- PDF veya TIFF öğesine dokunun.
  Bellek aygıtındaki dosyalar bir liste olarak görüntülenir.
- 4. Yazdırmak istediğiniz dosyaya dokunun.
- 5. Temel Ayarlar sekmesinde kullanmak istediğiniz kağıt kaynağını ve renk modunu ayarlayın.
- Gerekirse Gelişmiş sekmesinde diğer öğeleri ayarlayın.
  Ayrıntılı ayarlar konusunda daha fazla bilgi için bellek cihazına yönelik menülere bakın.
- 7. Değere dokunarak yazdırma sayısını ayarlayın.
- 8. Yazdırmaya başlamak için  $\Phi$  öğesine dokunun.
- 9. Yazıcıdan bellek kartını çıkarın.

#### İlgili Bilgi

- ➡ "Harici Bir USB Cihazı Takma ve Çıkarma" sayfa 36
- \*PDF Ayarları İçin Temel Menü Seçenekleri" sayfa 145
- ➡ "PDF Ayarları İçin Gelişmiş Menü Seçenekleri" sayfa 146
- ➡ "TIFF Ayarları İçin Temel Menü Seçenekleri" sayfa 146
- "TIFF Ayarları İçin Gelişmiş Menü Seçenekleri" sayfa 147

### Bellek Aygıtı İçin Menü Seçenekleri

Bellek aygıtındaki dosya için çeşitli yazdırma ayarlarını yapmak için yazıcının ana ekranında **Bellek Aygıtı** öğesine dokunun.

### JPEG Ayarları İçin Temel Menü Seçenekleri

#### 📃 (Seçenekler):

Resim verilerini sıralama, seçme ve yeniden seçme ayarlarını yapın.

#### Kâğt Ayr:

Üzerine yazdırmak istediğiniz kağıt kaynağı ayarlarını belirtin.

Düzen:

JPEG dosyalarının düzen şeklini seçin. **1 yanyana** sayfa başına bir dosya yazdırmak içindir. **20 yanyana** sayfa başına 20 dosya yazdırmak içindir. **Dizin** bilgilerle dizin yazdırma işlemi yapmak içindir.
#### Yazdırma

#### Çerçeveye Sığdır:

Seçili yazdırma düzenine otomatik sığması için resmi kırpmak için **Açık** öğesini seçin. Görüntü verisinin en-boy oranı ve kağıt boyutu farklıysa, görüntü, kısa tarafları kağıdın kısa taraflarıyla uyuşacak şekilde otomatik olarak büyütülür veya küçültülür. Kâğıdın uzun tarafını aşıyorsa, görüntünün uzun tarafı kırpılır. Bu özellik panorama fotoğraflarda işe yaramayabilir.

#### **Renk Modu:**

Normalde Siyah Beyz veya Renk yazdırdığınız renk ayarını seçin.

## JPEG Ayarları İçin Gelişmiş Menü Seçenekleri

#### Sonlandırma:

🖵 Sonlandırma

Sırayla harmanlanmış ve setlere sıralanmış çok sayfalı belge yazdırmak için **Harmanla (Sayfa** Sırası) öğesini seçin. Grup olarak aynı numaralı sayfaları alarak çok sayfalı belgeleri yazdırmak için Grup (Aynı Sayfalar) öğesini seçin.

🖵 Kğdı Çıkar

Her kopya setini ofsetlemek için **Sırlm Değştr<sup>\*</sup>** öğesini seçin.

🖵 Zımba<sup>\*</sup>

Zımba konumunu seçin.

\* finisher unit takıldığında görüntülenir.

#### Kalite:

Yüksek kaliteli yazdırma için En İyi öğesini seçin ancak yazdırma hızı daha yavaş olabilir.

#### Ftğrf Onar:

Bu modu fotoğrafın parlaklığını, kontrastını ve doygunluğunu otomatik iyileştirmek için seçin. Otomatik iyileştirmeyi kapatmak için **Geliştirme Kapalı** öğesini seçin.

#### Kırmızı Gözü Onar:

Fotoğraflardaki kırmızı göz etkisini otomatik onarmak için **Açık** öğesini seçin. Düzeltmeler orijinal dosyaya uygulanmaz ancak çıktılara uygulanır. Fotoğraf türüne bağlı olarak görüntünün gözler dışındaki bölümleri düzeltilebilir.

#### Tarih:

Fotoğrafın çekildiği veya kaydedildiği tarih biçimini seçin. Tarih bazı düzenler için yazdırılmaz.

#### İlgili Bilgi

- ➡ "İsteğe Bağlı Öğelerin Tür ve Kodları" sayfa 191
- "Finisher Unit Öğesini Kullanarak Kağıdı Çıkarma ve Zımbalama" sayfa 191

## PDF Ayarları İçin Temel Menü Seçenekleri

Bellek aygıtlarınızda PDF biçimli dosyalar için yazdırma ayarlarını yapabilirsiniz.

#### Yazdırma

#### Görüntüleme düzeni:

Dosyaları LCD ekranda görüntülemek için bir sıralama ayarı seçin.

#### Kâğt Ayr:

Üzerine yazdırmak istediğiniz kağıt kaynağı ayarlarını belirtin.

#### 2 Taraflı:

2 Taraflı yazdırmayı kullanarak PDF dosyalarını yazdırmak için **Açık** öğesini seçin. Ciltleme yöntemini de **Cilt konumu** ayarında seçebilirsiniz.

#### Baskı Emri:

Birden fazla sayfalı PDF dosyalarını yazdırmak için sırayı seçin.

#### Renk Modu:

Normalde Siyah Beyz veya Renk yazdırdığınız renk ayarını seçin.

## PDF Ayarları İçin Gelişmiş Menü Seçenekleri

#### Sonlandırma

Sonlandırma:

Sırayla harmanlanmış ve setlere sıralanmış çok sayfalı belge yazdırmak için **Harmanla (Sayfa** Sırası) öğesini seçin. Grup olarak aynı numaralı sayfaları alarak çok sayfalı belgeleri yazdırmak için Grup (Aynı Sayfalar) öğesini seçin.

Kğdı Çıkar:

Alternatif olarak bir kağıt kaynağından dikey yönelimde ve başka bir kağıt kaynağından yatay yönelimde yazdırmak için **Sırlmyı Döndür** öğesini seçin. Bu özelliği kullanırken **Oto** öğesini **Kâğt Ayr** olarak seçin. Her kopya setini ofsetlemek için **Sırlm Değştr**<sup>\*</sup> öğesini seçin.

🖵 Zımba<sup>\*</sup>:

Zımba konumunu seçin.

\* finisher unit takıldığında görüntülenir.

#### İlgili Bilgi

- ➡ "İsteğe Bağlı Öğelerin Tür ve Kodları" sayfa 191
- "Finisher Unit Öğesini Kullanarak Kağıdı Çıkarma ve Zımbalama" sayfa 191

## TIFF Ayarları İçin Temel Menü Seçenekleri

Bellek aygıtlarınızda TIFF biçimli dosyalar için yazdırma ayarlarını yapabilirsiniz.

#### Görüntüleme düzeni:

Dosyaların sırasını değiştirir.

#### Kâğt Ayr:

Üzerine yazdırmak istediğiniz kağıt kaynağı ayarlarını belirtin.

#### Düzen:

Multi-TIFF dosyasının nasıl yerleştirileceğini seçin. **1 yanyana**, bir yaprağa bir sayfa yazdırmak içindir. **20 yanyana**, bir sayfaya 20 sayfa yazdırmak içindir. **Dizin** bilgilerle dizin yazdırma işlemi yapmak içindir.

#### Çerçeveye Sığdır:

Seçili fotoğraf düzenine otomatik sığması için fotoğrafı kırpmak için **Açık** öğesini seçin. Görüntü verisinin en-boy oranı ve kağıt boyutu farklıysa, görüntü, kısa tarafları kağıdın kısa taraflarıyla uyuşacak şekilde otomatik olarak büyütülür veya küçültülür. Kâğıdın uzun tarafını aşıyorsa, görüntünün uzun tarafı kırpılır. Bu özellik panorama fotoğraflarda işe yaramayabilir.

#### Renk Modu:

Normalde Siyah Beyz veya Renk yazdırdığınız renk ayarını seçin.

## TIFF Ayarları İçin Gelişmiş Menü Seçenekleri

#### Sonlandırma:

#### 🖵 Sonlandırma

Sırayla harmanlanmış ve setlere sıralanmış çok sayfalı belge yazdırmak için **Harmanla (Sayfa** Sırası) öğesini seçin. Grup olarak aynı numaralı sayfaları alarak çok sayfalı belgeleri yazdırmak için Grup (Aynı Sayfalar) öğesini seçin.

#### 🖵 Kğdı Çıkar

Her kopya setini ofsetlemek için **Sırlm Değştr<sup>\*</sup>** öğesini seçin.

🖵 Zımba<sup>\*</sup>

Zımba konumunu seçin.

\* finisher unit takıldığında görüntülenir.

Kalite:

Yüksek kaliteli yazdırma için En İyi öğesini seçin ancak yazdırma hızı daha yavaş olabilir.

Baskı Emri:

Birden fazla sayfalı TIFF dosyalarını yazdırmak için sırayı seçin.

Tarih:

Fotoğrafın çekildiği veya kaydedildiği tarih biçimini seçin. Tarih bazı düzenler için yazdırılmaz.

## İlgili Bilgi

- ➡ "İsteğe Bağlı Öğelerin Tür ve Kodları" sayfa 191
- "Finisher Unit Öğesini Kullanarak Kağıdı Çıkarma ve Zımbalama" sayfa 191

# Windows'de Yazıcı Sürücüsünden Yazdırma

Yazıcı sürücüsü ayarlarının bir kısmını değiştiremezseniz, bu ayarlar yönetici tarafından kısıtlanmış olabilir. Yardım için yazıcı yöneticinizle iletişim kurun.

# Yazıcı Sürücüsüne Erişme

Yazıcı sürücüsüne bilgisayarın kontrol panelinden erişirken, ayarlar tüm uygulamalara uygulanır.

#### Kontrol panelinden yazıcı sürücüsüne erişim

□ Windows 10/Windows Server 2019/Windows Server 2016

Başlat düğmesini tıklatın ve sonra **Donanım ve Ses** öğesinden **Windows Sistemi** > **Denetim Masası** > **Aygıt ve yazıcıları görüntüle**'yi seçin. Yazıcınıza sağ tıklayın veya basılı tutup **Yazdırma tercihleri** öğesini seçin.

Uindows 8.1/Windows 8/Windows Server 2012 R2/Windows Server 2012

Donanım ve Ses bölümünden Masaüstü > Ayarlar > Denetim Masası > Aygıtları ve yazıcıları görüntüle öğesini seçin. Yazıcınıza sağ tıklayın veya basılı tutup Yazdırma tercihleri öğesini seçin.

□ Windows 7/Windows Server 2008 R2

Başlat düğmesine tıklayın ve **Denetim Masası** > **Aygıtları ve yazıcıları görüntüle** seçeneklerini **Donanım ve Ses** bölümünden seçin. Yazıcınıza sağ tıklayın ve **Yazdırma tercihleri** öğesini seçin.

□ Windows Vista/Windows Server 2008

Başlat düğmesine tıklayın ve **Donanım ve Ses** kısmında **Denetim Masası** > **Yazıcılar** öğesini seçin. Yazıcınıza sağ tıklayın ve **Yazdırma tercihleri** öğesini seçin.

□ Windows XP/Windows Server 2003 R2/Windows Server 2003

Başlat düğmesine tıklayın ve **Denetim Masası > Yazıcılar ve Diğer Donanım > Yazıcı ve Fakslar** öğesini seçin. Yazıcınıza sağ tıklayın ve **Yazdırma tercihleri** öğesini seçin.

#### Görev çubuğunda bulunan yazıcı simgesi üzerinden yazıcı sürücüsüne erişme

Masaüstü görev çubuğunda bulunan yazıcı simgesini kullanarak hızlıca yazıcı sürücüsüne erişebilirsiniz.

Yazıcı simgesine tıklar ve **Yazıcı Ayarları** öğesini seçerseniz, kontrol panelinde görüntülenen ile aynı yazıcı ayar penceresine erişebilirsiniz. Bu simgeye çift tıklarsanız, yazıcı durumunu kontrol edebilirsiniz.

Not:

Yazıcı simgesi görev çubuğunda görüntülenmezse **İzleme Tercihleri** sekmesinde **Bakım** öğesine tıklayarak ve ardından **Kısayol simgesini görev çubuğuna kaydedin** öğesini seçerek yazıcı sürücüsü penceresine erişebilirsiniz.

# Yazdırma Temel Bilgileri

Not:

Uygulamaya bağlı olarak işlemler farklılık gösterebilir. Ayrıntılar için uygulamanın yardımına bakın.

1. Yazdırmak istediğiniz dosyayı açın.

Henüz kağıt yüklü değilse yazıcıya kağıt yükleyin.

- 2. Dosya menüsünden Yazdır veya Sayfa Yapısı öğesini seçin.
- 3. Yazıcınızı seçin.

4. Yazıcı sürücüsü penceresine erişim için Tercihler veya Özellikler öğesini seçin.

| ain Finishing More Options Maint                     | enance                        |    |                                                                          |                                          |
|------------------------------------------------------|-------------------------------|----|--------------------------------------------------------------------------|------------------------------------------|
| ⊘                                                    | Paper Source<br>Document Size | ğ. | Auto Select ~<br>A4 210 x 297 mm ~                                       | Orientation<br>Portrait<br>A © Landscape |
|                                                      | Output Paper                  | ₽  | Same as Document Size   Reduce/Enlarge Document  Fit to Page  Zoom to  % | Color<br>© © Color                       |
| rinting Presets                                      | Paper Type                    | 5  | Auto Select (plain papers) V                                             | Grayscale                                |
| Add/Remove Presets                                   | Quality                       | 1  | Standard ~                                                               |                                          |
| Document - Standard Quality                          | 2-Sided Printing              |    | A Off ~                                                                  | Settings                                 |
| Ink Levels<br>Show Settings                          | Multi-Page                    |    | Off ~                                                                    | Page Order                               |
| Reset Defaults<br>Print Preview<br>Job Arranger Lite |                               | 33 | Reverse Order<br>Uncollated ~                                            | Copies                                   |

5. Ayarları gerektiği gibi değiştirin.

Ayrıntılar için yazıcı sürücüsünün menü seçeneklerine bakın.

Not:

- Ayar öğelerinin açıklamaları için çevrimiçi yardımı da görebilirsiniz. Bir öğe sağ tıklatıldığında **Yardım** görüntülenir.
- **Baskı Önizleme** öğesini seçtiğinizde, yazdırmadan önce belgenizin bir önizlemesini görebilirsiniz.
- **G** Kağıdının yalnızca bir tarafına yazdırmak istediğinizde **2- taraflı yazdırma** öğesini **Kapalı** olarak ayarlayın.
- 6. Yazıcı sürücüsü penceresini kapatmak için OK öğesine tıklayın.
- 7. Yazdır öğesine tıklayın.

#### Not:

**Baskı Önizleme** öğesini seçtiğinizde, bir önizleme penceresi görüntülenir. Ayarları değiştirmek için **İptal** öğesine tıklayın ve sonra prosedürü adım 2'den itibaren tekrarlayın.

- ➡ "Kullanılabilir Kağıt Türleri ve Kapasiteler" sayfa 27
- ➡ "Kağıt Yükleme" sayfa 30
- ➡ "Kağıt Türünü Ayarlama" sayfa 32
- ➡ "Yazıcı Sürücüsü İçin Menü Seçenekleri" sayfa 167

# 2 Taraflı Yazdırma

Kağıdın her iki tarafına yazdırabilirsiniz. Sayfaları yeniden sıralayarak ve çıktıyı katlayarak oluşturulabilecek bir kitapçık da yazdırabilirsiniz.

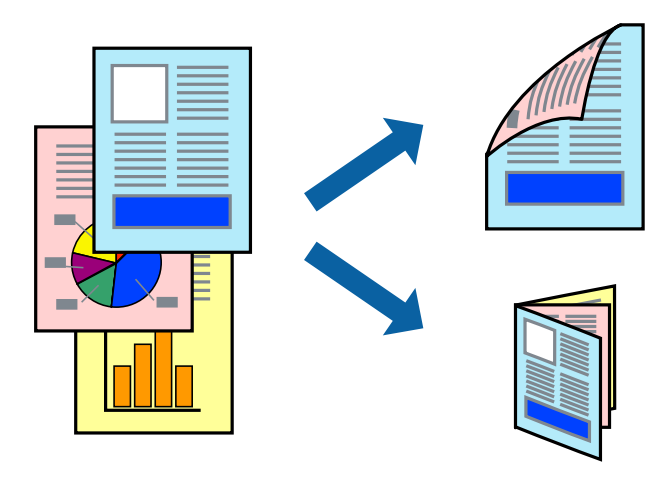

Not:

- 2 taraflı yazdırmaya uygun olmayan kağıt kullanmanız durumunda yazdırma kalitesi düşebilir ve kağıt sıkışmaları meydana gelebilir.
- Cağıda ve veriye bağlı olarak mürekkep sayfanın diğer tarafına geçebilir.

## İlgili Bilgi

➡ "Kullanılabilir Kağıt Türleri ve Kapasiteler" sayfa 27

## Yazdırma Ayarları

- 1. Yazıcı sürücüsünün Ana sekmesinde, 2- taraflı yazdırma öğesinden Otomatik (Uzun kenar cilt payı) veya Otomatik (Kısa kenar cilt payı) öğesini seçin.
- 2. Ayarlar öğesine tıklayın, uygun ayarları yapın ve ardından Tamam öğesine tıklayın.

Katlı bir kitabı yazdırmak için Kitapçık'ı seçin.

3. Yazdır öğesine tıklayın.

- ➡ "Yazdırma Temel Bilgileri" sayfa 148
- ➡ "Ana Sekmesi" sayfa 167

## Birden Fazla Sayfayı bir Sayfaya Yazdırma

İki veya dört sayfalık veriyi tek bir kağıda yazdırabilirsiniz.

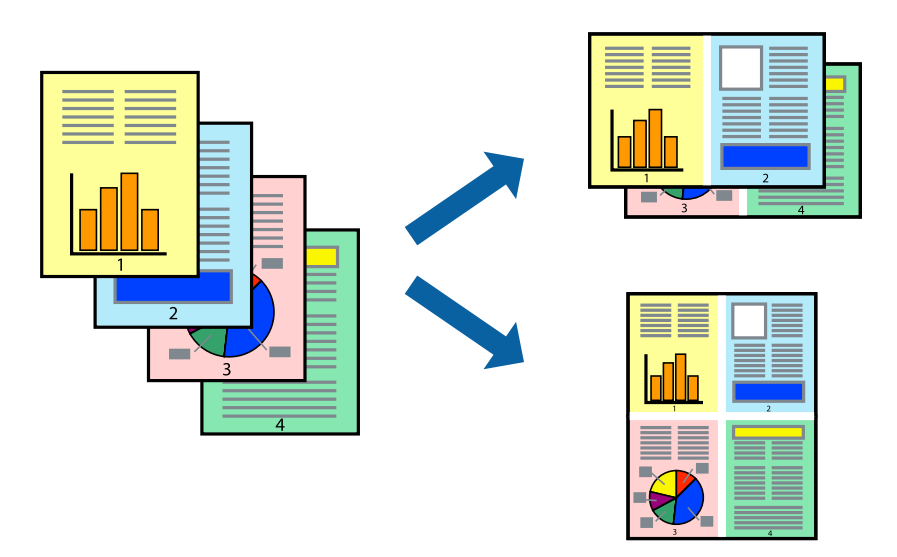

## Yazdırma Ayarları

Yazıcı sürücüsünün Ana sekmesinde, 2-Up veya 4-Up öğesini Çok sayfalı ayarı olarak seçin.

## İlgili Bilgi

- ➡ "Yazdırma Temel Bilgileri" sayfa 148
- ➡ "Ana Sekmesi" sayfa 167

## Sayfa Sırasında Yazdırma ve Yığınlama (Ters Sırada Yazdırma)

Bu özelliği yüz yukarı tepside **Sonlandırılıyor** sekmesinde **Çıkış Tepsisi** ayarı olarak kullanıyorsanız, son sayfadan yazdırabilirsiniz, böylece belgeler sayfa sırasında yığınlanır.

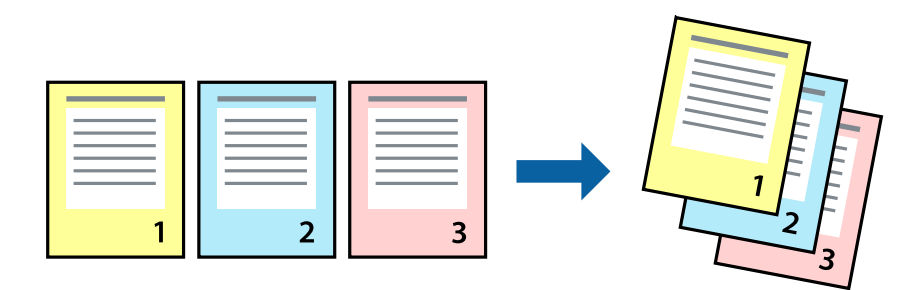

## Yazdırma Ayarları

Yazıcı sürücüsünün Ana sekmesinde, Ters Sırada öğesini seçin.

## İlgili Bilgi

➡ "Yazdırma Temel Bilgileri" sayfa 148

➡ "Ana Sekmesi" sayfa 167

# Küçültülmüş veya Büyütülmüş Belge Yazdırma

Belgenin boyutunu belirli bir yüzdeyle veya yazıcıya yüklediğiniz kağıt boyutuna sığacak şekilde küçültebilir veya büyütebilirsiniz.

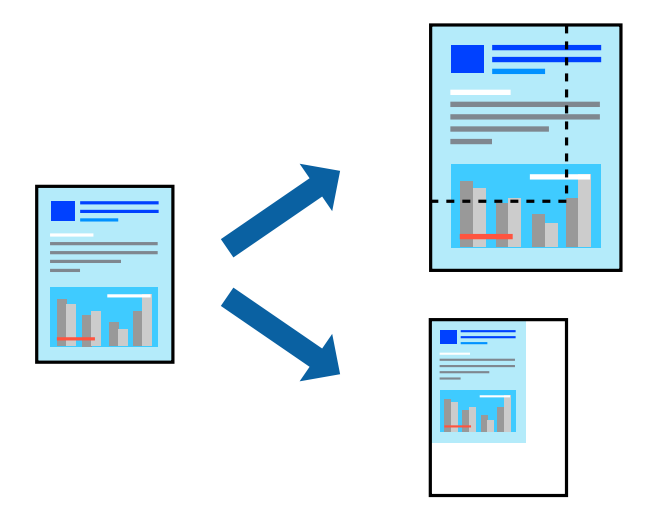

## Yazdırma Ayarları

Yazıcı sürücüsünün **Ana** sekmesinde, **Kağıt Boyutu** ayarından belge boyutunu seçin. **Çıktı Kağıt** ayarından üzerine yazdırmak istediğiniz kağıt boyutunu seçin. Belgeyi belirli bir yüzdeyle küçültmek veya büyütmek istiyorsanız, **Yakınlaştır** öğesini seçin ve sonra yüzdeyi girin.

Görüntüleri sayfanın ortasına yazdırmak için Orta öğesini seçin.

## İlgili Bilgi

- ➡ "Yazdırma Temel Bilgileri" sayfa 148
- ➡ "Ana Sekmesi" sayfa 167

## Alternatif Olarak 90 Derece Dönerek veya Ofsetleyerek Her Kopya Setini Yığınlama

Alternatif olarak dikey yönelimde veya yatay yönelimde yığınlayarak çıktıları yığınlayabilirsiniz. İsteğe bağlı Finisher unit takarsanız, her kopya setini ofsetleyerek veya belgeleri zımbalayarak da sıralayabilirsiniz.

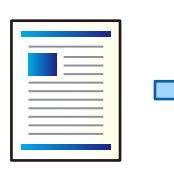

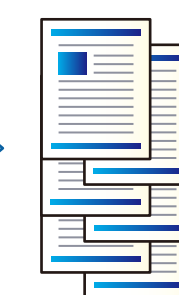

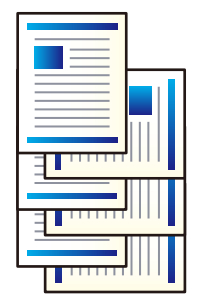

## Yazdırma Ayarları

- 1. Yazıcı Sürücüsünün **Sonlandırılıyor** sekmesinde, **Sırala** ayarından birden fazla kopyanın yığınlanması için yöntemi seçin.
  - □ Sıralama Döndür: Birden fazla kopya yazdırırken çıktıları dikey yönelimde ve yatay yönelimde alternatif olarak yığınlar.

Bu özellik iki kağıt kaynağı kullanır. Kağıdı kağıt kaynağına dikey yönelimde, diğer kağıt kaynağına yatay yönelimde yükleyin ve sonra **Otomatik Seçim** öğesini **Kağıt Kaynağı** ayarı olarak ayarlayın. **Otomatik Seçim** veya **Aşağı Yönde Tepsi** öğesini **Çıkış Tepsisi** olarak seçin. Çıktılar Yüzü Aşağı Tepside yığınlanır.

- □ Sıralama Kaydır: Birden fazla kopya yazdırırken her kopya setini ofsetler. Bu seçenek isteğe bağlı Son İşlemci Ünitesi takıldığında kullanılabilir.
- 2. İsteğe bağlı Son İşlemci Ünitesi takılıysa gerekirse zımba konumunu seçin.
- 3. Diğer öğeleri ayarlayın ve sonra Tamam öğesine tıklayın.
- 4. Yazdır öğesine tıklayın.

## İlgili Bilgi

- ➡ "Yazdırma Temel Bilgileri" sayfa 148
- ➡ "Sonlandırılıyor Sekmesi" sayfa 168

# Ayırıcı Sayfalar Ekleme

Kopyalar veya işler arasına ayırıcı sayfalar ekleyebilirsiniz. Ayırıcı sayfa olarak düz kağıt, kalın kağıt veya 160 g/ $m^{29}$ ye kadar kalınlıkta yüksek kaliteli bir kağıt kullanın.

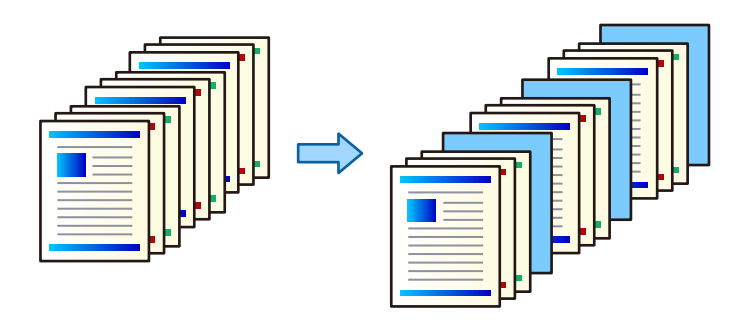

Not:

Farklı kullanıcılar bilgisayardan yazdırma işleri gönderdiğinde, **Ayarlar** > **Genel Ayarlar** > **Yzc Ayarları** > **Genel Yazdırma Ayrları** > **Kullanıcı Başına Sayfa ekle** içinden kullanıcılar arasına ayırıcı sayfalar ekleyebilirsiniz.

## Yazdırma Ayarları

- 1. Yazıcı sürücüsünün **Sonlandırılıyor** sekmesinde, **Kağıt Kaynağı** yanındaki **Ayırıcı Sayfa** öğesini tıklatın ve sonra çıktılar arasına ayırma sayfalarını eklemek için yöntemi seçin.
  - □ Kopyalar arasına sayfa ekle: kopyalar arasına ayırıcı sayfalar ekler.
  - □ İşler arasına sayfa ekle: işler arasına ayırıcı sayfalar ekler.

- 2. Ayırıcı sayfalar için kağıt kaynağını seçer.
- 3. Kopyalar arasına sayfa ekle için Şundan sonra sayfa ekle ayarı olarak bir ayırıcı sayfa eklemeden önce yazdırılacak kopya sayısını seçin.

Ana sekmesinde Kopya Sayısı ayarı olarak birden fazla kopya sayısı ayarlamanız gerekir.

- 4. Ayırıcı Sayfa Ayarları penceresini kapatmak için Tamam öğesini tıklatın.
- 5. Diğer öğeleri ayarlayın ve sonra **Tamam** öğesini tıklatın.
- 6. Yazdır öğesini tıklatın.

# Yazdırmak İçin Yazıcının Belleğinde Veri Depolama

Çok sayıda belge yazdırırken, içeriği kontrol etmek için bir kopya yazdırabilirsiniz. İkinci kopyayı yaptıktan sonra yazdırmak için yazıcının kontrol panelini çalıştırın.

## Yazdırma Ayarları

- 1. Yazıcı sürücüsünün Sonlandırılıyor sekmesinde, Doğrulama İşi öğesini İş Türü ayarı olarak seçin.
- Ayarlar öğesini tıklatın, Kullanıcı Adı ve İş Adı değerlerini girin ve sonra Tamam öğesine tıklayın.
   Yazıcının kontrol panelindeki iş adını kullanarak işi tanımlayabilirsiniz.
- 3. Diğer öğeleri ayarlayın ve sonra **Tamam** öğesine tıklayın.
- 4. Yazdır öğesine tıklayın.

Yalnızca bir kopya yazdırılır ve yazdırma işi yazıcının belleğinde depolanır. Yazıcı kapatıldığında depolanan iş silinir.

## İlgili Bilgi

- ➡ "Yazdırma Temel Bilgileri" sayfa 148
- ➡ "Sonlandırılıyor Sekmesi" sayfa 168

## Depolanan Bir İşi Yazdırma

- 1. Yazıcının kontrol panelinde Dâhilî Bellekten Yazdır öğesine dokunun.
- 2. Yazdırmak istediğiniz işi seçin.

Listeden Kullanıcı Adı öğesini seçin ve sonra işi seçin. Bir parola girmeniz isteniyorsa yazıcı sürücüsünde ayarladığınızı girin.

3. Yazdırmaya başlamak için  $\Phi$  öğesine dokunun.

**Not:** İşi silmek için **Sil** öğesine dokunun.

# Bir Görüntüyü Birden Fazla Büyütme Sayfasına Yazdırma (Poster Oluşturma)

Bu özellik, bir görüntüyü birden fazla sayfaya yazdırmanızı sağlar. Bunları bantlayıp bir araya getirerek büyük bir poster oluşturabilirsiniz.

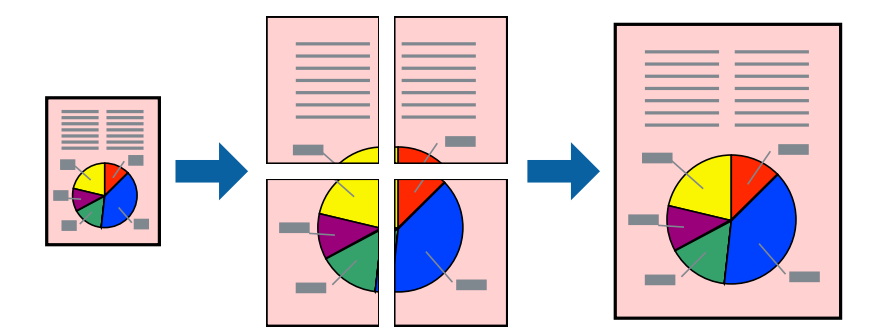

## Yazdırma Ayarları

Yazıcı sürücüsünün **Ana** sekmesinde, **2x1 Poster**, **2x2 Poster**, **3x3 Poster** öğesini ya da **4x4 Poster** öğesini Çok sayfalı ayarı olarak seçin. Ayarlar öğesine tıklarsanız, yazdırmak istemediğiniz panelleri seçebilirsiniz. Kesme kılavuzu seçeneklerini de seçebilirsiniz.

- ➡ "Yazdırma Temel Bilgileri" sayfa 148
- ➡ "Ana Sekmesi" sayfa 167

## Çakışan Hizalama İşaretleri Kullanarak Poster Yapma

**2x2 Poster** seçildiğinde ve **Çakışan Hizalama İşaretleri**, **Kesme KıIavuz Çizgilerini Yazdır**'nda seçildiğinde nasıl poster yapılacağının bir örneği.

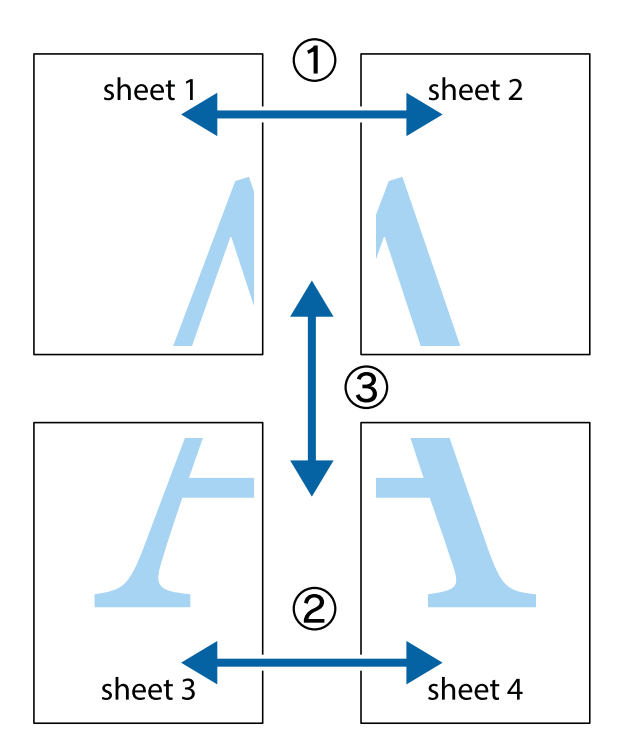

1. Sheet 1 ve Sheet 2 hazırlayın. Üst ve alt çarpı işaretlerinin ortasından dikey mavi çizgi boyunca Sheet 1 kenar boşluklarını kesin.

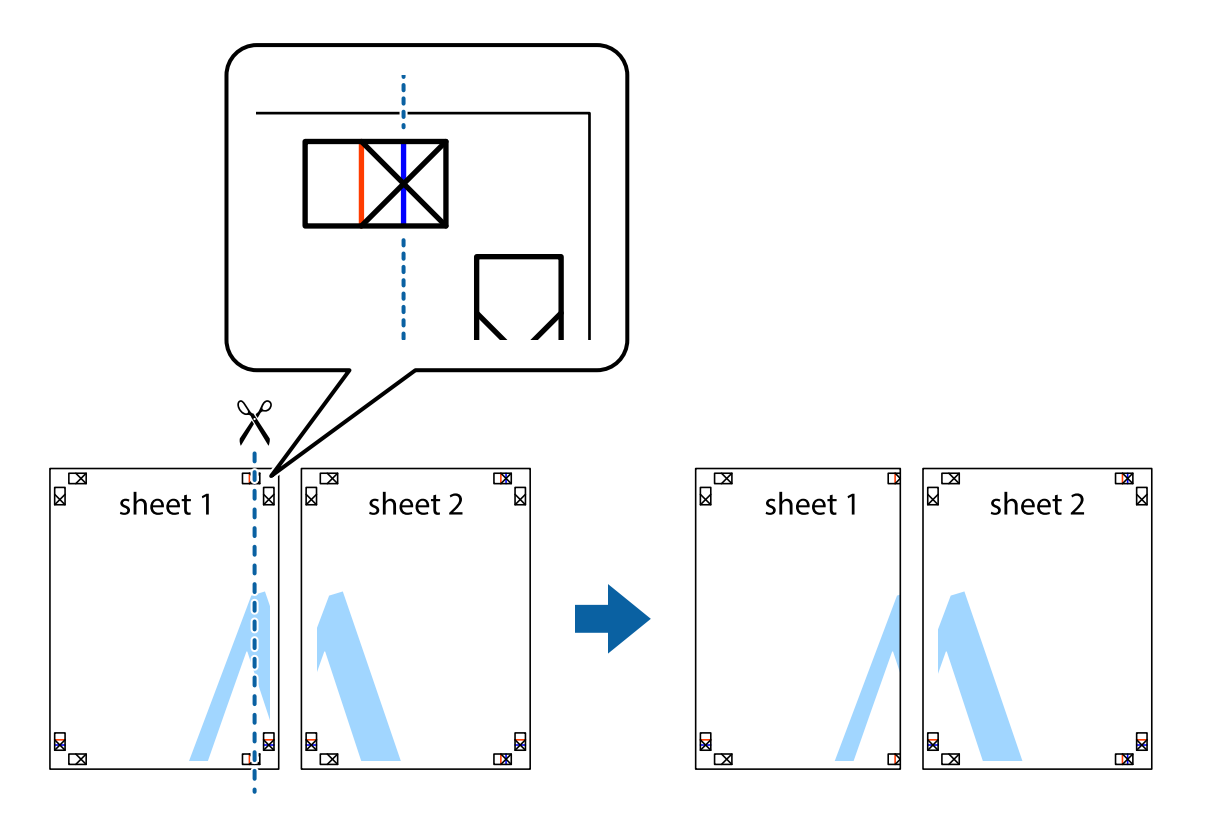

2. Sheet 1 kenarını Sheet 2 üstüne yerleştirip, çarpı işaretlerini hizalayın ve ardından iki sayfayı arkadan geçici olarak bantlayın.

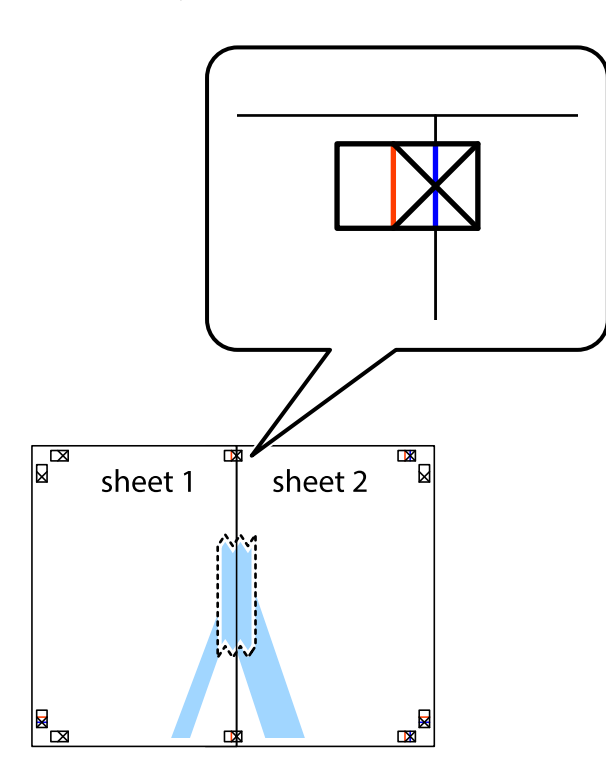

3. Hizalama işaretlerindeki kırmızı dikey çizgi boyunca bantlı sayfaları ikiye kesin (bu sefer çarpı işaretlerinin solundaki çizgi).

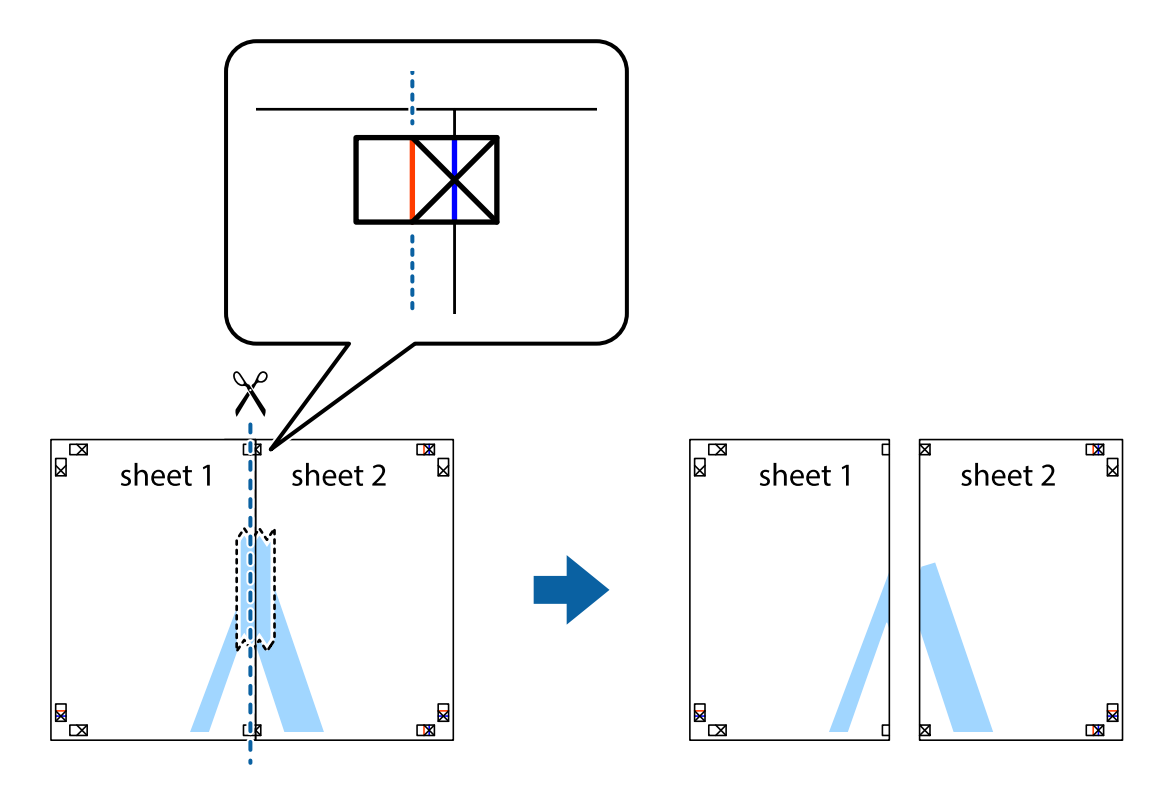

4. Sayfaları arkadan birbirine bantlayın.

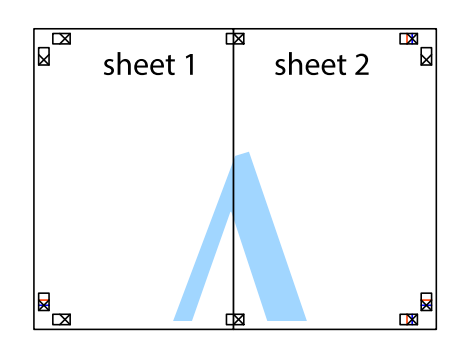

- 5. Sheet 3 ve Sheet 4'yı birbirine bantlamak için 1'den 4'e kadar olan adımları tekrarlayın.
- 6. Sol ve sağ çarpı işaretlerinin ortasından yatay mavi çizgi boyunca Sheet 1 ve Sheet 2 kenar boşluklarını kesin.

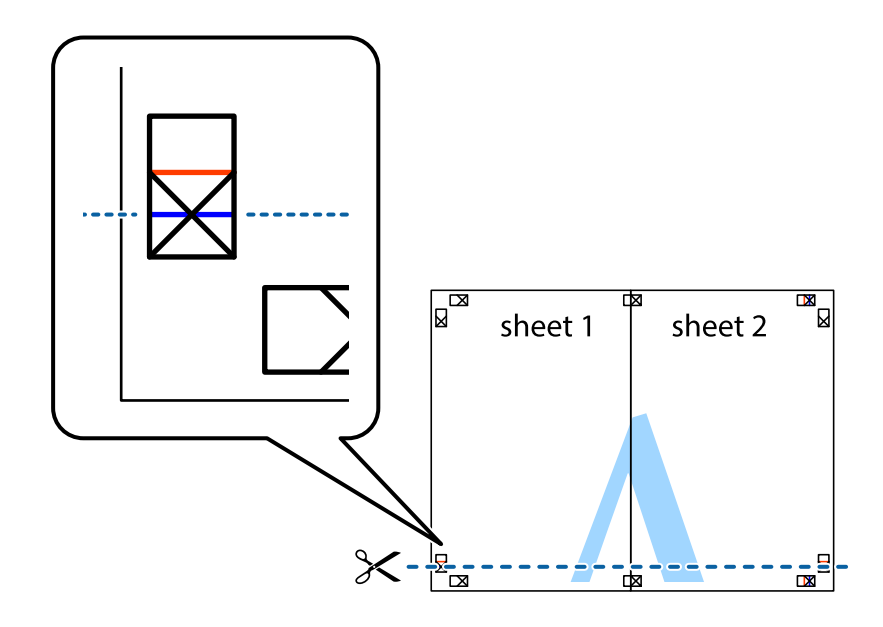

7. Sheet 1 ve Sheet 2 kenarını Sheet 3 ve Sheet 4 kenarına yerleştirin ve ardından çarpı işaretlerini hizalayıp, arkadan geçici olarak birbirine bantlayın.

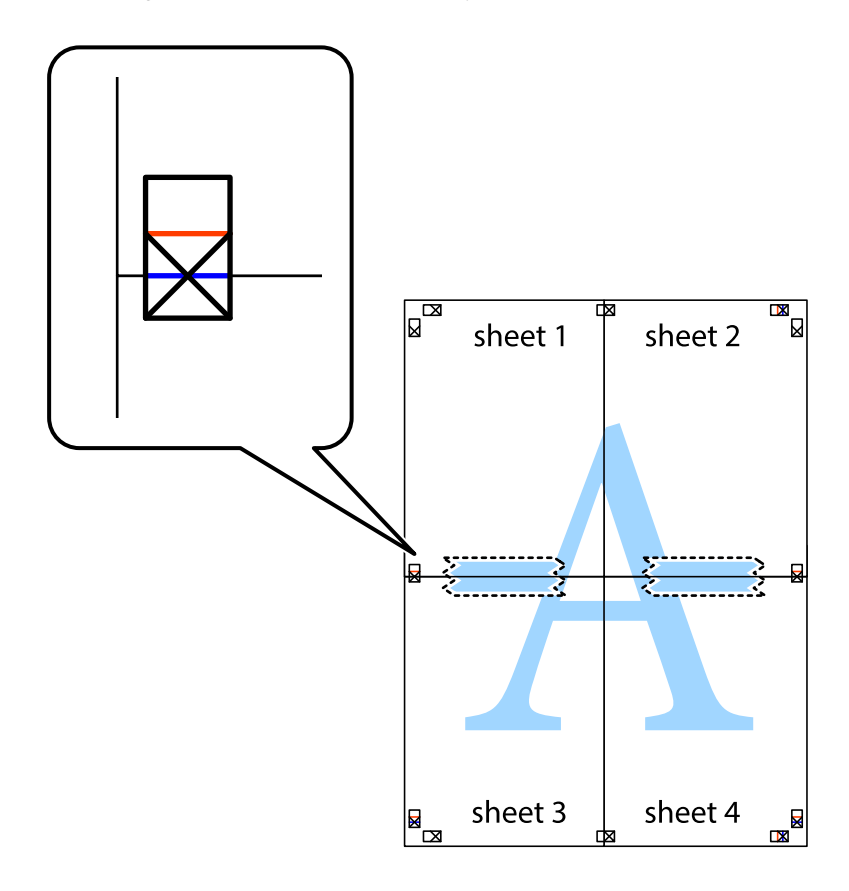

8. Hizalama işaretlerindeki kırmızı yatay çizgi boyunca bantlı sayfaları ikiye kesin (bu sefer çarpı işaretlerinin üstündeki çizgi).

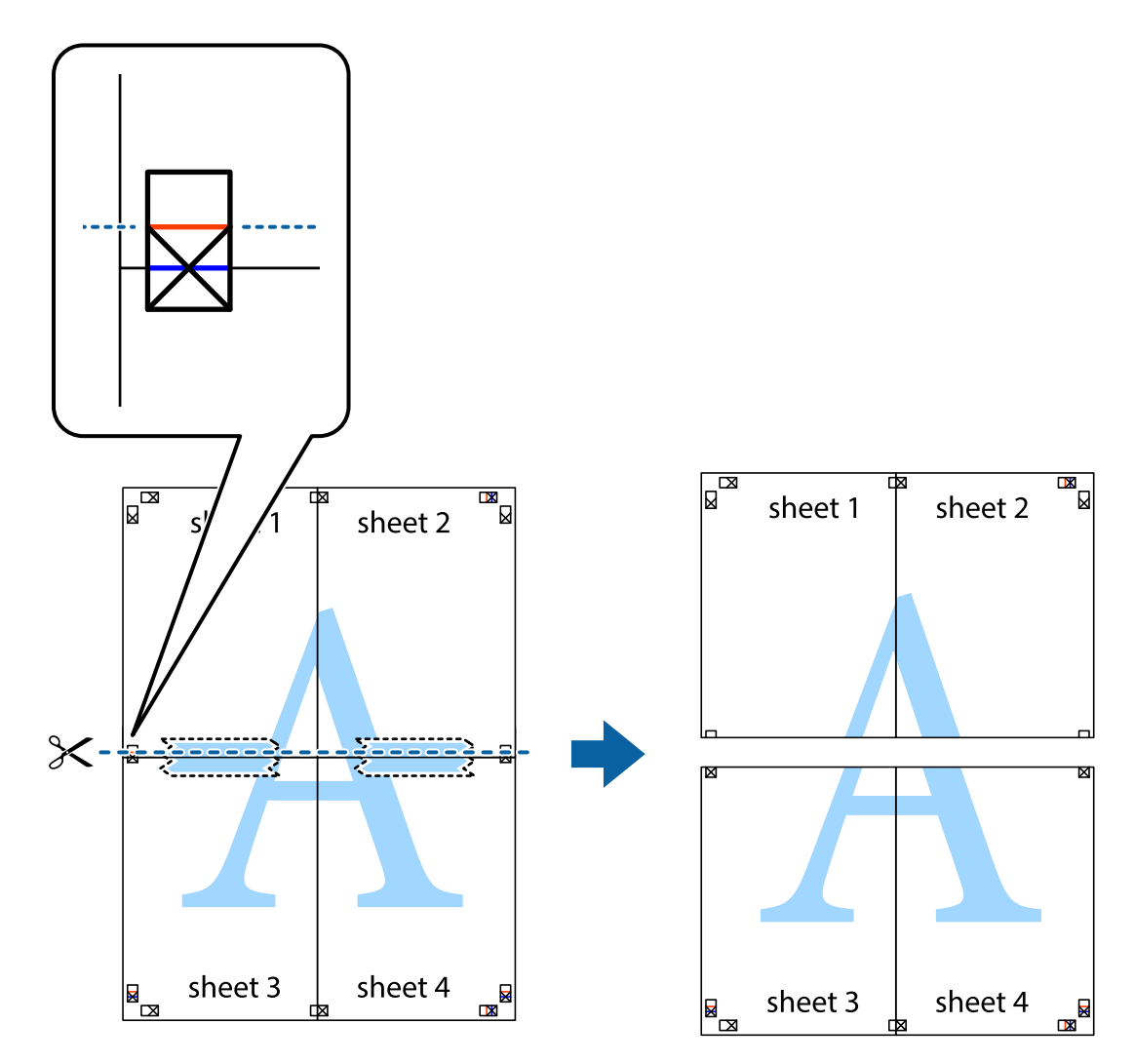

9. Sayfaları arkadan birbirine bantlayın.

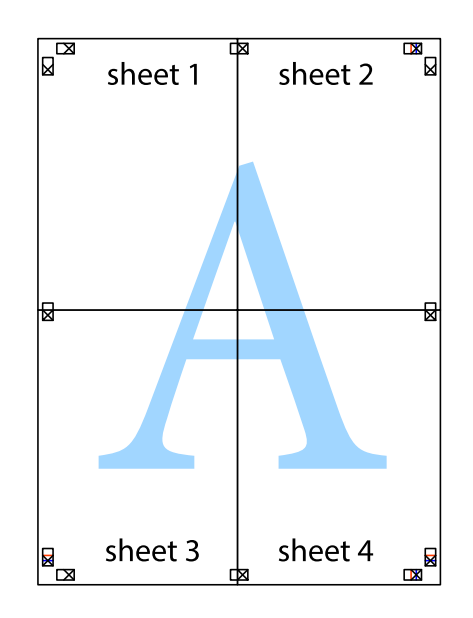

Kullanım Kılavuzu

- Sheet 1 Sheet 2 Sheet 1 Sheet 2 Sheet 3 Sheet 4 Sheet 4 Sheet 4
- 10. Kalan kenar boşluklarını dış kılavuz boyunca kesin.

# Üstbilgi ve Altbilgiyle Yazdırma

Kullanıcı adı ve yazdırma tarihi gibi bilgileri üstbilgide veya altbilgide yazdırabilirsiniz.

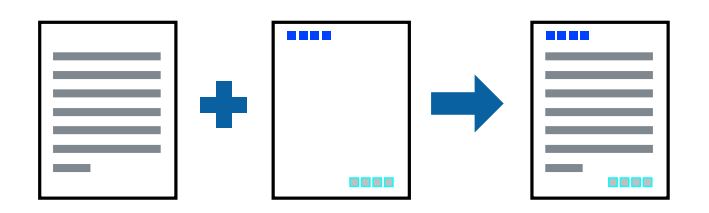

## Yazdırma Ayarları

Yazıcı sürücüsünün **Daha Fazla Seçenek** sekmesinde, **Filigran Özellikleri** öğesine tıklayın ve sonra **Üstbilgi**/ **Altbilgi** öğesini seçin. **Ayarlar** öğesine tıklayın ve yazdırmak istediğiniz öğeleri seçin.

## İlgili Bilgi

- ➡ "Yazdırma Temel Bilgileri" sayfa 148
- ➡ "Daha Fazla Seçenek Sekmesi" sayfa 170

# Filigran Yazdırma

Çıktılarınızın üzerine "Gizli" veya kopyalama önleme deseni gibi bir filigran yazdırabilirsiniz. Kopyalama önleme deseni yazdırırsanız, orijinali kopyalarından ayırmak için fotokopi çekildiğinde gizli harfler görünür.

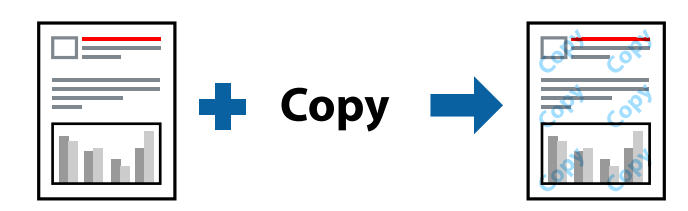

Kopyalama Koruması Deseni aşağıdaki koşullar altında kullanılabilir:

- □ Kağıt: Düz kağıt, Kopya kağıdı, Antetli, Geri dönüştürülmüş kağıt, Renkli kağıt, Önceden basılı kağıt, Yüksek kaliteli düz kağıt, 160 g/m² veya daha ince kalın kağıt
- Kalite: Standart
- Otomatik 2 taraflı yazdırma: seçili değil
- Renk Düzeltme: Otomatik

#### Not:

Ayrıca kendi filigranınızı veya kopyalama önleme deseninizi de ekleyebilirsiniz.

## Yazdırma Ayarları

Yazıcısı sürücüsünün **Daha Fazla Seçenek** sekmesinde, **Filigran Özellikleri** öğesine tıklayın ve sonra Kopyalama Koruması Deseni veya Filigran öğesini seçin. Desenin veya işaretin boyut, yoğunluk veya konumu gibi ayrıntılarının değiştirmek için **Ayarlar** öğesine tıklayın.

- ➡ "Yazdırma Temel Bilgileri" sayfa 148
- ➡ "Daha Fazla Seçenek Sekmesi" sayfa 170

# Parolayla Korunan Dosyaları Yazdırma

Yazdırma işi için bir parola ayarlayabilirsiniz, böylece yalnızca yazıcının kontrol panelinden parola girildikten sonra yazdırmayı başlatır.

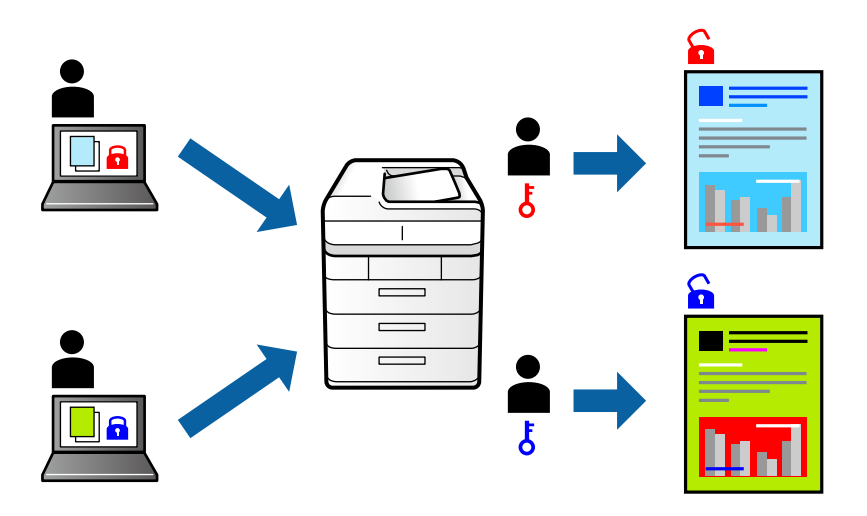

## Yazdırma Ayarları

Yazıcı sürücüsünün Sonlandırılıyor sekmesinde, İş Türü öğesinden Gizli İş öğesini seçin ve sonra parolayı girin.

İşi yazdırmak için yazıcının kontrol panelinin ana ekranında **Gizli İş** öğesine dokunun. Yazdırmak istediğiniz işi seçin ve sonra parolayı girin.

## İlgili Bilgi

- ➡ "Yazdırma Temel Bilgileri" sayfa 148
- ➡ "Daha Fazla Seçenek Sekmesi" sayfa 170

# Birden Fazla Dosyayı Birlikte Yazdırma

İş Düzenleyici Lite farklı uygulamalar tarafından oluşturulan birden fazla dosyayı birleştirmenize ve tek bir yazdırma işi olarak yazdırmanıza imkan tanır. Çok sayfalı düzen ve 2 taraflı yazdırma gibi birleştirilmiş dosyalar için yazdırma ayarlarını belirtebilirsiniz.

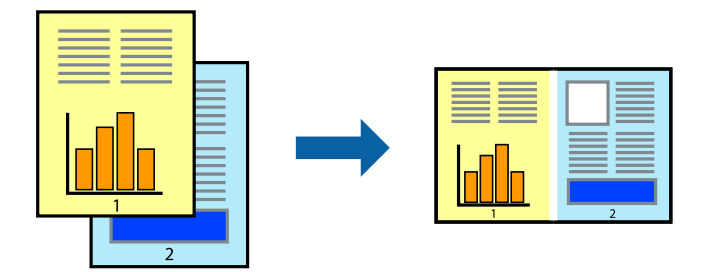

## Yazdırma Ayarları

Yazıcı sürücüsünün **Ana** sekmesinde, **İş Düzenleyici Lite** öğesini seçin. Yazdırmayı başlattığınızda, İş Düzenleyici Lite penceresi görüntülenir. İş Düzenleyici Lite penceresi açıkken geçerli dosyayla birleştirmek istediğiniz dosyayı açın ve sonra yukarıdaki adımları tekrarlayın.

İş Düzenleyici Lite penceresinde Projeyi Yazdır öğesine eklenmiş bir yazdırma işi seçtiğinizde sayfa düzenini değiştirebilirsiniz.

Yazdırmayı başlatmak için Dosya menüsünden Yazdır öğesine tıklayın.

#### Not:

Tüm yazdırma verilerini Projeyi Yazdır öğesine eklemeden önce İş Düzenleyici Lite penceresini kapatırsanız geçerli olarak üzerinde çalıştığınız yazdırma işi iptal edilir. Geçerli işi kaydetmek için **Dosya** menüsünden **Kaydet** öğesine tıklayın. Kaydedilen dosyaların uzantısı "ecl"dir.

Bir Projeyi Yazdır açmak için İş Düzenleyici Lite penceresini açmak için yazıcı sürücüsünün **Bakım** sekmesinde **İş Düzenleyici Lite** öğesine tıklayın. Daha sonra dosyayı seçmek için **Aç** menüsünden **Dosya** öğesini seçin.

## İlgili Bilgi

- ➡ "Yazdırma Temel Bilgileri" sayfa 148
- ➡ "Ana Sekmesi" sayfa 167

# Renk Evrensel Yazdırma Özelliği Kullanılarak Yazdırma

Çıktılardaki metin ve görüntülerin görünürlüğünü iyileştirebilirsiniz.

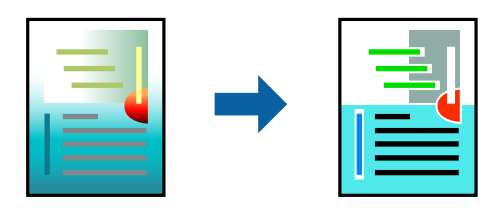

Renkli Evrensel Baskı yalnızca aşağıdaki ayarlar seçildiğinde kullanılabilir.

- □ Kağıt: Düz kağıt, Kopya kağıdı, Antetli, Geri dönüştürülmüş kağıt, Renkli kağıt, Önceden basılı kağıt, Yüksek kaliteli düz kağıt, 160 g/m² veya daha ince kalın kağıt
- □ Kalite: Standart veya daha yüksek bir kalite
- □ Yazdırma Rengi: Renk
- □ Uygulamalar: Microsoft® Office 2007 veya üstü
- Metin Boyutu: 96 punto veya daha az

## Yazdırma Ayarları

Yazıcı sürücüsünün **Daha Fazla Seçenek** sekmesinde, **Renk Düzeltme** ayarında **Görüntü Seçenekleri** öğesine tıklayın. **Renkli Evrensel Baskı** ayarından bir seçenek seçin. Daha fazla ayar yapmak için **Pekiştirme Seçenekleri** öğesine tıklayın.

#### Not:

- Bazı karakterler "±" olarak görünen "+" gibi desenlerle değiştirilebilir.
- **U**ygulamaya özgü desenler ve alt çizgiler bu ayarlar kullanılarak yazdırılan içeriği değiştirebilir.
- D Renkli Evrensel Baskı ayarları kullanılırken fotoğraflarda ve diğer görüntülerde yazdırma kalitesi azalabilir.
- Yazdırma Renkli Evrensel Baskı ayarları kullanılırken daha yavaştır.

## İlgili Bilgi

- ➡ "Yazdırma Temel Bilgileri" sayfa 148
- ➡ "Daha Fazla Seçenek Sekmesi" sayfa 170

## Yazdırma Rengini Ayarlama

Yazdırma işlemi için kullanılan renkleri ayarlayabilirsiniz.

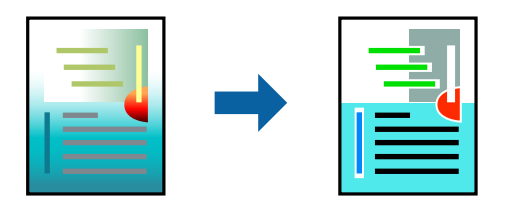

*Not: Bu ayarlamalar orijinal veriye uygulanmaz.* 

## Yazdırma Ayarları

Yazıcı sürücüsünün **Daha Fazla Seçenek** sekmesinde, **Özel** öğesini **Renk Düzeltme** ayarı olarak seçin. **Renk Düzeltme** penceresini açmak için **Gelişmiş** öğesine tıklayın ve sonra renk düzeltme yöntemini seçin.

#### Not:

- Otomatik, Daha Fazla Seçenek sekmesinde varsayılan olarak seçilir. Bu ayarla, kağıt türü ve yazdırma kalitesi ayarlarıyla eşleşmeleri için renkler otomatik ayarlanır.
- Renk Düzeltme penceresindeki PhotoEnhance konunun konumunu analiz ederek rengi ayarlar. Bu nedenle eğer konu konumunu resmi küçülterek, büyüterek, kırparak veya döndürerek değiştirdiyseniz, renk beklenmeyen şekilde değişebilir. Resim odak dışındaysa, ton doğal olmayabilir. Renk değiştirilir veya yapay hale gelirse, PhotoEnhance dışında bir modda yazdırın.

- ➡ "Yazdırma Temel Bilgileri" sayfa 148
- ➡ "Daha Fazla Seçenek Sekmesi" sayfa 170

# İnce Çizgileri Vurgulamak İçin Yazdırma

Yazdırmak için çok ince olan çizgileri kalınlaştırabilirsiniz.

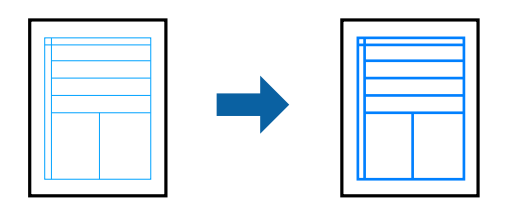

## Yazdırma Ayarları

Yazıcı sürücüsünün **Daha Fazla Seçenek** sekmesinde, **Renk Düzeltme** ayarında **Görüntü Seçenekleri** öğesini tıklatın. **İnce Çizgileri Vurgula** ayarlarından bir seçenek seçin.

Not:

Orijinal kalınlıkta ince çizgiler yazdırmak istiyorsanız, İnce Çizgileri Vurgula öğesinden Kapalı öğesini seçin.

## İlgili Bilgi

- ➡ "Yazdırma Temel Bilgileri" sayfa 148
- ➡ "Daha Fazla Seçenek Sekmesi" sayfa 170

## Temiz Barkodlar Yazdırma

Bir barkodu temiz yazdırabilir ve taranmasını kolaylaştırabilirsiniz. Bu özelliği yalnızca yazdırdığınız barkod taranamıyorsa etkinleştirin.

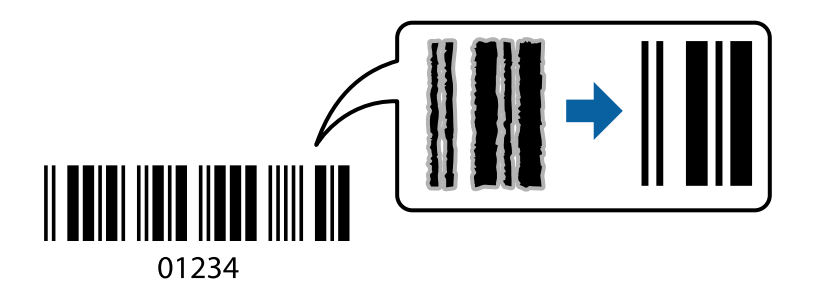

Bu özelliği aşağıdaki koşullarda kullanabilirsiniz.

□ Kağıt Türü: Düz kağıtlar, Antetli, Geri Dönüşümlü, Renk, Önceden Basılı, Yüksek kaliteli düz kağıt, 160g/m² veya daha az kalınlıkta kalın kağıt, Zarf

Kalite: Standart

Not:

Bulanıklık giderme şartlara bağlı olarak her zaman mümkün olmayabilir.

## Yazdırma Ayarları

Yazıcı sürücüsünün **Bakım** sekmesinde, **Genişletilmiş Ayarlar** öğesine tıklayın ve sonra **Barkot modu** öğesini seçin.

## İlgili Bilgi

- ➡ "Yazdırma Temel Bilgileri" sayfa 148
- ➡ "Bakım Sekmesi" sayfa 170

# Yazdırmayı İptal Etme

Bir yazdırma işini bilgisayardan iptal edebilirsiniz. Ancak, bir yazdırma işini tamamen yazıcıya gönderildikten sonra bilgisayardan iptal edemezsiniz. Bu durumda, yazıcının kontrol panelini kullanarak yazdırma işini iptal edin.

## İptal Etme

Bilgisayarınızda, **Aygıtlar ve Yazıcılar**, **Yazıcı** içinde veya **Yazıcılar ve Fakslar** içinde yazıcınızı sağ tıklatın. **Ne yazdırıldığını gör**'e tıklayın, iptal etmek istediğiniz işe sağ tıklayın ve sonra **İptal**'i seçin.

# Yazıcı Sürücüsü İçin Menü Seçenekleri

Bir uygulamada yazdırma penceresini açın, yazıcıyı seçin ve sonra yazıcı sürücüsü penceresine erişin.

```
Not:
```

Menüler seçtiğiniz seçeneğe göre değişir.

| Yazdırma Ön Ayarları   | Önayarları Ekle/Kaldır                                                                                                    | Sık kullanılan yazdırma ayarları için kendi ön ayarlarınızı ekleyebilir veya<br>kaldırabilirsiniz. Listeden kullanmak istediğiniz ön ayarı seçin. |  |  |
|------------------------|----------------------------------------------------------------------------------------------------|----------------------------------------------------------------------------------------------------|--|--|
| Mürekkep Seviyeleri    | Yaklaşık mürekkep seviy                                                                                                    | Yaklaşık mürekkep seviyesini görüntüler.                                                                                                    |  |  |
| Ayarları Göster        | <b>Ana, Sonlandırılıyor</b> ve <b>Daha Fazla Seçenek</b> sekmelerinde geçerli olarak ayarlanan bir öğe listesi<br>görüntüler.                                                                                                    |                                                                                                    |  |  |
| Varsayılanları Sıfırla | Tüm ayarları fabrika varsayılan değerlerine döndürün. <b>Sonlandırılıyor</b> ve <b>Daha Fazla Seçenek</b><br>sekmelerindeki ayarlar da varsayılanlarına sıfırlanır.                                                                                                    |                                                                                                    |  |  |
| Baskı Önizleme         | Yazdırmadan önce belgenizin bir ön izlemesini görüntüler.                                                                                                    |                                                                                                    |  |  |
| İş Düzenleyici Lite    | İş Düzenleyici Lite özelliğini kullanarak yazdırmayı seçin.                                                                                                    |                                                                                                    |  |  |
| Kağıt Kaynağı          | Kağıdın beslendiği kağıt kaynağını seçin. <b>Otomatik Seçim</b> öğesini yazıcıda <b>Kâğıt Ayarı</b> öğesinde<br>kağıt kaynağını otomatik seçmek için seçin.                                                                                                    |                                                                                                    |  |  |
|                        | <b>Her bir kağıt için ayrı ayarlayın</b> öğesini seçerseniz, belgenizdeki sayfalar için birden fazla kağıt<br>kaynağı seçebilirsiniz. Ön kapağa ve arka kapağa yazdırıp yazdırmamayı da seçebilirsiniz.                                                                                                    |                                                                                                    |  |  |
| Yön                    | Yazdırmak için kullanmak istediğiniz yönü seçin.                                                                                                    |                                                                                                    |  |  |
| Kağıt Boyutu           | Belgenizin boyutunu seçin. <b>Kullanıcı Tanımlı</b> öğesini seçerseniz, kağıt genişliğini ve yüksekliğini<br>girin.                                                                                                    |                                                                                                    |  |  |
| Çıktı Kağıt            | Üzerine yazdırmak istediğiniz kağıt boyutunu seçin. <b>Çıktı Kağıt</b> öğesi <b>Kağıt Boyutu</b> öğesinden<br>farklıysa <b>Belgeyi Küçült/Büyüt</b> ve <b>Sayfaya Sığdır</b> otomatik seçilir. Belgeyi belirli bir yüzdeyle<br>küçültmek veya büyütmek istiyorsanız, <b>Yakınlaştır</b> öğesini seçin ve sonra yüzdeyi girin. |                                                                                                    |  |  |
|                        | Görüntüleri sayfanın ort                                                                                                    | tasına yazdırmak için <b>Orta</b> öğesini seçin.                                                                                                  |  |  |

## Ana Sekmesi

| Renk                | Yazdırma işiniz için renç                                                                                                    | Yazdırma işiniz için rengi seçin.                                                                                                    |  |
|---------------------|----------------------------------------------------------------------------------------------------|----------------------------------------------------------------------------------------------------|--|
| Kağıt Türü          | Yazdırdığınız kağıt türünü seçin. <b>Otomatik Seçim (düz kağıtlar)</b> öğesini seçerseniz, yazdırma kağıt<br>türünün yazıcı ayarlarında aşağıdakilere ayarlandığı kağıt kaynağından yürütülür.                                                                   |                                                                                                    |  |
|                     | düz kağıt1, düz kağıt2, Önceden Basılı, Antetli, Renk, Geri Dönüşümlü, Yüksek Kaliteli Kağıt, Kalın<br>Kağıt1, Kalın Kağıt2, Kalın Kağıt3                                                                                                    |                                                                                                    |  |
|                     | Bununla birlikte, kağıt yazıcının <b>Oto Seçme Ayarları</b> öğesinde kapalıya ayarlandığı kağıt<br>kaynağından beslenemez. Ön kapak ve arka kapağa yazdırırken, kağıt yukarıdakilerin dışındaki<br>kağıt türleri için ayarlanan kağıt kaynağından da yazdırılır. |                                                                                                    |  |
| Kalite              | Yazdırmak için kullanmak istediğiniz yazdırma kalitesini seçin. Kullanılabilir ayarlar seçtiğiniz kağıt<br>türüne bağlıdır.                                                                                                    |                                                                                                    |  |
| 2- taraflı yazdırma | 2 taraflı yazdırma yapmanızı sağlar.                                                                                                    |                                                                                                    |  |
|                     | Ayarlar                                                                                                    | Ciltleme kenarını, ciltleme kenar boşluklarını belirtebilirsiniz. Birden fazla<br>belge yazdırırken, sayfanın ön veya arka tarafından yazdırmayı<br>seçebilirsiniz. |  |
| Çok sayfalı         | Bir yaprağa birçok sayfa yazdırmanızı veya poster yazdırma işlemi gerçekleştirmenizi sağlar.<br>Sayfaların yazdırılacağı sırayı belirtmek için <b>Sayfa Sırası</b> öğesine tıklayın.                                                                             |                                                                                                    |  |
| Ters Sırada         | Yüz yukarı tepsiyi <b>Çıkış Tepsisi</b> ayarı olarak seçtiğinizde, son sayfadan yazdırabilirsiniz, böylece<br>belgeler sayfa sırasında yığınlanır.                                                                                                    |                                                                                                    |  |
| Harmanlanmış        | Sırayla harmanlanmış veya setlere sıralanmış çok sayfalı belgeleri yazdırırken seçin.                                                                                                    |                                                                                                    |  |
| Коруа Ѕауısı        | Yazdırmak istediğiniz ko                                                                                                    | opya sayısını ayarlayın.                                                                                                    |  |

# Sonlandırılıyor Sekmesi

| Ayarları Göster        | <b>Ana</b> , <b>Sonlandırılıyor</b> ve <b>Daha Fazla Seçenek</b> sekmelerinde geçerli olarak ayarlanan bir öğe listesi<br>görüntüler.                   |
|------------------------|----------------------------------------------------------------------------------------------------|
| Varsayılanları Sıfırla | Tüm ayarları fabrika varsayılan değerlerine döndürün. <b>Ana</b> ve <b>Daha Fazla Seçenek</b> sekmelerindeki<br>ayarlar da varsayılanlarına sıfırlanır. |

| İş Türü              | Yazdırılan verileri yazıcıd                                                                                                    | da depolayıp depolamamayı seçin.                                                                                                    |
|----------------------|----------------------------------------------------------------------------------------------------|----------------------------------------------------------------------------------------------------|
|                      | Normal Yazdır                                                                                                    | Yazdırma depolamadan başlar.                                                                                                    |
|                      | Gizli İş                                                                                                    | Yazdırırken parolayla korunan gizli belgeler. Bu özelliği kullanırsanız,<br>yazdırma verileri yazıcıda depolanır ve yazıcının kontrol paneli<br>kullanılarak yalnızca parola girildikten sonra yazdırılabilir. Ayarları<br>değiştirmek için <b>Ayarlar</b> öğesine tıklayın.                                    |
|                      | Doğrulama İşi                                                                                                    | Birden fazla kopya yazdırırken, içeriği kontrol etmek için bir kopya<br>yazdırmanızı sağlar. İkinci kopyayı yaptıktan sonra yazdırmak için<br>yazıcının kontrol panelini çalıştırın.                                                                                                    |
|                      |                                                                                                    | Kullanıcı Adı ve İş Adı öğelerini ayarlamak için Ayarlar öğesine tıklayın.                                                                                                    |
|                      | Yeniden Basma İşi                                                                                                    | Yazdırma işini yazıcının belleğinde depolamanızı sağlar. Yazıcının kontrol<br>panelinden çalıştırarak yazdırmayı başlatabilirsiniz.                                                                                                    |
|                      |                                                                                                    | Kullanıcı Adı ve İş Adı öğelerini ayarlamak için Ayarlar öğesine tıklayın.                                                                                                    |
|                      | Kimlik Doğrulamalı<br>Yazdırma                                                                                                    | Yazdırırken kimlik doğrulama bilgileriyle gizli belgeleri koruyun. Bu<br>özelliği kullanırsanız, yazdırma verileri yazıcıda depolanır ve yazıcının<br>kontrol paneli kullanılarak yalnızca kimlik doğrulama bilgileri girildikten<br>sonra yazdırılabilir.                                                      |
|                      |                                                                                                    | Bu öğe yalnızca Epson Print Admin Serverless yazdırma<br>etkinleştirildiğinde kullanılabilir.                                                                                                    |
| Kağıt Kaynağı        | Kağıdın beslendiği kağı<br>kağıt kaynağını otomati                                                                                                    | t kaynağını seçin. <b>Otomatik Seçim</b> öğesini yazıcıda <b>Kâğıt Ayarı</b> öğesinde<br>ik seçmek için seçin.                                                                                                    |
|                      | <b>Her bir kağıt için ayrı ayarlayın</b> öğesini seçerseniz, belgenizdeki sayfalar için birden fazla kay<br>kaynağı seçebilirsiniz. Ön kapağa ve arka kapağa yazdırıp yazdırmamayı da seçebilirsiniz.                                                                                                    |                                                                                                    |
|                      | Ayırıcı Sayfa                                                                                                    | Çıktılar arasına ayırıcı sayfalar eklemek için ayarları seçin.                                                                                                    |
| Çıkış Tepsisi        | Çıktılar için hangi çıkış tepsisinin kullanılacağını seçin. Çıkış tepsisi diğer yazdırma ayarlarına göre otomatik seçilebilir.                                                                                                    |                                                                                                    |
| Sırala               | Birden fazla kopyanın na                                                                                                    | asıl sıralanacağını seçin.                                                                                                    |
|                      | Sıralama Döndür                                                                                                    | Çıktıları alternatif olarak dikey yönde ve yatay yönde yığınlar. Bu özelliği<br>kullanmak için <b>Otomatik Seçim</b> öğesini <b>Kağıt Kaynağı</b> ayarı ve<br><b>Otomatik Seçim</b> veya <b>Aşağı Bakar Tepsi</b> öğesini <b>Çıkış Tepsisi</b> ayarı<br>olarak seçin. Çıktılar alt yön tepsi içinde yığınlanır. |
|                      | Sıralama Kaydır <sup>*</sup>                                                                                                    | Her kopya setini ofsetler. Bu seçeneği yalnızca <b>Sonlandırıcı Tepsi</b> öğesini<br><b>Çıkış Tepsisi</b> ayarı olarak seçtiğinizde seçebilirsiniz.                                                                                                    |
| Zımba <sup>*</sup>   | Zımba konumunu seçin.                                                                                                    |                                                                                                    |
| Karışık Kağıt Boyutu | Aşağıdaki belge boyutları karışık olduğunda, çıktıları büyük boyuttaki kağıdın kısa kenarını ve küçük<br>boyuttaki kağıdın uzun kenarını hizalayarak yığınlar. <b>Yönü Belirleyin</b> öğesini seçin ve sonra kağıt<br>yönelimini ve ciltleme kenar boşluğunu ayarlamak için <b>Ayarlar</b> öğesine tıklayın. |                                                                                                    |
|                      | □ A3/A4                                                                                                    |                                                                                                    |
|                      | Ledger/Letter                                                                                                    |                                                                                                    |
|                      | □ B4/B5                                                                                                    |                                                                                                    |
|                      | □ 8K/16K                                                                                                    |                                                                                                    |

\* İsteğe bağlı Sonlandırıcı Birim takıldığında kullanılabilir.

# Daha Fazla Seçenek Sekmesi

| Yazdırma Ön Ayarları   | Önayarları Ekle/Kaldır                                                                                       | Sık kullanılan yazdırma ayarları için kendi ön ayarlarınızı ekleyebilir veya<br>kaldırabilirsiniz. Listeden kullanmak istediğiniz ön ayarı seçin.                                                                                                    |
|------------------------|----------------------------------------------------------------------------------------------------|----------------------------------------------------------------------------------------------------|
| Ayarları Göster        | Ana, Sonlandırılıyor ve Daha Fazla Seçenek sekmelerinde geçerli olarak ayarlanan bir öğe listesi görüntüler. |                                                                                                    |
| Varsayılanları Sıfırla | Tüm ayarları fabrika vars<br>ayarlar da varsayılanların                                                      | ayılan değerlerine döndürün. <b>Ana</b> ve <b>Daha Fazla Seçenek</b> sekmelerindeki<br>na sıfırlanır.                                                                                                    |
| İş Türü                | Normal Yazdır                                                                                                | Yazdırma depolamadan başlar.                                                                                                    |
|                        | Gizli İş                                                                                                    | Yazdırırken parolayla korunan gizli belgeler. Bu özelliği kullanırsanız,<br>yazdırma verileri yazıcıda depolanır ve yazıcının kontrol paneli<br>kullanılarak yalnızca parola girildikten sonra yazdırılabilir. Ayarları<br>değiştirmek için <b>Ayarlar</b> öğesine tıklayın. |
|                        | Doğrulama İşi                                                                                                | Birden fazla kopya yazdırırken, içeriği kontrol etmek için bir kopya<br>yazdırmanızı sağlar. İkinci kopyayı yaptıktan sonra yazdırmak için<br>yazıcının kontrol panelini çalıştırın.                                                                                         |
|                        |                                                                                                    | Kullanıcı Adı ve İş Adı öğelerini ayarlamak için Ayarlar öğesine tıklayın.                                                                                                    |
|                        | Yeniden Basma İşi                                                                                            | Yazdırma işini yazıcının belleğinde depolamanızı sağlar. Yazıcının kontrol<br>panelinden çalıştırarak yazdırmayı başlatabilirsiniz.                                                                                                    |
|                        |                                                                                                    | Kullanıcı Adı ve İş Adı öğelerini ayarlamak için Ayarlar öğesine tıklayın.                                                                                                    |
|                        | Kimlik Doğrulamalı<br>Yazdırma                                                                               | Yazdırırken kimlik doğrulama bilgileriyle gizli belgeleri koruyun. Bu<br>özelliği kullanırsanız, yazdırma verileri yazıcıda depolanır ve yazıcının<br>kontrol paneli kullanılarak yalnızca kimlik doğrulama bilgileri girildikten<br>sonra yazdırılabilir.                   |
|                        |                                                                                                    | Bu öğe yalnızca Epson Print Admin Serverless yazdırma etkinleştirildiğinde kullanılabilir.                                                                                                    |
| Renk Düzeltme          | Otomatik                                                                                                    | Görüntülerin renklerini otomatik ayarlar.                                                                                                    |
|                        | Özel                                                                                                    | Manüel renk düzeltmesi gerçekleştirmenizi sağlar. Daha fazla ayar için <b>Gelişmiş</b> öğesine tıklayın.                                                                                                    |
|                        | Görüntü Seçenekleri                                                                                          | Renkli Evrensel Baskı veya Kırmızı Göz Düzelt gibi yazdırma kalitesi<br>seçeneklerini etkinleştirir. Ayrıca çıktılarda görünür olmaları için ince<br>çizgileri kalınlaştırabilirsiniz.                                                                                       |
| Ek Ayarlar             | Filigran Özellikleri                                                                                         | Kopyalamaya karşı desenler, filigranlar veya üstbilgi ve altbilgiler için<br>ayarları yapmanızı sağlar.                                                                                                    |
|                        | 180° Döndür                                                                                                  | Yazdırma öncesinde sayfaları 180 derece döndürür.                                                                                                    |

## Bakım Sekmesi

| İş Düzenleyici Lite       | İş Düzenleyici Lite penceresini açar. Burada önceden kaydedilen verileri açabilir ve<br>düzenleyebilirsiniz.  |
|---------------------------|----------------------------------------------------------------------------------------------------|
| EPSON Status<br>Monitor 3 | EPSON Status Monitor 3 penceresini açar. Burada yazıcının ve sarf malzemelerinin durumunu onaylayabilirsiniz. |
| İzleme Tercihleri         | EPSON Status Monitor 3 penceresindeki öğeler için ayarlar yapmanızı sağlar.                                   |

| Genişletilmiş Ayarlar          | Çeşitli ayarlar yapmanızı sağlar. Daha fazla ayrıntı için Yardım öğesini görüntülemek için her öğeye<br>sağ tıklayın.                |
|--------------------------------|----------------------------------------------------------------------------------------------------|
| Yazdırma Kuyruğu               | Yazdırılmayı bekleyen işleri görüntüler. Yazdırma işlerini kontrol edebilir, duraklatabilir veya<br>sürdürebilirsiniz.               |
| Yazıcı ve Seçenek<br>Bilgileri | Kullanıcı hesaplarını kaydetmenizi sağlar. Yazıcıda erişim kontrolü ayarlandıysa hesabınızı<br>kaydetmeniz gerekir.                  |
| Dil                            | Yazıcı sürücüsü penceresinde kullanılan dili değiştirir. Ayarları uygulamak için yazıcı sürücüsünü<br>kapatın ve sonra yeniden açın. |
| Yazılım Güncelleme             | Internet'te uygulamaların en son sürümünü kontrol etmek için EPSON Software Updater öğesini<br>başlatır.                             |
| Teknik Destek                  | Teknik destek Web sitesine erişmenizi sağlar.                                                                                        |

# Windows'da PostScript Yazıcı Sürücüsünden Yazdırma

PostScript Yazıcı Sürücüsü, bir PostScript Sayfa Açıklaması Dili kullanarak yazdırma komutlarını bir yazıcıya çıkaran bir sürücüdür.

1. Yazdırmak istediğiniz dosyayı açın.

Henüz kağıt yüklü değilse yazıcıya kağıt yükleyin.

- 2. Dosya menüsünden Yazdır veya Yazdırma Ayarı öğesini seçin
- 3. Yazıcınızı seçin.
- 4. Yazıcı sürücüsü penceresine erişim için Tercihler veya Özellikler öğesini seçin.

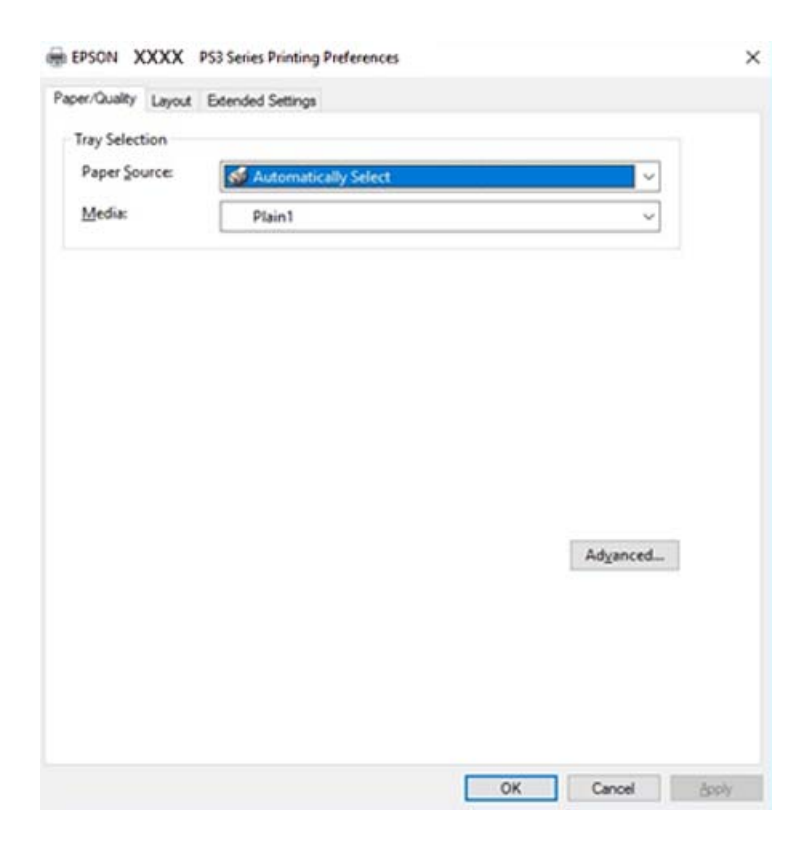

5. Ayarları gerektiği gibi değiştirin.

Ayrıntılar için yazıcı sürücüsünün menü seçeneklerine bakın.

- 6. Ayrıntılar için yazıcı sürücüsünü kapatmak için Tamam öğesine tıklayın.
- 7. Yazdır öğesine tıklayın.

## İlgili Bilgi

- \*Kullanılabilir Kağıt Türleri ve Kapasiteler" sayfa 27
- ➡ "Kağıt Yükleme" sayfa 30
- ➡ "Kağıt Türünü Ayarlama" sayfa 32
- ➡ "Düzen Sekmesi" sayfa 173
- ➡ "Kağıt/Kalite Sekmesi" sayfa 173

# PostScript Yazıcı Sürücüsüyle İsteğe Bağlı Cihaz Kullanma

İsteğe bağlı cihazları kullanmak için PostScript yazıcı sürücüsünde ayarlar yapmanız gerekir.

## Ayarlar

□ Windows 10/Windows Server 2019/Windows Server 2016

Başlat düğmesini tıklatın ve sonra **Donanım ve Ses** öğesinden **Windows Sistemi** > **Denetim Masası** > **Aygıt ve yazıcıları görüntüle**'yi seçin. Yazıcınıza sağ tıklayın veya basılı tutup **Yazıcı özellikleri**'ni seçin. **Aygıt Ayarları** sekmesinde, **Yüklenebilir Seçenekler** ayarında isteğe bağlı cihazı seçin.

Uindows 8.1/Windows 8/Windows Server 2012 R2/Windows Server 2012

Donanım ve Ses bölümünden Masaüstü > Ayarlar > Denetim Masası > Aygıtları ve yazıcıları görüntüle öğesini seçin. Yazıcınıza sağ tıklayın veya basılı tutup Yazıcı özellikleri'ni seçin. Aygıt Ayarları sekmesinde, Yüklenebilir Seçenekler ayarında isteğe bağlı cihazı seçin.

□ Windows 7/Windows Server 2008 R2

Başlat düğmesine tıklayın ve **Denetim Masası** > **Aygıtları ve yazıcıları görüntüle** seçeneklerini **Donanım ve Ses** bölümünden seçin. Yazıcınızı sağ tıklatın ve **Yazıcı özellikleri** öğesini seçin. **Aygıt Ayarları** sekmesinde, **Yüklenebilir Seçenekler** ayarında isteğe bağlı cihazı seçin.

□ Windows Vista/Windows Server 2008

Başlat düğmesine tıklayın ve **Donanım ve Ses** kısmında **Denetim Masası** > **Yazıcılar** öğesini seçin. Yazıcınızı sağ tıklatın ve **Özellikler** öğesini seçin. **Aygıt Ayarları** sekmesinde, **Yüklenebilir Seçenekler** ayarında isteğe bağlı cihazı seçin.

□ Windows XP/Windows Server 2003 R2/Windows Server 2003

Başlat düğmesine tıklayın ve **Denetim Masası > Yazıcılar ve Diğer Donanım > Yazıcı ve Fakslar** öğesini seçin. Yazıcınızı sağ tıklatın ve **Özellikler** öğesini seçin. **Aygıt Ayarları** sekmesinde, **Yüklenebilir Seçenekler** ayarında isteğe bağlı cihazı seçin.

# PostScript Yazıcı Sürücüsü İçin Menü Seçenekleri

Bir uygulamada yazdırma penceresini açın, yazıcıyı seçin ve sonra yazıcı sürücüsü penceresine erişin

**Not:** Menüler seçtiğiniz seçeneğe göre değişir.

# Kağıt/Kalite Sekmesi

| Tepsi Seçimi | Kağıt Kaynağı                     | Kağıdın beslendiği kağıt kaynağını seçin.<br>Yazıcıda <b>Kâğıt Ayarı</b> içinde seçilen kağıt kaynağını otomatik seçmek<br>için <b>Otomatik Seç</b> öğesini seçin.                |
|--------------|-----------------------------------|----------------------------------------------------------------------------------------------------|
|              | Ortam                             | Yazdırdığınız kağıt türünü seçin. <b>Belirtilmemiş</b> öğesini seçerseniz,<br>yazdırma kağıt türünün yazıcı ayarlarında aşağıdakilere ayarlandığı<br>kağıt kaynağından yürütülür. |
|              |                                   | düz kağıt1, düz kağıt2, Önceden Basılı, Antetli, Renk, Geri<br>Dönüşümlü, Yüksek Kaliteli Kağıt, Kalın Kağıt1, Kalın Kağıt2, Kalın<br>Kağıt3                                      |
|              |                                   | Bununla birlikte, kağıt yazıcının <b>Oto Seçme Ayarları</b> öğesinde<br>kapalıya ayarlandığı kağıt kaynağından beslenemez.                                                        |
| Renkli       | Yazdırma işiniz için rengi seçin. |                                                                                                    |

## Düzen Sekmesi

| Yön                   | Yazdırmak için kullanmak istediğiniz yönü seçin.                                                                                                    |                                                                                                    |
|-----------------------|----------------------------------------------------------------------------------------------------|----------------------------------------------------------------------------------------------------|
| Her İki Tarafa Yazdır | 2 taraflı yazdırma yapmanızı sağlar.                                                                                                    |                                                                                                    |
| Sayfa Sırası          | En üstteki veya son sayfadan yazdırmayı seçin. <b>Arkadan Öne</b> öğesini seçerseniz, sayfalar<br>yazdırdıktan sonraki sayfa sırasına göre doğru sırada yığınlanır. |                                                                                                    |
| Sayfa Biçimi          | Sayfa/Yaprak                                                                                                    | Bir yaprağa birden fazla sayfa yazdırmanızı sağlar.                                                                                           |
|                       | Kitapçık                                                                                                    | Bir kitapçık oluşturmak için seçin.                                                                                                    |
|                       | Kenarlıkları Çiz                                                                                                    | Bir sayfaya birçok sayfa yazdırırken veya bir kitapçık oluştururken<br>her sayfa için bir kenar çizgisi yerleştirmek istiyorsanız bunu seçin. |

# **Extended Settings Sekmesi**

| Job Settings | Yazıcı kullanımı yönetici tarafından kısıtlandıysa yazdırma hesabınızı yazıcı sürücüsünde<br>kaydettikten sonra yapılabilir. Kullanıcı hesabınız için yöneticiye başvurun. |                                               |
|--------------|----------------------------------------------------------------------------------------------------|-----------------------------------------------|
|              | Save Access Control settings                                                                                                    | Bir kullanıcı adı ve parola girmenizi sağlar. |
|              | User Name                                                                                                    | Bir kullanıcı adı girin.                      |
|              | Password                                                                                                    | Bir parola girin.                             |

| Reserve Job Settings | Yazıcının belleğinde depolanan yazdırma işleri için ayarları yapın. |                                                                                                    |  |
|----------------------|---------------------------------------------------------------------|----------------------------------------------------------------------------------------------------|--|
|                      | Reserve Job Settings                                                | <b>Reserve Job Settings, Verify Job</b> ve <b>Password</b> için ayarlar<br>yapmanızı sağlar.                                                                                |  |
|                      | Verify Job                                                          | Birden fazla kopya yazdırırken, içeriği kontrol etmek için bir kopya<br>yazdırmanızı sağlar. İkinci kopyadan sonra yazdırmak için yazıcının<br>kontrol panelini çalıştırın. |  |
|                      | Re-Print Job                                                        | Yazdırma işini yazıcının belleğinde depolamanızı sağlar. Yazıcının<br>kontrol panelinden çalıştırarak yazdırmayı başlatabilirsiniz.                                         |  |
|                      | Confidential Job                                                    | Yazdırma işine bir parola girmenizi sağlar.                                                                                                    |  |
|                      | User Name                                                           | Bir kullanıcı adı girin.                                                                                                    |  |
|                      | Job Name                                                            | Bir iş adı girin.                                                                                                    |  |
|                      | Password                                                            | Bir parola girin.                                                                                                    |  |

# Gelişmiş Seçenekler

| Kağıt/Çıkış       | Kağıt Boyutu                     | Üzerine yazdırmak istediğiniz kağıt boyutunu seçin.<br>Yazdırmak istediğiniz kopya sayısını ayarlayın. |                                                                                                    |  |  |  |
|-------------------|----------------------------------|----------------------------------------------------------------------------------------------------|----------------------------------------------------------------------------------------------------|--|--|--|
|                   | Kopyalar                         |                                                                                                    |                                                                                                    |  |  |  |
| Grafik            | Görüntü Renk Yönetimi            | ICM yöntemini veya amacı seçin.                                                                        |                                                                                                    |  |  |  |
|                   | Ölçekleme                        | Belgeyi küçültmenizi veya büyütmenizi sağlar.                                                          |                                                                                                    |  |  |  |
|                   | TrueType Yazı Tipi               | Yazı tipi yerine TrueType Yazı tipini ayarlar.                                                         |                                                                                                    |  |  |  |
| Belge Seçenekleri | Gelişmiş Yazdırma<br>Özellikleri | Yazdırma özellikleri için ayrıntılı ayarlar yapmanızı sağlar.                                          |                                                                                                    |  |  |  |
|                   | Sayfa/Yaprak Düzeni              | Birden fazla sayfayı bir yaprağa yazdırırken sayfa düzenini belirtmenizi<br>sağlar.                    |                                                                                                    |  |  |  |
|                   | Kitapçık Ciltleme                | Kitapçık için ciltleme konumunu seçin.                                                                 |                                                                                                    |  |  |  |
|                   | PostScript Seçenekleri           | İsteğe bağlı ayarlar yapmanızı sağlar.                                                                 |                                                                                                    |  |  |  |
|                   | Yazıcı Özellikleri               | Output                                                                                                 | Çıktılar için hangi çıkış tepsisinin<br>kullanılacağını seçin.                                                            |  |  |  |
|                   |                                  | Sort                                                                                                   | Birden fazla kopyanın nasıl sıralanacağını<br>seçin.                                                                      |  |  |  |
|                   |                                  | Staple                                                                                                 | Zımba konumunu seçin.                                                                                                    |  |  |  |
|                   |                                  | Color Mode                                                                                             | Renkli veya tek renk yazdırmayı seçin.                                                                                    |  |  |  |
|                   |                                  | Press Simulation                                                                                       | Ofset baskının CMYK mürekkep rengini<br>yeniden üreterek yazdırma yaptığınızda bir<br>CMYK mürekkep rengi seçebilirsiniz. |  |  |  |
|                   |                                  | Ink Save Mode                                                                                          | Baskı yoğunluğunu azaltarak mürekkep<br>tasarrufu yapar.                                                                  |  |  |  |
|                   |                                  | Rotate by 180°                                                                                         | Yazdırma öncesinde verileri 180 derece<br>döndürür.                                                                       |  |  |  |

# Yazdırmayı İptal Etme

Bir yazdırma işini bilgisayardan iptal edebilirsiniz. Ancak, bir yazdırma işini tamamen yazıcıya gönderildikten sonra bilgisayardan iptal edemezsiniz. Bu durumda, yazıcının kontrol panelini kullanarak yazdırma işini iptal edin.

## İptal Etme

Bilgisayarınızda, **Aygıtlar ve Yazıcılar**, **Yazıcı** içinde veya **Yazıcılar ve Fakslar** içinde yazıcınızı sağ tıklatın. **Ne yazdırıldığını gör**'e tıklayın, iptal etmek istediğiniz işe sağ tıklayın ve sonra **İptal**'i seçin.

# Mac OS'de Yazıcı Sürücüsünden Yazdırma

# Yazdırma Temel Bilgileri

Not:

*Uygulamaya bağlı olarak işlemler farklılık gösterir. Ayrıntılar için uygulamanın yardımına bakın.* 

1. Yazdırmak istediğiniz dosyayı açın.

Henüz kağıt yüklü değilse yazıcıya kağıt yükleyin.

2. Yazdırma iletişimine ulaşmak için **Dosya** menüsünden **Yazdır** öğesini veya başka bir komut seçin.

Gerekirse yazdırma penceresini genişletmek için Ayrıntıları Göster veya ▼ öğesine tıklayın.

3. Yazıcınızı seçin.

4. Açılır menüden Yazdırma Ayarları öğesini seçin.

| Printer:                               | EPSON XXXX       |           |    |            |           |  |  |  |
|----------------------------------------|------------------|-----------|----|------------|-----------|--|--|--|
| Presets:                               | Default Settings |           |    |            |           |  |  |  |
| Copies:                                | 1                |           |    |            |           |  |  |  |
| Pages:                                 | O All<br>From:   | 1 to:     | 1  |            |           |  |  |  |
| Paper Size:                            | A4               |           | \$ | 210 by 297 | mm        |  |  |  |
| Orientation:                           |                  |           |    |            |           |  |  |  |
|                                        | Print Settings   |           |    |            |           |  |  |  |
|                                        |                  |           |    |            |           |  |  |  |
| Pap                                    | er Source:       | Auto Sele | ct |            | <b>\$</b> |  |  |  |
| Media Type: Auto Select (plain papers) |                  |           |    |            |           |  |  |  |
| Print Quality: Normal                  |                  |           |    |            |           |  |  |  |
| Grayscale                              |                  |           |    |            |           |  |  |  |
|                                        |                  |           |    |            |           |  |  |  |
|                                        |                  |           |    |            |           |  |  |  |
|                                        |                  |           |    |            |           |  |  |  |
|                                        |                  |           |    |            |           |  |  |  |
|                                        |                  |           |    |            |           |  |  |  |
|                                        |                  |           |    |            |           |  |  |  |
|                                        |                  |           |    | Cancel     | Print     |  |  |  |
|                                        |                  |           |    | Cancer     |           |  |  |  |

5. Ayarları gerektiği gibi değiştirin.

Ayrıntılar için yazıcı sürücüsünün menü seçeneklerine bakın.

6. Yazdır öğesine tıklayın.

- ➡ "Kullanılabilir Kağıt Türleri ve Kapasiteler" sayfa 27
- ➡ "Kağıt Yükleme" sayfa 30
- ➡ "Kağıt Türünü Ayarlama" sayfa 32
- ➡ "Yazıcı Sürücüsü İçin Menü Seçenekleri" sayfa 167

# 2 Taraflı Yazdırma

Kağıdın her iki tarafına yazdırabilirsiniz.

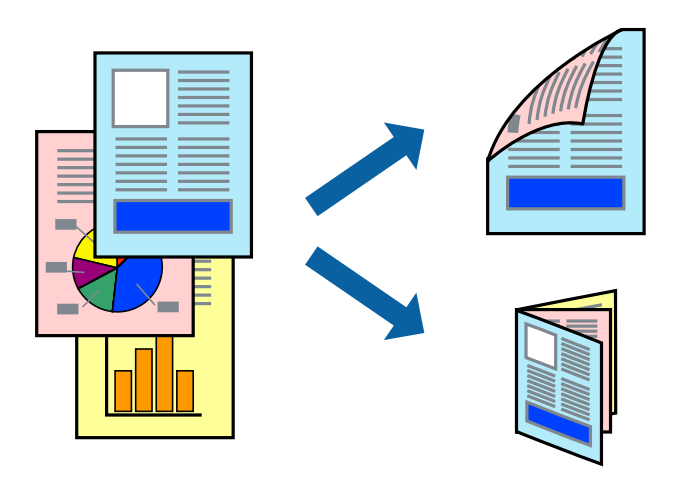

Not:

- 2 taraflı yazdırmaya uygun olmayan kağıt kullanmanız durumunda yazdırma kalitesi düşebilir ve kağıt sıkışmaları meydana gelebilir.
- □ Kağıda ve veriye bağlı olarak mürekkep sayfanın diğer tarafına geçebilir.

## İlgili Bilgi

➡ "Kullanılabilir Kağıt Türleri ve Kapasiteler" sayfa 27

## Yazdırma Ayarları

Açılır menüden İki taraflı Yazdırma Ayarları öğesini seçin ve sonra ciltleme konumunu seçin.

- ➡ "Yazdırma Temel Bilgileri" sayfa 175
- ➡ "Düzen İçin Menü Seçenekleri" sayfa 181

# Birden Fazla Sayfayı bir Sayfaya Yazdırma

İki veya dört sayfalık veriyi tek bir kağıda yazdırabilirsiniz.

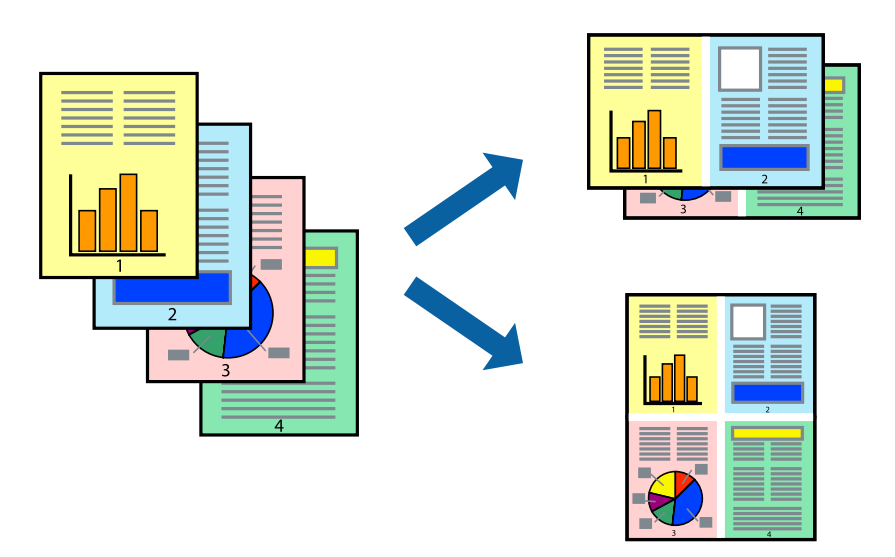

## Yazdırma Ayarları

Açılır menüden **Düzen**'i seçin. Sayfa sayısını **Yaprak Başına Sayfa Adedi**, **Yerleşim Yönü** (sayfa sırası) ve **Kenar** seçeneklerinden seçin.

## İlgili Bilgi

- ➡ "Yazdırma Temel Bilgileri" sayfa 175
- ➡ "Düzen İçin Menü Seçenekleri" sayfa 181

# Sayfa Sırasında Yazdırma ve Yığınlama (Ters Sırada Yazdırma)

Bu özelliği açılır menüden **Sonlandırılıyor** öğesini seçtiğinizde kullanıyorsanız ve sonra **Çıkış Tepsisi** ayarı olarak yüz yukarı tepsiyi seçerseniz, son sayfadan yazdırabilirsiniz, böylece belgeler sayfa sırasında yığınlanır.

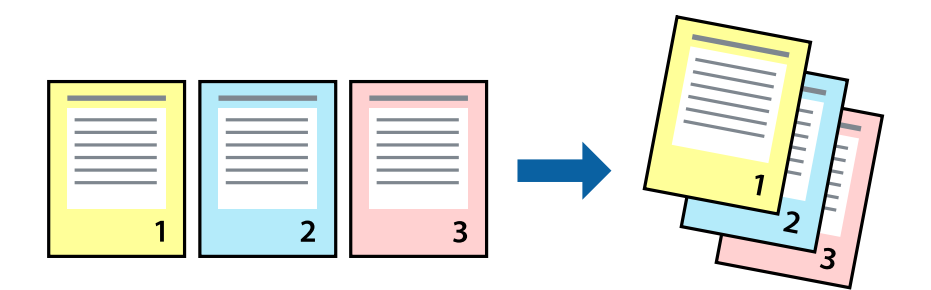

## Yazdırma Ayarları

Açılan menüden Kağıt İşleme'yi seçin. Sayfa Sırası ayarı olarak Ters öğesini seçin.

## İlgili Bilgi

- ➡ "Yazdırma Temel Bilgileri" sayfa 175
- ➡ "Kağıt İşleme İçin Menü Seçenekleri" sayfa 182

# Küçültülmüş veya Büyütülmüş Belge Yazdırma

Belgenin boyutunu belirli bir yüzdeyle veya yazıcıya yüklediğiniz kağıt boyutuna sığacak şekilde küçültebilir veya büyütebilirsiniz.

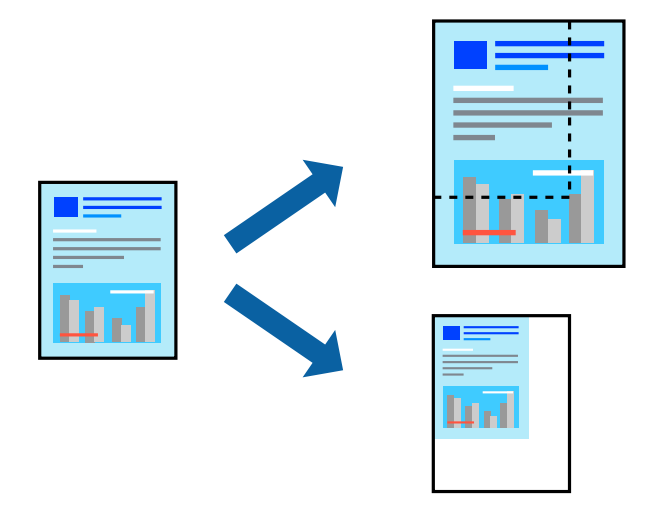

## Yazdırma Ayarları

Kağıt boyutuna sığacak şekilde yazdırırken, açılır menüden **Kağıt İşleme** öğesini seçin ve sonra **Kağıt boyutuna** sığacak şekilde ölçekle öğesini seçin. Yazıcıya yüklediğiniz kağıt boyutunu **Hedef Kağıt Boyutu** olarak seçin. Belgenin boyutunu küçültürken, **Yalnızca aşağı ölçekle** öğesini seçin.

Belirli bir yüzdede yazdırırken, uygulamanın Dosya menüsünden Yazdır veya Sayfa Yapısı öğesini seçin. Yazıcı, Kağıt Boyutu öğesini seçin, yüzdeyi Ölçek alanına girin ve sonra Tamam'a tıklayın.

## Not:

Uygulamada ayarladığınız kağıt boyutunu Kağıt Boyutu ayarı olarak seçin.

- ➡ "Yazdırma Temel Bilgileri" sayfa 175
- ➡ "Kağıt İşleme İçin Menü Seçenekleri" sayfa 182

# Alternatif Olarak 90 Derece Dönerek veya Ofsetleyerek Her Kopya Setini Yığınlama

Alternatif olarak dikey yönelimde veya yatay yönelimde yığınlayarak çıktıları yığınlayabilirsiniz. İsteğe bağlı Finisher unit takarsanız, her kopya setini ofsetleyerek veya belgeleri zımbalayarak da sıralayabilirsiniz.

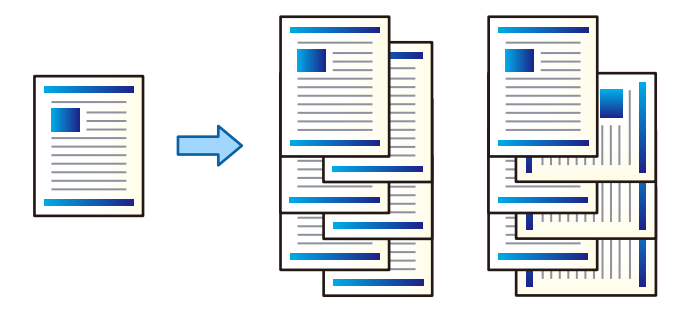

## Yazdırma Ayarları

Açılır menüden **Sonlandırılıyor** öğesini seçin ve sonra Sırala ayarından bir seçenek için. İsteğe bağlı Son İşlemci Ünitesi takılıysa gerekirse zımba konumunu seçin.

## İlgili Bilgi

- ➡ "Yazdırma Temel Bilgileri" sayfa 175
- ➡ "Son İşlem İçin Menü Seçenekleri" sayfa 183

## Yazdırma Rengini Ayarlama

Yazdırma işlemi için kullanılan renkleri ayarlayabilirsiniz.

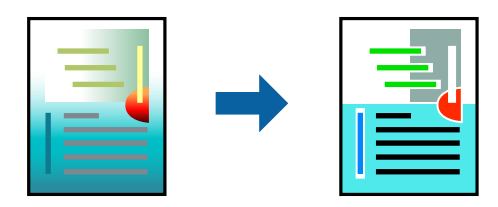

*Not: Bu ayarlamalar orijinal veriye uygulanmaz.* 

## Yazdırma Ayarları

Açılır menüden **Renk Eşleme** öğesini ve ardından **EPSON Renk Kontrolleri** öğesini seçin. Açılır menüden **Renk Seçenekleri** öğesini ve ardından mevcut seçeneklerden birini seçin. **Gelişmiş Ayarlar** seçeneğinin yanında bulunan oka tıklayın ve sonra daha ayrıntılı ayarları yapın.

- ➡ "Yazdırma Temel Bilgileri" sayfa 175
- ➡ "Renk Eşleme İçin Menü Seçenekleri" sayfa 181
➡ "Renk Seçenekleri İçin Menü Seçenekleri" sayfa 182

## Yazdırmayı İptal Etme

Bir yazdırma işini bilgisayardan iptal edebilirsiniz. Ancak, bir yazdırma işini tamamen yazıcıya gönderildikten sonra bilgisayardan iptal edemezsiniz. Bu durumda, yazıcının kontrol panelini kullanarak yazdırma işini iptal edin.

### İptal Etme

Dock içindeki yazıcı simgesine tıklayın. İptal etmek istediğiniz işi seçin ve sonra aşağıdakilerden birini yapın.

OS X Mountain Lion veya üstü

İlerleme göstergesi yanındaki 🛛 düğmesine tıklayın.

□ Mac OS X v10.6.8 — v10.7.x **Sil**'e tıklayın.

## Yazıcı Sürücüsü İçin Menü Seçenekleri

Bir uygulamada yazdırma penceresini açın, yazıcıyı seçin ve sonra yazıcı sürücüsü penceresine erişin.

**Not:** Menüler seçtiğiniz seçeneğe göre değişir.

### Düzen İçin Menü Seçenekleri

| Sayfa/Yaprak        | Bir yaprağa yazdırılacak sayfa sayısını seçin.         |  |
|---------------------|--------------------------------------------------------|--|
| Düzen Yönü          | Sayfaların yazdırılacağı sırayı belirtin.              |  |
| Kenarlık            | Sayfaların çevresine bir kenarlık yazdırır.            |  |
| İki Taraflı         | 2 taraflı yazdırma yapmanızı sağlar.                   |  |
| Ters sayfa yönelimi | Yazdırma öncesinde sayfaları 180 derece döndürür.      |  |
| Yatay döndür        | Bir görüntüyü yazdırmak için ayna görüntüsüne çevirir. |  |

### Renk Eşleme İçin Menü Seçenekleri

| ColorSync                 | Renk ayarlaması yöntemini seçin. Bu seçenekler, renkteki farkı minimuma indirmek için yazıcı ve |
|---------------------------|-------------------------------------------------------------------------------------------------|
| EPSON Renk<br>Kontrolleri | bligisayar ekrani arasındaki renkleri ayarlar.                                                  |

| Sayfaları harmanla             | Sırayla toplanan ve setler halinde sıralanan çok sayfalı belgeleri yazdırır. |                                            |
|--------------------------------|------------------------------------------------------------------------------|--------------------------------------------|
| Yazdırılacak Sayfalar          | Yalnızca tek sayfaları veya çift sayfaları yazdırmayı seçin.                 |                                            |
| Sayfa Sırası                   | En üstteki veya son sayfadan yazdırmayı seçin.                               |                                            |
| Kağıt boyutuna göre<br>ölçekle | Yüklediğiniz kağıt boyutuna göre ölçekleyecek şekilde yazdırır.              |                                            |
|                                | Hedef Kağıt Boyutu                                                           | Üzerine yazdırılacak kağıt boyutunu seçin. |
|                                | Yalnızca aşağı ölçekle                                                       | Belgenin boyutunu azaltırken seçin.        |

### Kağıt İşleme İçin Menü Seçenekleri

## Kapak Sayfası İçin Menü Seçenekleri

| Kapak Sayfası Yazdır | Kapak sayfasının yazdırılıp yazdırılmayacağını seçin. Bir arka kapak eklemek istediğinizde, <b>Belge</b><br><b>sonrası</b> öğesini seçin. |  |
|----------------------|----------------------------------------------------------------------------------------------------|--|
| Kapak Sayfası Türü   | Kapak sayfasının içeriğini seçin.                                                                                                    |  |

## Yazdırma Ayarları İçin Menü Seçenekleri

| Kağıt Kaynağı  | Kağıdın beslendiği kağıt kaynağını seçin. Yazıcı sadece tek bir kağıt kaynağına sahipse bu öğe<br>görüntülenmez. <b>Otomatik Seçim</b> öğesini seçme, yazıcıda <b>Kâğıt Ayarı</b> ile eşleşen kağıt kaynağını<br>otomatik seçer. |
|----------------|----------------------------------------------------------------------------------------------------|
| Ortam Türü     | Yazdırdığınız kağıt türünü seçin. <b>Otomatik Seçim (düz kağıtlar)</b> öğesini seçerseniz, yazdırma kağıt<br>türünün yazıcı ayarlarında aşağıdakilere ayarlandığı kağıt kaynağından yürütülür.                                   |
|                | düz kağıt1, düz kağıt2, Önceden Basılı, Antetli, Renk, Geri Dönüşümlü, Yüksek Kaliteli Kağıt, Kalın<br>Kağıt1, Kalın Kağıt2, Kalın Kağıt3                                                                                        |
|                | Bununla birlikte, kağıt yazıcının <b>Oto Seçme Ayarları</b> öğesinde kapalıya ayarlandığı kağıt<br>kaynağından beslenemez.                                                                                                    |
| Baskı Kalitesi | Yazdırmak için kullanmak istediğiniz yazdırma kalitesini seçin. Seçenekler kağıt türüne bağlı olarak<br>değişir.                                                                                                    |
| Griölçek       | Siyah veya grinin tonlarında yazdırmak istediğinizde seçin.                                                                                                    |

## Renk Seçenekleri İçin Menü Seçenekleri

| Manuel Ayarlar                  | Rengi menüel ayarlar. Gelişmiş Ayarlar içinde ayrıntılı ayarları seçebilirsiniz.                                                                  |
|---------------------------------|----------------------------------------------------------------------------------------------------|
| PhotoEnhance                    | Orijinal resim verisinin kontrastını, doygunluğunu ve parlaklığını otomatik olarak ayarlayarak daha<br>net resimler ve daha canlı renkler üretir. |
| Kapalı (Renk Ayarı<br>Kullanma) | Rengi herhangi bir şekilde geliştirmeden veya ayarlamadan yazdırın.                                                                               |

| Çıkış Tepsisi      | Çıktılar için hangi çıkış tepsisinin kullanılacağını seçin. Çıkış tepsisi diğer yazdırma ayarlarına göre<br>otomatik seçilebilir. |                                                                                                    |
|--------------------|----------------------------------------------------------------------------------------------------|----------------------------------------------------------------------------------------------------|
| Sırala             | Birden fazla kopyanın nasıl sıralanacağını seçin.                                                                                 |                                                                                                    |
|                    | Sıralama Döndür                                                                                                    | Çıktıları alternatif olarak dikey yönde ve yatay yönde yığınlar. Bu özelliği<br>kullanmak için <b>Yazdırma Ayarları</b> öğesini açılır menüden seçin ve sonra<br><b>Otomatik Seçim</b> öğesini <b>Kağıt Kaynağı</b> ayarı olarak seçin. Sonra,<br><b>Sonlandırılıyor</b> öğesini açılır menüden seçin ve sonra <b>Otomatik Seçim</b><br>veya <b>Aşağı Bakar Tepsi</b> öğesini <b>Çıkış Tepsisi</b> ayarı olarak seçin. Çıktılar<br>Yüzü Aşağı Tepside yığınlanır. |
|                    | Sıralama Kaydır <sup>*</sup>                                                                                                    | Her kopya setini ofsetler. Bu seçeneği yalnızca Son İşlemci Tepsisini Çıkış<br>Tepsisi ayarı olarak seçtiğinizde seçebilirsiniz.                                                                                                    |
| Zımba <sup>*</sup> | Zımba konumunu seçin.                                                                                                    |                                                                                                    |

### Son İşlem İçin Menü Seçenekleri

\* İsteğe bağlı Sonlandırıcı Birim takıldığında kullanılabilir.

### Kağıt Yapılandırması İçin Menü Seçenekleri

Yazdırma Yoğunluğu Yoğun veriler içeren fotoğrafları yazdırırken daha iyi yazdırma için yazdırma yoğunluğunu azaltın.

### İki taraflı Yazdırma Ayarları İçin Menü Seçenekleri

| İki taraflı Yazdırma Kağıdın her iki tarafına yazdırır. |  |
|---------------------------------------------------------|--|
|---------------------------------------------------------|--|

## Mac OS Yazıcı Sürücüsü İşletim Ayarlarını Yapma

### Mac OS Yazıcı Sürücüsünün Çalışma Ayarları Penceresi'ne Erişme

menü > Yazıcılar ve Tarayıcılar (veya Yazdırma ve Tarama, Yazdırma ve Fakslama) bölümünden Sistem Tercihleri öğesini seçin ve ardından yazıcıyı seçin. Seçenekler ve Malzemeler > Seçenekler (veya Sürücü) öğesine tıklayın.

### Mac OS Yazıcı Sürücüsü İşletim Ayarları

- Kalın kağıt ve zarflar: kalın kağıda yazdırma yaparken mürekkebin leke bırakmasını önler. Ancak, bu, yazdırma hızını düşürebilir. Kalın kağıtta bulaşmayı azaltmak için Mod 1 öğesini seçin. Hala bulaşma oluyorsa Mod 2'yi deneyin.
- Boş Sayfayı Atla: boş sayfaları yazdırmaz.
- Uyarı Bildirimleri: yazıcı sürücüsünün uyarı bildirimleri görüntülemesini sağlar.

- □ Çift yönlü iletişim kurun: genellikle bu, **Açık** olarak ayarlanmalıdır. Yazıcı bilgilerini alırken **Kapalı** seçeneğinin seçilmesi imkansızdır çünkü yazıcı bir ağdaki Windows bilgisayarlarıyla paylaşılmaktadır veya başka bir neden olabilir.
- İsteğe Bağlı Çıktı Tepsileri: isteğe bağlı Çıkış Tepsisi takılı değilse İsteğe Bağlı Çıkış Tepsisi Bulunmuyor öğesini seçin. İsteğe bağlı Çıkış Tepsisi takılıysa taktığınız Çıkış Tepsisi adını seçin. İsteğe bağlı Çıkış Tepsisini taktığınızda veya çıkardığınızda bu öğeyi ayarlamanız gerekir.
- □ Sonlandırmayı En Uygun Duruma Getirin: kağıt yanlış hizalamasını azaltmak ve yazıcının zımbalama ve kağıt yığma özelliğini iyileştirmek için bu ayarı etkinleştirin. Bu özelliği kullanma yazdırma hızını azaltır.
- İsteğe Bağlı Kaynaklar: isteğe bağlı Kağıt Kaynağı takılı değilse İsteğe Bağlı Kağıt Kaynağı Yok öğesini seçin. İsteğe bağlı Kağıt Kaynağı takılıysa taktığınız Kağıt Kaynağı adını seçin. İsteğe bağlı Kağıt Kaynağını taktığınızda veya çıkardığınızda bu öğeyi ayarlamanız gerekir.

## Mac OS'da PostScript Yazıcı Sürücüsünden Yazdırma

PostScript Yazıcı Sürücüsü, bir PostScript Sayfa Açıklaması Dili kullanarak yazdırma komutlarını bir yazıcıya çıkaran bir sürücüdür.

1. Yazdırmak istediğiniz dosyayı açın.

Henüz kağıt yüklü değilse yazıcıya kağıt yükleyin.

2. Dosya menüsünden Yazdır veya Yazdırma Ayarı öğesini seçin.

Gerekirse yazdırma penceresini genişletmek için Ayrıntıları Göster veya ▼ öğesine tıklayın.

- 3. Yazıcınızı seçin.
- 4. Açılan menüden Yazdırma Özellikleri'ni seçin.

| Printer:     | EPSON XXXX            |
|--------------|-----------------------|
| Presets:     | Default Settings      |
| Copies:      | 1 Two-Sided           |
| Pages:       | All     From: 1 to: 1 |
| Paper Size:  | A4 📀 210 by 297 mm    |
| Orientation: |                       |
|              | Printer Features      |
|              | Feature Sets: Quality |
| MediaType    | e: Plain1             |
|              | _                     |
|              |                       |
|              |                       |
|              |                       |
|              |                       |
|              | Cancel Print          |

5. Ayarları gerektiği gibi değiştirin.

Ayrıntılar için yazıcı sürücüsünün menü seçeneklerine bakın.

6. Yazdır öğesine tıklayın.

#### İlgili Bilgi

- ➡ "Kullanılabilir Kağıt Türleri ve Kapasiteler" sayfa 27
- ➡ "Kağıt Yükleme" sayfa 30
- ➡ "Kağıt Türünü Ayarlama" sayfa 32
- ➡ "Yazıcı Özellikleri İçin Menü Seçenekleri" sayfa 187

## PostScript Yazıcı Sürücüsüyle İsteğe Bağlı Cihaz Kullanma

İsteğe bağlı cihazlara PostScript yazıcı sürücüsünde ayarlar yapmanız gerekir.

menü > Yazıcılar ve Tarayıcılar (veya Yazdırma ve Tarama, Yazdırma ve Fakslama) bölümünden Sistem Tercihleri öğesini seçin ve ardından yazıcıyı seçin. Seçenekler ve Malzemeler > Seçenekler (veya Sürücü) öğesine tıklayın. Kullanılabilir seçeneklere göre ayarlar yapar.

## PostScript Yazıcı Sürücüsü İçin Menü Seçenekleri

Bir uygulamada yazdırma penceresini açın, yazıcıyı seçin ve sonra yazıcı sürücüsü penceresine erişin

**Not:** Menüler seçtiğiniz seçeneğe göre değişir.

### Düzen İçin Menü Seçenekleri

| Sayfa/Yaprak        | Bir yaprağa yazdırılacak sayfa sayısını seçin.            |  |
|---------------------|-----------------------------------------------------------|--|
| Düzen Yönü          | Sayfaların yazdırılacağı sırayı belirtin.                 |  |
| Kenarlık            | Sayfaların çevresine bir kenarlık yazdırır.               |  |
| İki Taraflı         | 2 taraflı yazdırma yapmanızı sağlar.                      |  |
| Ters sayfa yönelimi | Yazdırma öncesinde sayfaları 180 derece döndürür.         |  |
| Yatay döndür        | Görüntüyü ayna görüntüsü şeklinde yazdırmak için çevirir. |  |

### Renk Eşleme İçin Menü Seçenekleri

| ColorSync | Renk ayarlaması yöntemini seçin. Bu seçenekler, renkteki farkı minimuma indirmek için yazıcı ve |
|-----------|-------------------------------------------------------------------------------------------------|
|           | bilgisayar ekrani arasındaki rengi ayarlar.                                                     |
| Yazıcıda  |                                                                                                 |

| Sayfaları harmanla             | Sırayla toplanan ve setler halinde sıralanan çok sayfalı belgeleri yazdırır. |                                            |
|--------------------------------|------------------------------------------------------------------------------|--------------------------------------------|
| Yazdırılacak Sayfalar          | Yalnızca tek sayfaları veya çift sayfaları yazdırmayı seçin.                 |                                            |
| Sayfa Sırası                   | En üstteki veya son sayfadan yazdırmayı seçin.                               |                                            |
| Kağıt boyutuna göre<br>ölçekle | Yüklediğiniz kağıt boyutuna göre ölçekleyecek şekilde yazdırır.              |                                            |
|                                | Hedef Kağıt Boyutu                                                           | Üzerine yazdırılacak kağıt boyutunu seçin. |
|                                | Yalnızca aşağı ölçekle                                                       | Belgenin boyutunu azaltırken seçin.        |

## Kağıt İşleme İçin Menü Seçenekleri

## Kağıt Besleme İçin Menü Seçenekleri

| Şundan İtibaren Tüm<br>Sayfalar           | Kağıdın beslendiği kağıt kaynağını seçin.                                                    |  |
|-------------------------------------------|----------------------------------------------------------------------------------------------|--|
|                                           | Otomatik Seç seçildiğinde yazıcıdaki Kâğıt Ayarı ile eşleşen kağıt kaynağı otomatik seçilir. |  |
| İlk Sayfa Başlangıcı/<br>Kalan Başlangıcı | Sayfa için kağıt kaynağını da seçebilirsiniz.                                                |  |

## Kapak Sayfası İçin Menü Seçenekleri

| Kapak Sayfası Yazdır | Kapak sayfasının yazdırılıp yazdırılmayacağını seçin. Bir arka kapak eklemek istediğinizde, <b>Belge</b><br><b>sonrası</b> öğesini seçin. |  |
|----------------------|----------------------------------------------------------------------------------------------------|--|
| Kapak Sayfası Türü   | Kapak sayfasının içeriğini seçin.                                                                                                    |  |

| Özellik Setleri | Quality | Media Type       | Yazdırdığınız kağıt türünü seçin. <b>Belirtilmemiş</b><br>öğesini seçerseniz, yazdırma kağıt türünün yazıcı<br>ayarlarında aşağıdakilere ayarlandığı kağıt<br>kaynağından yürütülür. |
|-----------------|---------|------------------|----------------------------------------------------------------------------------------------------|
|                 |         |                  | düz kağıt1, düz kağıt2, Önceden Basılı, Antetli,<br>Renk, Geri Dönüşümlü, Yüksek Kaliteli Kağıt, Kalın<br>Kağıt1, Kalın Kağıt2, Kalın Kağıt3                                         |
|                 |         |                  | Bununla birlikte, kağıt yazıcının <b>Oto Seçme</b><br><b>Ayarları</b> öğesinde kapalıya ayarlandığı kağıt<br>kaynağından beslenemez.                                                 |
|                 | Output  | Output Tray      | Çıktılar için hangi çıkış tepsisinin kullanılacağını<br>seçin.                                                                                                    |
|                 |         | Sort             | Birden fazla kopyanın nasıl sıralanacağını seçin.                                                                                                    |
|                 |         | Staple           | Zımba konumunu seçin.                                                                                                    |
|                 | Color   | Color Mode       | Renkli veya tek renk yazdırmayı seçin.                                                                                                    |
|                 |         | Press Simulation | Ofset baskının CMYK mürekkep rengini yeniden<br>üreterek yazdırma yaptığınızda bir CMYK mürekkep<br>rengi seçebilirsiniz.                                                            |
|                 | Others  | Ink Save Mode    | Baskı yoğunluğunu azaltarak mürekkep tasarrufu<br>yapar.                                                                                                    |

### Yazıcı Özellikleri İçin Menü Seçenekleri

## Yazdırmayı İptal Etme

Bir yazdırma işini bilgisayardan iptal edebilirsiniz. Ancak, bir yazdırma işini tamamen yazıcıya gönderildikten sonra bilgisayardan iptal edemezsiniz. Bu durumda, yazıcının kontrol panelini kullanarak yazdırma işini iptal edin.

### İptal Etme

Dock içindeki yazıcı simgesine tıklayın. İptal etmek istediğiniz işi seçin ve sonra aşağıdakilerden birini yapın.

OS X Mountain Lion veya üstü

İlerleme göstergesi yanındaki 🛛 düğmesine tıklayın.

□ Mac OS X v10.6.8 — v10.7.x **Sil**'e tıklayın.

## Akıllı Cihazlardan Yazdırma

## **Epson iPrint Kullanma**

Epson iPrint, akıllı telefon veya tablet bilgisayar gibi bir akıllı cihazdan fotoğraflar, belgeler ve web sayfaları yazdırabileceğiniz bir uygulamadır. Yerel yazdırma, yazıcınız ile aynı kablosuz ağa bağlı bir akıllı cihazdan

#### Yazdırma

yazdırma ya da internet üzerinde bir uzak konumdan yazdıran uzaktan yazdırmayı kullanabilirsiniz. Uzaktan yazdırmayı kullanmak için, yazıcınızı Epson Connect servisine kaydedin.

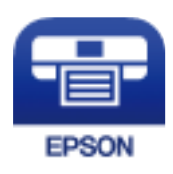

İlgili Bilgi → "Ağ Hizmeti Kullanarak Yazdırma" sayfa 213

### Epson iPrint Öğesinin Takılması

Epson iPrint uygulamasını akıllı cihazınıza aşağıdaki URL veya QR kodundan kurabilirsiniz.

http://ipr.to/c

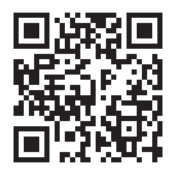

### Epson iPrint Kullanarak Yazdırma

Epson iPrint uygulamasını akıllı cihazınızdan başlatın ve ana ekrandan kullanmak istediğiniz öğeyi seçin. Aşağıdaki ekranlar önceden uyarılmadan değiştirilebilir. İçerik ürüne bağlı olarak değişebilir.

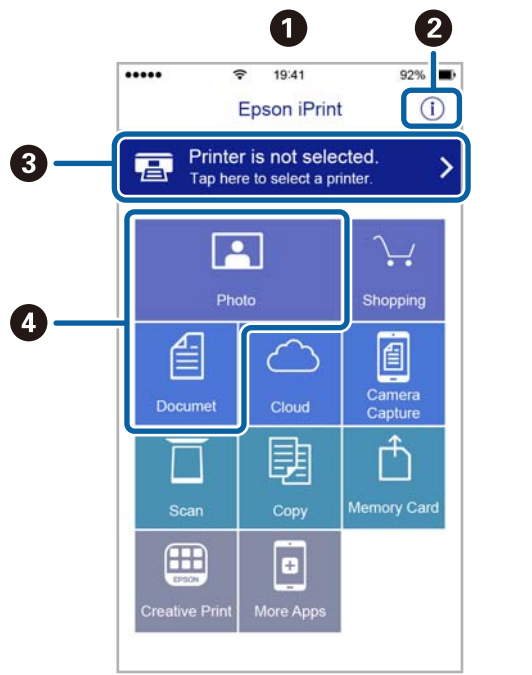

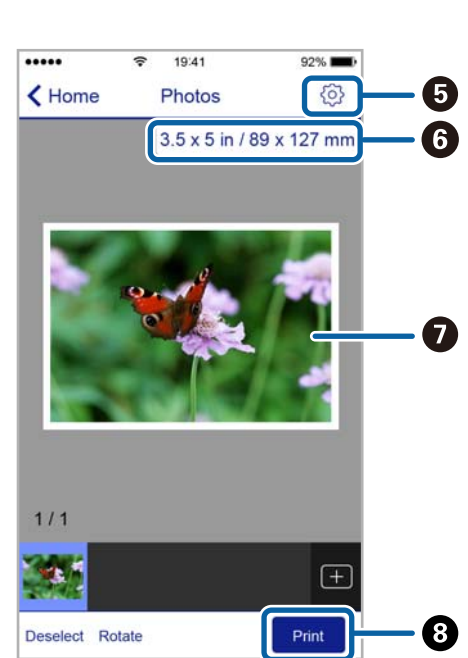

| 0 | Uygulama başlatıldığında ana ekran gösterilir.                                                                                                    |
|---|----------------------------------------------------------------------------------------------------|
| 0 | Yazıcıyı kurma bilgileri ve bir SSS gösterilir.                                                                                                   |
| 3 | Yazıcı seçip yazıcı ayarlarını yapabileceğiniz ekranı gösterir. Yazıcıyı seçtiğinizde, bir daha yeniden seçmeniz<br>gerekmez.                     |
| 0 | Fotoğraflar ve belgeler gibi yazdırmak istediğiniz öğeleri seçin.                                                                                 |
| 6 | Kağıt boyutu ve kağıt türü gibi yazdırma ayarlarını yapmak için ekranı görüntüler.                                                                |
| 6 | Kağıt boyutunu görüntüler. Bu bir düğme olarak görüntülendiğinde, o anda yazıcıda ayarlanmış kağıt<br>ayarlarını görüntülemek için düğmeye basın. |
| 0 | Seçtiğiniz fotoğrafları ve belgeleri gösterir.                                                                                                    |
| 8 | Yazdırmayı başlatır.                                                                                                    |

#### Not:

iPhone işletim sistemi çalışan iPad, iPod touch ve iOS kullanarak belge menüsünden yazdırmak için, yazdırmak istediğiniz belgeyi Epson iPrint uygulamasındaki dosya paylaşım işlevinden yararlanarak aktardıktan sonra iTunes uygulamasın başlatın.

### Akıllı Cihazları N-İşareti Kısmına Dokundurarak Yazdırma

Akıllı cihazınızı yazıcının N-İşareti kısmına dokunarak bağlanıp yazdırabilirsiniz.

Bu özelliği kullanmadan önce aşağıdakileri hazırladığınızdan emin olun.

□ Akıllı cihazınızda NFC işlevini etkinleştirin.

Yalnızca Android 4.0 veya üstü desteklenir NFC (Near Field Communication).

Konum ve NFC işlevleri akıllı cihaza göre değişir. Ayrıntılar için akıllı cihazınızla sağlanan belgelere bakın.

- Akıllı cihazınıza Epson iPrint'i yükleyin.
   Yüklemek için akıllı cihazınızı yazıcının N-İşareti kısmına dokundurun.
- Yazıcınızda Wi-Fi Direct'i etkinleştirin.
   Ayrıntılar için bkz. *Yönetici Kılavuzu*.
- 1. Yazıcıya kağıt yükleyin.
- Akıllı cihazınızı yazıcının N-İşareti kısmına dokundurun. Epson iPrint başlar.

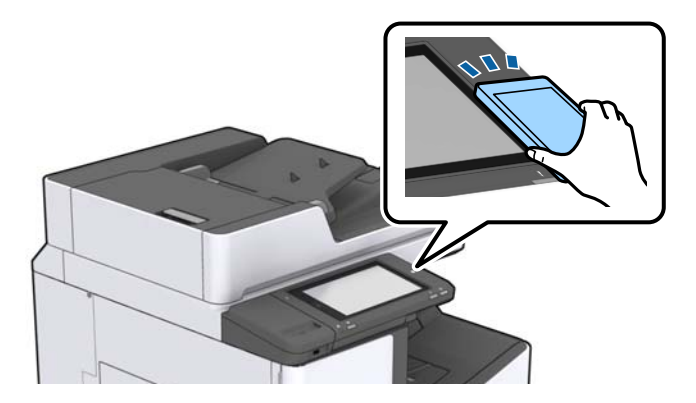

#### Yazdırma

Not:

- □ Yazıcının N-İşareti kısmı ve akıllı cihaz arasında metal gibi engeller olduğunda yazıcı akıllı cihazla iletişim kuramayabilir.
- C Yöneticiler bu özelliği engelleyebilir. Bu durumda, akıllı cihazlar yalnızca ses çıkarır ve yazıcının N-İşareti kısmına dokundursanız bile herhangi bir uygulamayı başlatmaz.
- 3. Epson iPrint'te yazdırmak istediğiniz dosyayı seçin.
- 4. Print simgesi içeren önizleme ekranında, akıllı cihazı yazıcının N-İşareti kısmına dokundurun. Yazdırma başlar.

## Devam Eden ve Kuyruktaki İşleri İptal Etme

#### Not:

Devam eden işleri de yazıcının kontrol panelindeki  $\overline{\mathcal{O}}$  öğesine dokunarak iptal edebilirsiniz.

- 1. Ana ekranda **İş Durumu** öğesine dokunun.
- İş Durumu sekmesinde Etkin öğesine dokunun. Yürütülmekte olan yazdırma işleri işler ve bekleyen işler listede görüntülenir.
- 3. İptal etmek istediğiniz işi seçin.
- 4. İptal veya Sil öğesine dokunun.

# Seçenekler

## İsteğe Bağlı Öğelerin Tür ve Kodları

Aşağıdaki isteğe bağlı öğeler bu yazıcıyla kullanılabilir.

 Finisher Unit\*

 Finisher Bridge Unit

 High Capacity Tray

 Paper Cassette Lock

\* Finisher Unit öğesini yazıcıya taktığınızda bir Finisher Bridge Unit gerekir.

#### İlgili Bilgi

➡ "Parça Adları ve İşlevleri" sayfa 13

## Finisher Unit Kullanılırken Yazdırma Ayarları

İsteğe bağlı finisher unit öğesini kullanmak için yazıcı üzerindeki gereken ayarları gerçekleştirmelisiniz.

🖵 Kopyalama sırasında

Ayarlar > Genel Ayarlar > Yzc Ayarları > Çıktı: Kopyala öğesine dokunun ve ardından Sonlandırıcı tepsi öğesini seçin.

Faks sırasında

Ayarlar > Genel Ayarlar > Yzc Ayarları > Çıktı: Faksla öğesine dokunun ve ardından Çıkış tepsisi veya Sonlandırıcı tepsi öğesini seçin.

Bir bilgisayar, bellek cihazı vb. cihazdan yazdırma yaparken.

Ayarlar > Genel Ayarlar > Yzc Ayarları > Çıktı: Diğer öğesine dokunun ve ardından Sonlandırıcı tepsi öğesini seçin.

Bir bilgisayardan yazdırma yaparken yazıcı sürücüsündeki **Çıkış Tepsisi** menüsünden son işlemci ünitesinin kullanılıp kullanılmayacağını seçebilirsiniz.

## Finisher Unit Öğesini Kullanarak Kağıdı Çıkarma ve Zımbalama

İsteğe bağlı finisher unit öğesini kullanıyorsanız, çıktılarınızı kaydırıp çıkarabilir veya zımbalayabilirsiniz. Bu özellik **Kopyala**, **Bellek Aygıtı** için ve yazıcı sürücüsünü kullanarak yazdırmak için kullanılabilir.

#### 🖵 Kopyala

Ana ekranda **Kopyala** öğesine dokunun ve sonra ayarları yapmak için **Temel Ayarlar** sekmesinde **Sonlandırma** öğesine dokunun. Ayar öğeleri hakkında ayrıntılar için **Kopyala** için menü seçenekleri açıklamalarına bakın.

#### 🖵 Bellek Aygıtı

Ana ekranda **Bellek Aygıtı** öğesine dokunun ve sonra dosya biçimini seçin. **Gelişmiş** sekmesinde, ayarları yapmak için **Sonlandırma** öğesine dokunun. Ayar öğeleri hakkında ayrıntılar için **Bellek Aygıtı** için menü seçenekleri açıklamalarına bakın.

Yazıcı sürücüsünü kullanarak yazdırma (Windows)

Yazıcı sürücüsünün **Sonlandırılıyor** sekmesinde, **Sırala** ayarından bir seçenek seçin. Ayar öğeleri hakkında ayrıntılar için yazıcı sürücüsü için menü seçeneklerinin açıklamalarına bakın.

Yazıcı sürücüsünü kullanarak yazdırma (Mac OS)

Açılır menüden **Sonlandırılıyor** öğesini seçin ve sonra **Sırala** ayarından bir seçenek için. İsteğe bağlı finisher unit takılıysa gerekirse zımba konumunu seçin. Ayar öğeleri hakkında ayrıntılar için yazıcı sürücüsü için menü seçeneklerinin açıklamalarına bakın.

#### 🕥 Önemli:

Sonlandırıcı tepsi kullanacağınızda yazdırma işi devam ederken çıktıları almayın. Yazdırma konumu hizası bozulabilir ve zımba konumu orijinal konumdan ayrılabilir.

#### İlgili Bilgi

- ➡ "Kopyalama İçin Menü Seçenekleri" sayfa 51
- \*Bellek Aygıtı İçin Menü Seçenekleri" sayfa 144
- ➡ "Sonlandırılıyor Sekmesi" sayfa 168
- ➡ "Son İşlem İçin Menü Seçenekleri" sayfa 183

## Manüel Zımbayı Kullanma

İsteğe bağlı Finisher Unit öğesinde manüel olarak zımbalamanızı sağlayan bir özellik bulunur. Bu özellik çıktıları zımbalamayı unuttuğunuzda veya orijinalleri zımbalamak istediğinizde kullanışlıdır.

#### Manüel olarak zımbalanabilen sayfa sayısı:

Yazıcı kurulduğunda kullanılabilir kağıt boyutları ayarlanır ve sabitlenir.

A4 veya A3 için

🖵 Kağıt boyutu: A4

60 ila 90 g/m<sup>2</sup>: 50 sayfa

91 ila 105 g/m<sup>2</sup>: 30 sayfa

Kağıt boyutu: A3

60 ila 90 g/m<sup>2</sup>: 30 sayfa

91 ila 105 g/m<sup>2</sup>: 20 sayfa

Letter veya Ledger için

🖵 Kağıt boyutu: Letter

60 ila 90 g/m<sup>2</sup>: 50 sayfa

91 ila 105 g/m<sup>2</sup>: 30 sayfa

#### Seçenekler

Kağıt boyutu: Ledger
 60 ila 90 g/m<sup>2</sup>: 30 sayfa
 91 ila 105 g/m<sup>2</sup>: 20 sayfa

1. Zımba düğmesine basın.

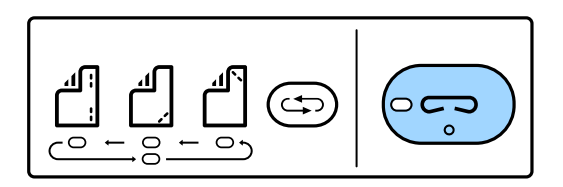

Kağıt çıkışı ünitesinin örtücüsü açılır ve manüel zımba modu ayarlanır.

2. Zımbalanacak konumu ayarlayın.

Ayarı değiştirmek için zımba konumu değiştirme düğmesine birkaç kez basın. Seçili zımba konumunun altındaki yeşil ışık yanar. Zımba konumu değiştirme düğmesine basarak seçimi değiştirebilirsiniz.

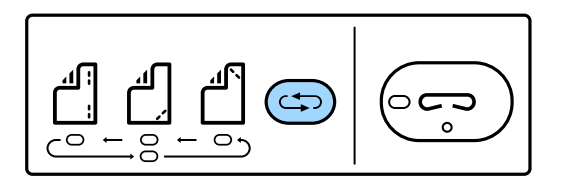

3. Kağıt yükleyin.

Kağıdı yazdırılabilir tarafı aşağı bakacak ve kağıt çıkış ünitesi örtücüsü açık olacak şekilde yükleyin.

Kağıt yükleme konumunu zımba konumuna göre ayarlayın.

## **Dikkat**:

Elinizi kağıt çıkış ünitesinin açıklığı içine koymayın.

#### Not:

- □ Kağıdı yüklemeden önce zımba konumu değiştirme düğmesine basın. Bu düğme kağıt yüklendiğinde kullanılamaz.
- **G** Kağıt düzgün yüklendiğinde, zımba düğmesi ışığı yanar. Işık sönerse yeniden kağıt yükleyin.
- 4. Zımbalayın.

Elinizi kağıttan çekin ve sonra zımba düğmesine basın.

Manüel zımbalama modundan çıkmak için ışığı söndürmek için zımba konumu değiştirme düğmesine birkaç kez basın.

#### Not:

Beklenmeyen bir olayın oluşması halinde, yazıcının kontrol panelindeki hata ışığı yanar veya yanıp söner ve bir mesaj görüntülenir.

#### İlgili Bilgi

- ➡ "İsteğe Bağlı Öğelerin Tür ve Kodları" sayfa 191
- ➡ "Staple Cartridge" sayfa 199

## Paper Cassette Lock Kullanma

Paper Cassette Lock öğesini kağıt kasedi 1 - 4 öğesine ekleyebilirsiniz. Bu, yönetici kağıdı yönetmek istediğinde kullanışlıdır. Anahtarı güvenli bir yerde saklayın.

1. Kağıt kaseti kilidini takın.

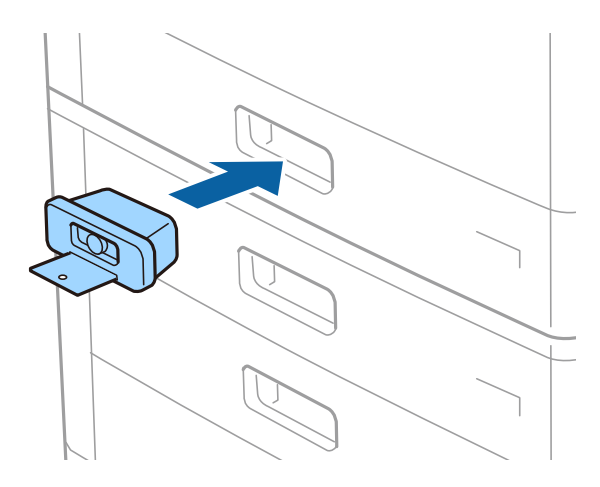

2. Orta düğmeye basın ve sonra anahtarı çıkarın.

Anahtarı güvenli bir yerde saklayın.

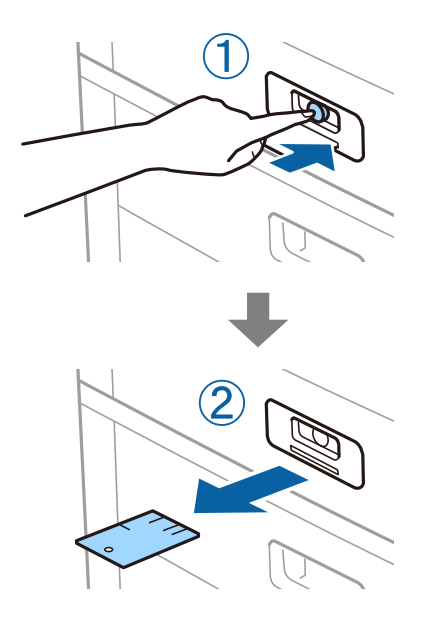

#### Not:

Paper Cassette Lock öğesini kağıt kasedi öğesinden kaldırdığınızda, anahtarı kilidin tamamen içine takın. Yuvanın ortasında düğme göründükten sonra anahtarı çıkardığınızdan emin olun.

#### İlgili Bilgi

➡ "İsteğe Bağlı Öğelerin Tür ve Kodları" sayfa 191

# Sarf Malzemeleri

## Mürekkep Kartuşu

## Mürekkep Kartuşu Taşıma Önlemleri

Mürekkep Kartuşlarını değiştirmeden önce aşağıdaki talimatları okuyun.

#### İşleme Tedbirleri

- 🖵 Mürekkep kartuşlarını normal oda sıcaklığında saklayın ve doğrudan güneş ışığından uzak tutun.
- Epson mürekkep kartuşlarını paket üzerinde yazılı son kullanma tarihinden önce kullanmanızı önerir.
- Mümkün olan en iyi sonuçları elde etmek için mürekkep kartuşu paketlerinin alt kısımları aşağıya bakacak şekilde muhafaza edin.
- □ Saklandığı soğuk bir ortamdan çıkarılan mürekkep kartuşunu kullanmadan önce oda sıcaklığında en az 12 saat ısınmaya bırakın.
- 🖵 Resimde gösterilen kısımlara dokunmayın. Bu, normal çalışma ve yazdırma işlemini engelleyebilir.

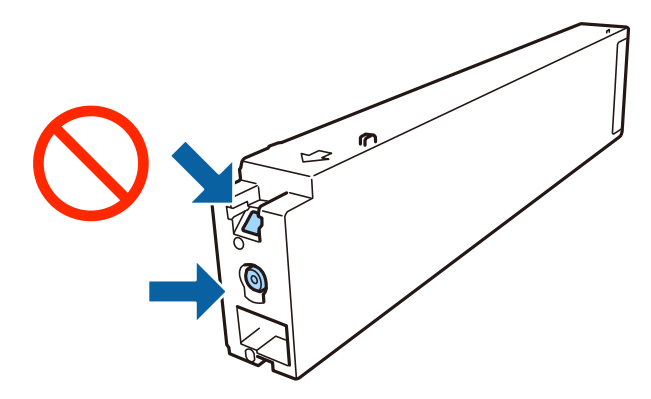

- Tüm mürekkep kartuşlarını takın; aksi halde yazdıramazsınız.
- Mürekkep dolumu esnasında yazıcıyı kapatmayın. Mürekkep dolum işlemi tamamlanmazsa yazdırma işlemi gerçekleştiremeyebilirsiniz.
- Kartuş değişimi sırasında yazıcıyı kapatmayın veya yazıcıyı mürekkep kartuşları çıkarılmış biçimde bırakmayın. Aksi halde, yazdırma kafası başlıklarında kalan mürekkep kurur ve yazdıramayabilirsiniz.
- Bir kartuşu geçici bir süre için çıkarmanız gerekirse mürekkep besleme alanının tozlanmamasına ve kirlenmemesine dikkat edin. Mürekkep kartuşunu mürekkep besleme yuvası yana bakacak şekilde yazıcı ile aynı yerde muhafaza edin. Mürekkep tahliye noktasında atılan fazla mürekkebi tutmak için tasarlanan bir valf bulunduğundan, kendi kapaklarınızı ve fişlerinizi sağlamanız gerekmez.
- □ Çıkartılan mürekkep kartuşlarının mürekkep tahliye noktasının çevresinde mürekkep olabilir. Dolayısıyla, kartuşları çıkartırken, çevresindeki alana mürekkep bulaştırmamaya dikkat edin.
- Bu yazıcı, her kartuş tarafından kullanılan mürekkep miktarı bilgisini izleyen yeşil bir yongaya sahip mürekkep kartuşları kullanır. Bu, kartuş boşalmadan önce yazıcıdan çıkarılsa bile, yeniden yazıcıya taktığınızda bu kartuşu hala kullanabileceğiniz anlamına gelir.

- □ En yüksek baskı kalitesini elde etmek ve yazdırma kafasının korunmasına yardımcı olmak amacıyla, yazıcınız size kartuşun değiştirilmesi mesajı verdiği sırada, kartuş içerisinde yedek olarak bir miktar mürekkep bırakılmaktadır. Verilen tüketim rakamlarına bu rezerv dahil değildir.
- Mürekkep kartuşları geri dönüşümlü maddeler içeriyor olsa da, bu durum yazıcının işlevini veya çalışmasını etkilemez.
- D Mürekkep kartuşların özellikleri ve görünümleri geliştirmek amacıyla önceden bildirmeksizin değiştirilebilir.
- □ Mürekkep kartuşunu parçalara ayırmayın veya şeklini değiştirmeyin, aksi takdirde normal yazdırma yapamayabilirsiniz.
- Verilen tüketim rakamları bastığınız resimlere, kullandığınız kağıt tipine, yaptığınız baskı sıklığına ve sıcaklık gibi ortam koşullarına bağlı olarak değişiklik gösterebilir.
- Düşürmeyin veya sert nesnelere çaprmayın; aksi halde mürekkep sızabilir.

#### Mürekkep Tüketimi

- Optimum yazdırma kafası performansı elde etmek için yalnızca yazdırma sırasında değil, ayrıca mürekkep kartuşu değişimi ve yazdırma kafası temizleme gibi bakım işlemlerinde de tüm kartuşlardan biraz mürekkep tüketilir.
- Yazıcınızla gelen mürekkep kartuşlarındaki mürekkep başlangıç ayarları sırasında kısmen kullanılır. Yüksek kalitede çıktı elde etmek için yazıcınızın yazdırma kafası tamamen mürekkeple doldurulacaktır. Bu işlem bir miktar mürekkep tüketir; bu nedenle bu kartuşlarla daha sonra takılacak olan kartuşlara oranla daha az sayfa yazdırılabilir.

### Mürekkep Kartuşu Kodları

Orijinal Epson mürekkep kartuşlarının kodları aşağıda verilmiştir.

#### WF-C20590

| BK1, BK2: Black (Siyah) | C: Cyan (Deniz Mavisi) | M: Magenta (Eflatun) | Y: Yellow (Sarı) |
|-------------------------|------------------------|----------------------|------------------|
| T8581                   | T8582                  | T8583                | T8584            |

#### WF-C17590

| BK1, BK2: Black (Siyah) | C: Cyan (Deniz Mavisi) | M: Magenta (Eflatun) | Y: Yellow (Sarı) |
|-------------------------|------------------------|----------------------|------------------|
| T8871                   | T8872                  | T8873                | T8874            |

Epson, özgün Epson mürekkep kartuşlarını kullanmanızı önermektedir. Epson, orijinal olmayan mürekkeplerin kalitesini ve güvenilirliğini garanti edemez. Orijinal olmayan mürekkep kullanılması Epson'un garanti kapsamına girmeyen hasarlara neden olabilir ve bazı koşullarda yazıcının istikrarsız çalışmasına yol açabilir. Orijinal olmayan mürekkep seviyelerine ilişkin bilgiler görüntülenemeyebilir.

Not:

D Mürekkep kartuşu kodları konuma göre değişebilir. Bölgenizdeki doğru kodlar için Epson desteğine başvurun.

Avrupa'daki kullanıcılar, Epson mürekkep şişeleri hakkında daha fazla bilgi edinmek için aşağıdaki web sitesini ziyaret edebilir.

http://www.epson.eu/pageyield

#### İlgili Bilgi

➡ "Teknik Destek Web Sitesi" sayfa 275

## Mürekkep Kartuşu Değiştirme Yöntemi

Kontrol panelinde değiştirme talimatı görüntülenirse prosedürü izlerken değiştirmek için Nasıl öğesine dokunun.

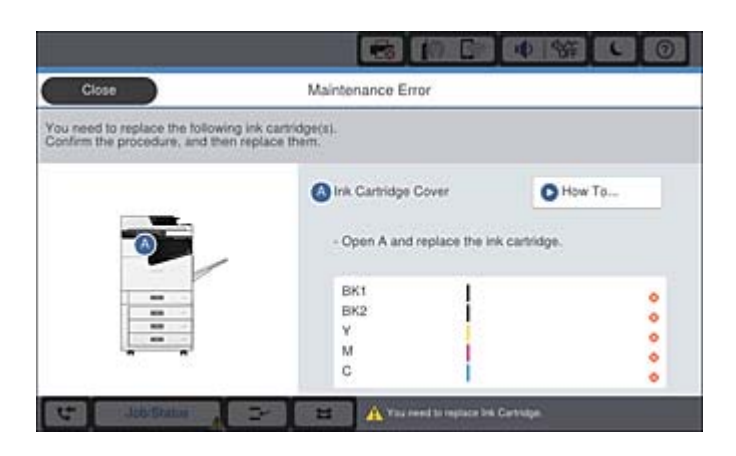

#### İlgili Bilgi

- "Mürekkep Kartuşu Kodları" sayfa 196
- ➡ "Mürekkep Kartuşu Taşıma Önlemleri" sayfa 195

## Mürekkep Seviyelerini Kontrol Etme

#### **Kontrol Panelinden Kontrol Etme**

Ana ekranda Sögesine dokunun ve yaklaşık kalan mürekkep seviyelerini görüntülemek için **Sarf Malzemeleri**/ **Diğer** öğesini seçin.

İki siyah mürekkep kartuşu bu yazıcıda yüklüdür. Mürekkep kartuşları otomatik değiştiğinden, biri azalsa bile yazdırmaya devam edebilirsiniz.

Yazıcı sürücüsünü kullanırken, bilgisayarınızdan da kontrol edebilirsiniz.

Not:

Mürekkep seviyesi düşük mesajı görüntülenirken yazdırmaya devam edebilirsiniz. Gerektiğinde mürekkep kartuşlarını değiştirin.

#### İlgili Bilgi

- ➡ "Ana Ekran Yapılandırması" sayfa 20
- ➡ "Yazıcı Sürücüsüne Erişme" sayfa 148

## **Bakım Kutusu**

### Bakım Kutusu İşleme Alma Tedbirleri

Bakım kutusunu değiştirmeden önce aşağıdaki talimatları okuyun.

Resimde gösterilen kısımlara dokunmayın. Bunun yapılması normal çalışmayı engelleyebilir ve üzerinize mürekkep bulaştırabilir.

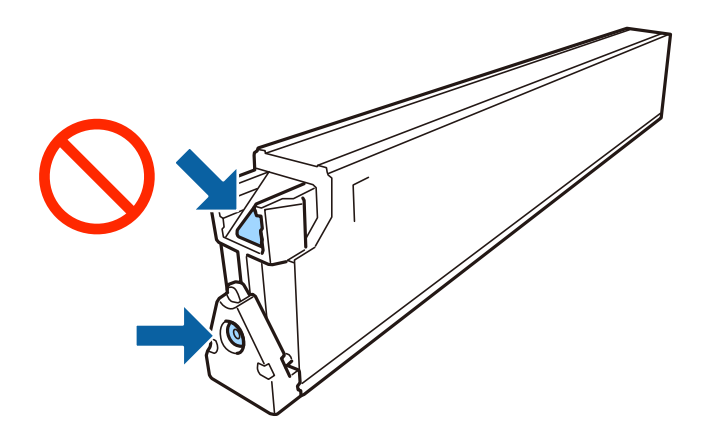

- 🖵 Plastik poşete yerleştirilene kadar kullanılan bakım kutusunu eğmeyin; aksi halde mürekkep sızıntısı olabilir.
- 🖵 Bakım kutusunu doğrudan güneş ışığından uzak tutun.
- D Bakım kutusunu yüksek sıcaklıkta veya donma sıcaklığında depolamayın.
- □ Sökülmüş ve uzun süre ayrı bırakılmış bir bakım kutusunu yeniden kullanmayın. Kutu içindeki mürekkep kurur ve daha fazla mürekkep emilemez.
- Bakım kutusunu değiştirmediğiniz sürece bakım kutusunu ve kapağını çıkarmayın; aksi taktirde mürekkep sızabilir.

### **Bakım Kutusu Kodu**

Epson, orijinal Epson bakım kutusu kullanmanızı önermektedir.

Orijinal Epson bakım kutusunun kodu aşağıda verilmiştir.

CT13T6713

### Bakım Kutusunu Değiştirme

Bazı baskı çalışmalarında, bakım kutusunda az miktarda fazla mürekkep birikebilir. Bakım kutusundan mürekkep kaçağını önlemek amacıyla, bakım kutusunun emme kapasitesi sınırına ulaştığında yazıcının yazdırmayı durdurması tasarlanmıştır. Bu işlemin gerekip gerekmeyeceği ve ne sıklıkta gerekeceği yazdırdığınız sayfa sayısına, yazdırdığınız malzemenin türüne ve yazıcının gerçekleştirdiği temizleme döngüsü sayısına göre değişir.

Bakım kutusunu değiştirmenizi isteyen bir mesaj görüntülendiğinde, kontrol panelinde görüntülenen animasyonlara bakın. Kutunun değiştirilmesi ihtiyacı yazıcınızın teknik özelliklerine göre çalışmayı durdurduğu anlamına gelmez. Epson garantisi bu değiştirmeyi kapsamaz. Kullanıcının servisini yapabileceği bir parçadır.

#### Not:

Dolduğunda, mürekkep sızıntısını önlemek için bakım kutusu değiştirilene kadar yazdıramazsınız. Ancak faks gönderme ve verileri bir harici USB cihaza kaydetme gibi işlemleri gerçekleştirebilirsiniz.

#### İlgili Bilgi

- ➡ "Bakım Kutusu Kodu" sayfa 198
- "Bakım Kutusu İşleme Alma Tedbirleri" sayfa 198

### Bakım Kutusundaki Kullanılabilir Alanı Kontrol Etme

#### **Kontrol Panelinden Kontrol Etme**

Ana ekrandaki 🐨 öğesine dokunun ve bakım kutusundaki yaklaşık kullanılabilir alanı görüntülemek için **Sarf** Malzemeleri/Diğer öğesini seçin.

Yazıcı sürücüsünü kullanırken, bilgisayarınızdan da kontrol edebilirsiniz.

#### İlgili Bilgi

- ➡ "Ana Ekran Yapılandırması" sayfa 20
- ➡ "Yazıcı Sürücüsüne Erişme" sayfa 148

## **Staple Cartridge**

Epson orijinal Epson zımba kartuşunu kullanmanızı önerir.

## Staple Cartridge Değiştirme

Zımba kartuşunu değiştirmek için aşağıdaki adımları izleyin.

1. finisher unit ön kapağını açın.

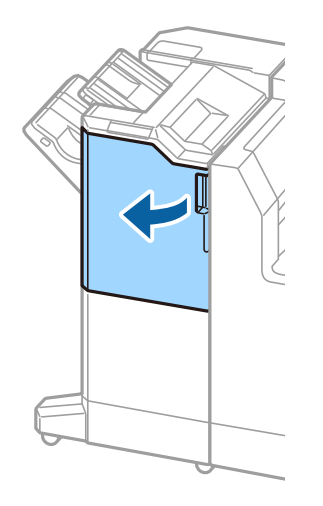

2. staple cartridge tutucuyu çıkarın.

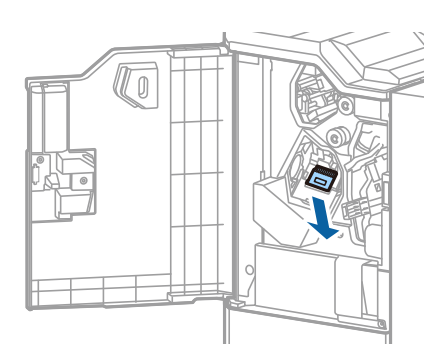

3. staple cartridge değiştirin.

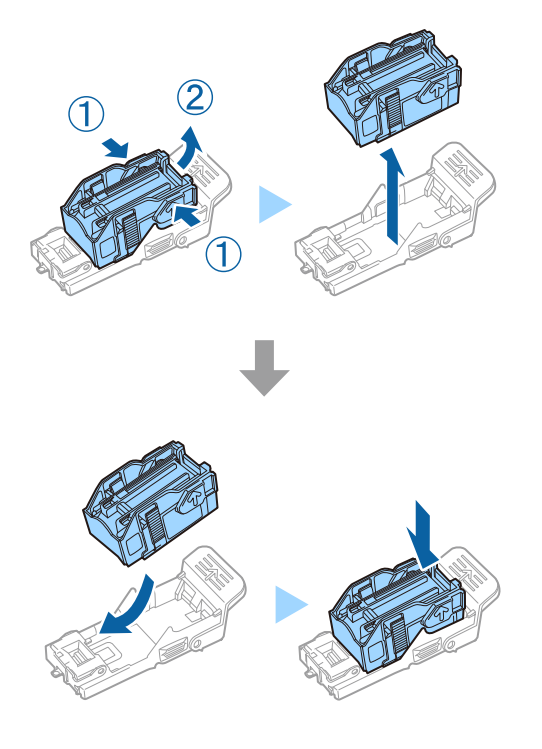

**Not:** Kartuş boş olana kadar tutucudan çıkarılamaz.

4. staple cartridge tutucuyu takın.

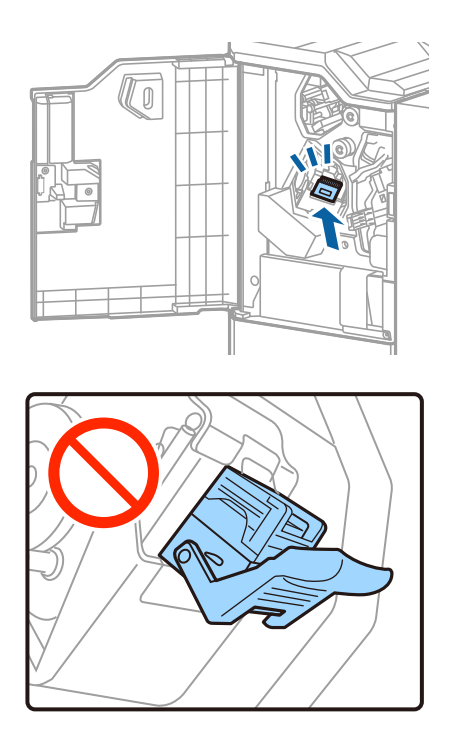

5. Ön kapağı kapatın.

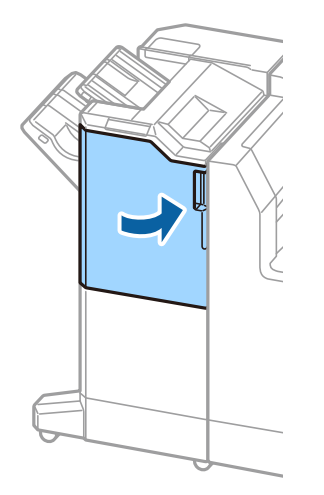

# Ağ Hizmeti ve Yazılım Bilgileri

Bu bölümde, Epson web sitesinde bulunan yazıcınız için kullanılabilen ağ hizmetleri ve yazılım ürünleri tanıtılmaktadır.

## Belgeleri ve Görüntüleri Taramak İçin Uygulama (Epson Scan 2)

Epson Scan 2 taramayı kontrol etmeye yönelik bir uygulamadır. Taranan görüntünün boyutu, çözünürlüğü, parlaklığı, kontrastı ve kalitesini ayarlayabilirsiniz. Epson Scan 2'yi TWAIN uyumlu bir tarama uygulamasından da başlatabilirsiniz. Ayrıntılar için uygulamanın yardımına bakın.

#### Windows Üzerinde Başlatma

Not:

Windows Server işletim sistemleri için Masaüstü Deneyimi özelliğinin yüklü olduğundan emin olun.

□ Windows 10/Windows Server 2019/Windows Server 2016

Başlat düğmesine tıklayın ve ardından EPSON > Epson Scan 2 öğesini seçin.

Uindows 8.1/Windows 8/Windows Server 2012 R2/Windows Server 2012

Arama kutusuna uygulama adını girin ve ardından görüntülenen simgeyi seçin.

□ Windows 7/Windows Vista/Windows XP/Windows Server 2008 R2/Windows Server 2008/Windows Server 2003 R2/Windows Server 2003

Başlat düğmesine tıklayın ve ardından **Tüm Programlar** veya **Programlar** > **EPSON** > **Epson Scan 2**> **Epson Scan 2** öğesini seçin.

#### Mac OS Üzerinde Başlatma

Not:

Epson Scan 2, Mac OS hızlı kullanıcı değiştirme özelliğini desteklemez. Hızlı kullanıcı değiştirmeyi kapatın.

Git > Uygulamalar > Epson Software > Epson Scan 2 öğesini seçin.

#### İlgili Bilgi

➡ "En Son Uygulamaları Yükleme" sayfa 207

## Ağ Tarayıcısı Ekleme

Epson Scan 2'yi kullanmadan önce ağ tarayıcısı eklemeniz gerekir.

1. Yazılımı başlatın ve sonra Tarayıcı Ayarları ekranında Ekle öğesine tıklayın.

Not:

- **Ekle** griyse **Düzenlemeyi Etkinleştir** öğesine tıklayın.
- Epson Scan 2 ana ekranı görüntülenirse zaten tarayıcıya bağlanmıştır. Başka bir ağa bağlanmak istiyorsanız, Tarayıcı > Ayarlar öğesini Tarayıcı Ayarları ekranını açmak için seçin.

- 2. Ağ tarayıcısı ekleyin. Aşağıdaki öğeleri girin ve sonra Ekle öğesine tıklayın.
  - □ Model: Bağlanmak istediğiniz tarayıcıyı seçin.
  - □ Ad: Tarayıcı adını en fazla 32 karakter girin.
  - □ Ağ Ara: Bilgisayar ve tarayıcı aynı ağdayken, IP adresi görüntülenir. Görüntülenmezse <sup>™</sup> düğmesine tıklayın. IP adresi hala görüntülenmiyorsa Adresi girin öğesine tıklayın ve sonra IP adresini doğrudan girin.
- 3. Tarayıcı Ayarları ekranında tarayıcıyı seçin ve sonra Tamam öğesine tıklayın.

#### İlgili Bilgi

➡ "En Son Uygulamaları Yükleme" sayfa 207

## Bilgisayardan Taramayı Yapılandırma İçin Uygulama (Document Capture Pro)

Document Capture Pro<sup>\*</sup>, yazıcıdan bir bilgisayara ağ üzerinden gönderilen taranmış görüntülere yönelik ayarları yapılandırmanıza olanak tanıyan bir uygulamadır.

Taranan görüntüyü kontrol ettikten sonra, bilgisayardaki dosya kaydetme biçimi, taranan görüntüyü nereye kaydedeceğinizi ve iletme hedefi gibi çeşitli tarama ayarlarını yapılandırabilirsiniz. Uygulamayı kullanma konusunda ayrıntılı bilgi için Document Capture Pro yardımına bakın.

\* Adlar Windows içindir. Mac OS için ad: Document Capture. Windows Server için ad: Document Capture Pro Server.

#### Windows Üzerinde Başlatma

- □ Windows 10/Windows Server 2019/Windows Server 2016
  - Başlat düğmesine tıklayın ve ardından Epson Software > Document Capture Pro öğesini seçin.
- □ Windows 8.1/Windows 8/Windows Server 2012 R2/Windows Server 2012
- Arama kutusuna uygulama adını girin ve ardından görüntülenen simgeyi seçin.
- □ Windows 7/Windows Vista/Windows XP/Windows Server 2008 R2/Windows Server 2008/Windows Server 2003 R2/Windows Server 2003

Başlat düğmesine tıklayın ve **Tüm Programlar** ya da **Programlar Epson Software** > **Document Capture Pro**'yu seçin.

#### Mac OS Üzerinde Başlatma

Git > Uygulamalar > Epson Software > Document Capture öğesini seçin.

#### İlgili Bilgi

- ➡ "Bilgisayarda Kayıtlı Ayarları Kullanarak Tarama (Document Capture Pro)" sayfa 126
- ➡ "En Son Uygulamaları Yükleme" sayfa 207

## Faks İşlemlerini Yapılandırmak ve Faks Göndermek İçin Uygulama (FAX Utility)

FAX Utility, bilgisayardan faks göndermek için çeşitli ayarları yapılandırmanızı sağlayan bir uygulamadır. Faks gönderirken kullanılacak kişi listesini oluşturabilir veya düzenleyebilir, alınan fakslar PDF biçiminde bilgisayara kaydedilecek şekilde yapılandırabilir ve benzer işlemleri gerçekleştirebilirsiniz. Ayrıntılar için uygulamanın yardımına bakın.

#### Not:

- □ Windows Server işletim sistemleri desteklenmemektedir.
- □ FAX Utility kurulumu öncesinde, bu yazıcı için gerekli yazıcı sürücüsünü yüklediğinizden emin olun; bu, PostScript yazıcı sürücüsü ve Epson Universal yazıcı sürücüsünü içermez.

#### Windows Üzerinde Başlatma

□ Windows 10

Başlat düğmesine tıklayın ve **Epson Software** > **FAX Utility** öğesini seçin.

□ Windows 8.1/Windows 8

Arama kutusuna uygulama adını girin ve ardından görüntülenen simgeyi seçin.

□ Windows 7/Windows Vista/Windows XP

Başlat düğmesine tıklayın ve **Tüm Programlar** (ya da **Programlar**) > **Epson Software** > **FAX Utility** öğesini seçin.

#### Mac OS Üzerinde Başlatma

Sistem Tercihleri öğesini menüsü > Yazıcılar ve Tarayıcılar (veya Yazdırma ve Tarama, Yazdırma ve Fakslama) öğesinden seçin ve ardından yazıcıyı (FAKS) seçin. Seçenekler ve Malzemeler > Uygulama > Yazıcı Uygulamasını Aç öğesine tıklayın.

#### İlgili Bilgi

- ➡ "Bilgisayarda Faksları Alma" sayfa 90
- ➡ "En Son Uygulamaları Yükleme" sayfa 207

## Faks Göndermek İçin Uygulama (PC-FAX Sürücüsü)

PC-FAX sürücüsü, başka bir uygulamada oluşturulan bir belgeyi doğrudan bilgisayardan faks olarak göndermenizi sağlayan bir uygulamadır. PC-FAX sürücüsü FAKS Yardımcı programı kurulduğunda yüklenir. Ayrıntılar için uygulamanın yardımına bakın.

#### Not:

- □ Windows Server işletim sistemleri desteklenmemektedir.
- İşlem, belgeyi oluşturmak için kullandığınız uygulamaya göre farklılık gösterir. Ayrıntılar için uygulamanın yardımına bakın.

#### Windows'ten Erişim

Uygulamada **Dosya** menüsünde **Yazdır** veya **Yazıcı Ayarları** öğesini seçin. Yazıcınızı (FAKS) seçin ve ardından **Tercihler** veya **Özellikler**'e tıklayın.

#### Mac OS'ten Erişim

Uygulamada **Dosya** menüsünden **Yazdır**'ı seçin. Yazıcınızı (FAKS) **Yazıcı** ayarı olarak seçin ve ardından açılır menüden **Faks Ayarları** veya **Alıcı Ayarları**'nı seçin.

#### İlgili Bilgi

- ➡ "Bilgisayardan bir Faks Gönderme" sayfa 87
- ➡ "En Son Uygulamaları Yükleme" sayfa 207

## Yazıcı İşlemlerini Yapılandırma İçin Uygulama (Web Config)

Web Config, Internet Explorer ve Safari gibi bir web tarayıcıda bilgisayar veya akıllı cihaz üzerinde çalışan bir uygulamadır. Yazıcı durumunu onaylayabilir ya da ağ servisini ve yazıcı ayarlarını değiştirebilirsiniz. Web Config kullanımı için yazıcı ve bilgisayarı ya da cihazı aynı ağa bağlayın.

Aşağıdaki tarayıcılar desteklenmektedir.

| İşletim Sistemi            | Тагауісі                                                                                   |  |
|----------------------------|--------------------------------------------------------------------------------------------|--|
| Windows XP SP3 veya üstü   | Microsoft Edge, Internet Explorer 8 veya üzeri, Firefox <sup>*</sup> , Chrome <sup>*</sup> |  |
| Mac OS X v10.6.8 veya üstü | Safari <sup>*</sup> , Firefox <sup>*</sup> , Chrome <sup>*</sup>                           |  |
| iOS*                       | Safari <sup>*</sup>                                                                        |  |
| Android 2.3 veya üstü      | Varsayılan tarayıcı                                                                        |  |
| Chrome OS*                 | Varsayılan tarayıcı                                                                        |  |

\* En yeni sürümü kullanın.

## Web Tarayıcıda Web Yapılandırmayı Çalıştırma

1. Yazıcının IP adresini kontrol edin.

Yazıcının ana ekranındaki ağ simgesine dokunun ve sonra yazıcının IP adresini onaylamak için etkin bağlantı yöntemine dokunun.

Not:

Ağ bağlantı raporunu yazdırarak da IP adresini kontrol edebilirsiniz.

2. Bir bilgisayarda ya da akıllı cihazda bir web tarayıcısını başlatın ve ardından yazıcının IP adresini girin.

Biçim:

IPv4: http://yazıcının IP adresi/

IPv6: http://[yazıcının IP adresi]/

Örnekler:

IPv4: http://192.168.100.201/

IPv6: http://[2001:db8::1000:1]/

Not:

Akıllı bir aygıt kullanarak Web Config öğesini Epson iPrint bakım ekranından da çalıştırabilirsiniz.

#### İlgili Bilgi

- ➡ "Epson iPrint Kullanma" sayfa 187
- Genel Ayarlar içindeki Ağ Ayarları için Menü Seçenekleri" sayfa 43

### Web Config üzerinde Windows öğesini çalıştırma

Bilgisayarı WSD ile yazıcıya bağlarken Web Config öğesini çalıştırmak için aşağıdaki adımları uygulayın.

- 1. Bilgisayarda yazıcı listesini açın.
  - □ Windows 10

Başlat düğmesini tıklatın ve sonra **Donanım ve Ses** öğesinden **Windows Sistemi** > **Denetim Masası** > **Aygıt ve yazıcıları görüntüle**'yi seçin.

❑ Windows 8.1/Windows 8

Masaüstü > Ayarlar > Denetim Masası > Donanım ve Ses (veya Donanım) kısmında yer alan Aygıtları ve yazıcıları görüntüle öğesini seçin.

□ Windows 7

Başlat düğmesine tıklayın ve **Denetim Masası** > **Aygıtları ve yazıcıları görüntüle** seçeneklerini **Donanım ve Ses** bölümünden seçin.

Windows Vista

Başlat düğmesine tıklayın ve Donanım ve Ses kısmında Denetim Masası > Yazıcılar öğesini seçin.

- 2. Yazıcınızı sağ tıklatın ve Özellikler öğesini seçin.
- 3. Web Hizmeti sekmesini seçin ve URL'ye tıklayın.

## Web Config üzerinde Mac OS öğesini çalıştırma

- 1. **Menü > Yazıcılar ve Tarayıcılar** (veya **Yazdırma ve Tarama**, **Yazdırma ve Fakslama**) bölümünden **Sistem Tercihleri** öğesini seçin ve ardından yazıcıyı seçin.
- 2. Seçenekler ve Malzemeler > Yazıcı Web sayfasını göster öğesine tıklayın.

## Yazılım Güncelleme Araçları (Yazılım Güncelleyici)

EPSON Software Updater Internet'te yeni veya güncellenen yazılımı kontrol eden ve yükleyen bir uygulamadır. Ayrıca yazıcının kılavuzunu da güncelleyebilirsiniz.

Not:

Windows Server işletim sistemleri desteklenmemektedir.

#### Yükleme Yöntemi

Birlikte verilen yazılım diskinden Software Updater öğesini yükleyin veya Epson web sitesinden en son sürümü indirin.

http://www.epson.com

#### Windows Üzerinde Başlatma

□ Windows 10

Başlat düğmesine tıklayın ve ardından Epson Software > EPSON Software Updater öğesini seçin.

□ Windows 8.1/Windows 8

Arama kutusuna uygulama adını girin ve ardından görüntülenen simgeyi seçin.

□ Windows 7/Windows Vista/Windows XP

Başlat düğmesine tıklayın ve ardından **Tüm Programlar** (veya **Programlar**) > **Epson Software** > **EPSON Software Updater** öğesini seçin.

Not:

EPSON Software Updater uygulamasını, masaüstünde bulunan görev çubuğundaki yazıcı simgesine tıklayıp **Yazılım** Güncelleme öğesini seçerek de başlatabilirsiniz.

#### Mac OS Üzerinde Başlatma

Git > Uygulamalar > Epson Software > EPSON Software Updater öğesini seçin.

İlgili Bilgi

➡ "En Son Uygulamaları Yükleme" sayfa 207

## En Son Uygulamaları Yükleme

#### Not:

Uygulamayı tekrar yüklerken uygulamayı öncelikle kaldırmanız gerekir.

1. Yazıcının ve bilgisayarın iletişim için kullanılabilir olduğundan ve yazıcının Internet'e bağlı olduğundan emin olun.

2. EPSON Software Updater programını başlatın. Ekran görüntüsü Windows için bir örnektir.

| Epson Software Updater                        |                               |         | ×            |  |  |
|-----------------------------------------------|-------------------------------|---------|--------------|--|--|
| New software is available in the table below. |                               |         |              |  |  |
| Select your product 🗸 😯                       |                               |         |              |  |  |
| Essential Pro                                 | oduct Updates                 |         |              |  |  |
| Software                                      | Status                        | Version | Size         |  |  |
| Other useful<br>Software                      | software<br><sub>Status</sub> | Version | Size         |  |  |
|                                               |                               |         |              |  |  |
| L<br>Auto update setting                      | 5                             |         | Total : - MB |  |  |
| Exit Install 0 item(s)                        |                               |         |              |  |  |

- 3. Windows için yazıcınızı seçin ve ardından en yeni uygulamalar için 🗘 öğesine tıklayın.
- 4. Yüklemek veya güncellemek istediğiniz öğeleri seçin ve sonra ekranın sağ altındaki yükle düğmesine tıklayın.

Önemli:

Güncelleme tamamlanana kadar yazıcıyı kapatmayın veya fişini çıkarmayın; aksi halde yazıcı arızalanabilir.

#### Not:

□ En son uygulamaları Epson web sitesinden indirebilirsiniz.

http://www.epson.com

□ Windows Server işletim sistemlerini kullanıyorsanız, Epson Software Updater öğesini kullanamazsınız. En son uygulamaları Epson web sitesinden indirin.

#### İlgili Bilgi

- ➡ "Yazılım Güncelleme Araçları (Yazılım Güncelleyici)" sayfa 206
- ➡ "Uygulamaları Kaldırma" sayfa 212

## PostScript Yazıcı Sürücüsünü Yükleme

### USB Arayüzünü Kullanarak PostScript Yazıcı Sürücüsünü Yükleme — Windows

1. Tüm virüs koruma uygulamalarını kapatın.

2. Yazıcı ile birlikte gelen yazılım diskini bilgisayara takın ve "Driver/PostScript/eppsnt.inf" dosyasını indirin.

#### Not:

Bilgisayarınızın bir CD/DVD sürücüsü yoksa yazıcı sürücüsünü Epson destek web sitesinden indirin.

http://www.epson.eu/Support (Avrupa)

http://support.epson.net/ (Avrupa dışındakiler)

3. Yazıcıyı bilgisayara bir USB kablosuyla bağlayın ve sonra yazıcıyı açın.

Not:

Windows Vista/Windows XP için Yeni Donanım Bulundu ekranı görüldüğünde, Daha sonra tekrar sor'a tıklayın.

- 4. Bir yazıcı ekleyin.
  - □ Windows 10/Windows Server 2019/Windows Server 2016

Başlat düğmesine tıklayın ve ardından **Donanım ve Ses** bölümünden **Windows System** > **Denetim Masası** > **Aygıt ve yazıcıları göster**'i seçin ve ardından **Yazıcı Ekle**'ye tıklayın.

□ Windows 8.1/Windows 8/Windows Server 2012 R2/Windows Server 2012

Donanım ve Ses bölümünden Masaüstü > Ayarlar > Denetim Masası > Aygıt ve yazıcıları göster'i seçin ve ardından Yazıcı Ekle'ye tıklayın.

□ Windows 7/Windows Server 2008 R2

Başlat düğmesine tıklayın, **Donanım ve Ses** bölümünden **Denetim Masası** > **Aygıt ve yazıcıları göster**'i seçin ve ardından **Yazıcı Ekle**'ye tıklayın.

□ Windows Vista/Windows Server 2008

Başlat düğmesine tıklayın, **Donanım ve Ses** bölümünden **Denetim Masası** > **Yazıcılar**'ı seçin ve ardından **Yazıcı Ekle**'ye tıklayın.

□ Windows XP/Windows Server 2003 R2/Windows Server 2003

Başlat düğmesine tıklayın ve **Denetim Masası > Yazıcılar ve Diğer Donanım > Yazıcı ve Fakslar > Yazıcı Ekle** seçeneklerini seçin ve **İleri** düğmesine tıklayın.

- 5. Yerel bir yazıcı ekleyin.
  - □ Windows 10/Windows 8.1/Windows 8/Windows Server 2019/Windows Server 2016/Windows Server 2012 R2/Windows Server 2012

İstediğim yazıcı listede yok'a tıklayın ve El ile yapılan ayarlarla yerel yazıcı veya ağ yazıcısı ekle seçeneğini seçin ve sonra İleri düğmesine tıklayın.

□ Windows 7/Windows Vista/Windows Server 2008 R2/Windows Server 2008

Yerel yazıcı ekle öğesine tıklayın.

□ Windows XP/Windows Server 2003 R2/Windows Server 2003

Bu bilgisayara bağlı yerel yazıcı'yı seçin, Tak ve Kullan özellikli yazıcımı otomatik olarak algıla ve yükle işaretini kaldırın ve sonra İleri düğmesine tıklayın.

- 6. Varolan bağ. nok. kullan'ı seçin, USB001 (USB için sanal yazıcı bağlantı noktası)'nı seçin ve sonra İleri düğmesine tıklayın.
- 7. **Disketi Var**'a tıklayın ve yazılım diskindeki ya da web sitesinden indirdiğiniz "eppsnt.inf" dosyasını belirtin ve **OK** düğmesine tıklayın.
- 8. Yazıcınızı seçin ve sonra İleri düğmesine tıklayın.
- 9. Kurulumun kalan kısmı için ekrandaki talimatları uygulayın.

## Ağ Arayüzünü Kullanarak PostScript Yazıcı Sürücüsünü Yükleme — Windows

- 1. Tüm virüs koruma uygulamalarını kapatın.
- 2. Yazıcı ile birlikte gelen yazılım diskini bilgisayara takın ve "Driver/PostScript/eppsnt.inf" dosyasını indirin.

Not: Bilgisayarınızın bir CD/DVD sürücüsü yoksa yazıcı sürücüsünü Epson destek web sitesinden indirin. http://www.epson.eu/Support (Avrupa) http://support.epson.net/ (Avrupa dışındakiler)

- 3. Bir yazıcı ekleyin.
  - □ Windows 10/Windows Server 2019/Windows Server 2016

Başlat düğmesine tıklayın ve ardından **Donanım ve Ses** bölümünden **Windows System > Denetim Masası** > **Aygıt ve yazıcıları göster**'i seçin ve ardından **Yazıcı Ekle**'ye tıklayın.

Uindows 8.1/Windows 8/Windows Server 2012 R2/Windows Server 2012

Donanım ve Ses bölümünden Masaüstü > Ayarlar > Denetim Masası > Aygıt ve yazıcıları göster'i seçin ve ardından Yazıcı Ekle'ye tıklayın.

□ Windows 7/Windows Server 2008 R2

Başlat düğmesine tıklayın, **Donanım ve Ses** bölümünden **Denetim Masası** > **Aygıt ve yazıcıları göster**'i seçin ve ardından **Yazıcı Ekle**'ye tıklayın.

□ Windows Vista/Windows Server 2008

Başlat düğmesine tıklayın, **Donanım ve Ses** bölümünden **Denetim Masası** > **Yazıcılar**'ı seçin ve ardından **Yazıcı Ekle**'ye tıklayın.

□ Windows XP/Windows Server 2003 R2/Windows Server 2003

Başlat düğmesine tıklayın ve **Denetim Masası > Yazıcılar ve Diğer Donanım > Yazıcı ve Fakslar > Yazıcı Ekle** seçeneklerini seçin ve **İleri** düğmesine tıklayın.

- 4. Yerel bir yazıcı ekleyin.
  - □ Windows 10/Windows 8.1/Windows 8/Windows Server 2019/Windows Server 2016/Windows Server 2012 R2/Windows Server 2012

İstediğim yazıcı listede yok'a tıklayın ve El ile yapılan ayarlarla yerel yazıcı veya ağ yazıcısı ekle seçeneğini seçin ve sonra İleri düğmesine tıklayın.

□ Windows 7/Windows Vista/Windows Server 2008 R2/Windows Server 2008

Yerel yazıcı ekle öğesine tıklayın.

□ Windows XP/Windows Server 2003 R2/Windows Server 2003

Bu bilgisayara bağlı yerel yazıcı'yı seçin, Tak ve Kullan özellikli yazıcımı otomatik olarak algıla ve yükle işaretini kaldırın ve sonra İleri düğmesine tıklayın.

5. Yeni bağlantı noktası oluştur'u seçin, Standart TCP/IP Bağlantı Noktası'nı seçin ve ardından İleri düğmesine tıklayın.

Not:

Windows XP/Windows Server 2003 R2/Windows Server 2003 için **Standart TCP/IP Yazıcı Bağlantı Noktası Sihirbazı'nı Ekle** ekranı görünür, **İleri** düğmesine tıklayın.

6. Yazıcının IP adresini girin ve sonra İleri düğmesine tıklayın.

Not:

- □ Yazıcının ana ekranındaki ağ simgesini seçin ve sonra yazıcının IP adresini onaylamak için etkin bağlantı yöntemini seçin.
- □ Windows XP/Windows Server 2003 R2/Windows Server 2003 için **Standart TCP/IP Yazıcı Bağlantı Noktası Sihirbazı'nı Ekle** ekranı açılır, **Bitti** düğmesine tıklayın.
- 7. **Disketi Var**'a tıklayın ve yazılım diskindeki ya da web sitesinden indirdiğiniz "eppsnt.inf" dosyasını belirtin ve **OK** düğmesine tıklayın.
- 8. Yazıcınızı seçin ve sonra İleri düğmesine tıklayın.
- 9. Kurulumun kalan kısmı için ekrandaki talimatları uygulayın.

## PostScript Yazıcı Sürücüsünü Yükleme — Mac OS

Epson Destek web sitesinden yazıcı sürücüsünü indirin ve sonra yükleyin.

http://www.epson.eu/Support (Avrupa)

http://support.epson.net/ (Avrupa dışındakiler)

Yazıcı sürücüsünü yüklerken yazıcının IP adresine ihtiyaç duyarsınız.

Yazıcının ana ekranındaki ağ simgesine dokunun ve sonra yazıcının IP adresini onaylamak için etkin bağlantı yöntemine dokunun.

### Yazıcı Sürücüsünü Ekleme (Sadece Mac OS için)

- 1. Sistem Tercihleri seçeneğini menüsü > Yazıcılar ve Tarayıcılar (veya Yazdırma ve Tarama, Yazdırma ve Fakslama) bölümünden seçin.
- 2. + işaretine tıklayın ve ardından Başka Yazıcı veya Tarayıcı Ekle seçeneğini seçin.
- 3. Yazıcınızı seçin ve ardından Ekle düğmesine tıklayın.
  - Not:
  - Yazıcı listede yer almıyorsa, bilgisayara doğru bağlandığını ve yazıcının açık olduğunu kontrol edin.
  - USB, IP veya Bonjour bağlantısı için yazıcı sürücüsünü ekledikten sonra isteğe bağlı kağıt kaseti ünitesini ayarlayın.

## Epson Universal Yazıcı Sürücüsünü Yükleme (Sadece Windows için)

Epson universal yazıcı sürücüsü universal PCL6 uyumlu yazıcı sürücüsüdür. Bu yazıcı sürücüsünü<sup>\*</sup> yüklediğinizde, yazıcı sürücüsünü destekleyen her Epson yazıcısından yazdırabilirsiniz.

\* Bu genel bir yazıcısı sürücüsü olduğundan, özellikle bu yazıcı için tasarlanmış yazıcı sürücüsüyle karşılaştırıldığında yazdırma özellikleri sınırlıdır.

Yazıcıyı bilgisayarla aynı ağa bağlayın ve sonra yazıcı sürücüsünü yüklemek için aşağıdaki prosedürü izleyin.

1. Epson destek web sitesinden sürücünün yürütülebilir dosyasını indirin.

http://www.epson.eu/Support (yalnızca Avrupa) http://support.epson.net/

- 2. Yürütülebilir dosyayı çift tıklatın.
- 3. Kurulumun kalan kısmı için ekrandaki talimatları uygulayın.

Not:

Windows yüklü bir bilgisayar kullanıyorsanız ve sürücüyü web sitesinden indiremiyorsanız, yazıcıyla gelen yazılım diskinden indirin. "Driver\Universal" öğesine erişin.

## Uygulamaları Kaldırma

Bilgisayarınızda yönetici olarak oturum açın. Bilgisayar sorarsa yönetici parolasını girin.

## Uygulamaları Kaldırma — Windows

- 1. Yazıcıyı kapatmak için 🛈 düğmesine basın.
- 2. Çalışan tüm uygulamaları kapatın.
- 3. Denetim Masası'nı açın:
  - □ Windows 10/Windows Server 2019/Windows Server 2016

Başlat düğmesini tıklatın ve ardından Windows Sistemi > Denetim Masası'nı seçin.

Uindows 8.1/Windows 8/Windows Server 2012 R2/Windows Server 2012

Masaüstü > Ayarlar > Denetim Masası'nı seçin.

□ Windows 7/Windows Vista/Windows XP/Windows Server 2008 R2/Windows Server 2008/Windows Server 2003 R2/Windows Server 2003

Başlat düğmesine tıklayın ve Denetim Masası'nı seçin.

- 4. Program kaldır (veya Program ekle veya kaldır)'ı açın:
  - □ Windows 10/Windows 8.1/Windows 8/Windows 7/Windows Vista/Windows Server 2019/Windows Server 2016/Windows Server 2012 R2/Windows Server 2012/Windows Server 2008 R2/Windows Server 2008

Programlar'da Program kaldır'ı seçin.

□ Windows XP/Windows Server 2003 R2/Windows Server 2003

Program Ekle veya Kaldır'a tıklayın.

5. Kaldırmak istediğiniz uygulamayı seçin.

Bir yazdırma işi varsa yazıcı sürücüsünü kaldıramazsınız. Yüklemeyi kaldırmadan önce işleri silin veya yazdırılmalarını bekleyin.

- 6. Uygulamaları kaldırın:
  - □ Windows 10/Windows 8.1/Windows 8/Windows 7/Windows Vista/Windows Server 2019/Windows Server 2016/Windows Server 2012 R2/Windows Server 2012/Windows Server 2008 R2/Windows Server 2008

Kaldır/Değiştir veya Kaldır öğesine tıklayın.

Windows XP/Windows Server 2003 R2/Windows Server 2003 Değiştir/Kaldır veya Kaldır öğesine tıklayın.

Not:

Kullanıcı Hesabı Denetimi penceresi görüntülenirse, Devam düğmesine tıklayın.

7. Ekrandaki talimatları izleyin.

### Uygulamaları Kaldırma — Mac OS

1. Uninstaller uygulamasını EPSON Software Updater'ı kullanarak yükleyin.

Uninstaller'ı yükledikten sonra, uygulamayı kaldırdığınız bir sonraki seferde tekrar yüklemeniz gerekmez.

- 2. Yazıcıyı kapatmak için 🛈 düğmesine basın.
- 3. Yazıcı sürücüsünü veya PC-FAX sürücüsünü kaldırmak için menüsü > **Yazıcılar ve Tarayıcılar** (veya **Yazdır ve Tara, Yazdır ve Faks**) üzerinden **Sistem Tercihleri** öğesini seçin ve ardından yazıcıyı etkinleştirilmiş yazıcılar listesinden kaldırın.
- 4. Çalışan tüm uygulamaları kapatın.
- 5. Git > Uygulamalar > Epson Software > Uninstaller öğesini seçin.
- 6. Kaldırmak istediğiniz uygulamayı seçin ve ardından Uninstall öğesine tıklayın.

#### Önemli:

Uninstaller bilgisayardaki tüm Epson mürekkep püskürtmeli yazıcı sürücülerini kaldırır. Birden fazla Epson mürekkep püskürtmeli yazıcı kullanıyorsanız ve sadece bazı sürücüleri silmek isterseniz, öncelikle hepsini silin ve ardından gereken yazıcı sürücüsünü tekrar yükleyin.

Not:

*Kaldırmak istediğiniz uygulamayı uygulama listesinde bulamıyorsanız, Uninstaller ile kaldıramazsınız. Bu durumda, Git > Uygulamalar > Epson Software'i seçin, kaldırmak istediğiniz uygulamayı seçin ve çöp simgesine sürükleyin.* 

#### İlgili Bilgi

➡ "Yazılım Güncelleme Araçları (Yazılım Güncelleyici)" sayfa 206

## Ağ Hizmeti Kullanarak Yazdırma

Epson Connect'i İnternet üzerinden kullanarak herhangi bir zamanda ve herhangi bir yerden akıllı telefonunuz, tablet bilgisayarınız veya dizüstü bilgisayarınızla kolayca yazdırma yapabilirsiniz. Bu hizmeti kullanmak için kullanıcıyı ve yazıcıyı Epson Connect'te kaydetmeniz gerekir.

İnternet'te bulunan özellikler şu şekildedir.

🖵 Email Print

Yazıcıya atanmış bir e-posta adresine belgeler veya görüntüler gibi ekler içeren bir e-posta gönderirken o eposta ve ekleri ev ve ofis yazıcınız gibi uzak konumlardan yazdırabilirsiniz. Epson iPrint

Bu Uygulama iOS ve Android içindir ve bir akıllı telefon veya tabletten yazdırmanızı veya taramanızı sağlar. Belgeleri, görüntüleri ve web sitelerini doğrudan aynı kablosuz LAN'da bulunan bir yazıcıya göndererek yazdırabilirsiniz.

Scan to Cloud

Bu uygulama yazdırmak istediğiniz taranan verileri başka bir yazıcıya göndermenizi sağlar. Ayrıca taranan verileri kullanılabilir Bulut hizmetlerine yüklemenizi de sağlar.

□ Remote Print Driver

Bu, Uzak Yazdırma Sürücüsü tarafından desteklenen paylaşılan bir sürücüdür. Uzak bir konumda bir yazıcı kullanarak yazdırırken, normal uygulamalar penceresindeki yazıcıyı değiştirerek yazdırabilirsiniz.

Ayrıntılar için Epson Connect web portalına bakın.

https://www.epsonconnect.com/

http://www.epsonconnect.eu (yalnızca Avrupa)

#### İlgili Bilgi

➡ "Epson iPrint Kullanma" sayfa 187

# Bakım

## Yazıcıyı Temizleme

Taranan verilerde veya yazdırılan belgelerde kir veya eşit olmayan renkler varsa tarayıcı camı ve ADF'yi temizleyin.

## Önemli:

Yazıcıyı temizlemek için asla alkol veya tiner kullanmayın. Bu kimyasallar yazıcıya zarar verebilir.

- 1. Belge kapağını açın.
- 2. tarayıcı camı yüzeyini ve sol tarafını silmek için yumuşak bir bez kullanın.

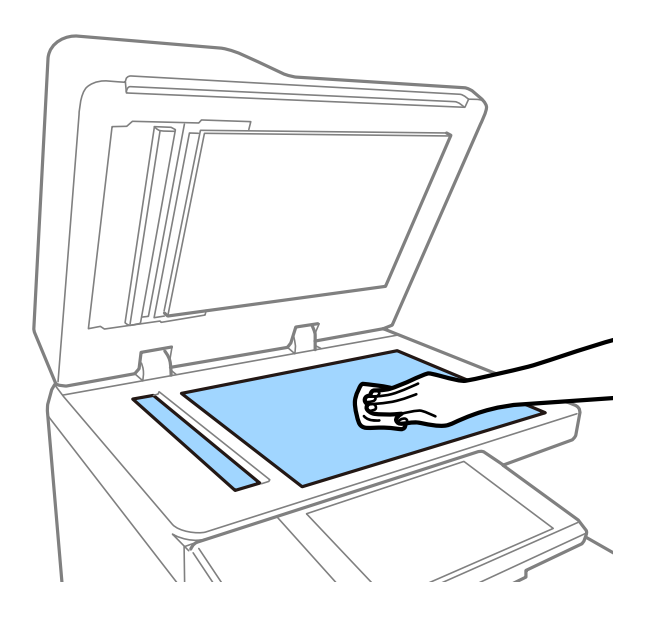

#### 🕥 Önemli:

Camın yüzeyine çok fazla bastırmayın, çizmeyin veya hasar vermeyin. Hasar görmüş bir cam yüzey tarama kalitesini azaltabilir.

#### Not:

Cam yüzey, yağ veya çıkarması zor bir materyalle kaplanmış ise az miktarda cam temizleyici ve yumuşak bir bez kullanarak bu materyali çıkarın. Kiri çıkardıktan sonra kalan tüm sıvıyı silin.

Bakım

- 3. ADF'nin iç tarafındaki cam bölümü yumuşak bir bez kullanarak silin.

## Devre Kesici öğesini kontrol etme

Yazıcı içinde bir kısa devre olursa devre kesici otomatik olarak güç kaynağını kapatır. Aşağıdaki işlemi yaklaşık olarak ayda bir kez gerçekleştirin. Devre kesici notları veya test düğmesinin konumu değişse dahi prosedür aynı olacaktır.

Devre kesici önceden haber verilmeksizin değişebilir veya çıkarılabilir.

1. Yazıcıyı kapatmak için 🖱 düğmesine basın.

Elektrik fişi prize bağlı kalsın.
2. Devre kesici kapağını açın ve sonra tükenmez kalem gibi ince uçlu bir nesneyle test düğmesine basın.

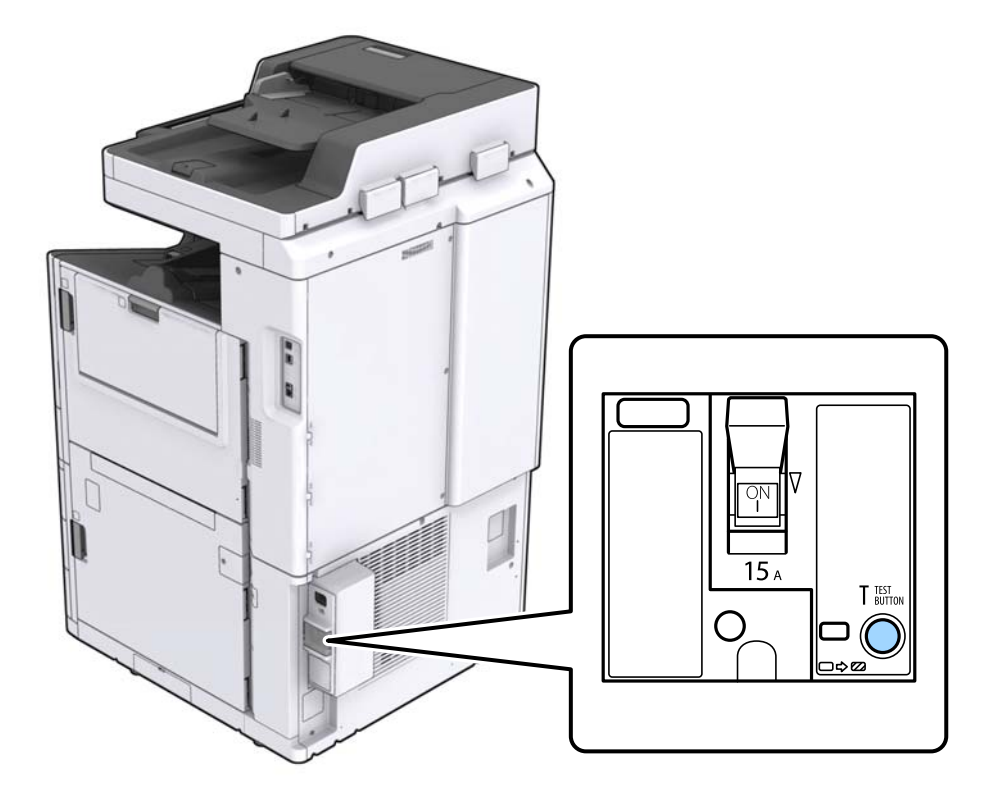

 Devre kesici anahtarı otomatik olarak AÇIK ve KAPALI arasındaki konuma hareket eder. Göstergenin sarı olduğundan emin olun.

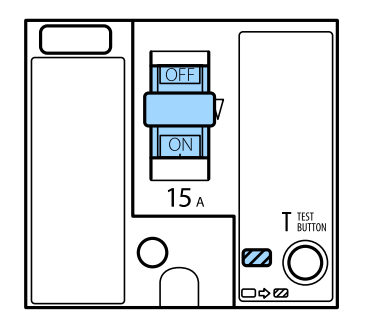

4. Anahtarı KAPALI konumuna aşağı kaydırın.

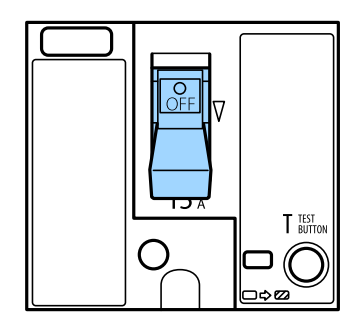

5. Anahtarı AÇIK konumuna yukarı kaydırın.

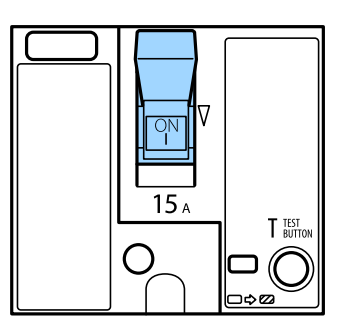

## **Dikkat**:

Anahtarınız yukarıdaki talimatlarla karşılaştırdığınızda farklı çalışıyorsa Epson desteğine veya yetkili bir Epson servis sağlayıcısına başvurun.

### İlgili Bilgi

➡ "Gücü Açma ve Kapatma" sayfa 16

## Tıkalı Başlıkları Kontrol Etme

Başlıklar tıkalıysa çıktılar soluk olur, görünür bantlar vardır veya beklenmeyen renkler görülür. Yazdırma kalitesinde sorun varsa veya çok miktarda yazdırırken, başlık kontrol özelliğini kullanmanızı öneririz. Başlıklar tıkalıysa yazdırma başlığını temizleyin.

### 🚺 Önemli:

Kafa temizliği sırasında mürekkep kartuşu kapağını açmayın ya da yazıcıyı kapatmayın. Kafa temizleme işlemi tamamlanmazsa yazdırma işlemi gerçekleştiremeyebilirsiniz.

#### Not:

- □ Yazdırma başlığını temizleme biraz mürekkep kullandığından, mürekkep az olduğunda gerçekleştirilmeyebilir.
- □ Kurutma tıkanmaya neden olabilir. Yazdırma başlığının kurumasını önlemek için her zaman yazıcıyı Ů düğmesine basarak kapatın. Güç açıkken yazıcının güç kablosunu çıkarmayın veya devre kesici öğesini kapatmayın.
- 1. Ana ekranda Ayarlar öğesine dokunun.
- 2. Bakım öğesine dokunun.
- 3. Yzdrm Kafası Bşlk Kntrolü öğesine dokunun.
- 4. A4 boyutta düz kağıt yüklediğiniz kağıt kaynağını seçmek için ekrandaki talimatları izleyin.
- 5. Başlık kontrolü deseni yazdırmak için ekrandaki talimatları izleyin.
- Yazdırma başlığı uçlarının tıkanıp tıkanmadığını görmek için yazdırılan deseni kontrol edin. Başlıklar tıkalı değilse bitirmek için **Tamam** öğesine dokunun.

Kullanım Kılavuzu

Bakım

Tamam

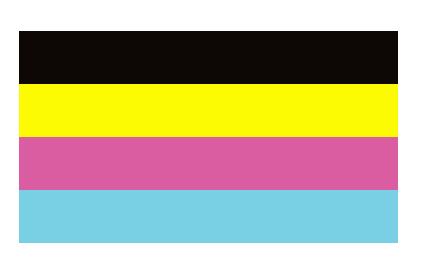

İyi Değil

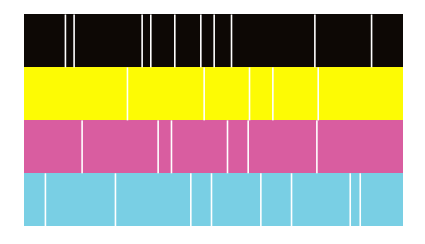

- 7. Uçlar tıkalıysa yazdırma başlığını temizlemek için İyi Değil öğesine dokunun.
- 8. Temizleme işlemi bittikten sonra, hiç tıkanma olmadığından emin olmak için başlık kontrol desenini yeniden yazdırın. Başlıklar hala tıkalıysa kafa temizleme işlemini tekrarlayın ve bir başlık kontrolü işlemi çalıştırın.

- ➡ "Gücü Açma ve Kapatma" sayfa 16
- ➡ "Bakım İçin Menü Seçenekleri" sayfa 45

# Sorun Çözme

## Ekrandaki Açıklamalar

#### İstediğiniz Zaman Yardım Onayı

Bir **Yardım** listesi görüntülemek için Ekrandaki <sup>(?)</sup> öğesine dokunabilirsiniz ve sonra kontrol etmek için istediğiniz öğeyi seçebilirsiniz.

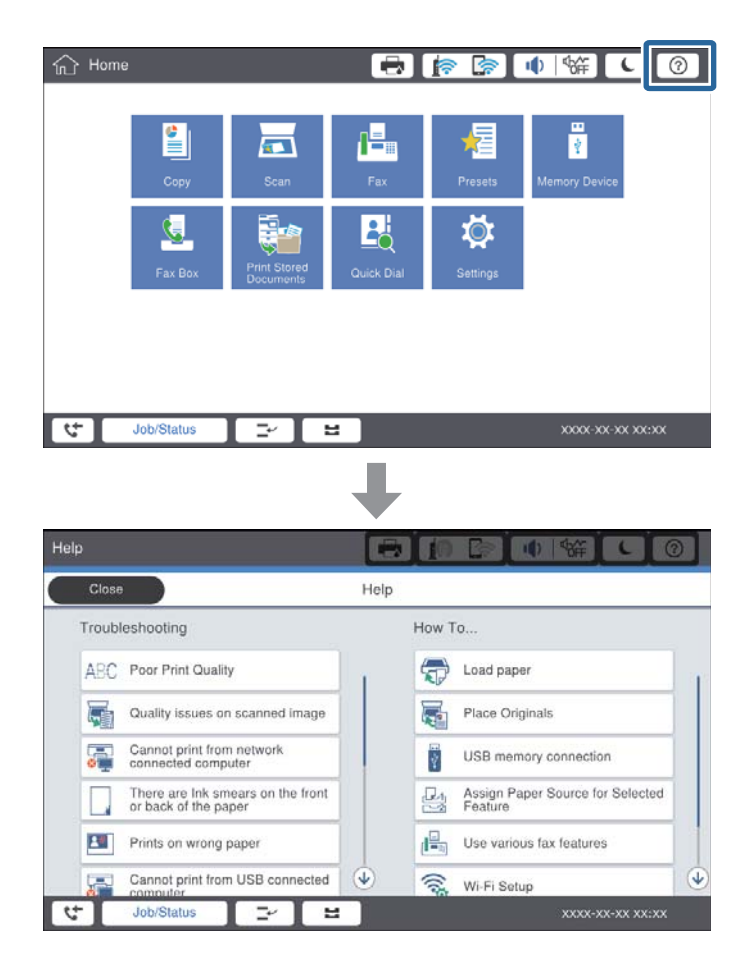

#### Çalışma Sırasında Kılavuzluk

Çalışma sırasında bir hata oluşursa hata mesajı ve kılavuz düğmesi görüntülenecektir. Sorunu çözme prosedürünü kontrol etmek için bir kılavuz düğmesine dokunabilirsiniz.

#### Sorun Çözme

Animasyonlar için 1 eylem art arda görüntülenir. Sonraki prosedüre geçmek için **>** öğesine dokunun.

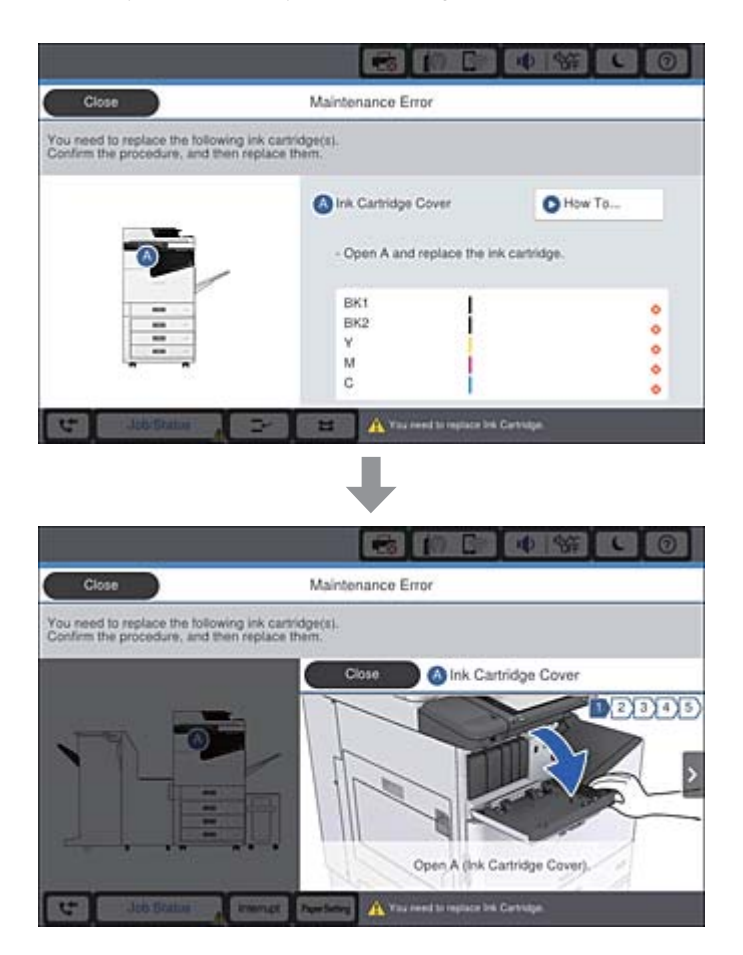

## Kağıt Sıkışmasını Temizleme

Kağıt sıkışırsa ekranda bir mesajla birlikte bir düğme görüntülenecektir. Düğmeye dokunun ve kağıdın nerede sıkıştığını kontrol etmek için ekran talimatlarını izleyin, sonra sıkışan kağıdı çıkarın.

## **Dikkat**:

Kağıdı yazıcı içinden çıkarırken yaralanmayı önlemek için çıkıntılı parçalara dokunmayın.

## Önemli:

Sıkışan kağıdı dikkatli bir şekilde çıkarın. Kağıdı kuvvetli bir şekilde çıkarmaya çalışmak yazıcıya zarar verebilir.

- ➡ "Ekrandaki Açıklamalar" sayfa 220
- ➡ "Kullanılabilir Kağıt Türleri ve Kapasiteler" sayfa 27

## Sık Sık Kağıt Sıkışması Oluyor

- D Bu ürünle kullanılıp kullanılamayacağını kontrol edin.
- □ Ayarları ve sayfa sayısını kontrol edin.
- 🖵 Kağıdın durumunu kontrol edin. Kağıt nemi emiyorsa dalgalı veya kıvrık hale gelerek soruna neden olabilir.
- Kağıt sıkışması sık sık oluyorsa yeni açılmış kağıtları kullanın.
- Açtığınız kağıdı mühürlenmiş bir poşet içinde saklayın.
- □ Yazdırma Hızı Önceliği öğesini devre dışı bırakmayı deneyin. Ana ekranda Ayarlar > Genel Ayarlar > Yzc Ayarları > Yazdırma Hızı Önceliği öğesine dokunun ve ayarı devre dışı bırakın.

#### İlgili Bilgi

- ➡ "Kullanılabilir Kağıt Türleri ve Kapasiteler" sayfa 27
- ➡ "Kullanılamayan Kağıt Türleri" sayfa 29
- ➡ "Kağıt Kullanımı" sayfa 30
- ➡ "Kağıt Depolama Alanı" sayfa 30
- ➡ "Kağıt Türünü Ayarlama" sayfa 32

## Kağıt Lekeli veya Zedelenmiş

- Bu ürünle kullanılıp kullanılamayacağını kontrol edin.
- 🖵 Kağıdı nasıl yükleyeceğinizi ve sayfa sayısını kontrol edin.
- 🖵 Kağıdın durumunu kontrol edin. Kağıt nemi emiyorsa dalgalı veya kıvrık hale gelerek soruna neden olabilir.
- 🖵 Kağıt sık sık lekeli veya zedeli ise yeni açılmış kağıtları kullanın.
- Açtığınız kağıdı mühürlenmiş bir poşet içinde saklayın.
- □ Kalın Kağıt modunu deneyin. Ayarlar > Genel Ayarlar > Yzc Ayarları > Kalın Kağıt öğesine dokunun. Ayar seçenekleri için yazıcının LCD ekranına bakın.
- □ Kalın Kağıt öğesini etkinleştirdikten sonra kağıt hala bulaşıksa yazdırma yoğunluğunu veya kopyalama yoğunluğunu düşürün.
- □ Manüel olarak 2 taraflı olarak yazdırırken, kağıdı yeniden yüklemeden önce mürekkebin tamamen kuruduğundan emin olun.

- ➡ "Kullanılabilir Kağıt Türleri ve Kapasiteler" sayfa 27
- ➡ "Kullanılamayan Kağıt Türleri" sayfa 29
- ➡ "Kağıt Kullanımı" sayfa 30
- ➡ "Kağıt Depolama Alanı" sayfa 30
- ➡ "Kağıt Türünü Ayarlama" sayfa 32

# LCD Ekrandaki Mesajları Kontrol Etme

Ekranda bir hata mesajı görüntülenirse sorunu çözmek için ekrandaki talimatları veya aşağıdaki çözümleri izleyin.

| Hata Mesajları                                                                                                   | Çözümler                                                                                                    |
|----------------------------------------------------------------------------------------------------|----------------------------------------------------------------------------------------------------|
| Yazıcı hatası. Gücü kapatın ve yeniden açın.<br>Ayrıntılar için belgelerinize bakın.                             | Yazıcıdaki kağıdı çıkarın ve isteğe bağlı öğelerin bağlantılarını kesin.<br>Gücü kapatıp açtıktan sonra hata mesajı hala görüntüleniyorsa hata<br>kodunu not edin, sonra Epson desteğine başvurun.                                                                                                    |
| Yazıcı hatası. Ayrıntılar için belgelerinize bakın.                                                              | Yazıcı hasar görmüş olabilir. Onarım talepleriniz için Epson destek veya<br>yetkili bir Epson servis sağlayıcı ile iletişim kurun. Ancak tarama gibi<br>yazdırma dışındaki özellikler kullanılabilir.                                                                                                    |
| XX bozuk olduğundan yazdırılamıyor. Başka bir<br>kasetten yazdırabilirsiniz.                                     | Gücü kapatıp açın ve sonra kağıt kasedi birimini yeniden takın. Hata<br>mesajı hala görüntüleniyorsa onarım talepleriniz için Epson desteği veya<br>yetkili bir Epson servis tedarikçisi ile iletişim kurun.                                                                                                    |
| HDD hatası. Yazıcıyı kapatın ve yeniden açın.<br>Hata devam ederse xxxxxxx başvurun.                             | HDD hasarlı. HDD cihazı değiştirmek için Epson desteğine veya yetkili bir<br>Epson servis sağlayıcıya başvurun.                                                                                                    |
|                                                                                                    | HDD hasar gördüyse faksları alamazsınız. Ayrıca aşağıdaki öğeleri<br>yazdıramayabilir veya kopyalayamayabilirsiniz.                                                                                                    |
|                                                                                                    | Görüntüler içeren belgeler.                                                                                                    |
|                                                                                                    | Metin & Rsm A4 belgelerin 50'den fazla sayfası başarısız olabilir.                                                                                                    |
| xxxxxxx, kullanım ömrünün sonuna yaklaşıyor.                                                                     | Sarf malzemesini değiştirme zamanı geldiğinde, yazıcı kullanılamaz.<br>Değiştirme talepleriniz için Epson veya yetkili bir servis sağlayıcı ile<br>iletişim kurun.                                                                                                    |
| xxxxxxx, kullanım ömrünün sonuna yaklaşıyor.                                                                     | Epson destek veya yetkili bir Epson servis sağlayıcı ile iletişim kurun.                                                                                                    |
| xxxxxxx, kullanım ömrünün sonunda. Değiştirin.                                                                   | Epson destek veya yetkili bir Epson servis sağlayıcı ile iletişim kurun.                                                                                                    |
| Aşağıdaki mürekkep kartuşlarını değiştirmeniz<br>gerekebilir. Prosedürü onaylayın ve sonra onları<br>değiştirin. | Üstün yazdırma kalitesi aldığınızdan emin olmak için ve yazdırma<br>kafanızı korumaya yardımcı olmak için mürekkep tamamen bitmeden<br>çalışmayı durdurmak için tasarlanmıştır. Yeni mürekkep kartuşuyla<br>değiştirin.                                                                                                    |
| Çevir sesi algılanmadı.                                                                                          | Bu sorun <b>Ayarlar</b> > <b>Genel Ayarlar</b> > <b>Faks Ayarları</b> > <b>Temel Ayarlar</b> ><br><b>Hat Türü</b> öğesine dokunularak ve sonra <b>PBX</b> öğesini seçerek çözülebilir.<br>Telefon sisteminiz bir dış hat almak için harici erişim koduna ihtiyaç<br>duyuyorsa, <b>PBX</b> 'i seçtikten sonra erişim kodunu ayarlayın. Bir dış faks<br>numarası girerken mevcut erişim kodu yerine # (kare işareti) kullanın. Bu,<br>iletişimi sağlar.<br>Hata mesajı hala görüntüleniyorsa <b>Çevir Sesi Algılama</b> ayarlarını devre<br>dışı bırakın. Ançak bu özelliğin devre dışı bırakılmaşı faks numarasının |
|                                                                                                    | ilk hanesini düşürebilir ve faksı yanlış numaraya gönderebilir.                                                                                                    |
| Faks veri kapasitesi dolu olduğundan fakslar                                                                     | Yazdırılmamış ve kaydedilmemiş gelen fakslar var.                                                                                                    |
| kısmındaki Job/Status öğesine dokunun.                                                                           | Yazdırılamıyor                                                                                                    |
|                                                                                                    | Yazıcı bazı hatalar nedeniyle çalışamıyor. Hatanın ayrıntılarını ve<br>çözümlerini kontrol edin.                                                                                                    |
|                                                                                                    | Bilgisayara veya bir bellek cihazına kaydedilemiyor                                                                                                    |
|                                                                                                    | Bilgisayarı açın veya yazıcıya bir bellek cihazı bağlayın.                                                                                                    |

| Hata Mesajları                                                                                                    | Çözümler                                                                                                    |
|----------------------------------------------------------------------------------------------------|----------------------------------------------------------------------------------------------------|
| IP adresi ve alt ağ maskesi kombinasyonu<br>geçersiz. Daha fazla ayrıntı için belgelerinize<br>bakın.                                            | Doğru IP adresini veya varsayılan ağ geçidini girin. Ağ yöneticinizden<br>yardım isteyin.                                                                                              |
| Bulut hizmetlerini kullanmak için Epson Web<br>Config yardımcı programından kök sertifikayı<br>güncelleyin.                                      | Web Config'i çalıştırın ve sonra kök sertifikasını güncelleyin.                                                                                                    |
| Bilgisayarla, Yazıcı bağlantı noktası ayarlarının (IP<br>Adresi gibi) veya yazıcı sürücüsünün doğru olup<br>olmadığını denetleyin.               | Yazıcı bağlantı noktasının <b>Yazıcı</b> menüsündeki <b>Özellik &gt; Bağlantı</b><br><b>Noktası</b> içinde şu şekilde düzgün seçildiğinden emin olun.<br>USB bağlantısı: <b>USBXXX</b> |
| Bilgisayarla bağlantı noktası ayarlarının veya<br>yazıcı sürücüsünün doğru olup olmadığını<br>kontrol edin. Ayrıntılar için belgelerinize bakın. | Ağ bağlantısı: <b>EpsonNet Print Port</b>                                                                                                    |
| Recovery Mode<br>Update Firmware                                                                                                    | Yazıcı, bellenim sürümü güncellemesi başarısız olduğu için kurtarma<br>modunda başlatılmıştır. Bellenim sürümünü tekrar güncellemeyi<br>denemek için aşağıdaki adımları izleyin.       |
|                                                                                                    | 1. Bilgisayarı ve yazıcıyı bir USB kablosuyla bağlayın. (Kurtarma modu<br>sırasında, bellenim sürümünü bir ağ bağlantısı üzerinden<br>güncelleyemezsiniz.)                             |
|                                                                                                    | 2. Daha fazla bilgi için yerel Epson web sitenizi ziyaret edin.                                                                                                    |

#### İlgili Bilgi

- ➡ "Epson Desteğe Başvurma" sayfa 275
- ➡ "En Son Uygulamaları Yükleme" sayfa 207

## Durum Menüsündeki Hata Kodu

Bir iş başarılı bir şekilde tamamlanmazsa her bir işin geçmişinde görüntülenen hata kodunu kontrol edin. Durumu seçeneğine dokunarak hata kodunu kontrol edebilirsiniz. Sorunu ve çözümünü bulmak için aşağıdaki tabloya bakın.

| Kod | Sorun                                    | Çözüm                                                                          |
|-----|------------------------------------------|--------------------------------------------------------------------------------|
| 001 | Ürün güç kesintisinden dolayı kapatıldı. | -                                                                              |
| 101 | Hafiza dolu.                             | Yazdırma işi boyutunu azaltmak için aşağıdaki<br>yöntemleri deneyin.           |
|     |                                          | Yazdırma kalitesi ve çözünürlüğünü düşürün.                                    |
|     |                                          | 🗅 Biçim ayarını değiştirin.                                                    |
|     |                                          | Yazdırma işi içinde kullanılan resim, harf veya yazı<br>tipi sayısını azaltın. |

| Kod | Sorun                                                                                         | Çözüm                                                                                                    |
|-----|-----------------------------------------------------------------------------------------------|----------------------------------------------------------------------------------------------------|
| 102 | Yeterli bellek bulunmadığından harmanlayarak<br>yazdırma başarısız oldu.                      | Yazdırma işi boyutunu azaltmak için aşağıdaki<br>yöntemleri deneyin. Bu yöntemleri kullanmak<br>istemiyorsanız, her seferde bir kopya yazdırmayı<br>deneyin.                                                                     |
|     |                                                                                               | Yazdırma kalitesi ve çözünürlüğünü düşürün.                                                                                                    |
|     |                                                                                               | Biçim ayarını değiştirin.                                                                                                    |
|     |                                                                                               | Yazdırma işi içinde kullanılan resim, harf veya yazı tipi sayısını azaltın.                                                                                                    |
| 103 | Yeterli bellek bulunmadığından yazdırma kalitesi<br>düşebilir.                                | Yazdırma kalitesini düşürmek istemiyorsanız,<br>yazdırma işi boyutunu düşürmek için aşağıdaki<br>yöntemleri deneyin.                                                                                                    |
|     |                                                                                               | Biçim ayarını değiştirin.                                                                                                    |
|     |                                                                                               | Yazdırma işi içinde kullanılan resim, harf veya yazı tipi sayısını azaltın.                                                                                                    |
| 104 | Yeterli bellek bulunmadığından ters yüze yazdırma<br>başarısız oldu.                          | Ters yüze yazdırmak isterseniz, yazdırma işi boyutunu<br>düşürmek için aşağıdaki yöntemleri deneyin.                                                                                                    |
|     |                                                                                               | Yazdırma kalitesi ve çözünürlüğünü düşürün.                                                                                                    |
|     |                                                                                               | 🖵 Biçim ayarını değiştirin.                                                                                                    |
|     |                                                                                               | Yazdırma işi içinde kullanılan resim, harf veya yazı<br>tipi sayısını azaltın.                                                                                                    |
| 106 | Erişim kontrolü ayarlarından dolayı bilgisayardan<br>yazdırma yapamıyorum.                    | Yazıcı yöneticinizle iletişim kurun.                                                                                                    |
| 107 | Kullanıcı kimlik doğrulama başarısız. İş iptal edildi.                                        | Kullanıcı adı ve parolanın doğru olduğundan<br>emin olun.                                                                                                    |
|     |                                                                                               | Ayarlar > Genel Ayarlar > Sistem Yöneticisi ><br>Güvenlik Ayarları > Erişim Denetimi öğesine<br>dokunun. Kullanıcı kısıtlama özelliğini etkinleştirin<br>ve kimlik doğrulama bilgileri olmadan işin<br>yürütülmesine izin verin. |
| 108 | Yazıcı kapatıldığında gizli iş verileri silindi.                                              | -                                                                                                    |
| 109 | Alınan faks zaten silindi.                                                                    | -                                                                                                    |
| 110 | Yüklenen kağıt çift taraflı yazdırmayı<br>desteklemediğinden iş sadece bir tarafa yazdırıldı. | 2 taraflı yazdırma gerçekleştirmek isterseniz, 2 taraflı<br>yazdırmayı destekleyen kağıt yükleyin.                                                                                                    |
| 111 | Kullanılabilir bellek azalıyor.                                                               | Yazdırma işi boyutunu azaltmak için aşağıdaki<br>yöntemleri deneyin.                                                                                                    |
|     |                                                                                               | Yazdırma kalitesi ve çözünürlüğünü düşürün.                                                                                                    |
|     |                                                                                               | Biçim ayarını değiştirin.                                                                                                    |
|     |                                                                                               | Yazdırma işi içinde kullanılan resim, harf veya yazı<br>tipi sayısını azaltın.                                                                                                    |
| 120 | Açık platform kullanılarak bağlanmış sunucuyla<br>iletişim kurulamıyor.                       | Sunucuda veya ağda bir hata olmadığından emin<br>olun.                                                                                                    |

| Kod | Sorun                                                                                                    | Çözüm                                                                                                    |
|-----|----------------------------------------------------------------------------------------------------|----------------------------------------------------------------------------------------------------|
| 130 | Yeterli bellek bulunmadığından harmanlayarak<br>yazdırma başarısız oldu.                                                    | Yazdırma işi boyutunu azaltmak için aşağıdaki<br>yöntemleri deneyin. Bu yöntemleri kullanmak<br>istemiyorsanız, her seferde bir kopya yazdırmayı<br>deneyin. |
|     |                                                                                                    | Yazdırma kalitesi ve çözünürlüğünü düşürün.                                                                                                    |
|     |                                                                                                    | Biçim ayarını değiştirin.                                                                                                    |
|     |                                                                                                    | Yazdırma işi içinde kullanılan resim, harf veya yazı tipi sayısını azaltın.                                                                                  |
| 131 | Yeterli bellek bulunmadığından ters yüze yazdırma<br>başarısız oldu.                                                        | Ters yüze yazdırmak isterseniz, yazdırma işi boyutunu<br>düşürmek için aşağıdaki yöntemleri deneyin.                                                         |
|     |                                                                                                    | Yazdırma kalitesi ve çözünürlüğünü düşürün.                                                                                                    |
|     |                                                                                                    | Biçim ayarını değiştirin.                                                                                                    |
|     |                                                                                                    | Yazdırma işi içinde kullanılan resim, harf veya yazı<br>tipi sayısını azaltın.                                                                               |
| 132 | Yeterli bellek bulunamadığından yazdırılamadı.                                                                              | Yazdırma verisi boyutunu azaltmak için aşağıdaki<br>yöntemleri deneyin.                                                                                      |
|     |                                                                                                    | Daha küçük bir kağıt boyutuna değiştirin.                                                                                                    |
|     |                                                                                                    | Yazdırma verilerindeki görüntü sayısını azaltarak<br>veya yazı tipi türü sayısını azaltarak verileri<br>basitleştirin.                                       |
| 133 | Yeterli bellek bulunamadığından 2 tarafa<br>yazdırılamıyor. Yalnızca bir tarafa yazdırılacak.                               | Yazdırma verisi boyutunu azaltmak için aşağıdaki<br>yöntemleri deneyin.                                                                                      |
|     |                                                                                                    | Daha küçük bir kağıt boyutuna değiştirin.                                                                                                    |
|     |                                                                                                    | <ul> <li>Yazdırma verilerindeki görüntü sayısını azaltarak<br/>veya yazı tipi türü sayısını azaltarak verileri<br/>basitleştirin.</li> </ul>                 |
| 141 | Yazıcının HDD'sinde hata. İş iptal edildi.                                                                                  | HDD'yi değiştirmek için Epson desteğine veya yetkili<br>bir Epson servis sağlayıcısına başvurun.                                                             |
| 151 | Oturum açma kullanıcı adı ve gizli işle ilişkilendirilmiş<br>kullanıcı adı eşleşmediğinden yazdırma<br>gerçekleştirilemedi. | Gizli işle ilişkilendirilmiş kullanıcı adıyla aynı kullanıcı<br>adıyla oturum açtığınızdan emin olun.                                                        |
| 201 | Hafıza dolu.                                                                                                    | İş Durumu içindeki İş Durumu öğesinden alınan<br>faksları yazdırın.                                                                                          |
|     |                                                                                                    | Gelen kutusuna kaydedilen alınan faksları İş<br>Durumu içindeki İş Durumu öğesinden silin.                                                                   |
|     |                                                                                                    | Tek bir hedef konuma siyah beyaz bir faks<br>gönderiyorsanız, Direct Send'i kullanarak<br>gönderebilirsiniz.                                                 |
|     |                                                                                                    | Birkaç parti halinde göndermek için orijinallerinizi<br>iki veya daha fazla parçaya ayırın.                                                                  |
| 202 | Hat, alıcı makine tarafından kesildi.                                                                                       | Bir süre bekleyin ve ardından tekrar deneyin.                                                                                                    |

| Kod | Sorun                                                                         | Çözüm                                                                                                    |
|-----|-------------------------------------------------------------------------------|----------------------------------------------------------------------------------------------------|
| 203 | Ürün çevir sesi algılayamıyor.                                                | Telefon kablosunun doğru bağlandığından ve<br>telefon hattının çalıştığından emin olun.                                                                                                    |
|     |                                                                               | Yazıcı PBX veya terminal adaptörüne bağlı<br>olduğunda, Hat Türü ayarını PBX olarak<br>değiştirin.                                                                                                    |
|     |                                                                               | Ayarlar > Genel Ayarlar > Faks Ayarları > Temel<br>Ayarlar > Çevir Sesi Algılama öğelerine<br>dokunun ve sonra çevir sesi ayarını devre dışı<br>bırakın.                                                                                                    |
| 204 | Alıcı makine meşgul.                                                          | Bir süre bekleyin ve ardından tekrar deneyin.                                                                                                    |
|     |                                                                               | Alıcının faks numarasını kontrol edin.                                                                                                    |
| 205 | Alıcı makine cevap vermiyor.                                                  | Bir süre bekleyin ve ardından tekrar deneyin.                                                                                                    |
| 206 | Telefon hattı, ürünün LINE ve EXT. bağlantı noktasına<br>yanlış bağlanmış.    | Yazıcının LINE bağlantı noktası ve EXT. bağlantı<br>noktasını kontrol edin.                                                                                                    |
| 207 | Ürün telefon hattına bağlı değil.                                             | Telefon kablosunu telefon hattına bağlayın.                                                                                                    |
| 208 | Faks, belirtilen alıcılardan bazılarına gönderilemedi.                        | Başarısız hedef konumu kontrol etmek için Faks<br>modunda önceki fakslar için <b>Faks Günlüğü</b> içinden<br>bir <b>Son İletim</b> veya <b>Faks Raporu</b> 'u yazdırın. <b>Hata<br/>Verilerini Kydt</b> ayarı etkinleştirildiğinde, <b>İş Durumu</b><br>içindeki <b>İş Durumu</b> 'den bir faksı yeniden<br>gönderebilirsiniz. |
| 301 | Verileri bellek cihazına kaydetmek için yeterli<br>depolama alanı bulunmuyor. | <ul> <li>Bellek cihazındaki depolama alanını arttırın.</li> <li>Belge sayısını azaltın.</li> <li>Taranan resim boyutunu düşürmek için tarama çözünürlüğünü azaltın veya sıkıştırma oranını artırın.</li> </ul>                                                                                                    |
| 302 | Bellek cihazı yazma korumalı.                                                 | Bellek cihazında yazma korumasını devre dışı bırakın.                                                                                                    |
| 303 | Taranan resmi kaydetmek için herhangi bir klasör<br>oluşturulmadı.            | Başka bir bellek cihazı takın.                                                                                                    |
| 304 | Bellek cihazı kaldırıldı.                                                     | Bellek cihazını yeniden takın.                                                                                                    |
| 305 | Verileri bellek cihazına kaydederken bir hata oluştu.                         | Harici cihaza bir bilgisayardan erişilebiliyorsa, bir süre<br>bekleyin ve tekrar deneyin.                                                                                                    |
| 306 | Hafıza dolu.                                                                  | Devam eden diğer işler tamamlanana kadar bekleyin.                                                                                                    |
| 307 | Taranan görüntü boyutu maksimum sınırı aşıyor.<br>(Bellek Aygıtına Tarama)    | Taranan resim boyutunu düşürmek için tarama<br>çözünürlüğünü azaltın veya sıkıştırma oranını artırın.                                                                                                    |
| 311 | Bir DNS hatası oluştu.                                                        | <ul> <li>Ayarlar &gt; Genel Ayarlar &gt; Ağ Ayarları &gt;<br/>Gelişmiş &gt; TCP/IP öğelerine dokunun ve sonra<br/>DNS ayarlarını kontrol edin.</li> <li>Sunucu, bilgisayar veya erişim noktası için DNS<br/>ayarlarını kontrol edin.</li> </ul>                                                                                |
| 312 | Bir kimlik doğrulama hatası oluştu.                                           | <b>Ayarlar</b> > <b>Genel Ayarlar</b> > <b>Ağ Ayarları</b> > <b>Gelişmiş</b> ><br><b>E-posta Sncsu</b> > <b>Sncu Ayarları</b> öğelerine dokunun<br>ve sonra sunucu ayarlarını kontrol edin.                                                                                                    |

| Kod | Sorun                                                                                     | Çözüm                                                                                                    |  |
|-----|-------------------------------------------------------------------------------------------|----------------------------------------------------------------------------------------------------|--|
| 313 | Bir iletişim hatası oluştu.                                                               | Yazıcının ağa bağlı olup olmadığını kontrol etmek<br>için bir ağ bağlantısı raporu yazdırın.                                                                                                    |  |
|     |                                                                                           | <ul> <li>E-posta sunucusu ayarlarının doğru olup<br/>olmadığını kontrol etmek için Ayarlar &gt; Genel<br/>Ayarlar &gt; Ağ Ayarları &gt; Gelişmiş &gt; E-posta<br/>Sncsu &gt; Sncu Ayarları öğelerine dokunun.<br/>Bağlantı kontrolünü çalıştırarak hatanın nedenini<br/>kontrol edebilirsiniz.</li> </ul> |  |
|     |                                                                                           | Ayarların ve e-posta sunucusunun kimlik<br>doğrulama yöntemi eşleşmeyebilir. Kimlik<br>doğrulama yöntemi olarak <b>Kapalı</b> öğesini<br>seçtiğinizde, e-posta sunucusunun kimlik<br>doğrulama yönteminin Hiçbiri olarak<br>ayarlandığından emin olun.                                                    |  |
| 314 | Veri boyutu, ekli dosyaların maksimum boyutunu<br>aştı.                                   | Tarama ayarlarında Ekl Dsy Maks Byt ayarını arttırın.                                                                                                    |  |
|     |                                                                                           | Taranan resim boyutunu düşürmek için tarama<br>çözünürlüğünü azaltın veya sıkıştırma oranını<br>artırın.                                                                                                    |  |
| 315 | Hafıza dolu.                                                                              | Devam eden diğer işler tamamlandıktan sonra<br>yeniden deneyin.                                                                                                    |  |
| 321 | Bir DNS hatası oluştu.                                                                    | Ayarlar > Genel Ayarlar > Ağ Ayarları ><br>Gelişmiş > TCP/IP öğelerine dokunun ve sonra<br>DNS ayarlarını kontrol edin.                                                                                                    |  |
|     |                                                                                           | Sunucu, bilgisayar veya erişim noktası için DNS<br>ayarlarını kontrol edin.                                                                                                    |  |
| 322 | Bir kimlik doğrulama hatası oluştu.                                                       | Konum ayarlarını kontrol edin.                                                                                                    |  |
| 323 | Bir iletişim hatası oluştu.                                                               | Gamma ayarlarını kontrol edin.                                                                                                    |  |
|     |                                                                                           | Yazıcının ağa bağlı olup olmadığını kontrol etmek<br>için bir ağ bağlantısı raporu yazdırın.                                                                                                    |  |
| 324 | Belirtilen klasörde aynı adda bir dosya zaten mevcut.                                     | Aynı addaki dosyayı silin.                                                                                                    |  |
|     |                                                                                           | Dsya Ayrları bölümünden dosya adı ön ekini<br>değiştirin.                                                                                                    |  |
| 325 | Belirtilen klasörde yeterli depolama alanı                                                | Belirtilen klasördeki depolama alanını arttırın.                                                                                                    |  |
| 326 | bulunmuyor.                                                                               | Belge sayısını azaltın.                                                                                                    |  |
|     |                                                                                           | Taranan resim boyutunu düşürmek için tarama<br>çözünürlüğünü azaltın veya sıkıştırma oranını<br>artırın.                                                                                                    |  |
| 327 | Hafıza dolu.                                                                              | Devam eden diğer işler tamamlanana kadar bekleyin.                                                                                                    |  |
| 328 | Hedef yanlıştı veya hedef mevcut değil.                                                   | Konum ayarlarını kontrol edin.                                                                                                    |  |
| 329 | Taranan görüntü boyutu maksimum sınırı aşıyor. (Ağ<br>Klasörü veya FTP Sunucusuna Tarama) | Taranan resim boyutunu düşürmek için tarama<br>çözünürlüğünü azaltın veya sıkıştırma oranını artırın.                                                                                                    |  |
| 331 | Bir iletişim hatası oluştu.                                                               | Yazıcının ağa bağlı olup olmadığını kontrol etmek<br>için bir ağ bağlantısı raporu yazdırın.                                                                                                    |  |

| Kod | Sorun                                                                                                  | Çözüm                                                                                                    |
|-----|----------------------------------------------------------------------------------------------------|----------------------------------------------------------------------------------------------------|
| 332 | Taranan resmi hedef depolama alanına kaydetmek<br>için yeterli depolama alanı bulunmuyor.              | Belge sayısını azaltın.                                                                                                    |
| 333 | Taranan resim gönderilmeden önce hedef konum<br>bilgileri sunucuya yüklendiğinden hedef<br>bulunamadı. | Hedefi tekrar seçin.                                                                                                    |
| 334 | Taranan resim gönderilirken bir hata oluştu.                                                           | -                                                                                                    |
| 341 | Bir iletişim hatası oluştu.                                                                            | <ul> <li>Yazıcı ve bilgisayarın bağlantılarını kontrol edin.<br/>Bir ağ üzerinden bağlanıyorsanız, yazıcının ağa<br/>bağlı olup olmadığını kontrol etmek için bir ağ<br/>bağlantısı raporu yazdırın.</li> <li>Documont Canturo Pro'pun bilgisayara kurulu</li> </ul> |
|     |                                                                                                    | olduğundan emin olun.                                                                                                    |
| 401 | Verileri bellek cihazına kaydetmek için yeterli<br>depolama alanı bulunmuyor.                          | Bellek cihazındaki depolama alanını arttırın.                                                                                                    |
| 402 | Bellek cihazı yazma korumalı.                                                                          | Bellek cihazında yazma korumasını devre dışı bırakın.                                                                                                    |
| 404 | Bellek cihazı kaldırıldı.                                                                              | Bellek cihazını yeniden takın.                                                                                                    |
| 405 | Verileri bellek cihazına kaydederken bir hata oluştu.                                                  | Bellek cihazını yeniden takın.                                                                                                    |
|     |                                                                                                    | Kaydtm için Klsr Oluştr işlevini kullanarak klasör<br>oluşturduğunuz farklı bir bellek cihazı kullanın.                                                                                                    |
| 411 | Bir DNS hatası oluştu.                                                                                 | Ayarlar > Genel Ayarlar > Ağ Ayarları ><br>Gelişmiş > TCP/IP öğelerine dokunun ve sonra<br>DNS ayarlarını kontrol edin.                                                                                                    |
|     |                                                                                                    | Sunucu, bilgisayar veya erişim noktası için DNS ayarlarını kontrol edin.                                                                                                    |
| 412 | Bir kimlik doğrulama hatası oluştu.                                                                    | Ayarlar > Genel Ayarlar > Ağ Ayarları > Gelişmiş ><br>E-posta Sncsu > Sncu Ayarları öğelerine dokunun<br>ve sonra sunucu ayarlarını kontrol edin.                                                                                                    |
| 413 | Bir iletişim hatası oluştu.                                                                            | E-posta sunucusu ayarlarının doğru olup<br>olmadığını kontrol etmek için Ayarlar > Genel<br>Ayarlar > Ağ Ayarları > Gelişmiş > E-posta<br>Sncsu > Sncu Ayarları öğelerine dokunun.<br>Bağlantı kontrolünü çalıştırarak hatanın nedenini<br>kontrol edebilirsiniz.    |
|     |                                                                                                    | Ayarların ve e-posta sunucusunun kimlik<br>doğrulama yöntemi eşleşmeyebilir. Kimlik<br>doğrulama yöntemi olarak <b>Kapalı</b> öğesini<br>seçtiğinizde, e-posta sunucusunun kimlik<br>doğrulama yönteminin Hiçbiri olarak<br>ayarlandığından emin olun.               |
|     |                                                                                                    | Yazıcının ağa bağlı olup olmadığını kontrol etmek<br>için bir ağ bağlantısı raporu yazdırın.                                                                                                    |
| 421 | Bir DNS hatası oluştu.                                                                                 | Ayarlar > Genel Ayarlar > Ağ Ayarları ><br>Gelişmiş > TCP/IP öğelerine dokunun ve sonra<br>DNS ayarlarını kontrol edin.                                                                                                    |
|     |                                                                                                    | Sunucu, bilgisayar veya erişim noktası için DNS<br>ayarlarını kontrol edin.                                                                                                    |

| Kod | Sorun                                                         | Çözüm                                                                                                    |
|-----|---------------------------------------------------------------|----------------------------------------------------------------------------------------------------|
| 422 | Bir kimlik doğrulama hatası oluştu.                           | Ayarlar > Genel Ayarlar > Faks Ayarları > Ayarları<br>Al > Kaydetme/İletme Ayarları öğelerine dokunun<br>ve sonra Destinasyon içinde seçilen klasörün<br>ayarlarını kontrol edin.                                                                          |
| 423 | Bir iletişim hatası oluştu.                                   | Yazıcının ağa bağlı olup olmadığını kontrol etmek<br>için bir ağ bağlantısı raporu yazdırın.                                                                                                    |
|     |                                                               | <ul> <li>Ayarlar &gt; Genel Ayarlar &gt; Faks Ayarları &gt;<br/>Ayarları Al &gt; Kaydetme/İletme Ayarları öğesine<br/>dokunun ve kayıtlı kutuda &gt; öğesini seçin.<br/>Sonra, Kaydetme/İletme Hedefi içindeki klasör<br/>ayarını kontrol edin.</li> </ul> |
| 425 | İletme hedef klasöründe yeterli depolama alanı<br>bulunmuyor. | İletme depolama klasöründeki depolama alanını<br>arttırın.                                                                                                    |
| 428 | Hedef yanlıştı veya hedef mevcut değil.                       | Ayarlar > Genel Ayarlar > Faks Ayarları > Ayarları<br>Al > Kaydetme/İletme Ayarları öğesine dokunun ve<br>kayıtlı kutuda > öğesini seçin. Sonra, Kaydetme/<br>İletme Hedefi içindeki klasör ayarını kontrol edin.                                          |

### İlgili Bilgi

- ➡ "Bir Telefon Hattına Bağlama" sayfa 56
- ➡ "Genel Ayarlar içindeki Ağ Ayarları için Menü Seçenekleri" sayfa 43
- ➡ "Genel Ayarlar içindeki Web Hizmeti Ayarları için Menü Seçenekleri" sayfa 43
- ➡ "Harici Bir USB Cihazı Takma ve Çıkarma" sayfa 36
- ➡ "Faks Ayarları İçin Menü Seçenekleri" sayfa 106

## Kopyalama Sorunları

## Kopyalanamıyor

- Bu yazıcıda yöneticinin kullanıcı işlemlerini sınırlamasına izin veren özellikler bulunur. Kopya alırken bir kullanıcı adı ve oturum açma parolası girmeniz gerekir. Parolayı bilmiyorsanız yazıcı yöneticinizle iletişim kurun.
- □ Yazıcıda kağıt sıkışması gibi bir hata oluşmuşsa kopyalayamazsınız. Yazıcının kontrol panelini kontrol edin ve hatayı temizlemek için ekrandaki talimatları izleyin.

- ➡ "Erişim Denetimi ve Oturum Açma" sayfa 22
- ➡ "Ekrandaki Açıklamalar" sayfa 220
- ➡ "Kağıt Sıkışmasını Temizleme" sayfa 221

## Kopyalama Kalitesi Sorunları

## Garip Renkler, Beklenmedik Renkler Görünüyor, Bantlar Görünüyor veya Renkler Soluk

Yazdırma kafası başlıkları tıkanmış olabilir. Yazdırma kafası püskürtme uçlarının tıkanık olup olmadığını kontrol etmek için bir püskürtme ucu kontrolü gerçekleştirin. Yazdırma kafası püskürtme uçlarından biri tıkanıksa yazdırma kafasını temizleyin.

#### İlgili Bilgi

➡ "Tıkalı Başlıkları Kontrol Etme" sayfa 218

## Kopyalanan Görüntüde Eşit Olmayan Renkler, Bulaşmalar, Noktalar veya Düz Çizgiler Görünüyor

- □ tarayıcı camı ve ADF'yi temizleyin.
- 🖵 tarayıcı camı öğesinden kopyalarken orijinalin üzerine çok fazla bastırmayın.
- 🖵 Kağıdın bulanıklaşması durumunda kontrol paneli üzerinden kopyalama yoğunluğu ayarını düşürün.

#### İlgili Bilgi

- ➡ "Yazıcıyı Temizleme" sayfa 215
- ➡ "Kopyalama İçin Menü Seçenekleri" sayfa 51

## Kopyalanan Görüntüde Moiré (Tarama Çizgileri) Desenleri Görülüyor

Küçültme ve büyütme ayarını değiştirin veya orijinali biraz farklı bir açıyla yerleştirin.

#### İlgili Bilgi

➡ "Kopyalama İçin Menü Seçenekleri" sayfa 51

## Orijinalin Ters Tarafının Görüntüsü Kopyalanan Resimde Görülüyor

- Lince bir orijinal için orijinali tarayıcı camı üzerine yerleştirin ve ardından üzerine bir siyah kağıt parçası yerleştirin.
- Kontrol panelinden kopyalama yoğunluğu ayarını düşürün.

#### İlgili Bilgi

➡ "Kopyalama İçin Menü Seçenekleri" sayfa 51

## Beklendiği Şekilde Kopyalanamıyor

## Çıktı Konumu, Boyutu veya Kenar Boşlukları Yanlış

- Drijinalleri ADF üzerine yerleştirirken, kenar kılavuzlarını kağıdın kenarına doğru kaydırın.
- Orijinalleri tarayıcı camı'na yerleştirirken, orijinallerin kenarını tarayıcı camı çerçevesindeki simgeyle belirtilen kenara hizalayın. Kopyanın kenarları kırpılıyorsa, orijinali köşeden biraz uzaklaştırın.
- Orijinalleri tarayıcı camı üzerine yerleştirirken, tarayıcı camı ve belge kapağını temizleyin. Cam üzerinde toz veya leke varsa kopyalama alanı toz veya lekeleri kapsayacak şekilde genişleyebilir ve yanlış kopyalama konumu oluşturabilir veya görüntü küçük olabilir.
- Kopya ayarlarında uygun Belge Boyutu ayarını seçin.
- 🖵 Kağıdı doğru yönde yükleyin ve kenar kılavuzları kağıdın kenarlarına denk gelecek şekilde kaydırın.

#### İlgili Bilgi

- ➡ "Orijinalleri Yerleştirme" sayfa 32
- ➡ "Yazıcıyı Temizleme" sayfa 215
- ➡ "Kopyalama İçin Menü Seçenekleri" sayfa 51

## Faks Gönderme Sorunları

## Fakslar Beklenen Şekilde Gönderilemiyor ya da Alınamıyor

## Fakslar Gönderilemiyor ya da Alınamıyor

- Otomatik faks bağlantısı kontrolünü çalıştırmak için kontrol panelinde Faks Bağlantısını Kontrol Et seçeneğini kullanın. Rapora yazdırılan çözümleri deneyin.
- Başarısız faks işi için görüntülenen hata kodunu kontrol edin ve hata kodu listesinde açıklanan çözümleri deneyin.
- □ Hat Türü ayarını kontrol edin. PBX olarak ayarlamak sorunu çözebilir. Telefon sisteminizin dış hat alması için bir harici erişim kodu gerekiyorsa, yazıcıya erişim kodunu kaydedin ve faks gönderirken faks numarasının başına # (kare işareti) girin.
- Bir iletişim hatası oluşursa **Faks Hızı** ayarını kontrol panelinde **Yavaş(9.600bps)** olarak değiştirin.
- □ Bir telefon bağlayıp test ederek telefon duvar soketinin çalışıp çalışmadığını kontrol edin. Çağrı yapamıyor veya alamıyorsanız, telekomünikasyon şirketinizle iletişim kurun.
- Bir DSL telefon hattına bağlanmak için dahili DSL filtresine sahip bir DSL modem kullanmanız veya hatta ayrı bir DSL filtresi takmanız gerekir. DSL sağlayıcınızla iletişim kurun.
- □ Bir DSL telefon hattına bağlanıyorsanız, yazıcıyı doğrudan bir telefon duvar soketine takın ve ardından yazıcının faks gönderip gönderemediğini kontrol edin. Çalışıyorsa soruna DSL filtresi neden olabilir. DSL sağlayıcınızla iletişim kurun.
- □ Kontrol panelinde ECM ayarını etkinleştirin. ECM kapalıyken renkli fakslar gönderilemez ve alınamaz.

- □ Bilgisayarı kullanarak faks göndermek veya almak için yazıcının bir USB kablosu veya ağ üzerinden bağlandığından ve PC-FAX Sürücüsünün bilgisayara yüklendiğinden emin olun. PC-FAX Sürücüsü, FAX Utility ile birlikte yüklenir.
- Windows'ta, yazıcının (faks) Aygıtlar ve Yazıcılar, Yazıcı veya Yazıcılar ve Diğer Donanım'da görüntülendiğinden emin olun. Yazıcı (faks) "EPSON XXXXX (FAX)" olarak görüntülenir. Yazıcı (faks) görüntülenmiyorsa FAX Utility'yi kaldırın ve yeniden yükleyin. Aygıtlar ve Yazıcılar, Yazıcı veya Yazıcılar ve Diğer Donanım'a erişim sağlamak için aşağı bakın.
  - □ Windows 10

Başlat düğmesine sağ tıklayın veya basılı tutun ve ardından **Denetim Masası** > **Aygıtları ve yazıcıları görüntüle** seçeneklerini **Donanım ve Ses** öğesinden seçin.

□ Windows 8.1/Windows 8

Masaüstü > Ayarlar > Denetim Masası > Aygıtları ve yazıcıları görüntüle öğesini Donanım ve Ses (veya Donanım) bölümünden seçin.

□ Windows 7

Başlat düğmesine tıklayın ve **Denetim Masası** > **Aygıt ve yazıcıları göster** seçeneklerini **Donanım ve Ses** veya **Donanım** bölümünden seçin.

Windows Vista

Başlat düğmesine tıklayın ve Denetim Masası > Donanım ve Ses kısmında Yazıcılar öğesini seçin.

 $\hfill\square$  Windows XP

Başlat düğmesine tıklayın ve **Ayarlar > Denetim Masası > Yazıcılar ve Diğer Donanım > Yazıcılar ve Fakslar** öğesini seçin.

- □ Mac OS içinde aşağıdakileri kontrol edin.
  - □ Sistem Tercihleri öğesini menüsü > Yazıcılar ve Tarayıcılar (veya Yazdırma ve Tarama, Yazdırma ve Fakslama) öğesinden seçin ve sonra yazıcının (faks) görüntülendiğinden emin olun. Yazıcı (faks) "FAX XXXX (USB)" veya "FAX XXXX (IP)" olarak görüntülenir. Yazıcı (faks) görüntülenmiyorsa [+] işaretine tıklayın ve yazıcıyı (faks) kaydedin.
  - □ Sistem Tercihleri öğesini menüsü > Yazıcılar ve Tarayıcılar (veya Yazdırma ve Tarama, Yazdırma ve Fakslama) öğesinden seçin ve sonra yazıcıyı (faks) çift tıklatın. Yazıcı duraklatılırsa Sürdür (veya Yazıcıyı Sürdür) öğesine tıklayın.

### İlgili Bilgi

- ➡ "Faks Bağlantısını Kontrol Et" sayfa 113
- ➡ "Temel Ayarlar" sayfa 107
- "Durum Menüsündeki Hata Kodu" sayfa 224
- ➡ "PBX Telefon Sistemi için Ayarları Yapma" sayfa 60
- ➡ "Yazıcıyı Bir Telefon Hattına Bağlama" sayfa 56
- ➡ "Uygulamaları Kaldırma" sayfa 212
- ➡ "En Son Uygulamaları Yükleme" sayfa 207

## Hafıza Dolu Hatası Oluşuyor

□ Yazıcı, alınan faksları gelen kutusuna veya gizli kutusuna kaydedecek şekilde ayarlandıysa, gelen kutusundan veya gizli kutusundan zaten okuduğunuz faksları silin.

- □ Yazıcı, alınan faksları bilgisayara kaydedecek şekilde ayarlandıysa, faksları kaydedecek şekilde ayarlanan bilgisayarı açın. Fakslar bilgisayara kaydedildikten sonra, yazıcının belleğinden silinir.
- Yazıcı, alınan faksları bellek cihazına kaydedecek şekilde ayarlandıysa, faksları kaydetmek için bir klasör oluşturduğunuz cihazı yazıcıya takın. Fakslar cihaza kaydedildikten sonra, yazıcının belleğinden silinir. Cihazın yeterli belleğinin bulunduğundan ve yazma korumalı olmadığından emin olun.
- 🖵 Bellek dolu olsa da aşağıdaki çözümlerden birini kullanarak bir faks gönderebilirsiniz.
  - □ Tek renkli faks gönderirken **Direkt Gönd** özelliğini kullanarak bir faks gönderin.
  - □ Harici telefon cihazından arayarak faks gönderin.
  - (Beklemede) özelliğini kullanarak bir faks gönderin.
  - 🖵 Orijinallerinizi birkaç parti halinde göndermek için ikiye veya daha fazlaya bölerek faks gönderin.
- □ Kağıt sıkışması gibi bir yazıcı hatasından dolayı yazıcı alınan faksı yazdıramazsa hafıza dolu hatası gerçekleşebilir. Yazıcı sorununu ortadan kaldırın ve ardından gönderenle iletişim kurun ve faksı tekrar göndermelerini isteyin.

#### İlgili Bilgi

- ➡ "Alınan Faksları Gelen Kutusuna Kaydetme (Koşulsuz Kaydet/İlet)" sayfa 76
- ➡ "Alınan Faksları Gelen Kutusuna veya Gizli Kutusuna Kaydetme (Koşullu Kaydet/İlet)" sayfa 81
- ➡ "Alınan Faksları Bir Harici Bellek Cihazına Kaydetme (Koşulsuz Kaydet/İlet)" sayfa 78
- ➡ "Alınan Faksları Bir Harici Bellek Cihazına Kaydetme (Koşullu Kaydet/İlet)" sayfa 83
- ➡ "Siyah Beyaz Belgenin Çok Sayıda Sayfasını Gönderme (Direkt Gönd)" sayfa 66
- ➡ "Harici Telefon Cihazından Arayarak Faks Gönderme" sayfa 65
- \*Alıcının Durumunu Onayladıktan Sonra Faks Gönderme" sayfa 66
- "Ekrandaki Açıklamalar" sayfa 220
- ➡ "Kağıt Sıkışmasını Temizleme" sayfa 221

## Faks Gönderilemiyor

- □ Kullanıcı kısıtlama özelliği etkinleştirildiyse yazıcıyı kullanmak için bir kullanıcı adı ve parola gerekir. Parolayı bilmiyorsanız yöneticinizle iletişim kurun.
- □ Kullanıcı kısıtlama özelliği etkinleştirildiyse ve bilgisayardan bir faks gönderirseniz, kullanıcı kimlik doğrulaması yazıcı sürücüsünde belirlenen kullanıcı adı ve parolayı kullanarak gerçekleştirilir. Bir kimlik doğrulama hatasından dolayı faks gönderemezsiniz, yöneticinizle iletişim kurun.
- Gönderilen fakslar için başlık bilgisini kontrol panelinde ayarlayın. Bazı faks makineleri, başlık bilgisi içermeyen gelen faksları otomatik olarak reddetmektedir.
- □ Arayan kimliğini engellediyseniz, engellemeyi kaldırın. Bazı telefonlar veya faks makineleri gizli numaralardan gelen çağrıları otomatik olarak reddetmektedir.
- Alıcıya faks numarasının doğru olup olmadığını ve alıcının faks makinesinin faks almaya hazır olup olmadığını sorun.
- □ Alt adres özelliğini kullanarak kazayla bir faks gönderip göndermediğinizi kontrol edin. Kişi listesinden alt adresi olan bir alıcı seçerseniz, faks alt adres özelliği kullanarak gönderilemeyebilir.
- □ Alt adres özelliğini kullanarak faks gönderirken, alt adres özelliğini kullanarak alıcıya faks makinesinin faks alma özellikli olup olmadığını sorun.

□ Alt adres özelliğini kullanarak faksları gönderirken alt adres ve parolanın doğru olduğunu kontrol edin. Alt adres ve parolanın eşleştiğini alıcıyla kontrol edin.

### İlgili Bilgi

- ➡ "Temel Ayarlar" sayfa 107
- ➡ "Fakslar Gönderilemiyor ya da Alınamıyor" sayfa 232
- ➡ "Alt Adres (SUB) ve Şifre (SID) ile Faks Gönderme" sayfa 69
- ➡ "İstek Üzerine Faks Gönderme (Yoklama Gönd/ Pano Kutusu Kullanma)" sayfa 70

## Belirli bir Alıcıya Faks Gönderilemiyor

Bir hatadan dolayı belirli bir alıcıya faks gönderemiyorsanız aşağıdakileri kontrol edin.

🖵 Yazıcı numara çevirmeyi tamamladıktan sonra 50 saniye içinde alıcı makine çağrıya cevap vermezse, çağrı bir

hata ile sonlanır. Bir faks tonu duymadan önce ne kadar süre geçeceğini kontrol etmek için **(Beklemede**) özelliğini kullanarak veya bağlı bir telefonu kullanarak çevirin. 50 saniyeden uzun sürüyorsa, faksı göndermek

için faks numarasından sonra duraklamalar ekleyin. Duraklama girmek için 🛡 düğmesine dokunun. Duraklama işareti olarak bir kısa çizgi girilir. Bir duraklama yaklaşık üç saniyedir. Gerekiyorsa çok sayıda duraklama ekleyin.

□ Alıcıyı kişi listesinden seçtiyseniz, kayıtlı bilgilerin doğru olduğunu kontrol edin. Bilgi doğruysa, kişi listesinden alıcıyı seçin, **Dğşt** düğmesine dokunun ve ardından **Faks Hızı** ayarını **Yavaş(9.600bps)** olarak değiştirin.

### İlgili Bilgi

- ➡ "Alıcının Durumunu Onayladıktan Sonra Faks Gönderme" sayfa 66
- ➡ "Harici Telefon Cihazından Arayarak Faks Gönderme" sayfa 65
- ➡ "İrtibatların Yönetimi" sayfa 23
- ➡ "Fakslar Gönderilemiyor ya da Alınamıyor" sayfa 232

## Belirtilen Zamanda Faks Gönderilemiyor

Kontrol panelinde tarih ve saati doğru şekilde ayarlayın.

#### İlgili Bilgi

- ➡ "Belirtilen Zamanda Faks Gönderme (Faksı Daha Sonra Gönder)" sayfa 67
- ➡ "Faks Ayarları İçin Menü Seçenekleri" sayfa 106

## Gönderilen Faks Kalitesi Düşük

- □ tarayıcı camı öğesini temizleyin.
- □ ADF'yi temizleyin.
- □ Kontrol panelinde **Orijinal Tür** ayarını değiştirin. Orijinalleriniz hem metin hem fotoğraf içeriyorsa, **Fotoğraf** seçeneğini seçin.
- Kontrol panelinde Yoğunluk ayarını değiştirin.

Alıcı faks makinesinin özelliklerinden emin değilseniz, Direkt Gönd özelliğini etkinleştirin veya İnce öğesini Çözünürlük ayarı olarak seçin.

Bir siyah beyaz faks için **Süper İnce** veya **Ultra İnce** öğesini seçerseniz ve **Direkt Gönd** özelliğini kullanmadan faksı gönderirseniz, yazıcı çözünürlüğü otomatik olarak düşürebilir.

□ Kontrol panelinde ECM ayarını etkinleştirin.

### İlgili Bilgi

- ➡ "Faks Ayarları" sayfa 103
- ➡ "Yazıcıyı Temizleme" sayfa 215

## Fakslar Yanlış Boyutta Gönderiliyor

- tarayıcı camı kullanarak faks gönderirken, orijinali köşesini hizalayarak yerleştirin. Kontrol panelinde orijinal boyutunu seçin.
- Larayıcı camı ve belge kapağını temizleyin. Cam üzerinde toz veya leke varsa, tarama alanı toz veya lekeleri kapsayacak şekilde genişleyebilir ve yanlış tarama konumları oluşturabilir veya görüntü küçük olabilir.

#### İlgili Bilgi

- ➡ "Faks Ayarları" sayfa 103
- ➡ "Orijinalleri Yerleştirme" sayfa 32
- ➡ "Yazıcıyı Temizleme" sayfa 215

## **Faks Alınamıyor**

- 🖵 Çağrı iletme servisine üye olduysanız, yazıcı faks alamayabilir. Servis sağlayıcı ile iletişim kurun.
- 🖵 Yazıcıya bir telefon bağlamadıysanız, Alma Modu ayarını kontrol panelinde Oto olarak ayarlayın.
- Aşağıdaki durumlarda yazıcıdaki bellek yetersiz kalır ve faksları alamaz. Bellek dolu hatasını ele alma konusunda bilgiler için sorun giderme bölümüne bakın.
  - 🖵 Toplamda 200 alınan belge gelen kutusuna ve gizli kutusuna kaydedildi.
  - □ Yazıcı belleği dolu (%100).
- Alt adres özelliğini kullanarak faksları alırken alt adres ve parolanın doğru olduğunu kontrol edin. Alt adres ve parolanın eşleştiğini göndericiyle kontrol edin.
- Gönderenin faks numarasının Numara Reddetme Listesi öğesine kaydedilip kaydedilmediğini kontrol edin. Numara Reddetme Listesi öğesi Faks Reddetme içinde etkinleştirildiğinde bu listeye eklenen numaralardan gönderilen fakslar engellenir.
- Gönderenin faks numarasının kişi listesinde kayıtlı olup olmadığını kontrol edin. Kayıtlı Olmayan Kişiler öğesi Faks Reddetme içinde etkinleştirildiğinde bu listeye kaydedilen numaralardan gönderilen fakslar engellenir.
- Gönderene başlık bilgisinin faks makinelerinde ayarlı olup olmadığını sorun. Faks Üstbilgisi Boş Engellendi öğesi Faks Reddetme içinde etkinleştirildiğinde başlık bilgileri içermeyen fakslar engellenir.

#### İlgili Bilgi

➡ "Temel Ayarlar" sayfa 107

- "Fakslar Gönderilemiyor ya da Alınamıyor" sayfa 232
- "Hafıza Dolu Hatası Oluşuyor" sayfa 233
- ➡ "Alt Adresle (SEP) ve Parolayla Password (PWD) Panodan Faksları Alma (Yoklama Al)" sayfa 75

## Alınan Fakslar Bellek Aygıtına Kaydedilemiyor

Bellek aygıtının yazıcıya bağlı olup olmadığını kontrol edin ve sonra Ayarları Al öğesini kontrol edin.

#### İlgili Bilgi

- ➡ "Alınan Faksları Bir Harici Bellek Cihazına Kaydetme (Koşulsuz Kaydet/İlet)" sayfa 78
- ➡ "Alınan Faksları Bir Harici Bellek Cihazına Kaydetme (Koşullu Kaydet/İlet)" sayfa 83

## Alınan Faks Kalitesi Düşük

- □ Kontrol panelinde ECM ayarını etkinleştirin.
- 🖵 Gönderenle iletişim kurun ve daha yüksek kalite modu kullanarak göndermesini isteyin.
- Alınan faksı yazdırın. Faksı yeniden yazdırmak için Günlük'ni İş Durumu'nden seçin.

#### İlgili Bilgi

- ➡ "Temel Ayarlar" sayfa 107
- ➡ "Alınan Belgeleri Yeniden Yazdırma" sayfa 101

## A3 Boyutlu Fakslar Alınamıyor

- Kağıt kaynağının kağıt boyutu ayarının A3 olarak ayarlanan A3 kağıt içerdiğini ve kağıt kaynağının faks özelliğiyle kullanılacak şekilde ayarlandığını kontrol edin. Ayarlar > Genel Ayarlar > Yzc Ayarları > Kağıt Kaynağı Ayarları > Oto Seçme Ayarları > Faksla seçeneklerini seçin ve ardından etkinleştirilen kağıt kaynaklarını kontrol edin.
- □ Alma Kâğıt Boyutu öğesinde A3'ün seçildiğini kontrol edin. Ayarlar > Genel Ayarlar > Faks Ayarları > Temel Ayarlar > Alma Kâğıt Boyutu öğesini seçin ve sonra A3'ün seçili olduğunu kontrol edin.

### İlgili Bilgi

- "Genel Ayarlar içindeki Yzc Ayarları için Menü Seçenekleri" sayfa 38
- ➡ "Temel Ayarlar" sayfa 107

## Alınan Fakslar Yazdırılmıyor

- 🖵 Yazıcıda sıkışan kağıt gibi bir hata oluştuysa, yazıcı alınan faksları yazdıramaz. Yazıcıyı kontrol edin.
- □ Yazıcı, alınan faksları gelen kutusuna veya gizli kutusuna kaydedecek şekilde ayarlandıysa, alınan fakslar otomatik olarak yazdırılmaz. **Ayarları Al** öğesini kontrol edin.

#### İlgili Bilgi

- ➡ "Ekrandaki Açıklamalar" sayfa 220
- ➡ "Kağıt Sıkışmasını Temizleme" sayfa 221
- ➡ "Alınan Faksları Gelen Kutusuna Kaydetme (Koşulsuz Kaydet/İlet)" sayfa 76
- 🕈 "Alınan Faksları Gelen Kutusuna veya Gizli Kutusuna Kaydetme (Koşullu Kaydet/İlet)" sayfa 81

## Sayfalar Boş veya yalnızca Alınan Fakslarda İkinci Sayfaya Az Miktarda Metin Yazdırılır

**Böldükten Sonra Yazdırma Verilerini Sil** özelliğini **Bölünmüş Sayfa Ayarları** içinde kullanarak bir sayfaya yazdırabilirsiniz.

Üstü Sil veya Altı Sil öğesini Böldükten Sonra Yazdırma Verilerini Sil içinde seçin ve sonra Eşik öğesini ayarlayın. Eşiği artırma silinen miktarı artırır; yüksek bir eşik, bir sayfada daha yüksek bir yazdırma olasılığı verir.

### İlgili Bilgi

➡ "Yazdırma Ayarları" sayfa 111

## Diğer Faks Gönderme Sorunları

## Bağlı Telefonda Çağrı Yapılamıyor

Telefonu yazıcıdaki EXT. bağlantı noktasına bağlayın ve ahizeyi kaldırın. Ahizeden çevir sesini duyamıyorsanız, telefon kablosunu doğru takın.

### İlgili Bilgi

➡ "Telefon Cihazınızı Yazıcıya Bağlama" sayfa 57

## Telesekreter Sesli Aramaları Yanıtlayamıyor

Kontrol panelinde yazıcının **Yanıt İçin Zil Sayısı** ayarını telesekreterin zil sayısından daha yüksek bir değere ayarlayın.

### İlgili Bilgi

- ➡ "Temel Ayarlar" sayfa 107
- ➡ "Telesekreter Ayarları" sayfa 73

## Gönderenin Faks Numarası Alınan Fakslarda Görüntülenmiyor veya Numara Yanlış

Gönderen, faks başlığı bilgilerini ayarlamamış veya yanlış ayarlamış olabilir. Gönderenle iletişim kurun.

## Tarama Sorunları

## Tarama Başlatılamıyor

- ADF ile tarıyorsanız, belge kapağının ve ADF kapağının kapalı olduğunu kontrol edin.
- USB kablosunu yazıcıya ve bilgisayara sıkıca bağlayın. Bir USB hub'ı kullanıyorsanız, yazıcıyı doğrudan bilgisayara bağlamaya çalışın.
- □ Yazıcıyı USB 2.0 kablosu kullanarak bir SuperSpeed USB bağlantı noktasına bağlarsanız, bazı bilgisayarlarda iletişim hatası oluşabilir. Bu durumda, yazıcıyı aşağıdaki yöntemlerden birini kullanarak yeniden bağlayın.
  - Bir USB 3.0 kablosuz kullanın.
  - 🖵 Bilgisayarda Yüksek Hızlı bir USB bağlantı noktasına bağlanın.
  - 🖵 İletişim hatası üreten bağlantı noktası dışında SuperSpeed USB bağlantı noktasına bağlanın.
- D Bir ağ üzerinden yüksek bir çözünürlükte tararsanız, bir iletişim hatası oluşabilir. Çözünürlüğü düşürün.
- Epson Scan 2'de doğru yazıcının (tarayıcının) seçildiğinden emin olun.

#### Windows kullanırken yazıcının tanınıp tanınmadığını kontrol edin

Windows'ta yazıcının (tarayıcının) **Tarayıcı ve Kamera**'da görüntülendiğinden emin olun. Yazıcı (tarayıcı) "EPSON XXXXX (yazıcı adı)" olarak görüntülenmelidir. Yazıcı (tarayıcı) görüntülenmiyorsa Epson Scan 2 yüklemesini kaldırın ve yeniden yükleyin. **Tarayıcı ve Kamera**'ya erişim için aşağıdakilere bakın.

□ Windows 10

Başlat düğmesini tıklatın ve sonra **Windows Sistemi** > **Denetim Masası** öğesini seçin, arama kutusuna "Tarayıcı ve Kamera" girin, **Tarayıcı ve kameraları görüntüle** öğesini tıklatın ve sonra yazıcının görüntülenip görüntülenmediğini kontrol edin.

Uindows 8.1/Windows 8/Windows Server 2012 R2/Windows Server 2012

Masaüstü > Ayarlar > Denetim Masası öğesini seçin ve arama kutusuna "Tarayıcı ve Kamera" girin, Tarayıcı ve Kamerayı Göster öğesini tıklatın ve ardından yazıcının görüntülenip görüntülenmediğini kontrol edin.

□ Windows 7/Windows Server 2008 R2

Başlat düğmesini tıklatın ve **Denetim Masası** öğesini seçip, arama kutusuna "Tarayıcı ve Kamera" girin, **Tarayıcıları ve kameraları görüntüle** öğesini tıklatın ve ardından yazıcının görüntülenip görüntülenmediğini kontrol edin.

□ Windows Vista/Windows Server 2008

Başlat düğmesini tıklatın, **Denetim Masası** > **Donanım ve Ses** > **Tarayıcı ve Kameralar** öğesini seçin ve ardından yazıcının görüntülenip görüntülenmediğini kontrol edin.

□ Windows XP/Windows Server 2003 R2/Windows Server 2003

Başlat düğmesini tıklatın, **Denetim Masası > Yazıcılar ve Diğer Donanım > Tarayıcı ve Kameralar** öğesini seçin ve ardından yazıcının görüntülenip görüntülenmediğini kontrol edin.

- ➡ "Uygulamaları Kaldırma" sayfa 212
- ➡ "En Son Uygulamaları Yükleme" sayfa 207

## Taranan Görüntü Sorunları

## Tarayıcı Camında Tararken Düzensiz Renkler, Kir, Noktalar Gibi Sorunlar Görünüyor

- □ Tarayıcı camını temizleyin.
- Orijinal malzemeye yapışmış pislikleri veya kirleri giderin.
- □ Orijinal malzemeye veya belge kapağına çok fazla kuvvet uygulayarak bastırmayın. Çok fazla kuvvetle bastırırsanız, bulanıklık, lekeler ve noktalar oluşabilir.

#### İlgili Bilgi

➡ "Yazıcıyı Temizleme" sayfa 215

## ADF Kısmında Tararken Düz Çizgiler Görünüyor

- □ ADF kısmını temizleyin.
  - ADF kısmına pislik veya kir girdiğinde, görüntüde düz çizgiler görünebilir.
- Orijinal malzemeye yapışmış pislikleri veya kirleri giderin.

#### İlgili Bilgi

➡ "Yazıcıyı Temizleme" sayfa 215

## Görüntü Kalitesi Bozuk

- 🖵 Epson Scan 2'de, Gelişmiş Ayarlar sekmesindeki öğeleri kullanarak görüntüyü ayarlayın ve sonra tarayın.
- Cözünürlük düşükse, çözünürlüğü artırmayı ve sonra taramayı deneyin.

#### İlgili Bilgi

➡ "Epson Scan 2 Kullanarak Tarama" sayfa 137

## Görüntünün Arka Planında Ofset Görünüyor

Orijinalin arkasındaki görüntüler taranan görüntüde görünebilir.

- D Epson Scan 2'de, Gelişmiş Ayarlar sekmesini seçin ve sonra Parlaklık öğesini ayarlayın.
  - Bu özellik kullanılamayabilir **Ana Ayarlar** sekmesi > **Görüntü Türü** veya **Gelişmiş Ayarlar** sekmesindeki diğer ayarlara bağlı olarak kullanılamayabilir.
- Epson Scan 2'de, Gelişmiş Ayarlar sekmesini ve sonra Görüntü Seçeneği > Metin Geliştirme öğesini seçin.
- 🖵 Tarayıcı camından tararken, orijinalin arkasına siyah kağıt veya masa pedi yerleştirin.

#### İlgili Bilgi

➡ "Epson Scan 2 Kullanarak Tarama" sayfa 137

➡ "Orijinalleri Yerleştirme" sayfa 32

## **Metin Bulanık**

- Epson Scan 2'de, Gelişmiş Ayarlar sekmesini ve sonra Görüntü Seçeneği > Metin Geliştirme öğesini seçin.
- □ Epson Scan 2'de, **Görüntü Türü** öğesi (**Ana Ayarlar** sekmesinde) **Siyah Beyaz** olarak ayarlandığında, **Eşik** öğesini (**Gelişmiş Ayarlar** sekmesinde) ayarlayın. **Eşik** değerini artırdığınızda, siyah daha güçlü olur.
- Cözünürlük düşükse, çözünürlüğü artırmaya ve sonra taramaya çalışın.

#### İlgili Bilgi

➡ "Epson Scan 2 Kullanarak Tarama" sayfa 137

## Harei Desenler (Ağ Benzeri Gölgeler) Görünüyor

Orijinal malzeme basılı bir belgeyse, taranan görüntüde hareli desenler (ağ benzeri gölgeler) görünebilir.

🖵 Epson Scan 2 uygulamasında Gelişmiş Ayarlar sekmesinde Moiré Giderme ayarını yapın.

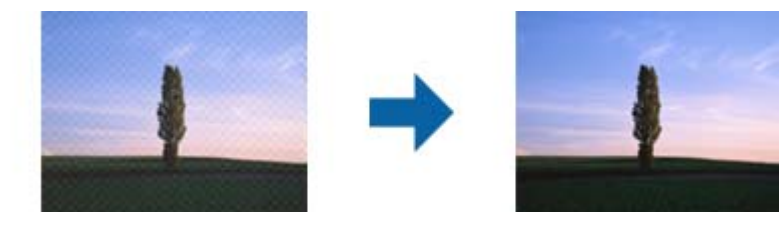

Cözünürlüğü değiştirip tekrar tarayın.

### İlgili Bilgi

➡ "Epson Scan 2 Kullanarak Tarama" sayfa 137

## Tarayıcı Camında Doğru Alan Taranamıyor

- 🖵 Orijinalin, hizalama işaretlerine göre düzgün yerleştirildiğinden emin olun.
- 🖵 Taranan görüntünün kenarı eksikse, orijinali biraz tarayıcı camının kenarından öteye taşıyın.
- Kontrol panelinden tararken ve otomatik tarama alanı kırpma işlevini seçerken, tarayıcı camında ve belge kapağında çöp veya kir varsa alın. Orijinalin çevresinde çöp veya kir varsa, onu da dahil etmek için tarama aralığı genişler.

- ➡ "Orijinalleri Yerleştirme" sayfa 32
- ➡ "Yazıcıyı Temizleme" sayfa 215

## Aranabilir PDF Olarak Kaydederken Metin Düzgün Algılanmıyor

- □ Resim Biçimi Seçenekleri penceresinde Epson Scan 2'de, Metin Dili öğesinin Metin sekmesinde düzgün ayarlandığını kontrol edin.
- Orijinalin düzgün yerleştirildiğini kontrol edin.
- 🖵 Net metin içeren orijinal kullanın. Aşağıdaki orijinal türlerinde metin tanıma azalabilir.
  - Birçok kez kopyalanmış orijinaller
  - □ Faks ile alınan orijinaller (düşük çözünürlüklerde)
  - L Harf aralığı veya satır aralığı çok küçük olan orijinaller
  - Cetvelli çizgiler veya altyazılı metin içeren orijinaller
  - 🗅 El yazısı metin içeren orijinaller
  - Kırışıklık içeren orijinaller
- □ Epson Scan 2'de, **Görüntü Türü** öğesi (**Ana Ayarlar** sekmesinde) **Siyah Beyaz** olarak ayarlandığında, **Eşik** öğesini (**Gelişmiş Ayarlar** sekmesinde) ayarlayın. **Eşik** değerini artırdığınızda, siyah renkli alan daha büyük olur.

🖵 Epson Scan 2'de, Gelişmiş Ayarlar sekmesini ve sonra Görüntü Seçeneği > Metin Geliştirme öğesini seçin.

#### İlgili Bilgi

➡ "Epson Scan 2 Kullanarak Tarama" sayfa 137

## Taranan Görüntüdeki Sorunlar Çözülemiyor

Tüm çözümleri denediyseniz ve sorunu çözemediyseniz, Epson Scan 2 ayarlarını Epson Scan 2 Utility'yi kullanarak başlatın.

#### Not:

Epson Scan 2 Utility, Epson Scan 2 ile gelen bir uygulamadır.

- 1. Epson Scan 2 Utility öğesini başlatın.
  - □ Windows 10/Windows Server 2019/Windows Server 2016

Başlat düğmesini tıklatın ve sonra EPSON > Epson Scan 2 Utility öğesini seçin.

Uindows 8.1/Windows 8/Windows Server 2012 R2/Windows Server 2012

Arama kutusuna uygulama adını girin ve ardından görüntülenen simgeyi seçin.

□ Windows 7/Windows Vista/Windows XP/Windows Server 2008 R2/Windows Server 2008/Windows Server 2003 R2/Windows Server 2003

Başlat düğmesini tıklatın ve sonra **Tüm Programlar** veya **Programlar** > **EPSON** > **Epson Scan 2** > **Epson Scan 2 Utility** öğesini seçin.

Mac OS

Git > Uygulamalar > Epson Software > Epson Scan 2 Utility öğesini seçin.

- 2. Diğer sekmesini seçin.
- 3. Sıfırla öğesini tıklatın.

Not:

Başlatma sorunu çözemezse, Epson Scan 2 yüklemesini kaldırın ve yeniden yükleyin.

#### İlgili Bilgi

- ➡ "Uygulamaları Kaldırma" sayfa 212
- ➡ "En Son Uygulamaları Yükleme" sayfa 207

## Taranan Görüntüler Paylaşılan Klasöre Kaydedilemiyor

## Yazıcıda Mesajları Kontrol Etme

Bir hata oluştuğunda hata mesajları yazıcının kontrol panelinde görüntülenir.

| Mesajlar                                                                                                    | Çözümler                                                                                                    |
|----------------------------------------------------------------------------------------------------|----------------------------------------------------------------------------------------------------|
| DNS hatası. DNS ayrlrını dntlyin.                                                                                 | Yazıcıdaki kişiler listesindeki adresin ve paylaşılan klasördeki adresin aynı olduğundan emin olun.                                                                                                    |
|                                                                                                    | Bilgisayarın IP adresi statik ise ve manüel ayarlanırsa ağ yolundaki bilgisayar<br>adını IP adresine değiştirin.                                                                                                    |
|                                                                                                    | Örnek: \\EPSON02\SCAN ila \\192.168.xxx.xxx\SCAN                                                                                                    |
|                                                                                                    | Bilgisayarın açıldığından ve uykuya geçmediğinden emin olun. Bilgisayar<br>uykuya geçerse taranan görüntüleri paylaşılan klasöre kaydedemezsiniz.                                                                              |
|                                                                                                    | Geçici olarak bilgisayarın Güvenlik Duvarını ve güvenlik yazılımını devre dışı<br>bırakın. Bu hatayı temizlerse güvenlik yazılımındaki ayarları kontrol edin.                                                                  |
|                                                                                                    | Ağ alanı olarak Genel ağ seçilirse taranan görüntüleri paylaşılan klasöre<br>kaydedemezsiniz. Her bağlantı noktası için iletme ayarlarını yapın.                                                                               |
|                                                                                                    | Bir dizüstü bilgisayar kullanıyorsanız ve IP adresi DHCP olarak ayarlandıysa ağa<br>yeniden bağlanılırken IP adresi değişebilir. IP adresini yeniden alın.                                                                     |
|                                                                                                    | DNS ayarının doğru olduğundan emin olun. DNS ayarları hakkında ağ yöneticinize başvurun.                                                                                                    |
|                                                                                                    | DNS sunucusunun yönetim tablosu güncellenmediğinde bilgisayar adı ve IP<br>adresi değişebilir. DNS sunucunuzun yöneticisine başvurun.                                                                                          |
| Doğrulama hatası. Lütfen E-posta<br>Sunucu Ayarlarını dntlyin.                                                    | Bilgisayarda kullanıcı adı ve parolasının ve yazıcıdaki kişilerin doğru olduğundan<br>emin olun. Ayrıca, parolanın süresinin dolmadığından emin olun.                                                                          |
| İletişim hatası. Wi-Fi/ağ bağlantısını<br>kontrol edin.                                                           | Use Microsoft network sharing öğesinin Web Config'de etkinleştirildiğinden<br>emin olun.                                                                                                    |
|                                                                                                    | Network > MS Network öğesini Web Config'de seçin.                                                                                                    |
|                                                                                                    | Yazıcıdaki kişiler listesindeki adresin ve paylaşılan klasördeki adresin aynı olduğundan emin olun.                                                                                                    |
|                                                                                                    | Kişiler listesindeki kullanıcının erişim haklarının, paylaşılan klasörün<br>özelliklerinin Paylaşım sekmesine ve Güvenlik sekmesine eklenmesi gerekir.<br>Ayrıca, kullanıcı için izinler "izin verildi" olarak ayarlanmalıdır. |
| Dosya adı zaten kullanımda. Dosyayı<br>yndn adlndrın ve tkr tryın.                                                | Dosya adı ayarlarını değiştirin. Aksi halde, dosyaları taşıyın veya silin ya da<br>paylaşılan klasörde dosya adını değiştirin.                                                                                                 |
| Taranan dosyalar çok büyük. Yalnız XX<br>sayfa gönderildi. Hedef klasörde yeterli<br>alan olp olmdğını kntr edin. | Bilgisayarda yeterli disk alanı yok. Bilgisayardaki boş alanı artırın.                                                                                                    |

### Hata Oluştuğunda Noktayı Kontrol Etme

Taranan görüntüleri paylaşılan klasöre kaydederken, kaydetme işlemi şu şekilde ilerler.Hatanın oluştuğu noktayı kontrol edebilirsiniz.

| Öğeler                               | İşletim                                                                                           | Hata Mesajları                                                                                                    |
|--------------------------------------|---------------------------------------------------------------------------------------------------|----------------------------------------------------------------------------------------------------|
| Bağlanma                             | Bilgisayarı yazıcıdan bağlayın.                                                                   | DNS hatası. DNS ayrlrını dntlyin.                                                                                 |
| Bilgisayarda oturum açma             | Kullanıcı adı ve parolayla bilgisayarda oturum<br>açın.                                           | Doğrulama hatası. Lütfen E-posta<br>Sunucu Ayarlarını dntlyin.                                                    |
| Kaydedilecek klasörü<br>kontrol etme | Paylaşılan klasörün ağ yolunu kontrol edin.                                                       | İletişim hatası. Wi-Fi/ağ bağlantısını<br>kontrol edin.                                                           |
| Dosya adını kontrol etme             | Klasöre kaydetmek istediğiniz dosya ile aynı ada<br>sahip bir dosya olup olmadığını kontrol edin. | Dosya adı zaten kullanımda. Dosyayı<br>yndn adlndrın ve tkr tryın.                                                |
| Dosyaya yazma                        | Yeni bir dosya yazın.                                                                             | Taranan dosyalar çok büyük. Yalnız XX<br>sayfa gönderildi. Hedef klasörde yeterli<br>alan olp olmdğını kntr edin. |

## Taranan Görüntüleri Kaydetme Biraz Uzun Sürebilir

Aşağıdaki noktaları kontrol edin.

- DNS ayarının doğru olduğundan emin olun.
- Web Config'i kontrol ederken her DNS ayarının doğru olduğundan emin olun.
- DNS etki alanı adının doğru olduğundan emin olun.

## Özel Ağ ve Genel Ağ Arasında Geçiş Yapma

Ağ alanı Windows 7 veya üstünde ağ bağlantıları için bir profil olarak ayarlanır. Paylaşılan ayarlar ve güvenlik duvarı ayarları ağ alanına göre ayarlanır.

Ev veya ofiste ağa erişmek için **Özel ağ**, **Ev ağı** veya **İş ağı** öğesini kullanın. Bir hava alanı veya bir istasyon gibi genel kablosuz LAN'lara erişmek için özel ağdan daha güvenli olan bir **Genel ağ** kullanın.

Taranan görüntüleri paylaşılan klasöre kaydetmek için Özel ağ, Ev Ağı veya İş ağı öğesini kullanın.

## Önemli:

Ağ yerini değiştirmek için yöneticinizle irtibata geçin.

Not:

Ortama bağlı olarak, Etki Alanı Ağı ağ yeri olarak kullanılacaktır.

İlk kez bilgisayarı ağa bağlarken ağ alanını seçin. Ağ alanı olarak genel ağı seçtiğinizde taranan görüntüleri paylaşılan klasöre kaydedemezsiniz. Ağ alanını yeniden ayarlayın.

Ağ alanı adları Windows 10/Windows 8.1/Windows 8 ve Windows 7'de değişir.

| Windows 10/Windows 8.1/Windows 8 | Özel ağ  |
|----------------------------------|----------|
|                                  | Genel ağ |

| Windows 7 | Ev ağı   |
|-----------|----------|
|           | İş ağı   |
|           | Genel ağ |

Denetim Masası > Ağ ve Paylaşım Merkezi öğesinde ağ ayarlarını kontrol edebilirsiniz.

#### Ağ Alanını Değiştirme

Ağ alanını değiştirme işlemleri işletim sistemine bağlı olarak değişir.

#### Ağ Alanını Değiştirme — Windows 10

Not:

Yönetici olarak oturum açın.

- 1. Başlangıç menüsünü görüntülemek için Windows işaretini tıklatın ve sonra ayar simgesini tıklatın.
- 2. Ayarlar penceresinde, Ağ ve Internet öğesini tıklatın.
- 3. **Ağ ve Internet** penceresinde, bağlı ağ adını tıklatın.
  - □ Kablosuz bir bağlantı kullanırken Wi-Fi öğesini seçin.
  - □ Kablolu bir bağlantı kullanırken Ethernet öğesini seçin.
- 4. Pencerede çok sayıda SSID görüntülenirse listede kaydırın ve sonra Gelişmiş seçenekler öğesini tıklatın.
- 5. Bu PC'yi bulunabilir yap öğesini ayarlayın. Taranan görüntüleri paylaşılan klasöre kaydetmek için Aç'ı seçin.
  - □ Bir ev ağı veya ofis ağına bağlanırken Aç'ı (özel ağ) seçin.
  - Bir genel ağa bağlanırken Kapalı'yı (genel ağ) seçin.

Not:

Ağ ve Paylaşım Merkezi öğesinde ağ alanını kontrol edebilirsiniz.

#### Ağ Alanını Değiştirme — Windows 8.1

Not:

Yönetici olarak oturum açın.

- 1. Düğmeyi fare işaretçisini ekranın sağ altına yerleştirerek görüntüleyin ve sonra Ayarlar'ı tıklatın.
- 2. Ayarlar penceresinde PC ayarlarını değiştir öğesini tıklatın.
- 3. PC ayarları penceresinde Ağ öğesini tıklatın.
- 4. **Ağ** penceresinde bağlanılan ağı tıklatın.
- 5. **Cihaz ve içerik bulun** öğesini ayarlayın. Taranan görüntüleri paylaşılan klasöre kaydetmek için **Aç**'ı seçin.
  - Bir ev ağı veya ofis ağına bağlanırken Aç'ı (özel ağ) seçin.
  - Bir genel ağa bağlanırken Kapalı'yı (genel ağ) seçin.

Not:

- **D** Yönetici olarak oturum açtığınızda **Cihaz ve içerik bulun** görüntülenir.
- Ağ ve Paylaşım Merkezi öğesinde ağ alanını kontrol edebilirsiniz.

#### Ağ Alanını Değiştirme — Windows 8

#### Not:

Yönetici olarak oturum açın.

- 1. Düğmeyi fare işaretçisini ekranın sağ altına yerleştirerek görüntüleyin ve sonra Ayarlar'ı tıklatın.
- 2. Ayarlar penceresinde bağlanılan ağ simgesini tıklatın.
- 3. Ağ penceresinde bağlı ağı sağ tıklatın ve sonra görüntülenen menüde Paylaşımı aç veya kapat öğesini tıklatın.
- 4. **Bilgisayarlar arasında paylaşımı açmak ve bu ağdaki cihazlara bağlanmak istiyor musunuz?** görüntülenir, ağ alanınıza uygun yanıtı seçin. Taranan görüntüleri paylaşılan klasöre kaydetmek için **Evet**'i seçin.
  - □ Bir ev ağı veya ofis ağına bağlanırken Evet'i (özel ağ) seçin.
  - □ Bir genel ağa bağlanırken **Hayır**'ı (genel ağ) seçin.

#### Not:

Ağ ve Paylaşım Merkezi öğesinde ağ alanını kontrol edebilirsiniz.

#### Ağ Alanını Değiştirme — Windows 7

*Not:* Yönetici olarak oturum açın.

- 1. Başlat düğmesini tıklatın ve sonra Denetim Masası'nı seçin.
- 2. Ağ ve Paylaşım Merkezi öğesini açın.

□ Kategori görünümü: Ağ ve Internet > Ağ ve Paylaşım Merkezi öğesini seçin.

- □ Küçük simgeler görünümü: Ağ ve Paylaşım Merkezi öğesini tıklatın.
- 3. Etkin ağlarınızı görüntüleyin içinde ağ alanını tıklatın.
- 4. Ağ alanını ayarlayın.
  - D Bir ağ veya ofis ağına bağlanırken Ev ağı veya İş ağı öğesini seçin.
  - □ Bir genel ağa bağlanırken **Genel ağ**'ı seçin.
- 5. İçeriği kontrol edin ve sonra Kapat'ı tıklatın.

## Diğer Tarama Sorunları

## Tarama Hızı Yavaş

- 🖵 Çözünürlüğü düşürüp tekrar tarayın. Çözünürlük yüksekken tarama biraz zaman alabilir.
- 🖵 Tarama hızı, Epson Scan 2 kısmındaki görüntü ayarına bağlı olarak düşürülebilir.

Epson Scan 2 uygulamasında düğmesine tıklanarak görüntülenen Yapılandırma ekranında, Tara sekmesindeki Sessiz Modu özelliğini ayarlarsanız tarama hızı düşürülebilir.

#### İlgili Bilgi

➡ "Epson Scan 2 Kullanarak Tarama" sayfa 137

## Taranan Görüntü E-posta ile Gönderilemiyor

E-posta sunucusu ayarlarını yapılandırdığınızdan emin olun.

## PDF/Multi-TIFF'ye Tarama İşlemi Gerçekleştirirken Tarama Duruyor

- □ Epson Scan 2 kullanarak tarama yaparken, PDF biçiminde 999 sayfaya, Çoklu TIFF biçiminde de 200 sayfaya kadar aralıksız tarayabilirsiniz. Kontrol panelini kullanarak tarama yaparken, ADF ile tek taraflı taramada 50 sayfaya, ADF ve tarayıcı camı kullanarak 2 taraflı taramada da 100 sayfaya kadar aralıksız tarayabilirsiniz.
- D Büyük hacimlerde tarama işlemi gerçekleştirirken gri tonlamada taranmasını öneririz.
- Bilgisayarın sabit diskindeki boş alanı arttırın. Yeteri kadar alan bulunmaması durumunda tarama işlemi durabilir.
- Daha düşük bir çözünürlükte taramayı deneyin. Toplam veri boyutu sınıra ulaşması durumunda tarama işlemi durur.

#### İlgili Bilgi

➡ "Epson Scan 2 Kullanarak Tarama" sayfa 137

## Yazdırma Sorunları

## Bilgisayardan Yazdırılamıyor

#### Bağlantıyı kontrol etme

- □ USB kablosunu yazıcıya ve bilgisayara sıkıca bağlayın.
- 📮 Bir USB hub'ı kullanıyorsanız, yazıcıyı doğrudan bilgisayara bağlamaya çalışın.
- □ Yazıcıyı USB 2.0 kablosu kullanarak bir SuperSpeed USB bağlantı noktasına bağlarsanız, bazı bilgisayarlarda iletişim hatası oluşabilir. Bu durumda, yazıcıyı aşağıdaki yöntemlerden birini kullanarak yeniden bağlayın.
  - □ Bir USB 3.0 kablosuz kullanın.
  - 🖵 Bilgisayarda Yüksek Hızlı bir USB bağlantı noktasına bağlanın.
  - 🗅 İletişim hatası üreten bağlantı noktası dışında SuperSpeed USB bağlantı noktasına bağlanın.
- □ Ağ üzerinden yazdıramıyorsanız, bilgisayardan ağ bağlantısı yöntemini açıklayan sayfaya bakın.

#### Yazılım ve verileri kontrol etme

□ Yazıcı sürücüsünü yükleyin.

Büyük veri boyutunda bir görüntü yazdırmayı deniyorsanız, bilgisayarınızın belleği yeterli olmayabilir. Resmi daha düşük çözünürlük veya daha küçük boyut kullanarak yazdırın.

#### Bilgisayardan yazıcı durumunu kontrol etme (Windows)

Yazdırma Kuyruğu öğesine yazıcı sürücüsünün Bakım sekmesinde tıklayın ve sonra aşağıdakini kontrol edin.

Herhangi bir duraklatılan yazdırma işi olup olmadığını kontrol edin.

Gerekirse yazdırmayı iptal edin.

- Yazıcının çevrimdışı veya bekliyor olmadığından emin olun.
   Yazıcı çevrimdışıysa veya bekliyorsa, Yazıcı menüsünden çevrimdışı veya bekliyor ayarını kaldırın.
- □ Yazıcının, **Yazıcı** menüsünden çevrimdışı yazıcı olarak seçildiğinden emin olun (menü öğesinde bir onay işareti bulunmalıdır).

Yazıcı varsayılan yazıcı olarak seçilmediyse, varsayılan yazıcı olarak ayarlayın.

□ Yazıcı bağlantı noktasının **Yazıcı** menüsündeki Özellik > Bağlantı Noktası içinde şu şekilde düzgün seçildiğinden emin olun.

Bir USB bağlantısı için "USBXXX" öğesini seçin veya bir ağ bağlantısı için "EpsonNet Print Port" öğesini seçin.

#### Bilgisayardan yazıcı durumunu kontrol etme (Mac OS)

- 🖵 Kullanıcı özelliği kısıtlaması etkinleştirildiğinde yazıcı yazdıramayabilir. Yazıcı yöneticinizle iletişim kurun.
- Yazıcı durumunun Duraklat olmadığından emin olun.

menü > Yazıcılar ve Tarayıcılar (veya Yazdır ve Tara, Yazdırma ve Fakslama) bölümünden Sistem Tercihleri öğesini seçin ve ardından yazıcıya çift tıklayın. Yazıcı duraklatılırsa Sürdür (veya Yazıcıyı Sürdür) öğesine tıklayın.

### İlgili Bilgi

➡ "En Son Uygulamaları Yükleme" sayfa 207

## iPhone veya iPad'den Yazdırılamıyor

- □ Akıllı cihaza Epson iPrint'i yükleyin.
- □ iPhone veya iPad'i yazıcıyla aynı ağa (SSID) bağlayın.

## İlgili Bilgi

"Yazıcı İşlemlerini Yapılandırma İçin Uygulama (Web Config)" sayfa 205

## Yazdırma Duraklatıldı

Yazdırma sırasında yazıcının kapaklarını açık tutma yazdırma işini duraklatır. Yazdırma sırasında açtıysanız kapakları kapatın.

## Çıktı Sorunları

## Garip Renkler, Beklenmedik Renkler Görünüyor, Bantlar Görünüyor veya Renkler Soluk

Yazdırma kafası başlıkları tıkanmış olabilir. Yazdırma kafası püskürtme uçlarının tıkanık olup olmadığını kontrol etmek için bir püskürtme ucu kontrolü gerçekleştirin. Yazdırma kafası püskürtme uçlarından biri tıkanıksa yazdırma kafasını temizleyin.

#### İlgili Bilgi

➡ "Tıkalı Başlıkları Kontrol Etme" sayfa 218

## Yazdırma Kalitesi Düşük

Yazdırma kalitesi çok kötüyse aşağıdakileri kontrol edin.

#### Yazıcıyı kontrol etme

Yazdırma başlığı başlıkları tıkanmış olabilir. Yazdırma başlığı püskürtme uçlarının tıkanık olup olmadığını kontrol etmek için bir püskürtme ucu kontrolü gerçekleştirin. Yazdırma başlığı püskürtme uçlarından biri tıkanıksa yazdırma kafasını temizleyin.

#### Kağıdı kontrol etme

- Bu yazıcının desteklediği kağıdı kullanın.
- □ Kağıdı işlerken ve depolarken dikkatli olun. Kağıdı düşük nem bulunan bir konumda depolayın ve açık kağıt paketleri yeniden kapatılmalıdır.

#### Yazdırma ayarlarını kontrol etme

- Yazıcıya yüklenen kağıt türü için uygun kağıt türü ayarını seçin.
- Daha yüksek kalite ayarıyla yazdırın.

#### Mürekkep kartuşunu kontrol etme

Orijinal Epson mürekkep kartuşları kullanmaya çalışın. Bu ürün, orijinal Epson mürekkep kartuşlarının kullanımına dayalı olarak renkleri ayarlayacak şekilde tasarlanmıştır. Orijinal olmayan mürekkep kartuşlarının kullanımı, baskı kalitesinin düşmesine neden olabilir.

- ➡ "Tıkalı Başlıkları Kontrol Etme" sayfa 218
- ➡ "Kullanılabilir Kağıt Türleri ve Kapasiteler" sayfa 27
- ➡ "Kullanılamayan Kağıt Türleri" sayfa 29
- ➡ "Kağıt Depolama Alanı" sayfa 30
- ➡ "Mürekkep Kartuşu" sayfa 195

## Kağıt Lekeli veya Zedelenmiş

- D Bu ürünle kullanılıp kullanılamayacağını kontrol edin.
- Lağıdı nasıl yükleyeceğinizi ve sayfa sayısını kontrol edin.
- 🖵 Kağıdın durumunu kontrol edin. Kağıt nemi emiyorsa dalgalı veya kıvrık hale gelerek soruna neden olabilir.
- 🖵 Kağıt sık sık lekeli veya zedeli ise yeni açılmış kağıtları kullanın.
- Açtığınız kağıdı mühürlenmiş bir poşet içinde saklayın.
- □ Kalın Kağıt modunu deneyin. Ayarlar > Genel Ayarlar > Yzc Ayarları > Kalın Kağıt öğesine dokunun. Ayar seçenekleri için yazıcının LCD ekranına bakın.
- □ Kalın Kağıt öğesini etkinleştirdikten sonra kağıt hala bulaşıksa yazdırma yoğunluğunu veya kopyalama yoğunluğunu düşürün.
- Manüel olarak 2 taraflı olarak yazdırırken, kağıdı yeniden yüklemeden önce mürekkebin tamamen kuruduğundan emin olun.

#### İlgili Bilgi

- ➡ "Kullanılabilir Kağıt Türleri ve Kapasiteler" sayfa 27
- ➡ "Kullanılamayan Kağıt Türleri" sayfa 29
- ➡ "Kağıt Kullanımı" sayfa 30
- ➡ "Kağıt Depolama Alanı" sayfa 30
- ➡ "Kağıt Türünü Ayarlama" sayfa 32

## Çıktı Konumu, Boyutu veya Kenar Boşlukları Yanlış

- 🖵 Kağıdı doğru yönde yükleyin ve kenar kılavuzları kağıdın kenarlarına denk gelecek şekilde kaydırın.
- Uygun kağıt boyutu ayarını seçin.
- Yazdırılabilir alana girmesi için uygulamayı kullanarak kenar boşluğunu ayarlayın.

#### İlgili Bilgi

- ➡ "Kağıt Yükleme" sayfa 30
- ➡ "Yazdırılabilir Alan" sayfa 257

## Basılı Karakterler Yanlış veya Bozuk

- USB kablosunu yazıcıya ve bilgisayara sıkıca bağlayın.
- 🖵 Duraklatılmış yazdırma işi varsa yazdırılan karakterler bozulmuş olabilir.
- □ Yazdırma sırasında bilgisayarı manüel olarak **Hazırda Bekleme** modu veya **Uyku** moduna geçirmeyin. Bozuk metin sayfaları bilgisayarı başlattığınız bir sonraki seferde yazdırılabilir.
- Onceden kullandığınız yazıcı sürücüsünü kullanıyorsanız, yazdırılan karakterler karışabilir. Kullandığınız yazıcı sürücüsünün bu yazıcı için olduğundan emin olun. Yazıcı sürücüsü penceresinin en üstündeki yazıcı adını kontrol edin.

## Baskılarda Mozaik Gibi Desenler

Resimler veya fotoğraflar yazdırırken yüksek çözünürlüklü veriler kullanarak yazdırın. Ekranda iyi görünmelerine rağmen web sitelerinde kullanılan resimler genellikle düşük çözünürlüklüdür ve yazdırma kalitesinin düşmesine neden olabilir.

## Çıktı Sorunu Düzeltilemedi

Çözümlerin hepsini denediyseniz ve sorunu çözemediyseniz, yazıcı sürücüsünü kaldırmayı ve yeniden yüklemeyi deneyin.

#### İlgili Bilgi

- ➡ "Uygulamaları Kaldırma" sayfa 212
- ➡ "En Son Uygulamaları Yükleme" sayfa 207

## Diğer Yazdırma Sorunları

## Yazdırma Çok Yavaş

- Gereksiz tüm uygulamaları kapatın.
- 🖵 Kalite ayarını düşürün. Yüksek kaliteli yazdırma işlemi yazdırma hızını düşürür.
- □ Yazdırma Hızı Önceliği öğesini etkinleştirin.
  - Kontrol Paneli

Ana ekranda **Ayarlar** öğesine dokunun, **Genel Ayarlar** > **Yzc Ayarları** > **Yazdırma Hızı Önceliği** öğesine dokunun ve sonra **Açık** öğesini seçin.

- Sessiz modunu devre dışı bırakın. Bu özellik, yazdırma hızını düşürür.
  - Kontrol Paneli

Ana ekrandan 🌼 öğesine dokunun ve sonra **Sessiz Mod** öğesini devre dışı bırakın.

- 2 taraflı yazdırma için kağıdın bir tarafı yazdırılır ve kurutulur ve sonra diğer taraf yazdırılır. Sıcaklık veya nem gibi ortama veya yazdırma verilerine göre bağlı olarak kurutma zamanı değiştiğinden yazdırma hızı düşebilir.
- Yüksek iç sıcaklıklar nedeniyle yazıcının hasar görmesini önleyen özellik çalışır. Bu çalışırken de yazdırabilirsiniz.
- Yazdırma verileri ve ortama bağlı olarak yazıcının yazdırılan işleri işlemesi süre alır veya yazdırma kalitesini korumak için yazdırma hızı yavaşlar.

#### İlgili Bilgi

"Genel Ayarlar içindeki Yzc Ayarları için Menü Seçenekleri" sayfa 38

## PostScript Yazıcı Sürücüsü Sorunları

#### Not:

Yazıcı sürücüsündeki menü seçenekleri ve metinler, bilgisayar ortamına bağlı olarak farklılık gösterir.

## PostScript Yazıcı Sürücüsünü Kullanırken Yazıcı Yazdırmıyor

- □ Kontrol panelinde Basım Dili ayarını Otomatik veya PS3 olarak ayarlayın.
- □ Windows'ta çok sayıda iş gönderilirse yazıcı yazdıramayabilir. Yazıcı özelliklerinde **Gelişmiş** sekmesinde **Doğrudan yazıcıya yazdır** 'ı seçin.

#### İlgili Bilgi

"Genel Ayarlar içindeki Yzc Ayarları için Menü Seçenekleri" sayfa 38

## PostScript Yazıcı Sürücüsünü Kullanırken Yazıcı Doğru Yazdırmıyor

- Dosya, Adobe Photoshop gibi veri biçimini değiştirmenize izin veren bir uygulamada oluşturulursa, uygulamadaki ayarların yazıcı sürücüsündeki ayarlarla aynı olduğundan emin olun.
- İkili biçimde oluşturulan EPS dosyaları doğru yazdırılamayabilir. Bir uygulamada EPS dosyaları oluştururken biçimi ASCII olarak ayarlayın.
- □ Windows için, bir USB arayüzünden bilgisayara bağlı olduğunda yazıcı ikili verileri yazdıramaz. Yazıcı özelliklerinde Cihaz Ayarları sekmesinde Çıkış Protokolü'nü ASCII veya TBCP olarak ayarlayın.
- UNINDOWS için, yazıcı özelliklerinde Cihaz Ayarları sekmesinden uygun yedek yazı tiplerini seçin.

## PostScript Yazıcı Sürücüsünü Kullanırken Baskı Kalitesi Düşük

Yazıcı sürücüsünde **Kağıt/Kalite** sekmesinde renk ayarları yapamazsınız. **Gelişmiş**'e tıklayın ve ardından **Color Mode** ayarını ayarlayın.

## PostScript Yazıcı Sürücüsünü Kullanırken Baskı Hızı Çok Düşük

Thick-Paper1 ayarını yazıcı sürücüsünde Thick-Paper2 olarak ayarlayın.

# İsteğe Bağlı Öğelerle İlgili Sorunlar

## Finisher Unit ve High Capacity Tray Tanınmıyor

Yazıcı sürücüsündeki isteğe bağlı üniteyi ayarlayın.

- ➡ "Yazıcı Sürücüsünde İsteğe Bağlı Üniteyi Ayarlama Windows" sayfa 253
- "Yazıcı Sürücüsünde İsteğe Bağlı Üniteyi Ayarlama Mac OS" sayfa 253
### Yazıcı Sürücüsünde İsteğe Bağlı Üniteyi Ayarlama — Windows

### Not:

Bilgisayarınızda yönetici olarak oturum açın.

- 1. İsteğe Bağlı Ayarlar sekmesini yazıcı özelliklerinden açın.
  - □ Windows 10/Windows Server 2019/Windows Server 2016

Başlat düğmesini tıklatın ve sonra **Donanım ve Ses** öğesinden **Windows Sistemi** > **Denetim Masası** > **Aygıt ve yazıcıları görüntüle**'yi seçin. Yazıcınıza sağ tıklayın veya basılı tutup **Yazıcı özellikleri**'ni seçin ve ardından **İsteğe Bağlı Ayarlar** sekmesine tıklayın.

□ Windows 8.1/Windows 8/Windows Server 2012 R2/Windows Server 2012

Donanım ve Ses bölümünden Masaüstü > Ayarlar > Denetim Masası > Aygıtları ve yazıcıları görüntüle öğesini seçin. Yazıcınıza sağ tıklayın veya basılı tutup Yazıcı özellikleri'ni seçin ve ardından İsteğe Bağlı Ayarlar sekmesine tıklayın.

□ Windows 7/Windows Server 2008 R2

Başlat düğmesine tıklayın, **Denetim Masası** > **Donanım ve Ses** > **Tarayıcı ve Kameralar** öğesini seçin ve ardından yazıcının görüntülenip görüntülenmediğini kontrol edin. Yazıcıya sağ tıklayın, **Yazıcı özellikleri**'ni seçin ve ardından **İsteğe Bağlı Ayarlar** öğesine tıklayın.

□ Windows Vista/Windows Server 2008

Başlat düğmesine tıklayın ve sonra **Donanım ve Ses** bölümünden **Denetim Masası > Yazıcılar** seçeneklerini seçin. Yazıcıya sağ tıklayın, **Özellik**'i seçin ve ardından **İsteğe Bağlı Ayarlar** öğesine tıklayın.

Windows XP

Başlat düğmesine tıklayın ve **Denetim Masası > Yazıcılar ve Diğer Donanım > Tarayıcı ve Kameralar** öğesini seçin ve ardından yazıcının görüntülenip görüntülenmediğini kontrol edin.

- 2. Yazıcıdan al seçeneğine ve ardından Al seçeneğine tıklayın.
- 3. Tamam öğesine tıklayın.

### Yazıcı Sürücüsünde İsteğe Bağlı Üniteyi Ayarlama — Mac OS

- 1. Immenü > Yazıcılar ve Tarayıcılar (veya Yazdırma ve Tarama, Yazdırma ve Fakslama) bölümünden Sistem Tercihleri öğesini seçin ve ardından yazıcıyı seçin. Seçenekler ve Malzemeler > Seçenekler (veya Sürücü) öğesine tıklayın.
- 2. İsteğe bağlı ünitenin türüne göre ayarları yapın.
- 3. Tamam öğesine tıklayın.

# Kağıt Finisher Unit Öğesine Çıkmıyor

- Finisher Unit içinde kalan kağıt parçalarını çıkarın.
- Finisher Unit tepsisi çevresinde nesne varsa çıkarın.

### İlgili Bilgi

"Ekrandaki Açıklamalar" sayfa 220

"Kağıt Sıkışmasını Temizleme" sayfa 221

### Paper Cassette Lock Anahtarını Kaybettim

Epson destek veya yetkili bir Epson servis sağlayıcı ile iletişim kurun.

### İlgili Bilgi

➡ "Teknik Destek Web Sitesi" sayfa 275

# Diğer Yazdırma Sorunları

Ana sorunları ve çözümleri açıklar.

### Şeritler veya Beklenmedik Renkler Görünüyor

Yazdırma kafası başlıkları tıkanmış olabilir. Ana ekranda **Ayarlar — Bakım — Yzdrm Kafası Bşlk Kntrolü** öğesine dokunun. Başlık kontrolü deseni yazdırmak için ekrandaki talimatları izleyin.

### İlgili Bilgi

➡ "Tıkalı Başlıkları Kontrol Etme" sayfa 218

### Güç Açılmıyor/Kapanmıyor

- Güç kablosunun sıkıca takıldığından emin olun. Ayrıca doğrudan duvara sabitlenmiş bir prize bağlayın.
- Güç düğmesini biraz daha uzun süre basılı tutun.
- Yazıcınızda bir devre kesici varsa devre kesicinin açık olduğundan emin olun. Devre kesici kapanırsa gücü açın ve kapatın. Hızlı bir şekilde kapanırsa güç kablosunu çıkarın ve sonra sistem yöneticisi veya servis sağlayıcısına başvurun.

### İlgili Bilgi

➡ "Gücü Açma ve Kapatma" sayfa 16

### Kontrol paneli kararıyor

Yazıcı uyku modundadır. Görüntüyü açmak için dokunmatik ekrandaki bir yere dokunun.

### Yazıcıya Dokunurken Hafif Elektrik Çarpması

Bilgisayara çok sayıda çevresel cihaz bağlanırsa yazıcıya dokunurken hafif elektrik çarpması hissedebilirsiniz. Yazıcıya bağlı bilgisayara bir topraklama kablosu takın.

## Çalışma Sesleri Yüksek

Çalışma sesleri çok yüksekse Sessiz Mod öğesini etkinleştirin.

Faks Olmadan: Ayarlar — Genel Ayarlar — Yzc Ayarları — Sessiz Mod

Faks: Ayarlar — Genel Ayarlar — Faks Ayarları — Ayarları Al — Yazdırma Ayarları — Sessiz Mod

### İlgili Bilgi

- "Genel Ayarlar içindeki Yzc Ayarları için Menü Seçenekleri" sayfa 38
- ➡ "Faks Ayarları İçin Menü Seçenekleri" sayfa 106

### Tarih ve Saat Yanlış

Kontrol panelinde tarih ve saati doğru şekilde ayarlayın. Bir şimşeğin neden olduğu elektrik kesintisinin ardından veya uzun bir süre güç kesilirse saat yanlış zamanı gösterebilir.

### İlgili Bilgi

🕈 "Genel Ayarlar içindeki Temel Ayarlar için Menü Seçenekleri" sayfa 36

### Harici bellek tanınmıyor

Bellek cihazı arayüzünü etkinleştirmek için Ayarlar > Genel Ayarlar > Yzc Ayarları > Bellek Aygıtı.

### İlgili Bilgi

"Genel Ayarlar içindeki Yzc Ayarları için Menü Seçenekleri" sayfa 38

### Harici belleğe veri kaydedilemiyor

Ana ekranda **Ayarlar > Genel Ayarlar > Faks Ayarları > Ayarları Al** öğesini seçin, sonra **Kaydtm için Klsr Oluştr** öğesinin **Kaydetme/İletme Ayarları > Bellek Aygıtına Kaydet** öğesini seçin. Bu ayarı yapmadan harici belleği kullanamazsınız.

- Harici belleğin yazma korumalı olmadığından emin olun.
- 🖵 Harici bellekte yeterince yer olduğundan emin olun. Kalan alan çok azsa kaydedilemez.

### İlgili Bilgi

"Faks Ayarları İçin Menü Seçenekleri" sayfa 106

### Parolanızı Mı Unuttunuz

Yönetici parolasını unutursanız, Epson destek birimi ile iletişim kurun. Servis personelinin ilgilenmesi gerekir.

### İlgili Bilgi

➡ "Epson Desteğe Başvurma" sayfa 275

# 2 Taraflı Yazdırma Yavaş

2 taraflı yazdırma için kağıdın bir tarafı yazdırılır ve kurutulur ve sonra diğer taraf yazdırılır. Sıcaklık veya nem gibi ortama veya yazdırma verilerine göre bağlı olarak kurutma zamanı değiştiğinden yazdırma hızı düşebilir.

# Kontrol Paneli Yanıt Vermiyor

- 🖵 Dokunmatik panele film yapıştırmayın. Optik dokunmatik panel olduğundan, yanıt vermeyi durduracaktır.
- Gücü kapatın ve sonra dokunmatik paneli yumuşak ve kuru bir bez kullanarak silin. Dokunmatik panelde kağıt parçası veya kir varsa yanıt vermez.

# Yanlışlıkla Kopyalar Alındı veya Fakslar Gönderildi

Optik dokunmatik panele dokunan yabancı cisimler, yazıcının istenmeyen işlemler yapmasına neden olabilir. Bunu önlemek için **Ayarlar** > **Genel Ayarlar** > **Temel Ayarlar** > **Uykudan Uyan** öğelerini seçip, ardından LCD **Ekran Dokunuşuyla Uyan**'yı kapatın. Siz Ü düğmesine basana kadar yazıcı uyku modundan (güç tasarrufu) çıkmaz.

# Teknik Özellikler

# Yazıcı Özellikleri

| Yazıcı Türü                         | Mürekkep Püskürtmeli                           |  |
|-------------------------------------|------------------------------------------------|--|
| Yazdırma Kafası Başlığı Yerleştirme | Siyah mürekkep başlıkları: 8676                |  |
|                                     | Renkli mürekkep başlıkları: her renk için 8676 |  |

### Yazdırılabilir Alan

### Tek Sayfalar İçin Yazdırılabilir Alan

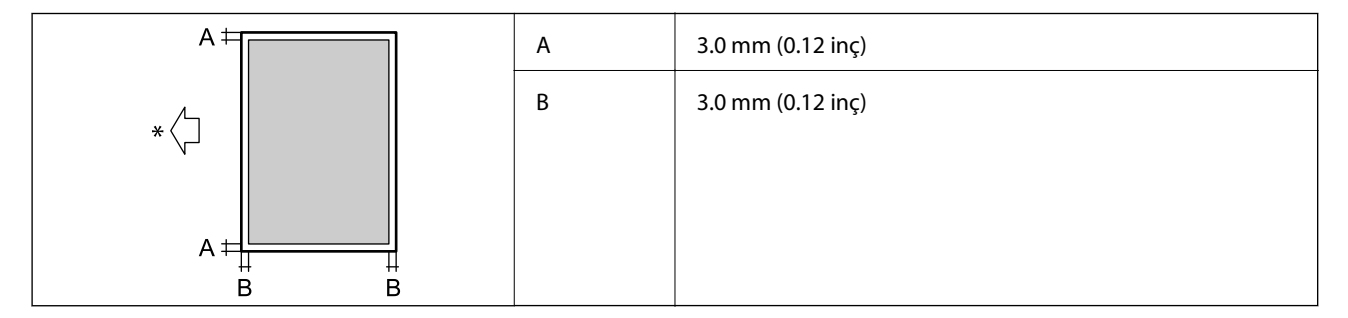

\* Beslenmekte olan kağıdın yönü.

### Zarflar İçin Yazdırılabilir Alan

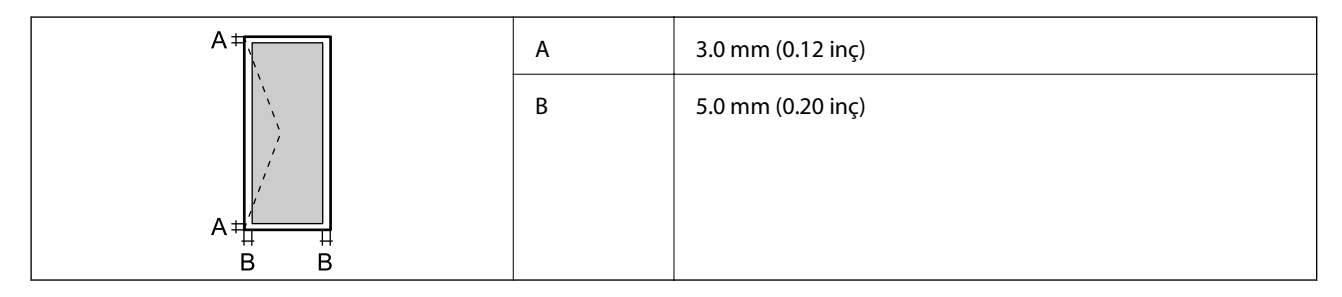

# Tarayıcı Özellikleri

| Tarayıcı Türü       | Düz yataklı                  |
|---------------------|------------------------------|
| Fotoelektrik Cihazı | CIS                          |
| Efektif Pikseller   | 7020×20400 piksel (7020 dpi) |

| Maksimum Belge Boyutu | 297×431.8 mm (11.7×17 inç)                                    |  |
|-----------------------|---------------------------------------------------------------|--|
|                       | A3,Tabloid                                                    |  |
|                       |                                                               |  |
| Tarama Çözünürlüğü    | 600 dpi (ana tarama)                                          |  |
|                       | 1200 dpi (alt tarama)                                         |  |
| Çıkış Çözünürlüğü     | 50 ila 9600 dpi, 1 dpi'lik artışlarla                         |  |
| Renk Derinliği        | Renkli                                                        |  |
|                       | Piksel başına dahili 30 (piksel başına dahili renk başına 10) |  |
|                       | Piksel başına harici 24 (piksel başına harici renk başına 8)  |  |
|                       | Griölçek                                                      |  |
|                       | Piksel başına dahili 10                                       |  |
|                       | Piksel başına harici 8                                        |  |
|                       | Siyah ve beyaz                                                |  |
|                       | Piksel başına dahili 10                                       |  |
|                       | Piksel başına harici 1                                        |  |
| lşık Kaynağı          | LED                                                           |  |

# Arayüz Özellikleri

| Bilgisayar için           | SuperSpeed USB   |
|---------------------------|------------------|
| Harici USB Cihazları için | Yüksek Hızlı USB |

# Faks Özellikleri

| Faks Türü                    | Doğrudan siyah beyaz ve renkli faks özelliği (ITU-T Süper Grup 3)                 |  |
|------------------------------|-----------------------------------------------------------------------------------|--|
| Desteklenen Hatlar           | Standart analog telefon hatları, PBX (Private Branch Exchange) telefon sistemleri |  |
| Hız                          | En fazla 33.6 kbps                                                                |  |
| Çözünürlük                   | Tek renk                                                                          |  |
|                              | □ Standart: 8 pel/mm×3,85 satır/mm (203 pel/inç×98 satır/inç)                     |  |
|                              | İnce: 8 pel/mm×7,7 satır/mm (203 pel/inç×196 satır/inç)                           |  |
|                              | Süper İnce: 8 pel/mm×15,4 satır/mm (203 pel/inç×392 satır/inç)                    |  |
|                              | Ultra İnce: 16 pel/mm×15,4 satır/mm (406 pel/inç×392 satır/inç)                   |  |
|                              | Renkli                                                                            |  |
|                              | 200×200 dpi                                                                       |  |
| Sayfa Hafızası               | En fazla 550 sayfa (ITU-T No.1 çizelgesi siyah beyaz taslak modunda alındığında)  |  |
| Yeniden çevirme <sup>*</sup> | 2 kez (1 dakika aralıklarla)                                                      |  |
| Arabirim                     | RJ-11 Telefon Hattı, RJ-11 Telefon bağlantısı                                     |  |

\* Teknik özellikler ülkeye veya bölgeye göre değişebilir.

# Ağ İşlev Listesi

| Desteklenen        |                                                             | İşlevler                     | Açıklamalar |   |
|--------------------|-------------------------------------------------------------|------------------------------|-------------|---|
| Ağ Arayüzleri      | Ethernet                                                    |                              | 1           | - |
|                    | Wi-Fi                                                       | Altyapı                      | 1           | - |
|                    |                                                             | Ad hoc                       | -           | - |
|                    |                                                             | Wi-Fi Direct (Basit EN)      | 1           | - |
| Aynı Anda Bağlantı | Ethernet ve Wi-Fi Direct (Basit                             | EN)                          | 1           | - |
|                    | Wi-Fi (Altyapı) ve Wi-Fi Direct (                           | Basit EN)                    | 1           | - |
| Panel İşlemi       | Wi-Fi Ayarı                                                 | Wi-Fi Ayarı Sihirbazı        | 1           | - |
|                    |                                                             | Düğme Ayarı (WPS)            | 1           | - |
|                    |                                                             | PIN Kodu Ayarı               | 1           | - |
|                    |                                                             | Wi-Fi Otomatik<br>Bağlantısı | 1           | - |
|                    |                                                             | Epson iPrint Bağlantısı      | -           | - |
|                    |                                                             | Wi-Fi Direct Kurulumu        | 1           | - |
|                    | Genel Ağ Ayarları                                           |                              | 1           | - |
|                    | (Aygıt adı, TCP/IP adresi, DNS Sunucusu, Proxy<br>Sunucusu) |                              |             |   |
|                    | Bağlantı Kontrolü                                           |                              | 1           | - |
|                    | Ağ Durumu                                                   |                              | 1           | - |
|                    | Ağ Durumu Sayfası Yazdırma                                  |                              | 1           | - |
|                    | Wi-Fi'ı devre dışı bırak                                    |                              | 1           | - |
|                    | Fabrika Varsayılan Ayarlarını Geri Yükle                    |                              | 1           | - |

| Desteklenen    |                                                                 |            | İşlevler | Açıklamalar                  |
|----------------|-----------------------------------------------------------------|------------|----------|------------------------------|
| Ağdan Yazdırma | EpsonNet Print (Windows)                                        | IPv4       | 1        | -                            |
|                | Standard TCP/IP (Windows)                                       | IPv4, IPv6 | ✓        | -                            |
|                | WSD Yazdırma (Windows)                                          | ΙΡν4, ΙΡν6 | 1        | Windows Vista veya<br>üstü   |
|                | Bonjour Yazdırma (Mac OS)                                       | IPv4, IPv6 | 1        | -                            |
|                | IPP Yazdırma (Windows, Mac<br>OS)                               | ΙΡν4, ΙΡν6 | 1        | -                            |
|                | UPnP Yazdırma                                                   | IPv4       | -        | Bilgi aracı                  |
|                | PictBridge Yazdırma (Wi-Fi)                                     | IPv4       | -        | Dijital fotoğraf<br>makinesi |
|                | Epson Connect (E-posta<br>Yazdırma)                             | IPv4       | 1        | -                            |
|                | Google Cloud Print                                              | IPv4, IPv6 | 1        | -                            |
| Ağdan Tarama   | Epson Scan 2                                                    | ΙΡν4, ΙΡν6 | 1        | -                            |
|                | Event Manager                                                   | IPv4       | -        | -                            |
|                | Document Capture<br>Pro(Windows) / Document<br>Capture (Mac OS) | IPv4       | ✓        | -                            |
|                | Epson Connect (Buluta Tara)                                     | IPv4       | 1        | -                            |
|                | ADF (2 taraflı tarama)                                          |            | ✓        | -                            |
| Faks           | Faks gönderme                                                   | IPv4       | ✓        | -                            |
|                | Faks alma                                                       | IPv4       | 1        | -                            |

# Wi-Fi Özellikleri

| Standartlar                               | IEEE 802.11b/g/n <sup>*1, *2</sup>                               |
|-------------------------------------------|------------------------------------------------------------------|
| Frekans Aralığı                           | 2,4 GHz                                                          |
| İletilen En Yüksek Radyo<br>Frekansı Gücü | 19.8 dBm (EIRP)                                                  |
| Koordinasyon Modları                      | Altyapı, Wi-Fi Direct (Basit EN) <sup>*3</sup>                   |
| Kablosuz Güvenliği                        | WEP (64/128 bit), WPA2-PSK (AES) <sup>*4</sup> , WPA2-Enterprise |

\*1 Satın alınan konuma bağlı olarak IEEE 802.11b/g/n veya IEEE 802.11b/g ile uyumludur.

\*2 IEEE 802.11n yalnızca HT20 için kullanılabilir.

\*3 IEEE 802.11b için desteklenmez.

\*4 WPA/WPA2 Personal desteğine sahip WPA2 standartlarıyla uyumludur.

# Ethernet Özellikleri

| Standartlar   | IEEE802.3i (10BASE-T) <sup>*1</sup>                                                                     |  |
|---------------|----------------------------------------------------------------------------------------------------|--|
|               | IEEE802.3u (100BASE-TX) <sup>*1</sup>                                                                   |  |
|               | IEEE802.3ab (1000BASE-T) <sup>*1</sup>                                                                  |  |
|               | IEEE802.3az (Enerji Verimli Ethernet) <sup>*2</sup>                                                     |  |
| İletişim Modu | Otomatik, 10 Mb/sn Tam dupleks, 10 Mb/sn Yarı dupleks, 100 Mb/sn Tam dupleks,<br>100 Mb/sn Yarı dupleks |  |
| Konnektör     | RJ-45                                                                                                   |  |

\*1 Radyo etkileşimi riskini önlemek için bir kategori 5e veya üstü STP (Korumalı bükümlü çift) kablosu kullanın.

\*2 Bağlı cihaz IEEE802.3az standartlarına uymalıdır.

# Güvenlik Protokolü

| IEEE802.1X*               |                      |  |
|---------------------------|----------------------|--|
| IPsec/IP Filtreleme       |                      |  |
| SSL/TLS                   | HTTPS Sunucu/İstemci |  |
|                           | IPPS                 |  |
| SMTPS (STARTTLS, SSL/TLS) |                      |  |
| SNMPv3                    |                      |  |

\* IEEE802.1X uyumlu bağlantı için bir cihaz kullanmanız gerekir.

# PostScript Seviye 3 Uyumluluğu

Bu yazıcıda kullanılan PostScript, PostScript Seviye 3 ile uyumludur.

# Desteklenen Üçüncü Taraf Hizmetleri

**Google Cloud Print** 

# Harici USB Cihazı Teknik Özellikleri

| Cihazlar                         | Maksimum Kapasite                                     |
|----------------------------------|-------------------------------------------------------|
| MO Sürücüsü <sup>*</sup>         | 1.3 GB                                                |
| Sabit Disk Sürücüsü <sup>*</sup> | 2 TB (FAT, FAT32 veya exFAT olarak biçimlendirilmiş.) |
| USB Flash Bellek                 |                                                       |

\* USB'den güç alan harici USB cihazlarını kullanmanızı önermeyiz. Sadece bağımsız AC güç kaynaklarına sahip harici USB cihazları kullanın.

Aşağıdaki aygıtları kullanamazsınız:

- Özel bir sürücü gerektiren aygıt
- Güvenlik ayarlarına (parola, şifreleme vb.) sahip bir aygıt
- Dahili USB hub'a sahip bir aygıt

Epson, haricen bağlı cihazların çalışmasını garanti etmemektedir.

## Desteklenen Veri Teknik Özellikleri

| Dosya Biçimi          | DCF <sup>*1</sup> sürüm 1.0 veya 2.0 <sup>*2</sup> ile uyumlu dijital kameralarla çekilmiş JPEG |  |
|-----------------------|-------------------------------------------------------------------------------------------------|--|
|                       | Aşağıdaki TIFF 6.0 uyumlu resimler                                                              |  |
|                       | RGB tam renkli resimler (sıkıştırılmamış)                                                       |  |
|                       | İkili resimler (sıkıştırılmamış veya CCITT kodlanmamış)                                         |  |
|                       | PDF Sürümü 1.7 ile uyumlu veri dosyası                                                          |  |
| Resim Boyutu          | Yatay: 80 – 10200 piksel                                                                        |  |
|                       | Dikey: 80 – 10200 piksel                                                                        |  |
| Dosya Boyutu          | 2 GB'tan az                                                                                     |  |
| Maksimum Dosya Sayısı | JPEG: 9990 <sup>*3</sup>                                                                        |  |
|                       | TIFF: 999                                                                                       |  |
|                       | PDF: 999                                                                                        |  |

\*1 Kamera Dosya sistemi için tasarım kuralı.

- \*2 Dahili belleğe sahip dijital fotoğraf makinelerinde saklanan fotoğraf verileri desteklenmemektedir.
- \*3 Tek seferde en fazla 999 dosya görüntülenebilir. (Dosya miktarı 999'u aşıyorsa, dosyalar gruplar halinde görüntülenir.)

#### Not:

Görüntü dosyasının yazıcı tarafından tanınmaması durumunda LCD ekranında "×" görüntülenir. Bu durumda çoklu resim düzeni seçmeniz durumunda boş bölümler yazdırılır.

# Boyutlar

### Sadece yazıcı

| Boyutlar              | Depolama                         |
|-----------------------|----------------------------------|
|                       | Genişlik: 674 mm (26.5 inç)      |
|                       | Derinlik: 757 mm (29.8 inç)      |
|                       | Yükseklik: 1231 mm (48.5 inç)    |
|                       | Yazdırma                         |
|                       | Genişlik: 1426 mm (56.1 inç)     |
|                       | Derinlik: 757 mm (29.8 inç)      |
|                       | Yükseklik: 1231 mm (48.5 inç)    |
|                       | Kapladığı boyutlar <sup>*1</sup> |
|                       | 📮 Genişlik: 1544 mm              |
|                       | (60.8 inç)                       |
|                       | Derinlik: 1225 mm                |
|                       | (48.2 inç)                       |
|                       | Yükseklik: 1603 mm (63.1)        |
| Ağırlık <sup>*2</sup> | Yaklaşık 179.0 kg (394.6 lb)     |

\*1 Her kapak, çıkış tepsisi, kağıt kasedi ve ADF açıkken boyutlar.

\*2 Mürekkep kartuşları, bakım kutusu ve güç kablosu olmadan.

### İsteğe bağlı cihazlarla yazıcılar

Bunlar Finisher Unit, Finisher Bridge Unit ve High Capacity Tray takılı yazıcıların boyutlarıdır.

| Boyutlar              | Depolama<br>Genişlik: 2170 mm (85.4 inç)                                               |
|-----------------------|----------------------------------------------------------------------------------------|
|                       | <ul> <li>Derinlik: 757 mm (29.8 inç)</li> <li>Yükseklik: 1231 mm (48.5 inç)</li> </ul> |
|                       | Yazdırma                                                                               |
|                       | Genişlik: 2325 mm (91.5 inç)                                                           |
|                       | Derinlik: 757 mm (29.8 inç)                                                            |
|                       | Yükseklik: 1231 mm (48.5 inç)                                                          |
|                       | Kapladığı boyutlar <sup>*1</sup>                                                       |
|                       | Genişlik: 2808mm (110.6 inç)                                                           |
|                       | Derinlik: 1271 mm (50.0 inç)                                                           |
|                       | Yükseklik: 1603 mm (63.1 inç)                                                          |
| Ağırlık <sup>*2</sup> | Yaklaşık 310.9 kg (685.4 lb)                                                           |

\*1 Her kapak, çıkış tepsisi, kağıt kasedi ve ADF açıkken boyutlar.

\*2 Mürekkep kartuşları, bakım kutusu ve güç kablosu olmadan.

# Elektrik Özellikleri

| Model                | 100–240 V Model                                       |                                                       |  |
|----------------------|-------------------------------------------------------|-------------------------------------------------------|--|
| Nominal Frekans      | 50 ve 60 Hz                                           |                                                       |  |
| Nominal Akım         | 9.0-4.5 A                                             |                                                       |  |
| Güç Tüketimi (LAN ve | WF-C20590                                             | WF-C17590                                             |  |
| FAKS Baglantisiyla)  | Bağımsız kopyalama: yaklaşık 180 W (ISO/<br>IEC24712) | Bağımsız kopyalama: yaklaşık 170 W (ISO/<br>IEC24712) |  |
|                      | Hazır modu: yaklaşık 77 W                             | Hazır modu: yaklaşık 77 W                             |  |
|                      | Uyku modu: yaklaşık 1.4 W                             | Uyku modu: yaklaşık 1.4 W                             |  |
|                      | Güç kapatma: yaklaşık 0.4 W                           | Güç kapatma: yaklaşık 0.4 W                           |  |
|                      | Maksimum Güç Tüketimi: yaklaşık 320 W                 | Maksimum Güç Tüketimi: yaklaşık 300 W                 |  |

Not:

- Voltajı öğrenmek için yazıcı etiketini kontrol edin.
- Avrupalı kullanıcılar için; güç tüketimi ile ilgili bilgiler için aşağıdaki Web sitesini inceleyin. http://www.epson.eu/energy-consumption

# Çevre Teknik Özellikleri

| İşletim  | Yazıcıyı aşağıdaki grafikte gösterilen aralık dahilinde kullanın.      |  |
|----------|------------------------------------------------------------------------|--|
|          |                                                                        |  |
|          | Sıcaklık: 10 ila 35°C (50 ila 95°F)                                    |  |
|          | Nem: %15 ila 85 RH (yoğuşma olmadan)                                   |  |
| Depolama | İlk mürekkep şarjından sonraki sıcaklık: -14 ila 40°C (6.8 ila 104°F)* |  |
|          | Nem: %5 ila 85 RH (yoğuşma olmadan)                                    |  |

\* 40°C'de (104°F) bir ay saklayabilirsiniz.

### Mürekkep Kartuşları için Çevresel Özellikler

| Saklama Sıcaklığı | -20 – 40 °C (-4 – 104 °F)* |
|-------------------|----------------------------|
|-------------------|----------------------------|

| Donma Sıcaklığı | -14 °C (6.8 °F)                                                                            |  |
|-----------------|--------------------------------------------------------------------------------------------|--|
|                 | Mürekkep 25 °C'de (77 °F) yaklaşık 12 saat bekledikten sonra çözünür ve<br>kullanılabilir. |  |

\* 40 °C'de (104 °F) bir ay saklayabilirsiniz.

# Sistem Gereksinimleri

- Windows 10 (32-bit, 64-bit)/Windows 8.1 (32-bit, 64-bit)/Windows 8 (32-bit, 64-bit)/Windows 7 (32-bit, 64-bit)/Windows Vista (32-bit, 64-bit)/Windows XP SP3 veya üstü (32-bit)/Windows XP Professional x64 Edition SP2 veya üstü/Windows Server 2019/Windows Server 2016/Windows Server 2012 R2/Windows Server 2012/Windows Server 2008 R2/Windows Server 2008/Windows Server 2003 R2/Windows Server 2003 SP2 veya üstü
- □ macOS Mojave/macOS High Sierra/macOS Sierra/OS X El Capitan/OS X Yosemite/OS X Mavericks/OS X Mountain Lion/Mac OS X v10.7.x/Mac OS X v10.6.8

Not:

- De Mac OS işletim sistemi bazı uygulamaları ve özellikleri desteklemeyebilir.
- Description Mac OS için UNIX Dosya Sistemi (UFS) desteklenmez.

# İsteğe Bağlı Ürün Özellikleri

### Finisher Unit Özellikleri

| Model                | Harici tür                                                       |  |
|----------------------|------------------------------------------------------------------|--|
| Son İşleme Türü      | Ofset kağıt çıkarıcı, Zımba                                      |  |
| Kullanılabilir Kağıt | Türler: Düz kağıt                                                |  |
|                      | Boyut:                                                           |  |
|                      | Genişlik: 139.7 ila 297 mm                                       |  |
|                      | Uzunluk: 182 ila 431.8 mm                                        |  |
|                      | Kağıt Ağırlığı: 60 ila 160 g/m²                                  |  |
| Tepsi Kapasitesi     | Sonlandırıcı tepsi: 80 g/m için yaklaşık 4000 sayfa <sup>2</sup> |  |
|                      | Çıkış tepsisi: 80 g/m için yaklaşık 200 sayfa <sup>2</sup>       |  |

| Zımbalı Kağıt Kapasitesi <sup>*</sup> | Türler: Letter, A4, B5, 16K                                          |  |
|---------------------------------------|----------------------------------------------------------------------|--|
|                                       | Kağıt Ağırlığı:                                                      |  |
|                                       | 60 ila 90 g/m <sup>2</sup> : 50 sayfa                                |  |
|                                       | 91 ila 105 g/m <sup>2</sup> : 30 sayfa                               |  |
|                                       | 106 ila 160 g/m <sup>2</sup> : Yalnızca kapak sayfaları için 2 sayfa |  |
|                                       | Türler: A3, Ledger, B4, Legal, 8,5×13, 8K                            |  |
|                                       | Kağıt Ağırlığı:                                                      |  |
|                                       | 60 ila 90 g/m <sup>2</sup> : 30 sayfa                                |  |
|                                       | 91 ila 105 g/m <sup>2</sup> : 20 sayfa                               |  |
|                                       | 106 ila 160 g/m <sup>2</sup> : Yalnızca kapak sayfaları için 2 sayfa |  |
| Güç                                   | Yazıcıdan sağlanan                                                   |  |
| Boyutlar                              | Depolama                                                             |  |
|                                       | Genişlik: 681 mm (26.8 inç)                                          |  |
|                                       | Derinlik: 669 mm (26.3 inç)                                          |  |
|                                       | Yükseklik: 1062 mm (41.8 inç)                                        |  |
|                                       | A4 tepsisi uzatıldığında, genişlik 798.5 mm olur.                    |  |
| Ağırlık                               | Yaklaşık 41.6 kg                                                     |  |

\* Bu numaralar Epson tarafından yapılan değerlendirmeye göredir. Kağıt türü veya kağıt kalınlığı bu aralıkta olsa bile kağıt özelliklerine veya ortama bağlı olarak kağıt zımbalayabileceğiniz olası sayfa sayısına kadar zımbalanmayabilir.

# Finisher Bridge Unit Özellikleri

| Güç      | Yazıcıdan sağlanan            |
|----------|-------------------------------|
| Boyutlar | Genişlik: 486 mm (19.1 inç)   |
|          | Derinlik: 669 mm (26.3 inç)   |
|          | Yükseklik: 1040 mm (40.9 inç) |
| Ağırlık  | Yaklaşık 62.0 kg              |

# High Capacity Tray Özellikleri

| Kullanılabilir Kağıt       | Türler: Düz kağıt                                  |
|----------------------------|----------------------------------------------------|
|                            | Boyut*: A4 veya Letter                             |
|                            | Kağıt Ağırlığı: 60 ila 160 g/m <sup>2</sup>        |
| Kullanılabilir Ayar Sayısı | 80 g/m <sup>2</sup> kağıt için yaklaşık 3000 sayfa |
| Güç                        | Bilgisayardan sağlanan                             |

| Boyutlar | Genişlik: 321 mm (12.6 inç)  |
|----------|------------------------------|
|          | Derinlik: 620 mm (24.4 inç)  |
|          | Yükseklik: 504 mm (19.8 inç) |
| Ağırlık  | Yaklaşık 27.3 kg             |

\*: Yazıcı kurulduğunda kullanılabilir kağıt boyutları ayarlanır ve sabitlenir.

# Yazı Tipi Bilgileri

# PostScript için Kullanılabilir Yazı Tipleri

| Yazı Tipi Adı              | Aile                                       | HP Eşdeğeri            |
|----------------------------|--------------------------------------------|------------------------|
| Nimbus Mono                | Medium, Bold, Italic, Bold Italic          | Courier                |
| Letter Gothic              | Medium, Bold, Italic                       | Letter Gothic          |
| Nimbus Mono PS             | Regular, Bold, Oblique, Bold Oblique       | CourierPS              |
| Nimbus Roman No4           | Medium, Bold, Italic, Bold Italic          | CG Times               |
| URW Classico               | Medium, Bold, Italic, Bold Italic          | CG Omega               |
| URW Coronet                | -                                          | Coronet                |
| URW Clarendon Condensed    | -                                          | Clarendon Condensed    |
| URW Classic Sans           | Medium, Bold, Italic, Bold Italic          | Univers                |
| URW Classic Sans Condensed | Medium, Bold, Italic, Bold Italic          | Univers Condensed      |
| Antique Olive              | Medium, Bold, Italic                       | Antique Olive          |
| Garamond                   | Antiqua, Halbfett, Kursiv, Kursiv Halbfett | Garamond               |
| Mauritius                  | -                                          | Marigold               |
| Algiers                    | Medium, Extra Bold                         | Albertus               |
| NimbusSansNo2              | Medium, Bold, Italic, Bold Italic          | Arial                  |
| Nimbus Roman No9           | Medium, Bold, Italic, Bold Italic          | Times New Roman        |
| Nimbus Sans                | Medium, Bold, Oblique, Bold Oblique        | Helvetica              |
| Nimbus Sans Narrow         | Medium, Bold, Oblique, Bold Oblique        | Helvetica Narrow       |
| Palladio                   | Roman, Bold, Italic, Bold Italic           | Palatino               |
| URW Gothic                 | Book, Demi, Book Oblique, Demi Oblique     | ITC Avant Garde        |
| URW Bookman                | Light, Demi, Light Italic, Demi Italic     | ITC Bookman            |
| URW Century Schoolbook     | Roman, Bold, Italic, Bold Italic           | New Century Schoolbook |
| Nimbus Roman               | Medium, Bold, Italic, Bold Italic          | Times                  |

Yazı Tipi Adı Aile HP Eşdeğeri ITC Zapf Chancery Italic URW Chancery Medium Italic -Symbol \_ Symbol **URW** Dingbats \_ Wingdings -ITC Zapf Dingbats Dingbats Standard Symbol -SymbolPS

# PCL İçin Kullanılabilir Yazı Tipleri (URW)

### Ölçeklenebilir Yazı Tipi

| Yazı Tipi Adı                 | Aile                                       | HP Eşdeğeri            | PCL5 İçin<br>Sembol<br>Kümesi |
|-------------------------------|--------------------------------------------|------------------------|-------------------------------|
| Nimbus Mono                   | Medium, Bold, Italic, Bold Italic          | Courier                | 1                             |
| Letter Gothic                 | Medium, Bold, Italic                       | Letter Gothic          | 1                             |
| Nimbus Mono PS                | Regular, Bold, Oblique, Bold Oblique       | CourierPS              | 3                             |
| Nimbus Roman No4              | Medium, Bold, Italic, Bold Italic          | CG Times               | 2                             |
| URW Classico                  | Medium, Bold, Italic, Bold Italic          | CG Omega               | 3                             |
| URW Coronet                   | -                                          | Coronet                | 3                             |
| URW Clarendon Condensed       | -                                          | Clarendon Condensed    | 3                             |
| URW Classic Sans              | Medium, Bold, Italic, Bold Italic          | Univers                | 2                             |
| URW Classic Sans<br>Condensed | Medium, Bold, Italic, Bold Italic          | Univers Condensed      | 3                             |
| Antique Olive                 | Medium, Bold, Italic                       | Antique Olive          | 3                             |
| Garamond                      | Antiqua, Halbfett, Kursiv, Kursiv Halbfett | Garamond               | 3                             |
| Mauritius                     | -                                          | Marigold               | 3                             |
| Algiers                       | Medium, Extra Bold                         | Albertus               | 3                             |
| NimbusSansNo2                 | Medium, Bold, Italic, Bold Italic          | Arial                  | 3                             |
| Nimbus Roman No9              | Medium, Bold, Italic, Bold Italic          | Times New              | 3                             |
| Nimbus Sans                   | Medium, Bold, Oblique, Bold Oblique        | Helvetica              | 3                             |
| Nimbus Sans Narrow            | Medium, Bold, Oblique, Bold Oblique        | Helvetica Narrow       | 3                             |
| Palladio                      | Roman, Bold, Italic, Bold Italic           | Palatino               | 3                             |
| URW Gothic                    | Book, Demi, Book Oblique, Demi Oblique     | ITC Avant Garde Gothic | 3                             |
| URW Bookman                   | Light, Demi, Light Italic, Demi Italic     | ITC Bookman            | 3                             |

| Yazı Tipi Adı                 | Aile                              | HP Eşdeğeri                        | PCL5 İçin<br>Sembol<br>Kümesi |
|-------------------------------|-----------------------------------|------------------------------------|-------------------------------|
| URW Century Schoolbook        | Roman, Bold, Italic, Bold Italic  | New Century Schoolbook             | 3                             |
| Nimbus Roman                  | Medium, Bold, Italic, Bold Italic | Times                              | 3                             |
| URW Chancery Medium<br>Italic | -                                 | ITC Zapf Chancery Medium<br>Italic | 3                             |
| Symbol                        | -                                 | Symbol                             | 4                             |
| URW Dingbats                  | -                                 | Wingdings                          | 5                             |
| Dingbats                      | -                                 | ITC Zapf Dingbats                  | 6                             |
| Standard Symbol               | -                                 | SymbolPS                           | 4                             |
| URW David                     | Medium, Bold                      | HP David                           | 7                             |
| URW Narkis                    | Medium, Bold                      | HP Narkis                          | 7                             |
| URW Miryam                    | Medium, Bold, Italic              | HP Miryam                          | 7                             |
| URW Koufi                     | Medium, Bold                      | Koufi                              | 8                             |
| URW Naskh                     | Medium, Bold                      | Naskh                              | 8                             |
| URW Ryadh                     | Medium, Bold                      | Ryadh                              | 8                             |

### Bit Eşlem Yazı Tipi

| Yazı Tipi Adı | Sembol<br>Kümesi |
|---------------|------------------|
| Line Printer  | 9                |

### OCR/Barkod Bit Eşlem Yazı Tipi (yalnızca PCL5 için)

| Yazı Tipi Adı | Aile             | Sembol<br>Kümesi |
|---------------|------------------|------------------|
| OCR A         | -                | 10               |
| OCR B         | -                | 11               |
| Code39        | 9.37срі, 4.68срі | 12               |
| EAN/UPC       | Medium, Bold     | 13               |

Not:

Baskı yoğunluğuna veya kağıt kalitesi veya rengine bağlı olarak OCR A, OCR B, Code39 ve EAN/UPC yazı tipleri okunamayabilir. Bir örnek yazdırın ve büyük miktarda yazdırmadan önce yazı tiplerinin okunabilir olduğundan emin olun.

## Sembol Kümelerinin Listesi

Yazıcınız çeşitli sembol kümelerine erişim sağlayabilir. Bu sembol kümelerinin büyük kısmı her bir dile özgü uluslararası karakterler açısından farklılık gösterir.

Hangi yazı tipinin kullanılacağını değerlendirirken, yazı tipi ile birlikte hangi sembol setinin kullanılacağını da değerlendirmelisiniz.

Not:

Çoğu yazılım yazı tipleri ve sembolleri otomatik olarak yönettiğinden dolayı, yazıcı ayarlarını muhtemelen hiç değiştirmeniz gerekmez. Ancak kendi yazıcı kontrol programlarınızı yazarken veya yazı tiplerini kontrol eden daha eski bir yazılım kullanıyorsanız, sembol kümesi ayrıntıları için aşağıdaki bölümlere bakınız.

| Sembol                | Sembol | Yazı Tipi Sınıflaması |   |   |   |   |   |   |   |   |    |    |    |    |
|-----------------------|--------|-----------------------|---|---|---|---|---|---|---|---|----|----|----|----|
| Kümesi Adı            |        | 1                     | 2 | 3 | 4 | 5 | 6 | 7 | 8 | 9 | 10 | 11 | 12 | 13 |
| Norweg1               | 0D     | 1                     | 1 | 1 | - | - | - | - | - | - | -  | -  | -  | -  |
| Roman<br>Extension    | OE     | -                     | - | - | - | - | - | - | - | 1 | -  | -  | -  | -  |
| Italian               | 01     | 1                     | 1 | 1 | - | - | - | - | - | - | -  | -  | -  | -  |
| ECM94-1               | ON     | 1                     | 1 | 1 | - | - | - | - | - | 1 | -  | -  | -  | -  |
| Swedis2               | OS     | 1                     | 1 | 1 | - | - | - | - | - | - | -  | -  | -  | -  |
| ANSI ASCII            | 0U     | 1                     | 1 | 1 | - | - | - | 1 | 1 | - | -  | -  | -  | -  |
| UK                    | 1E     | 1                     | 1 | 1 | - | - | - | - | - | - | -  | -  | -  | -  |
| French2               | 1F     | 1                     | 1 | 1 | - | - | - | - | - | - | -  | -  | -  | -  |
| German                | 1G     | 1                     | 1 | 1 | - | - | - | - | - | - | -  | -  | -  | -  |
| Legal                 | 1U     | 1                     | 1 | 1 | - | - | - | - | - | 1 | -  | -  | -  | -  |
| 8859-2 ISO            | 2N     | 1                     | 1 | 1 | - | - | - | - | - | 1 | -  | -  | -  | -  |
| Spanish               | 25     | 1                     | 1 | 1 | - | - | - | - | - | - | -  | -  | -  | -  |
| ISO 8859/4<br>Latin 4 | 4N     | 1                     | 1 | 1 | - | - | - | - | - | - | -  | -  | -  | -  |
| Roman-9               | 4U     | 1                     | 1 | 1 | - | - | - | - | - | - | -  | -  | -  | -  |
| PsMath                | 5M     | 1                     | 1 | 1 | - | - | - | 1 | 1 | - | -  | -  | -  | -  |
| 8859-9 ISO            | 5N     | 1                     | 1 | 1 | - | - | - | - | - | 1 | -  | -  | -  | -  |
| WiTurkish             | 5T     | 1                     | 1 | 1 | - | - | - | - | - | - | -  | -  | -  | -  |
| MsPublishin           | бJ     | 1                     | 1 | 1 | - | - | - | - | - | - | -  | -  | -  | -  |
| VeMath                | 6M     | 1                     | 1 | 1 | - | - | - | - | - | - | -  | -  | -  | -  |
| 8859-10ISO            | 6N     | 1                     | 1 | 1 | - | - | - | - | - | 1 | -  | -  | -  | -  |

### PCL 5 için Sembol Kümesi Listesi

| Sembol      | Sembol | Yazı Tipi Sınıflaması |   |   |   |   |   |   |   |   |    |    |    |    |
|-------------|--------|-----------------------|---|---|---|---|---|---|---|---|----|----|----|----|
| Kumesi Adi  |        | 1                     | 2 | 3 | 4 | 5 | 6 | 7 | 8 | 9 | 10 | 11 | 12 | 13 |
| DeskTop     | 7J     | 1                     | 1 | 1 | - | - | - | - | - | - | -  | -  | -  | -  |
| Math-8      | 8M     | 1                     | 1 | 1 | - | - | - | 1 | 1 | - | -  | -  | -  | -  |
| Roman-8     | 8U     | 1                     | 1 | 1 | - | - | - | - | - | 1 | -  | -  | -  | -  |
| WiE.Europe  | 9E     | 1                     | 1 | 1 | - | - | - | - | - | - | -  | -  | -  | -  |
| Pc1004      | ۲6     | 1                     | 1 | 1 | - | - | - | - | - | - | -  | -  | -  | -  |
| 8859-15ISO  | 9N     | 1                     | 1 | 1 | - | - | - | - | - | 1 | -  | -  | -  | -  |
| PcTk437     | 9T     | 1                     | 1 | 1 | - | - | - | - | - | - | -  | -  | -  | -  |
| Windows     | 9U     | 1                     | 1 | 1 | - | - | - | - | - | - | -  | -  | -  | -  |
| PsText      | 10J    | 1                     | 1 | 1 | - | - | - | - | - | - | -  | -  | -  | -  |
| IBM-US      | 10U    | 1                     | 1 | 1 | - | - | - | - | - | 1 | -  | -  | -  | -  |
| IBM-DN      | 11U    | 1                     | 1 | 1 | - | - | - | - | - | 1 | -  | -  | -  | -  |
| McText      | 12J    | 1                     | 1 | 1 | - | - | - | - | - | - | -  | -  | -  | -  |
| PcMultiling | 12U    | 1                     | 1 | 1 | - | - | - | - | - | 1 | -  | -  | -  | -  |
| Velnternati | 13J    | 1                     | 1 | 1 | - | - | - | - | - | - | -  | -  | -  | -  |
| PcEur858    | 13U    | 1                     | 1 | 1 | - | - | - | - | - | - | -  | -  | -  | -  |
| VeUS        | 14J    | 1                     | 1 | 1 | - | - | - | - | - | - | -  | -  | -  | -  |
| PiFont      | 15U    | 1                     | 1 | 1 | - | - | - | - | - | - | -  | -  | -  | -  |
| PcE.Europe  | 17U    | 1                     | 1 | 1 | - | - | - | - | - | - | -  | -  | -  | -  |
| Unicode 3.0 | 18N    | 1                     | 1 | 1 | - | - | - | 1 | 1 | - | -  | -  | -  | -  |
| WiBALT      | 19L    | 1                     | 1 | 1 | - | - | - | - | - | - | -  | -  | -  | -  |
| WiAnsi      | 19U    | 1                     | 1 | 1 | - | - | - | - | - | - | -  | -  | -  | -  |
| PcBlt775    | 26U    | 1                     | 1 | 1 | - | - | - | - | - | - | -  | -  | -  | -  |
| Pc866Cyr    | 3R     | 1                     | 1 | - | - | - | - | - | - | - | -  | -  | -  | -  |
| Greek8      | 8G     | 1                     | 1 | - | - | - | - | - | - | - | -  | -  | -  | -  |
| WinGrk      | 9G     | 1                     | 1 | - | - | - | - | - | - | - | -  | -  | -  | -  |
| WinCyr      | 9R     | 1                     | 1 | - | - | - | - | - | - | - | -  | -  | -  | -  |
| Pc851Grk    | 10G    | 1                     | 1 | - | - | - | - | - | - | - | -  | -  | -  | -  |
| ISOCyr      | 10N    | 1                     | 1 | - | - | - | - | - | - | 1 | -  | -  | -  | -  |
| Pc8Grk      | 12G    | 1                     | 1 | - | - | - | - | - | - | - | -  | -  | -  | -  |
| ISOGrk      | 12N    | 1                     | 1 | - | - | - | - | - | - | - | -  | -  | -  | -  |

| Sembol             | Sembol | Yazı Tipi Sınıflaması |   |   |   |   |   |   |   |   |    |    |    |    |
|--------------------|--------|-----------------------|---|---|---|---|---|---|---|---|----|----|----|----|
| Kümesi Adı         |        | 1                     | 2 | 3 | 4 | 5 | 6 | 7 | 8 | 9 | 10 | 11 | 12 | 13 |
| Pc866Ukr           | 14R    | 1                     | 1 | - | - | - | - | - | - | - | -  | -  | -  | -  |
| Hebrew7            | он     | 1                     | - | - | - | - | - | 1 | - | - | -  | -  | -  | -  |
| 8859-8 ISO         | 7H     | 1                     | - | - | - | - | - | 1 | - | - | -  | -  | -  | -  |
| Hebrew8            | 8H     | 1                     | - | - | - | - | - | 1 | - | - | -  | -  | -  | -  |
| Pc862Heb           | 15H    | 1                     | - | - | - | - | - | 1 | - | - | -  | -  | -  | -  |
| PC-862,<br>Hebrew  | 15Q    | 1                     | - | - | - | - | - | 1 | - | - | -  | -  | -  | -  |
| Arabic8            | 8V     | -                     | - | - | - | - | - | - | 1 | - | -  | -  | -  | -  |
| HPWARA             | 9V     | -                     | - | - | - | - | - | - | 1 | - | -  | -  | -  | -  |
| Pc864Ara           | 10V    | -                     | - | - | - | - | - | - | 1 | - | -  | -  | -  | -  |
| Symbol             | 19M    | -                     | - | - | 1 | - | - | - | - | - | -  | -  | -  | -  |
| Wingdings          | 579L   | -                     | - | - | - | 1 | - | - | - | - | -  | -  | -  | -  |
| ZapfDigbats        | 14L    | -                     | - | - | - | - | 1 | - | - | - | -  | -  | -  | -  |
| OCR A              | 00     | -                     | - | - | - | - | - | - | - | - | 1  | -  | -  | -  |
| OCR B              | 10     | -                     | - | - | - | - | - | - | - | - | -  | 1  | -  | -  |
| OCR B<br>Extension | 3Q     | -                     | - | - | - | - | - | - | - | - | -  | 1  | -  | -  |
| Code3-9            | OY     | -                     | - | - | - | - | - | - | - | - | -  | -  | 1  | -  |
| EAN/UPC            | 8Y     | -                     | - | - | - | - | - | - | - | - | -  | -  | -  | 1  |

# Düzenleyici Bilgileri

# Standartlar ve Onaylar

# ABD Modeli İçin Standartlar ve Onaylar

| Güvenlik | UL60950-1<br>CAN/CSA-C22.2 No.60950-1 |
|----------|---------------------------------------|
| EMC      | FCC Part 15 Subpart B Class B         |
|          | CAN ICES-3 (B)/NMB-3 (B)              |

Bu ekipman, aşağıdaki kablosuz modülü içerir.

Üretici: Askey Computer Corporation

Tip: WLU6320-D69 (RoHS)

Bu ürün, FCC Kuralları Bölüm 15 ve IC Kuralları RSS-210'a uygundur. Epson, ürün üzerinde yapılacak, önerilmeyen bir değişiklikten dolayı koruma gereklerinin yerine getirilmemesi durumunda sorumluluk kabul etmez. Çalışma şu iki koşula bağlıdır: (1) bu cihaz zararlı girişime neden olmaz ve (2) bu cihaz ortamda mevcut olması durumunda yanlış şekilde çalışmasına neden olabilecek girişimlere de maruz kalabilir.

Lisanslı hizmete radyo paraziti karışmasını önlemek için, bu cihaz, azami perdeleme sağlamak amacıyla iç mekânlarda ve pencerelerden uzakta çalıştırılmak üzere tasarlanmıştır. Dış mekanlara kurulan ekipmanlar (veya ekipmanın aktarım anteni), lisansa tabidir.

Bu cihaz, kontrolsüz bir ortam için belirlenmiş FCC/IC radyasyona maruz kalma sınırlarıyla uyumludur ve IC radyo frekansı (RF) maruz kalma sınırlarının OET65 ve RSS-102 Ek C kısmındaki FCC radyo frekansı (RF) Maruz Kalma Kılavuzlarını karşılar. Bu cihaz, radyatörün bir insan bedeninden (eller, el bilekleri, ayaklar ve ayak bilekleri hariç) en az 20 cm veya daha uzak olacak şekilde kurulmalı ve çalıştırılmalıdır.

### Avrupa Modeli için Standartlar ve Onaylar

### Avrupalı kullanıcılar için

Seiko Epson Corporation aşağıdaki telsiz cihazın 2014/53/EU Yönergesine uygun olduğunu beyan eder. AB uygunluk beyanının tam metni aşağıdaki web sitesinde bulunabilir.

### http://www.epson.eu/conformity

### C571A

İrlanda, Birleşik Krallık, Avusturya, Almanya, Lihtenştayn, İsviçre, Fransa, Belçika, Lüksemburg, Hollanda, İtalya, Portekiz, İspanya, Danimarka, Finlandiya, Hırvatistan, Norveç, İsveç, İzlanda, Kıbrıs, Yunanistan, Slovenya, Malta, Bulgaristan, Çek Cumhuriyeti, Estonya, Macaristan, Letonya, Litvanya, Polonya, Romanya ve Slovakya ülkelerinde kullanım içindir.

Epson, ürünler üzerinde yapılacak, önerilmeyen bir değişiklikten dolayı koruma gereklerinin yerine getirilmemesi durumunda sorumluluk kabul etmez.

# CE

### Avustralya Modeli için Standartlar ve Onaylar

| EMC | AS/NZS CISPR32 Class B |
|-----|------------------------|
|     |                        |

Seiko Epson Corporation olarak, aşağıdaki cihaz Modellerinin AS/NZS4268 yönergesinin temel gereklilikleri ve ilgili diğer hükümleriyle uyumlu olduğunu beyan ederiz:

C571A

Epson, ürünler üzerinde yapılacak, önerilmeyen bir değişiklikten dolayı koruma gereklerinin yerine getirilmemesi durumunda sorumluluk kabul etmez.

### Yeni Zelanda Modeli İçin Standartlar ve Onaylar

### **General Warning**

The grant of a Telepermit for any item of terminal equipment indicates only that Telecom has accepted that the item complies with minimum conditions for connection to its network. It indicates no endorsement of the product by Telecom, nor does it provide any sort of warranty. Above all, it provides no assurance that any item will work correctly in all respects with another item of Telepermitted equipment of a different make or model, nor does it imply that any product is compatible with all of Telecom's network services.

Telepermitted equipment only may be connected to the EXT telephone port. This port is not specifically designed for 3-wire-connected equipment. 3-wire-connected equipment might not respond to incoming ringing when attached to this port.

#### **Important Notice**

Under power failure conditions, this telephone may not operate. Please ensure that a separate telephone, not dependent on local power, is available for emergency use.

This equipment is not capable, under all operating conditions, of correct operation at the higher speeds for which it is designed. Telecom will accept no responsibility should difficulties arise in such circumstances.

This equipment shall not be set up to make automatic calls to the Telecom '111' Emergency Service.

### **German Blue Angel**

Bu yazıcının German Blue Angel standartlarını karşılayıp karşılamadığını kontrol etmek için aşağıdaki web sitesine bakın.

http://www.epson.de/blauerengel

### Kopyalama Sınırlamaları

Yazıcının sorumlu ve kanuni kullanımını sağlamak için aşağıdaki kısıtlamalara riayet edin.

Aşağıdaki öğeleri kopyalamak kanunen yasaklanmıştır:

- Banknotlar, bozuk para, devlet güvenceli satılabilir tahviller, devlet teminatlı tahviller ve belediye menkul kıymetleri
- Kullanılmamış posta pulları, mühürlenmiş kartpostallar ve postalamaya yarayan geçerli diğer resmi posta öğeleri
- Devlet tarafından çıkarılan pullar ve kanuni prosedüre göre çıkartılmış tahviller

Aşağıdaki öğeleri kopyalarken dikkat gösterin:

- DÖzel satılabilir tahviller (hisse senetleri, emre muharrer senetler, çekler, vb.), aylık pasolar, imtiyaz biletleri, vb.
- Desaport, ehliyet, garanti belgeleri, otoyol geçiş pasoları, yemek fişleri, biletler vb.

#### Not:

Bu belgelerin çoğaltılması ayrıca kanunlar tarafından da yasaklanmıştır.

Telif haklı materyallerin kullanım sorumluluğu:

Yazıcılar, telif hakkı kapsamındaki malzemelerin izinsiz kopyalanması için kötü amaçla kullanılabilir. Malumat sahibi bir avukatın tavsiyesi doğrultusundan hareket edilmediği sürece, basılı materyalleri kopyalamadan önce sorumluluk sahibi davranış sergileyerek telif hakkı sahibinin iznini alıp telif hakkı sahibine saygı gösterin.

# Nereden Yardım Alınır

### Teknik Destek Web Sitesi

Daha fazla yardıma ihtiyaç duyarsanız, aşağıda gösterilen Epson destek web sitesini ziyaret edin. Ülkenizi veya bölgenizi seçin ve yerel Epson web sitesinin destek bölümüne girin. Siteden en güncel sürücüler, SSS, kılavuzlar ve diğer yüklemeler de indirilebilir.

http://support.epson.net/

http://www.epson.eu/Support (Avrupa)

Epson ürününüz doğru çalışmıyorsa ve sorunu çözemiyorsanız, yardım için Epson destek hizmetlerine başvurun.

## Epson Desteğe Başvurma

### Epson'a Başvurmadan Önce

Epson ürününüz doğru çalışmıyorsa ve ürün kılavuzlarındaki sorun giderme bilgilerini kullanarak sorunu çözemiyorsanız, yardım için Epson destek hizmetlerine başvurun. Bölgenizdeki Epson desteği aşağıdaki listede bulunmuyorsa, ürünü satın aldığınız bayi ile irtibat kurun.

Aşağıdaki bilgileri vermeniz durumunda Epson desteği size çok daha hızlı yardımcı olacaktır:

🖵 Ürün seri numarası

(Seri numarası etiketi genelde ürünün arka kısmında bulunur.)

- 🖵 Ürün modeli
- Ürün yazılımı sürümü

(Hakkında, Sürüm Bilgisi öğesine veya ürün yazılımında benzer bir düğmeye tıklayın.)

- Bilgisayarınızın markası ve modeli
- Dilgisayarınızdaki işletim sisteminin adı ve sürümü
- D Normal olarak ürünle birlikte kullandığınız yazılım uygulamalarının adları ve sürümleri

#### Not:

Ürüne bağlı olarak, faks ve/veya ağ ayarları için çevirme listesi verileri, ürünün belleğinde depolanabilir. Ürünün bozulması veya tamir edilmesi sırasında veriler ve/veya ayarlar kaybolabilir. Epson, garanti süresi içinde bile herhangi bir veri kaybından, verilerin ve/veya ayarların yedeklenmesinden veya geri yüklenmesinden sorumlu tutulamaz. Verilerinizi kendinizin yedeklemenizi veya not almanızı öneririz.

### Avrupa'daki Kullanıcılar için Yardım

Epson desteğiyle irtibat bilgileri için Tüm Avrupa Garanti Belgesine bakınız.

### Tayvan'daki Kullanıcılar İçin Yardım

Bilgi, destek ve hizmetler için:

#### http://www.epson.com.tw

Ürün özellikleri hakkında bilgi, indirilebilir sürücüler ve ürünlerle ilgili sorular mevcuttur.

### **Epson Yardım Masası**

Telefon: +886-2-80242008

Yardım Masası ekibimiz size, aşağıdaki konular için telefonda yardımcı olabilir:

- Satış ile ilgili sorular ve ürün bilgileri
- 🖵 Ürün kullanımıyla ilgili sorular ya da sorunlar
- Onarım hizmeti ve garanti ile ilgili sorular

### Onarım servis merkezi:

http://www.tekcare.com.tw/branchMap.page

TekCare şirketi, Epson Taiwan Technology & Trading Ltd. için yetkili servis merkezidir.

### Avustralya'daki Kullanıcılar için Yardım

Epson Avustralya, size yüksek seviyede müşteri hizmeti sunmak için çalışmaktadır. Ürün kılavuzlarına ek olarak, bilgi almanız için aşağıdaki kaynakları sunuyoruz:

### İnternet URL'si

### http://www.epson.com.au

Epson Avustralya World Wide Web sayfalarına erişim. Ara sıra gezinme için modemi buraya getirmeye değer! Site, sürücüler için bir indirme bölümü, Epson iletişim noktaları, yeni ürün bilgileri ve teknik destek (e-posta) sağlamaktadır.

### **Epson Yardım Masası**

Telefon: 1300-361-054

Epson Yardım Masası, müşterilerimizin bilgiye ulaşmasını sağlamak için sunulan son bir önlemdir. Yardım Masasındaki operatörler, Epson ürününüzü kurma, yapılandırma ve çalıştırma konusunda yardımcı olabilir. Satış Öncesi Yardım Masası personeli yeni Epson ürünleri hakkındaki belgeleri sunabilir ve en yakın bayi ya da servis acentesinin yeri hakkında bilgi verebilir. Çok çeşitli soruların cevapları burada verilmektedir.

Aradığınız zaman, ilgili tüm bilgilerin yanınızda olması gerekir. Ne kadar çok bilgi hazırlarsanız, sorununuzu o kadar hızlı çözebiliriz. Bu bilgiler, Epson ürün kılavuzlarını, bilgisayar türünü, işletim sistemini, uygulama programlarını ve gerekli olduğunu düşündüğünüz bilgileri içermektedir.

### Ürünün Taşınması

Epson, ürün ambalajının ileride nakliye sırasında kullanılmak üzere saklanmasını önerir.

### Yeni Zelanda'daki Kullanıcılar İçin Yardım

Epson Yeni Zelanda, size yüksek seviyede müşteri hizmeti sunmak için çalışmaktadır. Ürün belgelerine ek olarak, bilgi almak için aşağıdaki kaynakları sunuyoruz:

Ek

### İnternet URL'si

#### http://www.epson.co.nz

Epson Yeni Zelanda World Wide Web sayfalarına erişim. Ara sıra gezinme için modemi buraya getirmeye değer! Site, sürücüler için bir indirme bölümü, Epson iletişim noktaları, yeni ürün bilgileri ve teknik destek (e-posta) sağlamaktadır.

### **Epson Yardım Masası**

### Telefon: 0800 237 766

Epson Yardım Masası, müşterilerimizin bilgiye ulaşmasını sağlamak için sunulan son bir önlemdir. Yardım Masasındaki operatörler, Epson ürününüzü kurma, yapılandırma ve çalıştırma konusunda yardımcı olabilir. Satış Öncesi Yardım Masası personeli yeni Epson ürünleri hakkındaki belgeleri sunabilir ve en yakın bayi ya da servis acentesinin yeri hakkında bilgi verebilir. Çok çeşitli soruların cevapları burada verilmektedir.

Aradığınız zaman, ilgili tüm bilgilerin yanınızda olması gerekmektedir. Ne kadar çok bilgi hazırlarsanız, sorununuzu o kadar hızlı çözebiliriz. Bu bilgiler, Epson ürün belgelerini, bilgisayar türünü, işletim sistemini, uygulama programlarını ve gerekli olduğunu düşündüğünüz bilgileri içermektedir.

### Ürünün Nakliyesi

Epson, ürün ambalajının ileride nakliye sırasında kullanılmak üzere saklanmasını önerir.

### Singapur'daki Kullanıcılar için Yardım

Epson Singapur'un sunduğu bilgi kaynakları, destek ve hizmetleri aşağıda verilmektedir:

### World Wide Web

### http://www.epson.com.sg

Ürün özellikleriyle ilgili bilgiler, indirilebilen sürücüler, Sık Sorulan Sorular (SSS), Satış ile İlgili Sorular ve e-posta ile Teknik Destek mevcuttur.

### **Epson Yardım Masası**

Ücretsiz Telefon: 800-120-5564

Yardım Masası ekibimiz size, aşağıdaki konular için telefonda yardımcı olabilir:

- □ Satış ile ilgili sorular ve ürün bilgileri
- □ Ürün kullanım soruları ve sorun giderme
- Donarım hizmeti ve garanti ile ilgili sorular

### Tayland'daki Kullanıcılar için Yardım

Bilgi, destek ve hizmetler için:

### World Wide Web

### http://www.epson.co.th

Ürün özellikleriyle ilgili bilgiler, indirilebilen sürücüler, Sık Sorulan Sorular (SSS), e-posta mevcuttur.

Telefon: 66-2685-9899 E-posta: support@eth.epson.co.th Çağrı Merkezi ekibimiz size, aşağıdaki konular için telefonda yardımcı olabilir: Satış ile ilgili sorular ve ürün bilgileri Ürün kullanımıyla ilgili sorular ya da sorunlar

Onarım hizmeti ve garanti ile ilgili sorular

### Vietnam'daki Kullanıcılar için Yardım

Bilgi, destek ve hizmetler için:

### **Epson Servis Merkezi**

65 Truong Dinh Street, District 1, Hochiminh City, Vietnam. Telefon (Ho Chi Minh Şehri): 84-8-3823-9239, 84-8-3825-6234 29 Tue Tinh, Quan Hai Ba Trung, Hanoi City, Vietnam Telefon (Hanoi Şehri): 84-4-3978-4785, 84-4-3978-4775

### Endonezya'daki Kullanıcılar için Yardım

Bilgi, destek ve hizmetler için:

### World Wide Web

### http://www.epson.co.id

- Ürün özellikleri hakkında bilgi, indirilebilir sürücüler
- Sık Sorulan Sorular (SSS), Satış ile İlgili Sorular, e-posta ile soru sorma

### **Epson Yardım Hattı**

Telefon: +62-1500-766 Faks: +62-21-808-66-799 Yardım Hattı ekibimiz size, aşağıdaki konular için telefonda veya faksla yardımcı olabilir: Satış ile ilgili sorular ve ürün bilgileri

Teknik destek

### **Epson Servis Merkezi**

| il          | Şirket Adı  | Adres                                   | Telefon<br>E-posta              |
|-------------|-------------|-----------------------------------------|---------------------------------|
| DKI JAKARTA | ESS JAKARTA | Ruko Mall Mangga Dua No. 48 Jl. Arteri  | (+6221) 62301104                |
|             | MANGGADUA   | Mangga Dua, Jakarta Utara - DKI JAKARTA | jkt-admin@epson-indonesia.co.id |

| il                 | Şirket Adı              | Adres                                                                                                    | Telefon<br>E-posta                                                    |
|--------------------|-------------------------|----------------------------------------------------------------------------------------------------|-----------------------------------------------------------------------|
| NORTH<br>SUMATERA  | ESC MEDAN               | Jl. Bambu 2 Komplek Graha Niaga Nomor<br>A-4, Medan - North Sumatera                                           | (+6261) 42066090 / 42066091<br>mdn-adm@epson-indonesia.co.id          |
| WEST JAWA          | ESC BANDUNG             | Jl. Cihampelas No. 48 A Bandung Jawa<br>Barat 40116                                                            | (+6222) 4207033<br>bdg-admin@epson-<br>indonesia.co.id                |
| DI<br>YOGYAKARTA   | ESC YOGYAKARTA          | YAP Square, Block A No. 6 Jl. C Simanjutak<br>Yogyakarta - DIY                                                 | (+62274) 581065<br>ygy-admin@epson-indonesia.co.id                    |
| EAST JAWA          | ESC SURABAYA            | Hitech Mall Lt. 2 Block A No. 24 Jl. Kusuma<br>Bangsa No. 116 - 118 Surabaya - JATIM                           | (+6231) 5355035<br>sby-admin@epson-indonesia.co.id                    |
| SOUTH<br>SULAWESI  | ESC MAKASSAR            | Jl. Cendrawasih NO. 3A, kunjung mae,<br>mariso, MAKASSAR - SULSEL 90125                                        | (+62411) 8911071<br>mksr-admin@epson-<br>indonesia.co.id              |
| WEST<br>KALIMANTAN | ESC PONTIANAK           | Komp. A yani Sentra Bisnis G33, Jl. Ahmad<br>Yani - Pontianak Kalimantan Barat                                 | (+62561) 735507 / 767049<br>pontianak-admin@epson-<br>indonesia.co.id |
| RIAU               | ESC PEKANBARU           | JI. Tuanku Tambusai No.459A Pekanbaru<br>Riau                                                                  | (+62761) 8524695<br>pkb-admin@epson-<br>indonesia.co.id               |
| DKI JAKARTA        | ESS JAKARTA<br>SUDIRMAN | Wisma Keiai Lt. 1 Jl. Jenderal Sudirman Kav.<br>3 Jakarta Pusat - DKI JAKARTA 10220                            | (+6221) 5724335<br>ess@epson-indonesia.co.id                          |
| EAST JAWA          | ESS SURABAYA            | Ruko Surya Inti Jl. Jawa No 2-4 Kav. 29<br>Surabaya - Jawa Timur                                               | (+6231) 5014949<br>esssby@epson-indonesia.co.id                       |
| BANTEN             | ESS SERPONG             | Ruko Mall WTC Matahari No. 953, Serpong-<br>Banten                                                             | (+6221) 53167051 / 53167052<br>esstag@epson-indonesia.co.id           |
| CENTRAL<br>JAWA    | ESS SEMARANG            | Komplek Ruko Metro Plaza Block C20 Jl. MT<br>Haryono No 970 Semarang - JAWA TENGAH                             | (+6224) 8313807 / 8417935<br>esssmg@epson-indonesia.co.id             |
| EAST<br>KALIMANTAN | ESC SAMARINDA           | Jl. KH. Wahid Hasyim (M. Yamin) Kelurahan<br>Sempaja Selatan Kecamatan Samarinda<br>UTARA - SAMARINDA - KALTIM | (+62541) 7272904<br>escsmd@epson-indonesia.co.id                      |
| SOUTH<br>SUMATERA  | ESC PALEMBANG           | Jl. H.M Rasyid Nawawi No. 249 Kelurahan 9<br>Ilir Palembang Sumatera Selatan                                   | (+62711) 311330<br>escplg@epson-indonesia.co.id                       |
| EAST JAVA          | ESC JEMBER              | JL. Panglima Besar Sudirman Ruko no.1D<br>Jember-Jawa Timur (Depan Balai Penelitian<br>& Pengolahan Kakao)     | (+62331) 488373 / 486468<br>jmr-admin@epson-indonesia.co.id           |
| NORTH<br>SULAWESI  | ESC MANADO              | Tekno Megamall Lt LG 11 TK 21, Kawasan<br>Megamas Boulevard, Jl Piere Tendean,<br>Manado - SULUT 95111         | (+62431) 8890996<br>MND-ADMIN@EPSON-<br>INDONESIA.CO.ID               |

Burada listelenmeyen diğer şehirler için şu Yardım Hattını arayın: 08071137766.

### Hong Kong'daki Kullanıcılar için Yardım

Teknik destek almak ve diğer satış sonrası hizmetler için, kullanıcılar Epson Hong Kong Limited'le irtibat kurabilir.

#### İnternet Ana Sayfası

#### http://www.epson.com.hk

Epson Hong Kong, kullanıcılara aşağıdaki konularda bilgi vermek için internette Çince ve İngilizce dillerinde yerel bir ana sayfa hazırlamıştır:

- Ürün bilgileri
- □ Sık Sorulan Sorulara (SSS) cevaplar
- 🖵 Epson ürün sürücülerinin en son sürümleri

#### **Teknik Destek Yardım Hattı**

Ayrıca, aşağıdaki telefon ve faks numaralarından teknik personelimizle irtibat kurabilirsiniz:

Telefon: 852-2827-8911

Faks: 852-2827-4383

### Malezya'daki Kullanıcılar için Yardım

Bilgi, destek ve hizmetler için:

#### World Wide Web

#### http://www.epson.com.my

- □ Ürün özellikleri hakkında bilgi, indirilebilir sürücüler
- 🖵 Sık Sorulan Sorular (SSS), Satış ile İlgili Sorular, e-posta ile soru sorma

#### Epson Çağrı Merkezi

Telefon: +60 1800-8-17349

- Satış ile ilgili sorular ve ürün bilgileri
- 🖵 Ürün kullanımıyla ilgili sorular ya da sorunlar
- Onarım hizmetleri ve garantiyle ilgili sorular

#### **Merkez Ofis**

Telefon: 603-56288288 Faks: 603-5628 8388/603-5621 2088

### Hindistan'daki Kullanıcılar için Yardım

Bilgi, destek ve hizmetler için:

### World Wide Web

#### http://www.epson.co.in

Ürün özellikleri hakkında bilgi, indirilebilir sürücüler ve ürünlerle ilgili sorular sağlanır.

### Yardım hattı

Hizmet, ürün bilgileri ve sarf malzemelerinin siparişi (BSNL Hatları)
 Ücretsiz telefon: 18004250011
 Pazartesi - Cumartesi günleri saat 9:00 - 18:00 arasında erişilebilir (Resmi tatiller hariç)

Hizmet (CDMA ve Mobil Kullanıcılar) Ücretsiz telefon: 186030001600

Pazartesi - Cumartesi günleri saat 9:00 - 18:00 arasında erişilebilir (Resmi tatiller hariç)

### Filipinler'deki Kullanıcılar için Yardım

Kullanıcılar, teknik destek ve satış sonrası diğer hizmetler için aşağıdaki telefon ve faks numaralarıyla e-posta adresinden Epson Philippines Corporation'a ulaşabilir:

### World Wide Web

#### http://www.epson.com.ph

Ürün özellikleriyle ilgili bilgiler, indirilebilen sürücüler, Sık Sorulan Sorular (SSS), E-posta ile Soru Sorma mevcuttur.

### Epson Filipinler Müşteri Hizmetleri

Ücretsiz Telefon: (PLDT) 1-800-1069-37766
Ücretsiz Telefon: (Dijital) 1-800-3-0037766
Metro Manila: (+632)441-9030
Web Sitesi: https://www.epson.com.ph/contact
E-posta: customercare@epc.epson.som.ph
Pazartesi — Cumartesi günleri saat 9:00 – 18:00 arasında erişilebilir (Resmi tatiller hariç)
Müşteri Hizmetleri ekibimiz size, aşağıdaki konular için telefonda yardımcı olabilir:
Satış ile ilgili sorular ve ürün bilgileri
Ürün kullanımıyla ilgili sorular ya da sorunlar
Onarım hizmeti ve garanti ile ilgili sorular

### **Epson Philippines Corporation**

Ana Hat: +632-706-2609 Faks: +632-706-2663

# Telif Hakkı

Bu belgenin herhangi bir kısmı, Seiko Epson Corporation'ın yazılı izni olmadan kısmen veya bütün olarak çoğaltılamaz, bilgi erişim sistemlerinde saklanamaz veya elektronik, mekanik yöntemlerle, fotokopi, kayıt yöntemleriyle veya diğer yöntemlerle başka ortamlara aktarılamaz. Burada bulunan bilgilerin kullanımı konusunda herhangi bir patent yükümlülüğü olduğu varsayılmamıştır. Buradaki bilgilerin kullanılması sonucu oluşan zararlar için de herhangi bir sorumluluk kabul edilmez. Burada bulunan bilgiler yalnızca bu Epson ürünü ile kullanılmak üzere tasarlanmıştır. Epson, bu bilgilerin diğer ürünlerle ilgili olarak herhangi bir şekilde kullanılmasından sorumlu değildir.

Seiko Epson Corporation ve bağlı kuruluşları ürünü satın alanın veya üçüncü kişilerin kaza, ürünün yanlış veya kötü amaçla kullanılması, ürün üzerinde yetkisiz kişilerce yapılan değişiklikler, onarımlar veya tadilatlar veya (ABD hariç olmak üzere) Seiko Epson Corporation'ın çalıştırma ve bakım talimatlarına aykırı hareketler nedeniyle uğradıkları zarar, kayıp, maliyet veya gider konusunda ürünü satın alana ve üçüncü kişilere karşı kesinlikle yükümlü olmayacaktır.

Seiko Epson Corporation tarafından Orijinal Epson Ürünü veya Epson Tarafından Onaylanmış Ürün olarak tanımlananlar dışında herhangi bir opsiyonun veya sarf malzemesi ürünün kullanılmasından kaynaklanan herhangi bir zarar veya sorun için Seiko Epson Corporation ve yan kuruluşları sorumlu tutulamaz.

Seiko Epson Corporation tarafından Epson Tarafından Onaylanmış Ürün olarak tanımlananlar dışında herhangi bir arayüz kablosu kullanıldığında oluşan elektromanyetik parazitlerden kaynaklanan herhangi bir hasar için Seiko Epson Corporation sorumlu tutulamaz.

© 2019 Seiko Epson Corporation

Bu kılavuzun içeriği ve bu ürünün teknik özellikleri önceden haber verilmeksizin değiştirilebilir.

# Ticari Markalar

- □ EPSON<sup>®</sup>, Seiko Epson Corporation'ın tescilli ticari markası, EPSON EXCEED YOUR VISION veya EXCEED YOUR VISION ise Seiko Epson Corporation'ın ticari markalarıdır.
- Epson Scan 2 software is based in part on the work of the Independent JPEG Group.
- □ libtiff

Copyright © 1988-1997 Sam Leffler

Copyright © 1991-1997 Silicon Graphics, Inc.

Permission to use, copy, modify, distribute, and sell this software and its documentation for any purpose is hereby granted without fee, provided that (i) the above copyright notices and this permission notice appear in all copies of the software and related documentation, and (ii) the names of Sam Leffler and Silicon Graphics may not be used in any advertising or publicity relating to the software without the specific, prior written permission of Sam Leffler and Silicon Graphics.

THE SOFTWARE IS PROVIDED "AS-IS" AND WITHOUT WARRANTY OF ANY KIND, EXPRESS, IMPLIED OR OTHERWISE, INCLUDING WITHOUT LIMITATION, ANY WARRANTY OF MERCHANTABILITY OR FITNESS FOR A PARTICULAR PURPOSE.

IN NO EVENT SHALL SAM LEFFLER OR SILICON GRAPHICS BE LIABLE FOR ANY SPECIAL, INCIDENTAL, INDIRECT OR CONSEQUENTIAL DAMAGES OF ANY KIND, OR ANY DAMAGES WHATSOEVER RESULTING FROM LOSS OF USE, DATA OR PROFITS, WHETHER OR NOT ADVISED OF THE POSSIBILITY OF DAMAGE, AND ON ANY THEORY OF LIABILITY, ARISING OUT OF OR IN CONNECTION WITH THE USE OR PERFORMANCE OF THIS SOFTWARE.

□ Microsoft<sup>®</sup>, Windows<sup>®</sup>, Windows Server<sup>®</sup>, and Windows Vista<sup>®</sup> are registered trademarks of Microsoft Corporation.

- □ Apple, Macintosh, Mac OS, OS X, Bonjour, ColorSync, Safari, iPad, iPhone, iPod touch, iTunes, and TrueType are trademarks of Apple Inc., registered in the U.S. and other countries.
- Google Cloud Print, Chrome, Chrome OS, and Android are trademarks of Google LLC.
- □ Albertus, Arial, Coronet, Gill Sans, Joanna and Times New Roman are trademarks of The Monotype Corporation registered in the United States Patent and Trademark Office and may be registered in certain jurisdictions.
- □ ITC Avant Garde Gothic, ITC Bookman, Lubalin Graph, Mona Lisa, ITC Symbol, Zapf Chancery and Zapf Dingbats are trademarks of International Typeface Corporation registered in the U.S. Patent and Trademark Office and may be registered in certain other jurisdictions.
- □ Clarendon, Eurostile and New Century Schoolbook are trademarks of Linotype GmbH registered in the U.S. Patent and Trademark Office and may be registered in certain other jurisdictions.
- UNINGUINGS IS a registered trademark of Microsoft Corporation in the United States and other countries.
- □ CG Omega, CG Times, Garamond Antiqua, Garamond Halbfett, Garamond Kursiv, Garamond Halbfett Kursiv are trademarks of Monotype Imaging, Inc. and may be registered in certain jurisdictions.
- □ Antique Olive is a trademark of M. Olive.
- □ Marigold and Oxford are trademarks of AlphaOmega Typography.
- □ Helvetica, Optima, Palatino, Times and Univers are trademarks of Linotype Corp. registered in the U.S. Patent and Trademark Office and may be registered in certain other jurisdictions in the name of Linotype Corp. or its licensee Linotype GmbH.
- □ PCL is a trademark of Hewlett-Packard Company.
- □ Adobe, the Adobe logo, Acrobat, Photoshop, PostScript®3<sup>™</sup>, and Reader are either registered trademarks or trademarks of Adobe Systems Incorporated in the United States and/or other countries.
- □ Arcfour

This code illustrates a sample implementation of the Arcfour algorithm.

Copyright © April 29, 1997 Kalle Kaukonen. All Rights Reserved.

Redistribution and use in source and binary forms, with or without modification, are permitted provided that this copyright notice and disclaimer are retained.

THIS SOFTWARE IS PROVIDED BY KALLE KAUKONEN AND CONTRIBUTORS "AS IS" AND ANY EXPRESS OR IMPLIED WARRANTIES, INCLUDING, BUT NOT LIMITED TO, THE IMPLIED WARRANTIES OF MERCHANTABILITY AND FITNESS FOR A PARTICULAR PURPOSE ARE DISCLAIMED. IN NO EVENT SHALL KALLE KAUKONEN OR CONTRIBUTORS BE LIABLE FOR ANY DIRECT, INDIRECT, INCIDENTAL, SPECIAL, EXEMPLARY, OR CONSEQUENTIAL DAMAGES (INCLUDING, BUT NOT LIMITED TO, PROCUREMENT OF SUBSTITUTE GOODS OR SERVICES; LOSS OF USE, DATA, OR PROFITS; OR BUSINESS INTERRUPTION) HOWEVER CAUSED AND ON ANY THEORY OF LIABILITY, WHETHER IN CONTRACT, STRICT LIABILITY, OR TORT (INCLUDING NEGLIGENCE OR OTHERWISE) ARISING IN ANY WAY OUT OF THE USE OF THIS SOFTWARE, EVEN IF ADVISED OF THE POSSIBILITY OF SUCH DAMAGE.

- **QR** Code is a registered trademark of DENSO WAVE INCORPORATED in Japan and other countries.
- □ Intel<sup>®</sup> is a registered trademark of Intel Corporation.
- □ The N-Mark is a trademark or registered trademark of NFC Forum, Inc. in the United States and in other countries.
- □ The SuperSpeed USB Trident Logo is a registered trademark of USB Implementers Forum, Inc.
- Genel Bildirim: Bu belgede geçen diğer ürün adları sadece tanımlama amaçlıdır ve bu ürünlerle ilgili ticari marka hakları ilgili sahiplerine aittir.Epson bu markalarla ilgili olarak hiçbir hak talep etmemektedir.